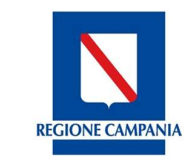

Direzione Generale per l'Università, la Ricerca e l'Innovazione

| Cliente:               | Regione Campania                                                                   |
|------------------------|------------------------------------------------------------------------------------|
| Progetto:              | SIAR – Sistema Informativo dell'Amministrazione Regionale – Intervento Tecnologico |
| 0                      | SIAR                                                                               |
| Codice Commessa/e:     | N.A.                                                                               |
| Responsabile Progetto: | Marco Fini                                                                         |
| Redatto da:            | Alex Guarino                                                                       |
| Verificato da:         | Raffaella Cicala                                                                   |
| Approvato da:          | Raffaella Cicala                                                                   |
| Data redazione:        | Raffaella Cicala                                                                   |
| Data verifica:         | 07/02/18                                                                           |
| Data approvazione:     | 07/02/18                                                                           |
| Versione:              | 1.0                                                                                |
| Nome documento:        | RGCA_SIAR_IT_SURF_MUT_ManualeUtente.2.4.0.1.odt                                    |

## **S.U.R.F.** Manuale Utente

SURF 2.4.0.1

### VERSIONI

| VERS. | Motivo          | Modifiche | Data Approvazione | Approvatore      |
|-------|-----------------|-----------|-------------------|------------------|
| 1.0   | Prima emissione |           | 07/02/18          | Raffaella Cicala |
|       |                 |           |                   |                  |
|       |                 |           |                   |                  |
|       |                 |           |                   |                  |
|       |                 |           |                   |                  |
|       |                 |           |                   |                  |

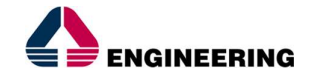

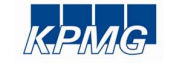

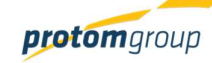

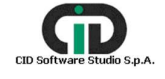

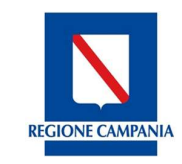

Direzione Generale per l'Università, la Ricerca e l'Innovazione

# Sommario

| .Introduzione                             | .3 |
|-------------------------------------------|----|
| 1.1Contenuti del documento                | .3 |
| 1.2Ambito                                 | .3 |
| 1.3Obiettivi                              | .3 |
| 1.4Distribuzione                          | .3 |
| 1.5Documentazione di riferimento          | .4 |
| 1.6Definizioni e Acronimi                 | .4 |
| Modalità di utilizzo                      | .6 |
| 1.7Logica funzionale                      | .6 |
| 1.8Modalità di interazione con il sistema | .7 |
| 1.9Gestione degli errori                  | .9 |
| .Modalità di accesso al sistema           | 10 |
| .Modulo Amministrazione                   | 11 |
| .Modulo Controlli                         | 36 |
| .Modulo Programmazione                    | 12 |
| .Modulo Progetti6                         | 30 |
| .Modulo monitoraggio11                    | 19 |
| .Modulo Export BDU14                      | 10 |
| 0.Modulo Dichiarazione di spesa14         | 12 |
| 1.Modulo Certificazione15                 | 53 |

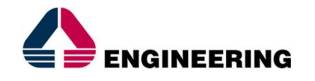

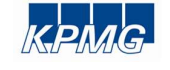

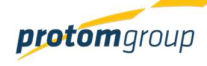

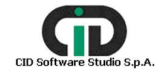

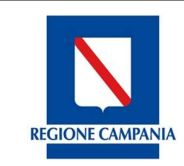

Direzione Generale per l'Università, la Ricerca e l'Innovazione

#### 1. Introduzione

#### 1.1 CONTENUTI DEL DOCUMENTO

La Regione Campania si è dotata di un sistema informativo denominato S.U.R.F. (Sistema Unico Regionale Fondi), per il supporto alla programmazione, attuazione, monitoraggio, controllo e certificazione dei programmi di investimento pubblico.

S.U.R.F. rappresenta il sistema di scambio elettronico dei dati tra le Autorità responsabili dei Programmi, gli Organismi Intermedi ed i Beneficiari che ha l'obiettivo di raccogliere e gestire i dati provenienti dalla attuazione dei programmi a titolarità della Regione Campania, accessibile attraverso la rete internet.

Il presente manuale si pone come obiettivo quello di presentare, in maniera dettagliata, le molteplici funzionalità dell'applicativo S.U.R.F. release 2.4.0.1.

Tuttavia non si presenta come un testo definitivo in tutte le sue parti, in quanto potrà essere sottoposto a continue modifiche ed adattamenti rispetto ai progressivi rilasci previsti del software e, soprattutto, in funzione alle necessità dell'amministrazione di competenza; inoltre, potranno essere progressivamente ampliate le parti con ulteriori approfondimenti sulla modalità di compilazione delle singole sezioni in riferimento ai moduli.

L'usabilità dell'interfaccia permette un utilizzo pratico che risponde a specifici bisogni a seconda del soggetto che compie determinate operazioni, dalle più semplici alle più complesse, per tipologia di profilo associato all'utente di riferimento.

Prima di entrare nel merito dell'analisi, è necessaria una "cassetta degli attrezzi" che permetterà all'utilizzatore dell'applicativo di comprendere meglio la terminologia utilizzata con le rispettive definizioni.

#### 1.2 Амвіто

Il sistema informativo S.U.R.F. – Sistema Unico Regionale Fondi – è per l'utilizzato sia di utenti della Regione Campania, responsabili della gestione dei programmi, procedure di attivazione e delle operazioni, che di utenti esterni, in qualità di beneficiari degli interventi ammessi a finanziamento.

#### 1.3 OBIETTIVI

L'obiettivo del presente documento è quello di guidare gli utenti nell'utilizzo del sistema S.U.R.F. – Sistema Unico Regionale Fondi.

#### 1.4 DISTRIBUZIONE

| Cognome e nome         | Organizzazione   |
|------------------------|------------------|
| Antonio De Vita (DEC)  | Regione Campania |
| Vincenzo Rinaldi (RUP) | Regione Campania |
| Team di Progetto       | RTI              |

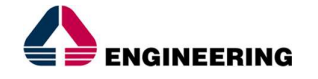

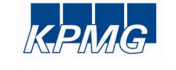

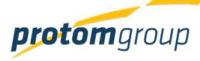

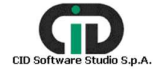

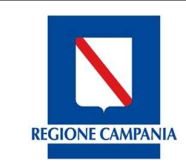

Direzione Generale per l'Università, la Ricerca e l'Innovazione

#### 1.5 DOCUMENTAZIONE DI RIFERIMENTO

| Documento                                             | Descrizione                  |
|-------------------------------------------------------|------------------------------|
| RGCA_SIAR_IT_SURF_MRS_MatriceRequisiti.               | Matrice dei requisiti utente |
| 2.4.0.1                                               |                              |
| RGCA_SIAR_IT_SURF_SRS_SpecificaDeiReq uisiti. 2.4.0.1 | Specifica dei requisiti      |
| RGCA_SIAR_IT_SURF_UC_UseCase_2.4.0.1                  | Use case                     |

#### 1.6 DEFINIZIONI E ACRONIMI

Il seguente elenco riporta gli acronimi utilizzati nel documento:

| Acronimo  | Significato                                                         |
|-----------|---------------------------------------------------------------------|
| AdG       | Autorità di Gestione                                                |
| AdA       | Autorità di Audit                                                   |
| AdC       | Autorità di Certificazione                                          |
| ROS       | Responsabile di Obiettivo Specifico                                 |
| Team ROS  | Team di Obiettivo Specifico                                         |
| RC        | Responsabile Controllo                                              |
| OI        | Organismo Intermedio                                                |
| CdS       | Comitato di Sorveglianza                                            |
| NVVIP     | Nucleo per la Valutazione e Verifica degli Investimenti Pubblici    |
| DG        | Direzione Generale                                                  |
| UOD       | Unità Operativa Dirigenziale                                        |
| POR       | Programma Operativo Regionale                                       |
| RAA       | Relazione di Attuazione Annuale                                     |
| Fondi SIE | Fondi Strutturali e di Investimento Europei                         |
| PRA       | Piano di Rafforzamento Amministrativo                               |
| CE        | Commissione Europea                                                 |
| EGESIF    | Gruppo di esperti della Commissione Europea sui Fondi SIE           |
| UE        | Unione Europea                                                      |
| IGRUE     | Ispettorato Generale per i Rapporti Finanziari con l'Unione Europea |
| MEF       | Ministero dell'Economia e delle Finanze                             |

, versione 1.0

Documento ad uso interno - Riproduzione vietata

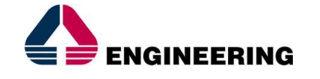

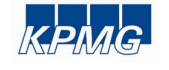

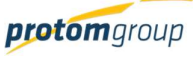

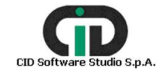

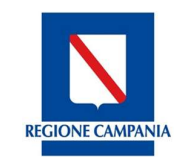

Direzione Generale per l'Università, la Ricerca e l'Innovazione

| Acronimo | Significato                                                                                                    |
|----------|----------------------------------------------------------------------------------------------------|
| COLAF    | Comitato per la Lotta contro le Frodi Comunitarie                                                                   |
| OLAF     | Commissione Europea – Ufficio Europeo per la lotta antifrode                                                        |
| DGR      | Delibera di Giunta Regionale                                                                                        |
| DD       | Decreto Dirigenziale                                                                                                |
| DPGR     | Decreto del Presidente della Giunta Regionale                                                                       |
| RDC      | Regolamento recante Disposizioni Comuni                                                                             |
| RD       | Regolamento Delegato                                                                                                |
| RE       | Regolamento di Esecuzione                                                                                           |
| SURF     | Sistema Unitario Regionale Fondi                                                                                    |
| UCS      | Unità di Costo Standard                                                                                             |
| DDP      | Domanda di pagamento                                                                                                |
| DDS      | Dichiarazione di Spesa                                                                                              |
| SR       | Software Requirement<br>Decompone un UR in requisiti di dettaglio                                                   |
| UC       | Use Case<br>rappresentazione in UML di una funzionalità del sistema. Un SR è<br>collegato ad uno o più UC.          |
| UR       | User Requirement<br>Requisito utente di alto livello. Tutti gli altri artefatti software sono collegati<br>allo UR. |

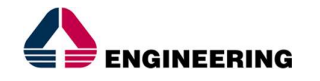

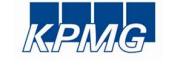

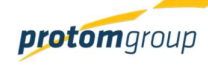

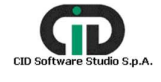

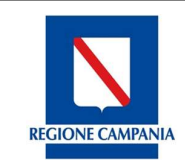

Direzione Generale per l'Università, la Ricerca e l'Innovazione

#### Modalità di utilizzo 2.

#### 1.7 LOGICA FUNZIONALE

La logica navigazionale alla base dell'applicativo S.U.R.F. risponde ai principi dell'usabilità e dell'ergonomicità, in risposta alle molteplici esigenze dell'utenza.

Infatti grazie alla praticità dell'applicativo si permette all'utente, in ogni momento e in ogni pagina del sistema, di sapere quali sono le azioni possibili e come gestire una specifica funzionalità, e soprattutto in conformità con l'impianto nazionale in ambito di monitoraggio, il sistema permette di controllare non solo la semplice attuazione del progetto ma di osservare ogni singola fase di realizzazione dei programmi di riferimento.

La dimensione ergonomica di questo applicativo, permette un adattamento ideale in risposta alle necessità dell'utenza, consentendo lo sviluppo di un'interfaccia utente semplice e familiare, secondo uno schema che si ripete in ogni modulo e in ogni rispettiva sezione; consentendo un'ottima interazione tra gli elementi che compongono l'applicativo e il rapporto tra l'utenza e il sistema:

| Utenti                                                               | Gesti | one Utenti      |            |                 |                           |                                                                                     |             |                  |
|----------------------------------------------------------------------|-------|-----------------|------------|-----------------|---------------------------|-------------------------------------------------------------------------------------|-------------|------------------|
| Ruoli<br>Configurazione Email                                        |       |                 |            |                 |                           |                                                                                     |             | 000              |
| Anagrafiche                                                          |       | Username =      | Nome =     | Cognome =       | Email =                   | Ufficio Responsabile                                                                | Abilitato = | Codice Fiscale 🖃 |
| Mod. procedurale progetto<br>Tipi Spesa                              | 0     | ədmin           | Admin      | Admin           | admin@admin.com           | DG Autorità di Gestione FESR<br>DG AdG FSE e Fondo per lo<br>Sviluppo e la Coesione | ~           | 123456789012345* |
| Indicatori Output<br>Indicatori risultato<br>Mod. di rendicontazione | 0     | arizzardi_prova | Alessandro | Lizzardi        | dascione@paa.it           | DG Autorità di Gestione FESR<br>DG AdG FSE e Fondo per lo<br>Sviluppo e la Coesione | ~           | RZZLSN70A01F839C |
| Gestione accessi                                                     | 0     | crossi          | Caterina   | Rossi           | raffaellacicala@gmail.com | DG Autorità di Gestione FESR<br>DG AdG FSE e Fondo per lo<br>Sviluppo e la Coesione | ~           | RSSCRN70E53F839R |
| ROGETTI                                                              | 0     | gletizia        | Giantuca   | Letizia         | gletizia@paa.it           | Non assegnato ad un ufficio                                                         | ~           | LTZGLC74R08F839Y |
|                                                                      |       | gschiano        | Gabriele   | Schiano di Cola | gschiano@paa.it           | Non assegnato ad un ufficio                                                         | ~           | SCHGRL78D07F839X |
| RTIFICAZIONE ~                                                       |       | mcorbo          | Marcello   | Corbo           | mcorbo@paa.it             | Non assegnato ad un ufficio                                                         | ~           | CRBMCL69H19F839F |
| PORT                                                                 |       | mverdi          | manuela    | verdi           | mverdiSIR@paa.it          | Non assegnato ad un ufficio                                                         | close       | VRDMNL81A41F839U |
| PORT BDU                                                             | 0     | rcicala         | Raffaella  | Cicala          | rcicala@paa.it            | DG Autorità di Gestione FESR<br>DG AdG FSE e Fondo per lo<br>Sviluppo e la Coesione | ~           | CCLRFL81B54F839E |
|                                                                      |       | respesternofesr | Pierluigi  | Pisani          | ppisani@paa.it            | Non assegnato ad un ufficio                                                         | ~           | PSNPLG84P07F839B |
|                                                                      |       | respesternofse  | Alex       | Guarino         | aguarino@paa.it           | Non assegnato ad un ufficio                                                         | ~           | GRNLXA91T18G812T |
|                                                                      |       |                 | 1          | 1               | (1 of 2) K < (1) 2 > >1   |                                                                                     |             |                  |

Il menu orizzontale, posto lungo la barra in alto, racchiude i tasti per nascondere il menù 🛛 💽 e

per effettuare il *logout* dal sistema 🔁

Il menu verticale, posto a sinistra rispetto alla schermata principale, consente l'accesso ai moduli principali e alle funzionalità delle specifiche sezioni; l'area di lavoro, posto al centro, contiene le principali schermate applicative per l'accesso alle specifiche schede informative e l'imputazione dei dati.

L'utente potrà sempre conoscere il suo "posizionamento" nell'applicativo, grazie alla presenza di etichette poste nella parte alta della schermata, indicanti la specifica pagina in cui si trova:

versione 1.0 Documento ad uso interno - Riproduzione vietata

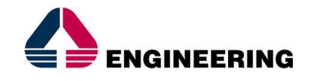

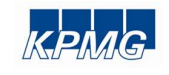

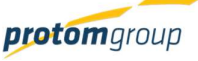

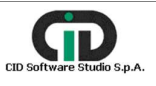

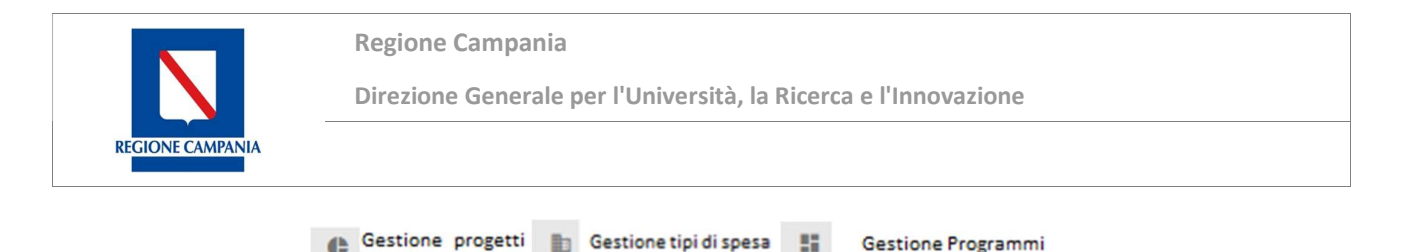

#### 1.8 MODALITÀ DI INTERAZIONE CON IL SISTEMA

Le principali tipologie di schermate, ripetute a seconda dei moduli, quindi con informazioni differenti funzionali al tipo di sezione di riferimento, sono due:

• SCHERMATA IMPUTAZIONE DATI – È la tipologia di schermata per la visualizzazione delle maschere di inserimento delle informazioni all'interno dell'applicativo:

| S.U.R.F. 🔇                                                                                                    |                                                                                                    | æ .                                                                                       |
|----------------------------------------------------------------------------------------------------|----------------------------------------------------------------------------------------------------|-------------------------------------------------------------------------------------------|
| SULRE.      Control      Control     Control     Contro     Contro     Control     Control     Control     Control     Co | Registrazione Programma Techtiguante 4 Co. 4 Co. | Names das Region Gragess:  Bota das Regions Gragess:  Names doctores (2)  Data Botomo (3) |
|                                                                                                    | Uniter Representer *                                                                                                    |                                                                                           |
|                                                                                                    | v ngana x annia<br>∑ SURF.                                                                                                    | Tokens this Report Part - Report Company<br>www.ii.200000                                 |

 SCHERMATA RIEPILOGO CON TABELLA – È la tipologia di schermata di riepilogo utile soprattutto per la gestione contemporanea di più entità simili:

| AMMINISTRAZIONE<br>CONTROLLI<br>PROGRAMMAZIONE | •   | Gestio | one Fonti                                       |                    |                                     |                                         | 0000     |
|------------------------------------------------|-----|--------|-------------------------------------------------|--------------------|-------------------------------------|-----------------------------------------|----------|
| € Fonti                                        |     |        | Denominazione =                                 | Importo =          | Tipo =                              | Livello =                               | Attiva = |
| Procedure attivazione                          | - 1 |        | Comune di Napoli                                | € 300.000.000,00   | Fonte terza (di copertura progetti) | Fondi Propri dei Comuni                 | ~        |
| PROGETTI                                       | - 1 | 0      | POR FESR 2014/2020 - Quota nazionale            | € 719.870.522,53   | Fonte di copertura programma        | Fondo Di Rotazione 183/87               | ~        |
| MONITORAGGIO                                   | ~   |        | POR FESR 2014/2020 - Quota regionale            | € 308.515.938,23   | Fonte di copertura programma        | Fondi Propri Regioni                    | *        |
| CERTIFICAZIONE                                 | ~   |        | POR FESR 2014/2020 - Quota UE                   | € 3.085.159.382,25 | Fonte di copertura programma        | Fondo Europeo per lo Sviluppo Regionale | *        |
| REPORT                                         |     |        | POR FSE 2014/2020 - Quota nazionale e regionale | € 209.294.087,00   | Fonte di copertura programma        | Fondo Di Rotazione 183/87               | ~        |
| EXPORT BDU                                     | - 1 |        | POR FSE 2014/2020 - Quota UE                    | € 627.882.260,00   | Fonte di copertura programma        | Fondo Sociale Europeo                   | *        |
|                                                | - 1 |        | Prova 04-01-2017                                | € 100.000,00       | Fonte terza (di copertura progetti) | Risorse dei Privati                     | *        |
|                                                | - 1 |        | Q0 - 123                                        | € 1.500.000.000,00 | Fonte di copertura programma        | Fondo Sviluppo e Coesione 2             | ~        |
|                                                | - 1 |        | Stato: altri provvedimenti                      | € 113.100.000,00   | Fonte terza (di copertura progetti) | Quota Aggiuntiva                        | ~        |

Nell'inserimento delle informazioni all'interno delle varie aree di lavoro del sistema, i campi contrassegnati con l'asterisco (\*) sono sempre obbligatori.

A seconda della sezione di riferimento e dell'area di lavoro, quindi, della tipologia di operazione che s'intende effettuare in combinazione con le possibilità di un utente, si presentano alcuni tasti funzionali, posti in alto a destra, che permettono di eseguire determinate operazioni.

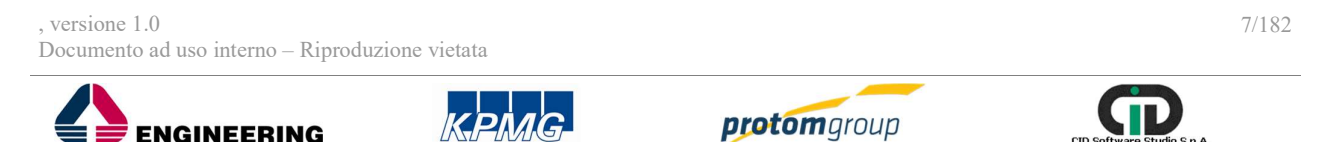

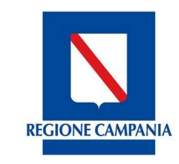

Direzione Generale per l'Università, la Ricerca e l'Innovazione

Il numero e la tipologia dei tasti, cui corrispondono specifiche funzioni, può variare in base alla sezione nella quale ci si trova.

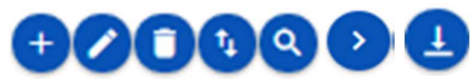

**Aggiungi**: L'inserimento delle informazioni nel sistema, laddove previsto, avviene riempiendo una schermata di imputazione dati; tale operazione si conclude confermando le informazioni immesse tramite il tasto "Registra" presente nella parte bassa di ciascuna schermata di imputazione dati.

**Modifica:** L'aggiornamento delle informazioni del sistema avviene, laddove la funzione lo consente, effettuando dapprima la selezione dell'entità da modificare che consente la consultazione generica o specifica di quanto già censito e successivamente procedendo alla modifica delle informazioni.

In particolare è necessario eseguire le seguenti operazioni:

- 1. posizionarsi nella schermata di riepilogo in cui sono presenti i dati da aggiornare;
- 2. selezionare la riga dell'entità contente i dati da aggiornare;
- 3. utilizzare il tasto funzionale "Modifica";
- 4. aggiornare le informazioni desiderate; i dati che possono essere modificati sono di colore nero, quelli non aggiornabili sono di colore grigio;
- 5. concludere l'operazione di aggiornamento utilizzando il tasto "Salva" o "Modifica".

**Elimina:** La cancellazione delle informazioni dal sistema avviene, laddove la funzione lo consente, effettuando dapprima la selezione nella tabella di riepilogo che contiene le entità censite a sistema e successivamente procedendo alla cancellazione tramite il tasto funzionale cancella. Il sistema consente la cancellazione delle entità che non sono state collegate ad altre entità e chiede sempre all'utente tramite un messaggio la conferma della cancellazione. In particolare è necessario eseguire le seguenti operazioni:

- 1. posizionarsi nella schermata di riepilogo in cui sono presenti i dati da cancellare;
- 2. selezionare l'entità da cancellare
- 3. utilizzare il tasto funzionale "Elimina"
- 4. confermare o annullare la cancellazione utilizzando i tasti della finestra proposta all'utente.

**Esporta:** L'esportazione delle informazioni censite nel sistema avviene, laddove la funzione lo consente, effettuando l'attivazione del tasto funzionale "Esporta" e successivamente selezionando il formato di file che si intende generare scegliendo tra XLM, Excel e PdF (la presenza dei tre formati dipende dalla tipologia di entità di cui si vuole fare l'esportazione).

In particolare è necessario eseguire le seguenti operazioni:

- 1. posizionarsi nella schermata di riepilogo in cui sono presenti i dati da scaricare;
- 2. utilizzare il tasto funzionale "Esporta"
- 3. selezionare il formato del file tra quelli proposti dal sistema;
- 4. attendere il download del file.

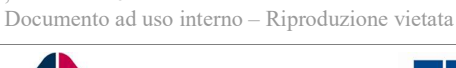

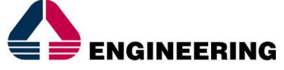

versione 1.0

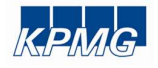

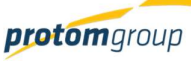

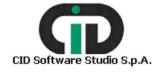

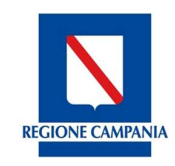

Direzione Generale per l'Università, la Ricerca e l'Innovazione

**Cerca:** La ricerca delle informazioni censite nel sistema avviene, laddove la funzione lo consente, effettuando la selezione del tasto funzionale "Cerca" e successivamente riempiendo una o più chiavi di ricerca proposte dal sistema; a seconda della tipologia della

entità di cui si esegue la ricerca, il sistema propone una serie di campi di ricerca. In particolare è necessario eseguire le seguenti operazioni:

- 1. posizionarsi nella schermata di riepilogo in cui sono presenti i dati da ricercare;
- 2. utilizzare il tasto funzionale "Cerca"
- 3. compilare una o più chiavi di ricerca proposte;
- 4. visualizzare i dati ricercati.

**Opera:** Con questo tasto il sistema permette all'utente, che gode di permessi particolari, di operare su uno o più progetti/pagamenti/ impegni selezionati.

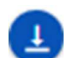

**Importa:** L'importazione delle informazioni esistenti nel sistema avviene, laddove la funzione lo consente, effettuando l'attivazione del tasto funzionale "Importa".

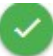

**Valida:** Il seguente tasto serve ad effettuare la validazione dei pagamenti e permette quindi di portare l'entità validata allo step successivo.

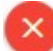

**Invalida:** Il seguente tasto serve ad invalidare i pagamenti già validati; utilizzando questo tasto è possibile portare il pagamento nello stato "Non validato".

#### 1.9 GESTIONE DEGLI ERRORI

Il sistema individua gli eventuali errori commessi dall'utente. Tali errori sono visualizzati attraverso una finestra di dialogo composta da:

- *warning*, ovvero un messaggio di errore contente la descrizione dell'evento verificatosi che avvisa l'utente dell'incongruenza trovata; in tal caso, il sistema porta comunque a termine l'operazione che l'utente sta eseguendo;
- *alert*, un messaggio di errore contente la descrizione dell'evento verificatosi che avvisa l'utente dell'incongruenza trovata; in tal caso, il sistema blocca l'operazione che l'utente sta eseguendo.

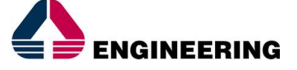

versione 1.0

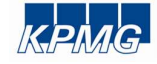

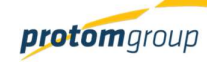

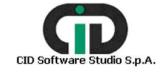

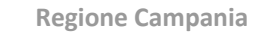

Direzione Generale per l'Università, la Ricerca e l'Innovazione

#### 3. Modalità di accesso al sistema

**REGIONE CAMPANIA** 

Per accedere al sistema SURF occorre accedere al sito http://surf.regione.campania.it/surf/.

| S.U.R.F.                                                                                                    |                                                                                                    |
|----------------------------------------------------------------------------------------------------|----------------------------------------------------------------------------------------------------|
|                                                                                                    | Benvenuto in S.U.R.F.!                                                                                                    |
| S.U.R.F. (Sistema Unitario Regionale Fondi) è<br>pro<br>Costituisce il sistema di scambio elettronico<br>Regol<br>Rappresenta uno strumento a disposizione di<br>per la semp | il sistema informativo di supporto alla programmazione, attuazione, monitoraggio, controllo e certificazione dei<br>grammi di investimento pubblico a titolarità della Regione Campania.<br>dei dati tra le Autorità responsabili dei Programmi, gli Organismi Intermedi ed i Beneficiari di cui all'art. 122 del<br>amento UE n. 1303/2013 (Regolamento generale fondi SIE 2014 - 2020).<br>tutti gli attori coinvolti nella programmazione regionale per l'ottimizzazione dei processi di gestione e controllo,<br>lificazione e per la collaborazione alla gestione elettronica delle informazioni. |
|                                                                                                    | VAI AL SISTEMA                                                                                                    |

Una volta visualizzata la pagina di accesso al sistema, l'utente dovrà selezionare il tasto "Vai al sistema".

L'applicativo consente ai diversi utenti di effettuare l'accesso al sistema inserendo le proprie credenziali nella pagina di login e di accedere alle funzionalità di competenza ed autorizzazione.

|                              |                                    |           | S.U.R.F. |
|------------------------------|------------------------------------|-----------|----------|
|                              |                                    |           |          |
|                              |                                    |           |          |
| SURF                         |                                    | italian v |          |
|                              |                                    |           |          |
| Username o email<br>Password |                                    |           |          |
| Username o email<br>Password | Ricordami<br>Password Dimenticata? | Accedi    |          |

Per quanto riguarda la sicurezza, ciascun utente registrato in S.U.R.F. necessariamente deve rispettare i seguenti requisiti di accesso in riferimento alla password da utilizzare:

- La password deve essere composta da minimo 8 caratteri;
- La password deve essere composta da un codice alfanumerico, con la presenza di almeno un carattere numerico e un carattere maiuscolo.

| , versione 1.0<br>Documento ad uso interno – Riproduz | ione vietata |                     | 10/182                     |
|-------------------------------------------------------|--------------|---------------------|----------------------------|
|                                                       | KPMG         | <b>protom</b> group | CID Software Studio S.p.A. |

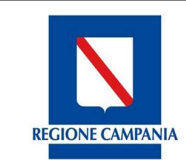

Direzione Generale per l'Università, la Ricerca e l'Innovazione

### 4. Modulo Amministrazione

Il modulo "**Amministrazione**" consente all'utente di configurare, in modo centralizzato, i contenuti amministrativi in continuità ed in coerenza con le molteplici finalità cui il sistema è preposto. Il suddetto modulo, posto a sinistra come primo elemento da selezionare, è caratterizzato dalle sezioni mostrate in figura le cui modalità di funzionamento saranno descritte nei prossimi sotto paragrafi.

| EEGIDNE CA  | S.U.R.F.                  |             | admin                                               |
|-------------|---------------------------|-------------|-----------------------------------------------------|
| <b>\$</b> A | MMINISTRAZIONE            |             |                                                     |
|             | Utenti                    |             |                                                     |
|             | Ruoli                     |             |                                                     |
| ٩           | Configurazione Email      |             | Sistema Unico Regionale Fondi -<br>Regione Campania |
| <b>:</b>    | Anagrafiche               | BODY CARANA | Versione 1.2-SNAPSHOT                               |
| <b>±</b>    | Uffici responsabili       |             |                                                     |
|             | Mod. procedurale progetto |             |                                                     |
|             | Tipi Spesa                |             |                                                     |
| 5*          | Indicatori Output         |             |                                                     |
| î,          | Indicatori risultato      |             |                                                     |

#### 4.1. SEZIONE UTENTI

Selezionando la sezione "**Utenti**", il sistema restituisce una schermata denominata "Gestione Utenti" contente il riepilogo degli utenti censiti. In questa sezione è possibile: censire un nuovo utente, modificare i dati relativi ad un utente già registrato, scaricare un file (Excel o PdF) con l'elenco degli utenti registrati, cercare nel sistema un utente registrato.

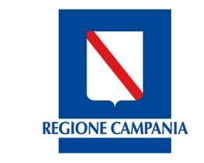

Direzione Generale per l'Università, la Ricerca e l'Innovazione

| S.U.R.F.                                                     |       |            |          |           |                   |                                                |             | admin            |
|--------------------------------------------------------------|-------|------------|----------|-----------|-------------------|------------------------------------------------|-------------|------------------|
| AMMINISTRAZIONE                                              | Gesti | one Utenti |          |           |                   |                                                |             | <b>+00</b> 0     |
| <ul> <li>Anagrafiche</li> <li>Uffici responsabili</li> </ul> |       | Username = | Nome =   | Cognome = | Email =           | Ufficio<br>Responsabile                        | Abilitato = | Codice Fiscale = |
| Mod. procedurale progetto                                    |       | admin      | Admin    | Admin     | admin@admin.c     | DG 01 P.E. E<br>TURISMO                        | ~           | 1234567890123    |
| <sup>*</sup> Indicatori Output                               |       | cornelio   | Cornelio | Virgilio  | virgiliocomelio@  | Ufficio di Test<br>visibilità<br>articolazioni | ~           | CRNVGL10A19H     |
| Gestione accessi                                             |       | emanuele   | Emanuele | Vecchione | evecchione@paa    | DG 01 P.E. E<br>TURISMO                        | ~           | DLGMCS80A01F     |
| PROGRAMMAZIONE ~                                             |       | falso      | Falso    | Nicoli    | fnicoli@provan.it | Non assegnato<br>ad un ufficio                 | close       | NCLFRZ68H30F8    |
| PROGETTI                                                     |       |            |          |           |                   | Ufficio di Test                                |             |                  |

Per inserire un nuovo utente selezionare il pulsante "Aggiungi" <sup>(+)</sup>. Il sistema richiede la compilazione dei seguenti campi:

| S.U.R.F.                                                                                                    | 0                                                                                                    |                                 | admin Đ                                                                    |
|----------------------------------------------------------------------------------------------------|----------------------------------------------------------------------------------------------------|---------------------------------|----------------------------------------------------------------------------|
| AMMINISTRAZIONE     Configurazione Email     Moli     Anagrafiche     Micricinesponsabili     Mol, processing progetto     Tipi Spesa     Micricinesponaciume     Tipi Spesa     Micricinesponaciume     Micricinesponaciume     Micrinesponacium | Registrazione Utente Username (solo caratteri minuscol): * Nome: * Abilitato: Registrat X Anulla X Anulla | Codice Flacale: *<br>Cognome: * | Emaik *<br>Telefono:                                                       |
| G Gestione accessi<br>⊙ CONTROLLI ~<br>III PROGRAMMAZIONE ~<br>4b DONACTTI                                                                                                    | SURF.                                                                                                    |                                 | Sistema Unico Regionale Fondi - Regione Campania<br>Versione 1.2-dkul/SH07 |

| Nome campo     | O/F | Note                    |
|----------------|-----|-------------------------|
| Username       | 0   | Campo libero            |
| Codice fiscale | 0   | Campo libero            |
| Nome           | 0   | Campo libero            |
| Cognome        | 0   | Campo libero            |
| Telefono       | F   | Campo libero            |
| Abilitato      | F   | Di default disabilitato |

Compilati tutti i campi obbligatori, è possibile, consolidare le informazioni inserite selezionando il pulsante "Registra".

Il sistema esegue dei controlli sulla username, codice fiscale ed indirizzo email verificando che in

, versione 1.0

Documento ad uso interno - Riproduzione vietata

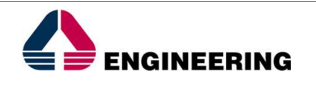

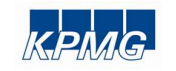

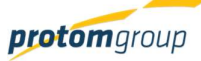

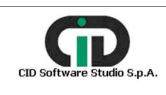

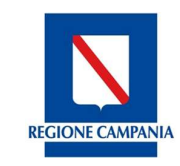

Direzione Generale per l'Università, la Ricerca e l'Innovazione

tali campi l'utente abbia inserito informazioni già stati assegnati ad altri utenti. *Attenzione!* Le informazioni anagrafiche sono tutte modificabili ad eccezione dell'username che una volta effettuata la registrazione, non può essere più cambiata.

Al termine delle operazioni per consolidare i nuovi dati inseriti e/o il testo modificato selezionare sempre il tasto "**Salva**" oppure "**Annulla**" qualora si decidesse di annullare le modifiche apportate.

Nella tabella riepilogativa delle utenze, la funzione "Cerca" <sup>Q</sup> permette di effettuare una ricerca attraverso le seguenti chiavi di ricerca:

- Username;
- Codice fiscale;
- Nome;
- Cognome;
- Email;
- Ufficio responsabile;
- Ruolo.

| S.U.R.F.                                                                   |                                          | admin 云                   | 2 |
|----------------------------------------------------------------------------|------------------------------------------|---------------------------|---|
| AMMINISTRAZIONE                                                            | Gestione Utenti                          |                           |   |
| Ruoli     Configurazione Email     Anagrafiche                             | Username (solo caratteri minuscoli):<br> | Codice Fiscale:           |   |
| <ul> <li>Uffici responsabili</li> <li>Mod. procedurale progetto</li> </ul> | Nome:                                    | Cognome:                  |   |
| 🏥 Tipi Spesa<br>"ነ" Indicatori Output                                      | Email:                                   | Ufficio Responsabile: 🗸 🗸 |   |
| た Indicatori risultato<br>、 Mod. di rendicontazione                        | V Cerca                                  |                           |   |

Una volta creata l'utenza, è possibile associarvi uno o più uffici responsabili ed uno o più ruoli; in particolare, è necessario selezionare la nuova utenza spuntando il relativo flag di riga ed accedere

alla funzionalità "Modifica" 🧭, attraverso il relativo pulsante:

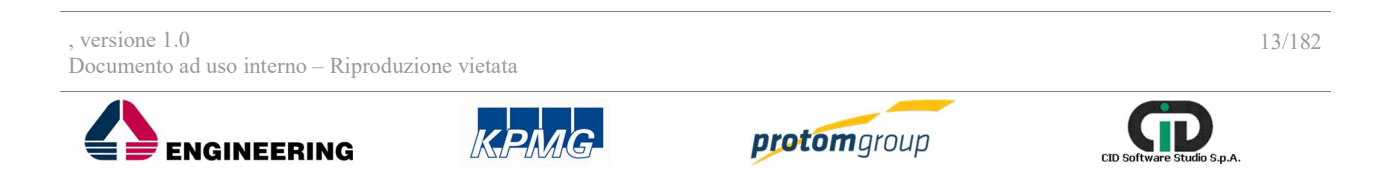

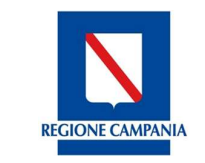

| Direzione | Generale | per l' | 'Università, | la | Ricerca | е | l'Innovazione |
|-----------|----------|--------|--------------|----|---------|---|---------------|
|-----------|----------|--------|--------------|----|---------|---|---------------|

| S.U.R.F.                                                                      |       |            |          |           |                   |                                                |             | admin 🗲          |
|-------------------------------------------------------------------------------|-------|------------|----------|-----------|-------------------|------------------------------------------------|-------------|------------------|
| AMMINISTRAZIONE     A     Utenti     III Ruoli     Configurazione Email       | Gesti | one Utenti |          |           |                   |                                                |             | 0000             |
| <ul> <li>Anagrafiche</li> <li>Uffici responsabili</li> </ul>                  |       | Username = | Nome =   | Cognome = | Email =           | Ufficio<br>Responsabile                        | Abilitato = | Codice Fiscale = |
| <ul><li>Mod. procedurale progetto</li><li>Tipi Spesa</li></ul>                |       | admin      | Admin    | Admin     | admin@admin.c     | DG 01 P.E. E<br>TURISMO                        | ~           | 1234567890123    |
| う* Indicatori Output<br>大 Indicatori risultato                                |       | cornelio   | Cornelio | Virgilio  | virgiliocornelio@ | Ufficio di Test<br>visibilità<br>articolazioni | 2           | CRNVGL10A19H     |
| Mod. di rendicontazione     Transformation     Gestione accessi     CONTROLLI |       | emanuele   | Emanuele | Vecchione | evecchione@paa    | DG 01 P.E. E<br>TURISMO                        | ~           | DLGMCS80A01F     |
| PROGRAMMAZIONE ~                                                              |       | falso      | Falso    | Nicoli    | fnicoli@provan.it | Non assegnato<br>ad un ufficio                 | close       | NCLFRZ68H30F8    |

Nella sotto sezione "Assegna ruoli" è possibile selezionare uno o più ruoli presenti nella colonna "Ruoli disponibili" e trasferirli nella colonna "Ruoli assegnati". A tal fine, il sistema mette a

disposizione diversi pulsanti, ciascuno con una particolare funzione; il pulsante 🕑 consente di

assegnare il ruolo selezionato, mentre con il pulsante 🕑 è possibile trasferire tutti i ruoli da una colonna all'altra.

La sotto sezione "Uffici" funziona alla stessa maniera di quella "Assegna ruoli".

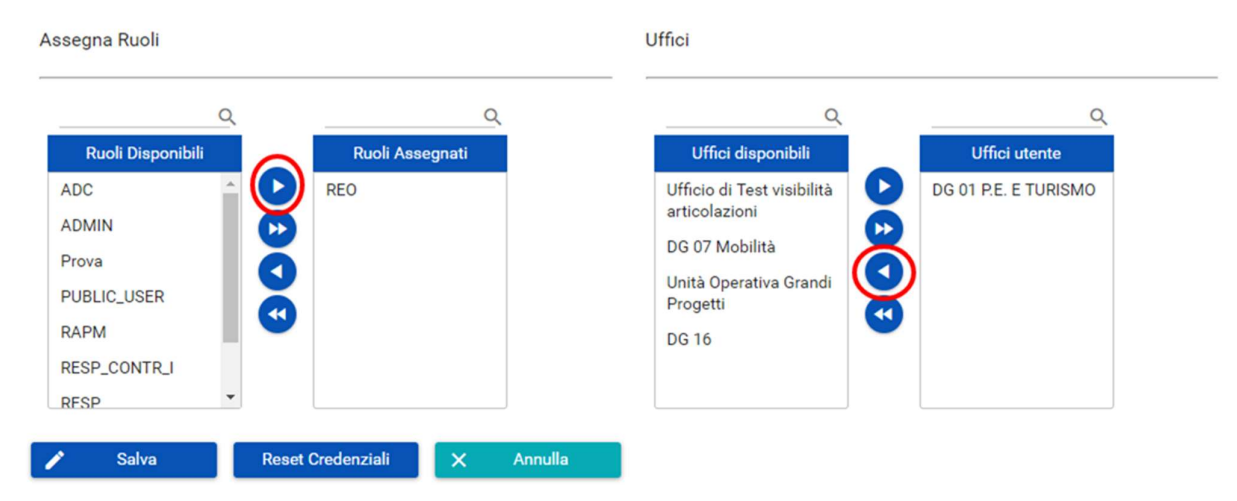

Al termine delle operazioni per consolidare i nuovi dati inseriti e/o il testo modificato selezionare sempre il tasto "**Salva**", "**Reset credenziali**" oppure "**Annulla**" qualora si decidesse di annullare le modifiche apportate.

#### 4.2. SEZIONE RUOLI

Selezionando la voce "Ruoli" il sistema restituisce una schermata, denominata "Gestione Ruoli",

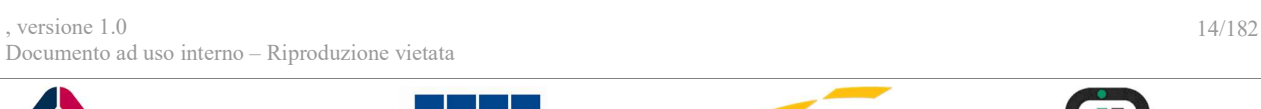

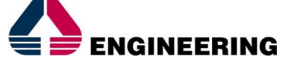

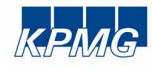

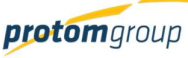

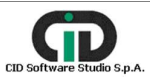

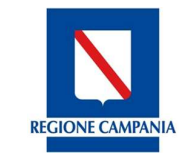

Direzione Generale per l'Università, la Ricerca e l'Innovazione

nella quale appare il riepilogo dei ruoli precedentemente censiti.

In questa sezione è possibile: censire un nuovo ruolo; modificare, eliminare o/e esportare in file (Excel o Pdf) i ruoli già precedentemente censiti

| S.U.R.F.                                                   |                                                        | 3                                                                                 |
|------------------------------------------------------------|--------------------------------------------------------|-----------------------------------------------------------------------------------|
| AMANGTRAZON                                                | Gestione Ruoil  Aas. Aas. Aas. Aas. Aas. Aas. Aas. Aas |                                                                                   |
| PRODETTI     B MONITORADOO                                 |                                                        | (3#2) = < (3) 2 → H                                                               |
| CREPCEZONE     CREPCET     CREPCET     CREPCET     CREPCET | SURF.                                                  | Statema Unice Regionale Fandi - Regionale Companie<br>Interna (Unice Traditional) |

Per censire un nuovo ruolo cliccare sul tasto "Aggiungi" •; quindi il sistema richiederà le seguenti informazioni:

| Nome campo  | Descrizione                                                                  | O/F | Note         |
|-------------|------------------------------------------------------------------------------|-----|--------------|
| Nome        | Nome ruolo                                                                   | 0   | Campo libero |
| Descrizione | Descrizione dei ruoli ai quali vengono associati dei permessi di riferimento | 0   | Campo libero |

Dopo aver inserito i dati, è possibile, sempre sulla stessa schermata, definire i permessi assegnati al ruolo fleggando i permessi pertinenti, organizzati in specifiche sezioni funzionali.

Al termine delle operazioni per consolidare i nuovi dati inseriti e/o il testo modificato selezionare sempre il tasto "**Registra**" oppure "**Annulla**" qualora si decidesse di annullare le modifiche apportate.

#### 4.3. SEZIONE CONFIGURAZIONE MAIL

Selezionando la voce "**Configurazione email**", il sistema restituisce una schermata denominata "Gestione Template Email".

In questa sezione è possibile modificare le mail predefinite nel sistema ed esportare un file (Excel o Pdf) con l'elenco delle mail.

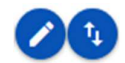

, versione 1.0 Documento ad uso interno – Riproduzione vietata

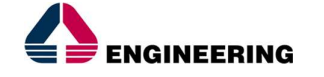

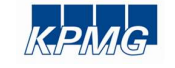

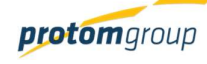

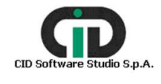

**REGIONE CAMPANIA** 

Direzione Generale per l'Università, la Ricerca e l'Innovazione

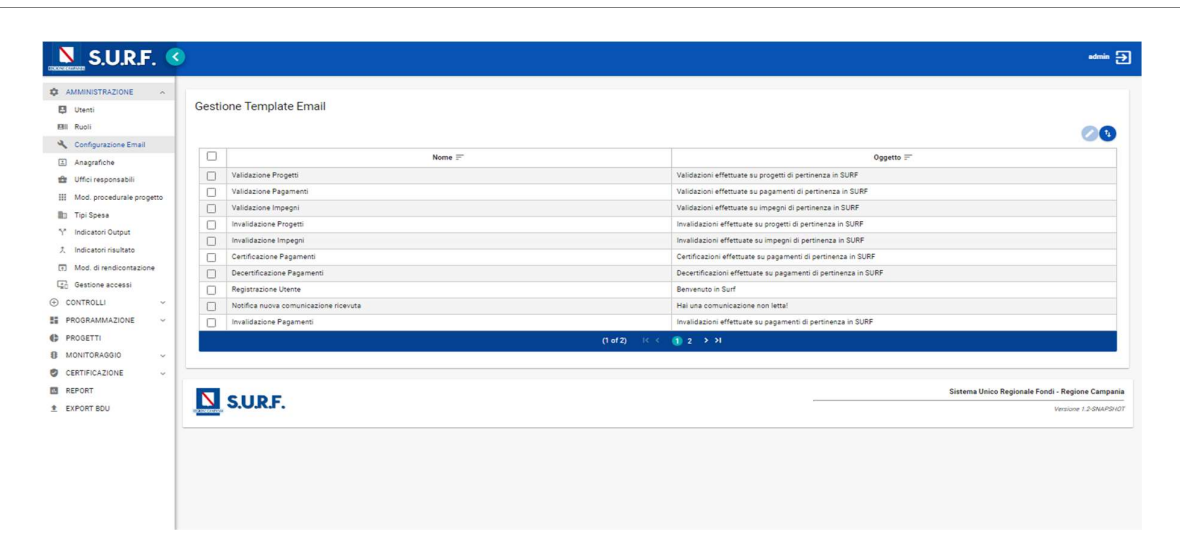

È possibile modificare la mail predefinita, spuntando il flag del messaggio che si desidera modificare,

e cliccare il tasto "Modifica" *c* posto in alto a destra; il sistema quindi restituisce una schermata con specifiche informazioni:

| S.U.R.F.                                                                                                    | 3 سند المراجع المراجع ا |
|----------------------------------------------------------------------------------------------------|----------------------------------------------------------------------------------------------------|
| AMANNETRAZIONE     Varen     Usen     Usen     Usen     Managatote     Anagatote     Modi reconsult     Modi procedurabili     Modi procedurabili     Modi | Modifica - Validazione Pagamenti       None       Validazione Pagamenti       Validazione Pagamenti       Copren: *       Validazione Pagamenti di periorezza in SUBF   Tere: *        None *       None * <t< th=""></t<>                                                                                                    |
|                                                                                                    | SURF. SURF.                                                                                                    |

| Nome campo  | Descrizione                                                                                                    | O/F | Note                        |
|-------------|----------------------------------------------------------------------------------------------------|-----|-----------------------------|
| Nome        | Nome riferito all'operazione, compiuta all'interno<br>del sistema, alla quale viene associata una mail<br>precaricata nel sistema | 0   | Campo in<br>visualizzazione |
| Indicazione | Indicazioni dei dati richiesti rispetto alle operazioni compiute                                                                  | 0   | Campo in visualizzazione    |
| Oggetto     | Tipo di operazione                                                                                                    | 0   | Campo libero                |

, versione 1.0

Documento ad uso interno - Riproduzione vietata

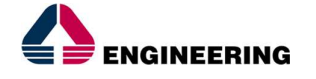

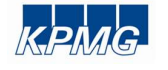

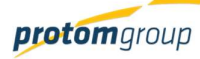

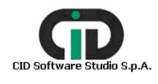

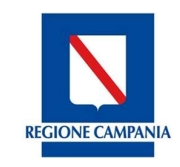

Direzione Generale per l'Università, la Ricerca e l'Innovazione

Al termine delle operazioni per consolidare i nuovi dati inseriti e/o il testo modificato selezionare sempre il tasto "**Registra**" oppure "**Annulla**" qualora si decidesse di annullare le modifiche apportate.

## 4.4. SEZIONE ANAGRAFICA

Il sistema prevedere una gestione centralizzata delle informazioni di carattere anagrafico offrendo la possibilità di richiamare, nelle fasi successive, tutte le informazioni relative ai responsabili dell'amministrazione competente o relative ai progetti, in fase di censimento e attuazione.

Questa modalità di gestione delle informazioni, comporta la creazione di una banca dati interna, funzionale alla creazione di un corredo informativo utile ai fini del monitoraggio e del controllo elettronico dei dati riferiti ai soggetti interessati.

Accedendo nella sezione "Anagrafica", il sistema restituisce una schermata di riepilogo dei soggetti censiti, denominata "Gestione Anagrafiche", nella quale sono riportate le informazioni di riepilogo delle anagrafiche presenti.

In questa sezione è possibile: inserire una nuova anagrafica, modificare o eliminare una esistente (spuntando il relativo flag di riga), scaricare il file (excel o Pdf) con l'elenco delle anagrafiche, cercare una anagrafica già inserita nel sistema.

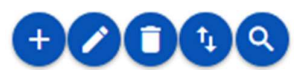

|             | S.U.R.F. 🔇                |                      |                                      |                           |                      |                            |  |
|-------------|---------------------------|----------------------|--------------------------------------|---------------------------|----------------------|----------------------------|--|
| <b>\$</b> A | AMMINISTRAZIONE           |                      |                                      |                           |                      |                            |  |
| ₽           | Utenti                    | Gestione Anagrafiche |                                      |                           |                      |                            |  |
|             | Ruoli                     |                      |                                      |                           |                      |                            |  |
| 2           | Configurazione Email      |                      |                                      |                           |                      |                            |  |
| 1           | Anagrafiche               |                      | <b>.</b> –                           |                           |                      |                            |  |
| -           | Uffici responsabili       |                      | Denominazione =                      | Email =                   | Codice Fiscale/P.IVA | l ipo di Soggetto          |  |
|             | N. J                      |                      | Bassi Lucia                          | lbassi@virgili.it         | BSSLCU80M42F839E     | Persona Fisica             |  |
|             | Mod. procedurale progetto |                      | Buona Provolona                      | prov@hotmail.it           | VCCMNL89A02F839M     | Persona Fisica             |  |
|             | Tipi Spesa                |                      | CAMPANIA ENTE DI RICERCA E           |                           |                      |                            |  |
| 5*          | Indicatori Output         |                      | FORMAZIONE PER L'ECONOMIA<br>SOCIALE | CAMPANIAENTE@EMAIL.COM    | 80000390650          | Persona Giuridica Privata  |  |
| Ť.          | Indicatori risultato      |                      | COMUNE DI AVELLINO                   | UFFCIOPROTTOLCOLLO@CERT.C | 00184530640          | Persona Giuridica Pubblica |  |
| Ţ.          | Mod. di rendicontazione   |                      | Campania Futura                      | scasolaro@paa.it          | 07583871210          | Persona Giuridica Privata  |  |

- Denominazione;
- Email;
- Codice fiscale/P.lva;
- Tipi di soggetto

Nella sezione anagrafiche il sistema offre la possibilità di censire i soggetti (persone fisiche, persone giuridiche pubbliche e private) e le relative informazioni che a vario titolo sono presenti nei progetti

Attraverso il pulsante "Aggiungi" • possibile censire una nuova anagrafica; il primo campo da compilare riguarda il tipo di soggetto, a seconda della scelta che si effettua in questo campo, attraverso la selezione della relativa voce dal menu a tendina, la scheda di compilazione dell'anagrafica cambia in alcune parti.

, versione 1.0 Documento ad uso interno – Riproduzione vietata

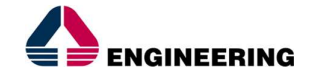

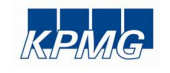

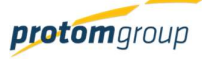

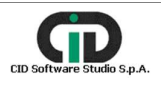

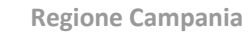

**REGIONE CAMPANIA** 

Direzione Generale per l'Università, la Ricerca e l'Innovazione

### Le informazioni che il sistema richiede nel caso della tipologia "Persona Fisica" sono:

| Partita Iva:                                |                                                                         |                                                                                                    |                                                                                                    |
|---------------------------------------------|-------------------------------------------------------------------------|----------------------------------------------------------------------------------------------------|----------------------------------------------------------------------------------------------------|
| Cognome: *                                  |                                                                         | Data nascita: *                                                                                                    |                                                                                                    |
| Cittadinanza: *<br>Y Seleziona cittadinanza | ~                                                                       |                                                                                                    |                                                                                                    |
|                                             | Tipo Forma Giuridica: *<br>Seleziona forma giuridica                    |                                                                                                    |                                                                                                    |
|                                             | Fax:                                                                    |                                                                                                    |                                                                                                    |
|                                             | Pertita Iva:<br>Cognome: *<br>Cittadinanza: *<br>Seleziona cittadinanza | Parita Iva: Cognome: * Clitadinanza: * Seleziona cittadinanza Tipo Forma Giuridica: * Seleziona forma giuridica Fax: | Perita Iva:  Cognome: *  Cittadinanza: *  Cittadinanza: *  Tipo Forma Giuridica: * Seleziona ofttadinanza  Fax:  Fax: |

| Nome campo              | Descrizione                                                                      | O/F | Note                                    |
|-------------------------|----------------------------------------------------------------------------------|-----|-----------------------------------------|
| Tipologia<br>soggetto   | Consente di selezionare una tipologia della forma giuridica riferita al soggetto | 0   | Menu a tendina<br>(Caso Persona fisica) |
| Codice fiscale          | Codice con caratteri alfanumerici                                                | 0   | Campo libero                            |
| P.Iva                   | Codice P. Iva                                                                    | F   | Campo libero                            |
| Nome                    | Nome                                                                             | F   | Campo libero                            |
| Cognome                 | Cognome                                                                          | F   | Campo libero                            |
| Data di nascita         | Data di nascita                                                                  | F   | Campo libero                            |
| Sesso                   | Sesso                                                                            | F   | Menu a tendina                          |
| Cittadinanza            | Inserire la cittadinanza                                                         | F   | Menu a tendina                          |
| Email                   | Inserire l'indirizzo mail                                                        | F   | Campo libero                            |
| Tipo forma<br>giuridica | Campo che permette di associare al soggetto<br>una tipologia di forma giuridica  | F   | Menu a tendina                          |
| Telefono                | Recapito telefonico                                                              | F   | Campo libero                            |
| Fax                     | Numero di fax (se c'è)                                                           | F   | Campo libero                            |

Cliccando sul pulsante "Residenza" bisognerà aggiungere i seguenti campi:

| Nome campo | Descrizione | O/F | Note           |
|------------|-------------|-----|----------------|
| Regione    | Regione     | 0   | Menu a tendina |

, versione 1.0

Documento ad uso interno - Riproduzione vietata

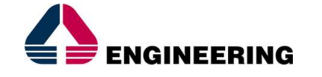

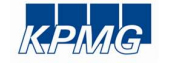

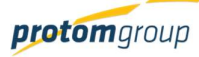

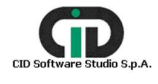

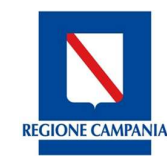

Direzione Generale per l'Università, la Ricerca e l'Innovazione

| Provincia                                       | Provincia                                                          | 0 | Menu a tendina  |
|-------------------------------------------------|--------------------------------------------------------------------|---|-----------------|
| Comune                                          | Comune                                                             | 0 | Menu a tendina  |
| Indirizzo                                       | Indirizzo                                                          | F | Campo libero    |
| Numero Civico                                   | Numero civico                                                      | F | Campo libero    |
| Сар                                             | Codice avviamento postale                                          | F | Campo libero    |
| Utilizza gli stessi<br>dati per il<br>domicilio | Permette l'associazione di medesimi dati anche<br>per il domicilio | F | Check box SI/NO |

Se si clicca sulla checkbox NO, è necessario selezionare il pulsante "Domicilio" e compilare i medesimi campi della residenza.

Cliccando sul pulsante "Luogo di Nascita" bisognerà aggiungere i seguenti campi:

| Nome campo    | Descrizione               | O/F | Note           |
|---------------|---------------------------|-----|----------------|
| Regione       | Regione                   | 0   | Menu a tendina |
| Provincia     | Provincia                 | 0   | Menu a tendina |
| Comune        | Comune                    | 0   | Menu a tendina |
| Indirizzo     | Indirizzo                 | F   | Campo libero   |
| Numero Civico | Numero civico             | F   | Campo libero   |
| Сар           | Codice avviamento postale | F   | Campo libero   |

Di seguito le informazioni che il sistema richiede per un soggetto "Persona Giuridica Privata" sono:

| egistrazione Anagranca                                     |                                                                         |   |
|------------------------------------------------------------|-------------------------------------------------------------------------|---|
| Tips Seppetto: *<br>Persona Giuridica Privata              |                                                                         | ~ |
| Partia ing *                                               | Cosice Receive                                                          |   |
| Denominatione *                                            |                                                                         |   |
| Enal: *                                                    | Tips Forma Duratice *<br>Batestone forma gurdica                        | ~ |
| Teatron: •                                                 | Fac.                                                                    |   |
| Setone ATECO:<br>Seleziona sezione attività economica      | Divisore ATECO<br>V Selectore divisite conomica                         |   |
| orugo ATEOD.<br>Seleziona gruppo attività economica        | oussa 47500.<br>≫ Selezione classe attività economica                   | v |
| Caregoria ATBOD:<br>Selesiona categoria attività economica | Settore attività aconomica.<br>** Setezione settore attività economica. |   |
| + Solar Lagela +                                           | Operativa                                                               |   |
| 🖌 Ragistral X Attuila                                      |                                                                         |   |

, versione 1.0

Documento ad uso interno - Riproduzione vietata

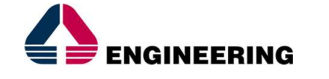

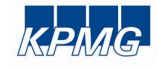

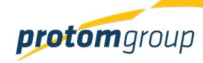

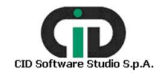

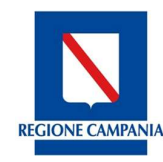

Direzione Generale per l'Università, la Ricerca e l'Innovazione

| Nome campo                     | Descrizione                                                           | O/F | Note                                            |
|--------------------------------|-----------------------------------------------------------------------|-----|-------------------------------------------------|
| Tipo soggetto                  | Tipo di forma giuridica                                               | 0   | Menu a tendina                                  |
| P.iva                          | Codice identificativo unico composto da11 cifre                       | 0   | Campo libero                                    |
| Codice fiscale                 | Codice fiscale                                                        | 0   | Campo libero                                    |
| Denominazione                  | Denominazione- ragione sociale del soggetto giuridico                 | 0   | Campo libero                                    |
| Email*                         | Indirizzo e mail                                                      | 0   | Campo libero                                    |
| Tipo forma<br>giuridica        | Campo volto ad associare al soggetto una tipologia di forma giuridica | 0   | Menu a tendina                                  |
| Telefono                       | Recapito telefonico                                                   | 0   | Campo libero                                    |
| Fax                            | Numero di fax (se c'è)                                                | F   | Campo libero                                    |
| Sezione ATECO                  | Classificazione delle attività economiche                             | F   | Menu a tendina                                  |
| Divisione ATECO                | Divisione delle attività economiche                                   | F   | Menu a tendina                                  |
| Gruppo ATECO                   | Gruppo delle attività economiche                                      | F   | Menu a tendina                                  |
| Classe ATECO                   | Classe delle attività economiche                                      | F   | Menu a tendina                                  |
| Categoria ATECO                | Categoria di riferimento delle attività economiche                    | F   | Menu a tendina                                  |
| Settore attività<br>economica* | Settore economico di riferimento                                      | F   | Attività corrispondente all'attività dell'ATECO |

Cliccando sul pulsante "Sede Legale" bisognerà aggiungere i seguenti campi:

| Nome campo                                        | Descrizione                                                          | O/F | Note           |
|---------------------------------------------------|----------------------------------------------------------------------|-----|----------------|
| Regione                                           | Regione della sede legale                                            | 0   | Menu a tendina |
| Provincia                                         | Provincia della sede legale                                          | 0   | Menu a tendina |
| Comune                                            | Comune della sede legale                                             | 0   | Menu a tendina |
| Indirizzo                                         | Indirizzo della sede legale                                          | F   | Campo libero   |
| N. Civico                                         | Numero civico                                                        | F   | Campo libero   |
| Сар                                               | Codice avviamento postale                                            | F   | Campo libero   |
| Utilizza gli stessi<br>dati per sede<br>operativa | Permette l'associazione di medesimi dati anche per la sede operativa | F   | Checkbox SI/NO |

Cliccando sul pulsante "Sede Operativa" bisognerà aggiungere i seguenti campi:

|   | Nome campo  | Descrizione | O/F | Note |     |
|---|-------------|-------------|-----|------|-----|
| V | ersione 1.0 |             |     | 20/  | 182 |

, versione 1.0

Documento ad uso interno - Riproduzione vietata

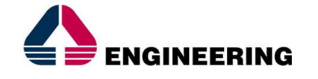

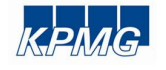

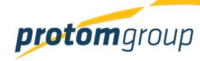

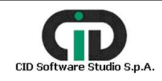

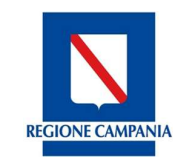

Direzione Generale per l'Università, la Ricerca e l'Innovazione

| Regione   | Regione della sede legale   | 0 | Menu a tendina |
|-----------|-----------------------------|---|----------------|
| Provincia | Provincia della sede legale | 0 | Menu a tendina |
| Comune    | Comune della sede legale    | 0 | Menu a tendina |
| Indirizzo | Indirizzo                   | F | Campo libero   |
| N. Civico | Numero civico               | F | Campo libero   |
| Сар       | Codice avviamento postale   | F | Campo libero   |

Di seguito le informazioni che il sistema richiede per un soggetto "Persona Giuridica Pubblica":

| N.U.R.F.                         | 0                                              | <del>و</del> حد                                                 |
|----------------------------------|------------------------------------------------|-----------------------------------------------------------------|
|                                  |                                                |                                                                 |
| B Utenti                         | Registrazione Anagrafica                       |                                                                 |
| BI Rusi                          |                                                |                                                                 |
| A Configurazione Email           | Tipo Toggetto: *<br>Persona Giuridica Pubblica | v.                                                              |
| Anagrafiche                      |                                                |                                                                 |
| Uffici responsabili              | Partita Iva: *                                 | Codice Fiscale:                                                 |
| III<br>Mod. procedurale progetto |                                                |                                                                 |
| Tipi Spesa                       | Denominazione: *                               |                                                                 |
| Y Indicatori Output              |                                                |                                                                 |
| 2. Indicatori risultato          |                                                |                                                                 |
| Mod. di rendicontazione          |                                                | •                                                               |
| G Gestione accessi               | Codice IPA (P                                  | Nome Ufficio 🖓                                                  |
| CONTROLLI ~                      | Nessun codice ipa trovato                      |                                                                 |
| PROGRAMMAZIONE ~                 |                                                |                                                                 |
| PROGETTI                         | Inal. •                                        | Tipo Forma Giuridica * Seleziona forma giuridica *              |
| MONITORAGGIO ~                   |                                                |                                                                 |
| CERTIFICAZIONE ~                 | Telefone: *                                    | Fac                                                             |
| REPORT                           |                                                |                                                                 |
| EXPORT BOU                       |                                                |                                                                 |
|                                  | Seleziona sezione attività economica           | Seleziona divisione attività economica                          |
|                                  |                                                |                                                                 |
|                                  | Chippo ATECO:                                  | Classe ATECO:                                                   |
|                                  | seleziora gruppo attivita economica            | Seleziona classe attivita economica                             |
|                                  |                                                |                                                                 |
|                                  | Seleziora categoria attività economica         | sensore amina economica<br>Seleziona settore attività economica |
|                                  |                                                |                                                                 |
|                                  | + Sade Legale + Sade Operativa                 |                                                                 |
|                                  | ✓ Bedittal X Annala                            |                                                                 |
|                                  |                                                |                                                                 |
|                                  | El anna                                        | Sistema Unico Regionale Fandi - Regione Campania                |
|                                  | S.U.R.F.                                       | Vestore 12.004/19/01                                            |
|                                  |                                                |                                                                 |

| Nome campo              | Descrizione                                                           | O/F                     | Note           |  |
|-------------------------|-----------------------------------------------------------------------|-------------------------|----------------|--|
| Tipo soggetto           | Tipo di forma giuridica                                               | <i>F</i> Menu a tendina |                |  |
| P.iva                   | Codice identificativo unico composto da11 cifre                       | O Campo libero          |                |  |
| Codice fiscale          | Codice Fiscale                                                        | F Campo libero          |                |  |
| Denominazione           | Denominazione- ragione sociale del soggetto giuridico                 | O Campo libero          |                |  |
| Email*                  | Indirizzo e mail                                                      | 0                       | Campo libero   |  |
| Tipo forma<br>giuridica | Campo volto ad associare al soggetto una tipologia di forma giuridica | 0                       | Menu a tendina |  |
| Telefono*               | Recapito telefonico                                                   | 0                       | Campo libero   |  |
| Fax                     | Numero di fax (se c'è)                                                | F                       | Campo libero   |  |

, versione 1.0

Documento ad uso interno - Riproduzione vietata

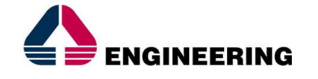

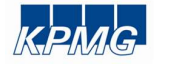

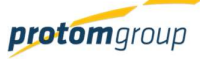

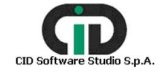

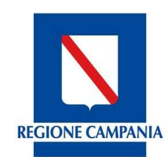

Direzione Generale per l'Università, la Ricerca e l'Innovazione

| Sezione ATECO                 | Classificazione delle attività economiche          | F | Menu a tendina                                  |  |
|-------------------------------|----------------------------------------------------|---|-------------------------------------------------|--|
| Divisione ATECO               | ione ATECO Divisione delle attività economiche F   |   |                                                 |  |
| Gruppo ATECO                  | Gruppo delle attività economiche                   | F | Menu a tendina                                  |  |
| Classe ATECO                  | Classe delle attività economiche                   | F | Menu a tendina                                  |  |
| Categoria ATECO               | Categoria di riferimento delle attività economiche | F | Menu a tendina                                  |  |
| Settore attività<br>economica | Settore economico di riferimento                   | 0 | Attività corrispondente all'attività dell'ATECO |  |

Cliccando sul pulsante "Sede Legale" e dopo "Sede Operativa bisognerà aggiungere i seguenti campi:

| Nome campo                                        | Descrizione                                                             | O/F | Note           |
|---------------------------------------------------|-------------------------------------------------------------------------|-----|----------------|
| Regione                                           | Regione della sede legale                                               | 0   | Menu a tendina |
| Provincia                                         | Provincia della sede legale                                             | 0   | Menu a tendina |
| Comune                                            | Comune della sede legale                                                | 0   | Menu a tendina |
| Indirizzo                                         | Indirizzo                                                               | F   | Campo libero   |
| N. Civico                                         | Numero civico                                                           | F   | Campo libero   |
| Сар                                               | Codice avviamento postale                                               | F   | Campo libero   |
| Utilizza gli stessi<br>dati per sede<br>operativa | Permette l'associazione di medesimi dati anche<br>per la sede operativa | F   | Checkbox SI/NO |

La funzione "Cerca" epilogativa delle anagrafiche applicando specifici filtri di ricerca:

| Gestione Anagrafiche |                       |
|----------------------|-----------------------|
| Denominazione:       | Email:                |
| Tipo Soggetto:       | Codice Fiscale(P)IVA: |
| 🗸 Cerca              |                       |

| Nome campo    | Descrizione                                                                                                    | O/F | Note         |
|---------------|----------------------------------------------------------------------------------------------------|-----|--------------|
| Denominazione | È la denominazione dell'anagrafica che s'intende cercare tra quelli censiti (sia persone fisiche che organizzazioni) | F   | Campo libero |
| Email         | Campo libero                                                                                                    | F   | Campo libero |

, versione 1.0

Documento ad uso interno - Riproduzione vietata

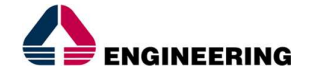

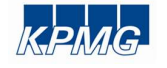

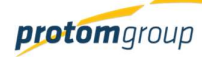

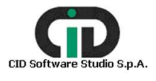

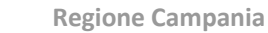

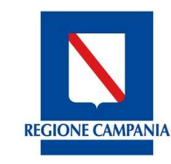

Direzione Generale per l'Università, la Ricerca e l'Innovazione

| Tipo di soggetto        | Tipologia di soggetto riferito alla forma giuridica | F | <ul> <li>Menu a tendina:</li> <li>Persona fisica</li> <li>Persona giuridica<br/>privata</li> <li>Persona giuridica<br/>pubblica</li> </ul> |
|-------------------------|-----------------------------------------------------|---|----------------------------------------------------------------------------------------------------|
| Codice<br>fiscale/P.Iva | Codice fiscale del soggetto                         | F | Campo libero- codice<br>alfanumerico                                                                                                    |

Dopo aver compilato i campi desiderati premere sul pulsante "Cerca" <sup>Q</sup>per effettuare la ricerca con i filtri applicati.

Al termine delle operazioni per consolidare i nuovi dati inseriti e/o il testo modificato selezionare sempre il tasto "**Salva**" oppure "**Annulla**" qualora si decidesse di annullare le modifiche apportate.

#### 4.1 SEZIONE UFFICI RESPONSABILI

Selezionando la sezione "**Uffici responsabili**" il sistema restituisce una schermata denominata "Gestione Uffici Responsabili" di riepilogo di quelli censiti nel sistema.

In questa sezione è possibile: inserire un nuovo Ufficio responsabile, modificare o eliminare un ufficio inserito nel sistema (selezionando il flag di riga), scaricare un file (Excel o Pdf) con l'elenco degli uffici presenti nel sistema.

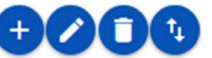

| S.U.R.F.                                                                      |       |                                                  |                                                                                                    | <del></del> 3                                                                         |
|-------------------------------------------------------------------------------|-------|--------------------------------------------------|----------------------------------------------------------------------------------------------------|---------------------------------------------------------------------------------------|
| E Dens<br>Bi Rusi                                                             | Gesti | one Utfici Responsabili                          |                                                                                                    | 0000                                                                                  |
| (D) Anamatime                                                                 | 0     | Descributions (*                                 | Descriptions P*                                                                                                    | Dirigente Ufficie (*                                                                  |
| D Utterregeneetst                                                             | 0     | DO Autoritá di Gentone PESR                      | 51 16-32 - Orazione Detenie Autorità di Gestione Fondo Europeo di Sviluppo<br>Regionale                             | Nego Sergo                                                                            |
| III Mot procedurale property<br>B: To: Special<br>V Indicates Consul          | 0     | DG Add PDE + Fondo per la Sinluppo e la Coesione | 21: D1: DI-Constante Generale Autorità di Gentione Fundo Sociale Europeo e Fundo per<br>la Sintagoni e la Constante | Sonna Mala                                                                            |
| 7, indicatori reutraro<br>50 Mod. di tendicontecione<br>50 destinore accessoi | N     | S.URF.                                           |                                                                                                    | Sistema Unice Regionale Fondi - Regione Campania<br>Internet 12 (Intel <sup>®</sup> ) |
| © CONTROLLI -                                                                 |       |                                                  |                                                                                                    |                                                                                       |
| E PROGRAMMAZONE                                                               |       |                                                  |                                                                                                    |                                                                                       |
| 6 PRODETT                                                                     |       |                                                  |                                                                                                    |                                                                                       |
| 8 MONTORADSO -                                                                |       |                                                  |                                                                                                    |                                                                                       |
| CERTIFICAZIONE -                                                              |       |                                                  |                                                                                                    |                                                                                       |
| B ADPORT                                                                      |       |                                                  |                                                                                                    |                                                                                       |
|                                                                               |       |                                                  |                                                                                                    |                                                                                       |

Nella sezione uffici responsabili è possibile censire gli uffici da associare alle articolazioni del programma (vd. Gestione programma) e agli utenti (vd. Gestione utenze). Il sistema offre la possibilità di eliminare e/o modificare gli uffici responsabili censiti.

Per censire un nuovo ufficio responsabile, bisogna cliccare sul tasto "Aggiungi" <sup>(1)</sup>; il sistema riporta una schermata di compilazione:

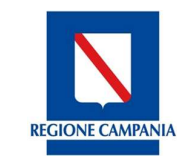

Direzione Generale per l'Università, la Ricerca e l'Innovazione

#### Registrazione Ufficio Responsabile

| Jfficio Responsabile | Dirigente Ufficio |
|----------------------|-------------------|
| Denominazione: *     | Nome: *           |
| Descrizione:         | Cognome: *        |
|                      | Email:            |
| Email:               | Telefono:         |
| PEC:                 |                   |

| Nome campo           | Descrizione                                     | O/F | Note         |  |  |  |
|----------------------|-------------------------------------------------|-----|--------------|--|--|--|
| Ufficio responsabile |                                                 |     |              |  |  |  |
| Denominazione        | Nominativo dell'Ufficio responsabile            | 0   | Campo Libero |  |  |  |
| Descrizione          | Descrivere l'attività dell'Ufficio responsabile | F   | Campo Libero |  |  |  |
| Email                | Recapito di posta elettronica dell'ufficio      |     | Campo Libero |  |  |  |
| PEC                  | Posta elettronica certificata dell'ufficio      |     | Campo Libero |  |  |  |
| Dirigente Ufficio    |                                                 |     |              |  |  |  |
| Nome                 | Nome del Dirigente dell'ufficio                 | 0   | Campo Libero |  |  |  |
| Cognome              | Cognome del Dirigente dell'Ufficio              | 0   | Campo Libero |  |  |  |
| Email                | Recapito di posta elettronica del dirigente     |     | Campo Libero |  |  |  |
| Telefono             | Recapito telefonico del Dirigente dell'Ufficio  | F   | Campo Libero |  |  |  |

Al termine delle operazioni per consolidare i nuovi dati inseriti e/o il testo modificato selezionare sempre il tasto "**Salva**" oppure "**Annulla**" qualora si decidesse di annullare le modifiche apportate.

#### 4.5. SEZIONE MODELLI PROCEDURALE PROGETTO

Selezionando la sezione "**Modelli procedurale progetto**", il sistema offre una schermata di riepilogo denominata "Gestione modelli procedurali progetto", in cui sono presenti quelle pre-caricate corrispondenti ai modelli predefiniti BDU e mostrate le informazioni di riepilogo dei modelli procedurali censiti dall'utente.

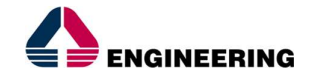

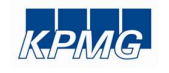

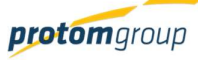

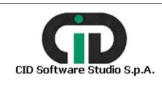

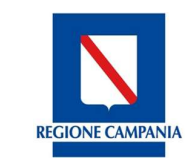

Direzione Generale per l'Università, la Ricerca e l'Innovazione

In questa sezione è possibile: inserire un nuovo modello di lista procedurale, modificarne o eliminarne uno già esistente (spuntando il relativo flag di riga), scaricare un file (Excel o Pdf) con l'elenco delle piste procedurali già inserite nel sistema.

| 📮 Utenti                  | Gesti | one Mo | delli procedurale progetto                                |                                                                       |            |
|---------------------------|-------|--------|-----------------------------------------------------------|-----------------------------------------------------------------------|------------|
| Ell Ruoli                 |       |        |                                                           |                                                                       | 0000       |
| Configurazione Email      |       |        |                                                           |                                                                       | 9000       |
| Anagrafiche               |       | Codice | <b>D</b>                                                  | Ford Providently                                                      | Predefinit |
| 🔮 Uffici responsabili     |       | CUP    | benomnazione -                                            | Pasi Proceduran                                                       | BDU =      |
| Mod. procedurale progetto |       |        |                                                           | [0101] - Stipula Contratto                                            |            |
| Tipi Spesa                |       | 01     | Acquisto di beni                                          | [0102] - Esecuzione Fornitura                                         | ~          |
| ້ຳ" Indicatori Output     |       |        |                                                           | [0001] 01-1-0-1-11                                                    |            |
| 犬 Indicatori risultato    |       | 02     | Acquisto o realizzazione di servizi                       | [0202] - Esecuzione Fornitura                                         | ~          |
| 1 Mod. di rendicontazione |       |        |                                                           |                                                                       |            |
| Gestione accessi          |       |        |                                                           | [0301] - Studio di fattibilità<br>[0302] - Progettazione Preliminare  |            |
| ) CONTROLLI ~             |       | 03     | Realizzazione di lavori pubblici (opere ed impiantistica) | [0303] - Progettazione Definitiva<br>[0304] - Progettazione Esecutiva | ~          |
| PROGRAMMAZIONE            |       |        |                                                           | [0305] - Stipula Contratto                                            |            |

Nella voce Modelli Procedurali Progetto si potranno definire modelli di pista procedurale di progetto più elaborati rispetto a quelli previsti dal protocollo di colloquio IGRUE al fine di poter gestire specificità di progetto e di programma.

(+

Per censire un nuovo modello di pista procedurale di progetto, cliccare sul pulsante "Aggiungi"

| S.U.R.F. 🔇                                                      | )                                                          | etinia                                           |
|-----------------------------------------------------------------|------------------------------------------------------------|--------------------------------------------------|
| IMINISTRAZIONE ^<br>Utenti<br>Ruoli<br>Configurazione Email     | Registrazione Modello procedurale progetto Denominazione * |                                                  |
| Anagrafiche<br>Uffici responsabili<br>Mod. procedurale progetto | Tipo Natura Cup<br>Seleziona natura cup                    | ~                                                |
| Tipi Spesa<br>ndicatori Output<br>ndicatori risultato           | Attivo:                                                    |                                                  |
| fod. di rendicontazione<br>estione accessi<br>ITROLLI ~         | Descritore                                                 | Codice                                           |
| GRAMMAZIONE ~<br>GETTI<br>NTORAGGIO ~                           | Nessura fase procedurale presente                          |                                                  |
| FICAZIONE V<br>RT<br>RT BDU                                     |                                                            | Sistema Unico Resionale Fordi - Resione Campania |
|                                                                 | N.S.URF.                                                   |                                                  |
|                                                                 |                                                            |                                                  |

| Nome campo    | Descrizione                           | O/F | Note         |
|---------------|---------------------------------------|-----|--------------|
| Denominazione | Denominazione della pista procedurale | 0   | Campo libero |

, versione 1.0 Documento ad uso interno – Riproduzione vietata 25/182

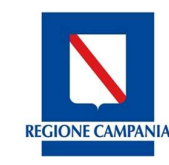

Direzione Generale per l'Università, la Ricerca e l'Innovazione

| Tipo natura CUP | Riferito al Codice unico di procedimento | F | Menu a tendina con<br>opzioni BDU |
|-----------------|------------------------------------------|---|-----------------------------------|
| Attivo          | Indicare se il modello è attivo o no     | F | Check box SI/NO                   |

Il sistema in base alla selezione effettuata nel campo "Tipo Natura CUP" carica le fasi procedurali corrispondenti nella sezione "Fasi Procedurali"; al fine di personalizzare il nuovo modello di pista

procedurale il sistema consente attraverso il pulsante "Aggiungi" , di inserire nuove fasi. Queste possono essere spostate nell'elenco attraverso la selezione e il trascinamento, tramite mouse, nell'ordine desiderato. Le informazioni che richiede il sistema per l'inserimento di una nuova fase procedurale sono le seguenti:

| S.U.R.F. 🔇                                                                                                    |                                                                                                    | etere -                                                                    |
|----------------------------------------------------------------------------------------------------|----------------------------------------------------------------------------------------------------|----------------------------------------------------------------------------|
| AMARIGETINAZIONE       Monte     Monte | Registrazione Modello procedurale progetto Denomazione * Teo Mana Gai O - Acquasto di bes: Denomazione fondine trascimare u Esercito durali (Per modificare fondine trascimare u Esercitos fondine Esercitos fondine Esercitos fondi |                                                                            |
|                                                                                                    | SURF.                                                                                                    | Sistema Unitio Regionale Front - Regional Companie<br>Veneror 13.000/10.07 |

| Nome campo    | Nome campo Descrizione                |   | Note         |
|---------------|---------------------------------------|---|--------------|
| Denominazione | Denominazione della pista procedurale | 0 | Campo libero |
| Codice        | Codice da associare al modello        | 0 | Campo libero |

Una volta salvata la nuova fase procedurale sarà quindi visualizzabile e spostabile nell'elenco delle fasi procedurali.

Al termine delle operazioni per consolidare i nuovi dati inseriti e/o il testo modificato selezionare sempre il tasto "**Salva**" oppure "**Annulla**" qualora si decidesse di annullare le modifiche apportate.

#### 4.6. SEZIONE TIPI DI SPESA

Selezionando la sezione "**Tipi di spesa**", il sistema offre una schermata di riepilogo nella quale sono visibili le informazioni già presenti, come previste dal Protocollo Unico di Colloquio, e quelle aggiunte eventualmente dall'utente amministratore.

In questa sezione è possibile: inserire una tipologia di spesa, modificarne o eliminarne una già esistente (spuntando il relativo flag di riga), scaricare un file (Excel o Pdf) con l'elenco delle tipologie

, versione 1.0 Documento ad uso interno – Riproduzione vietata

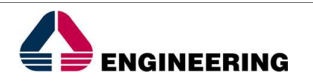

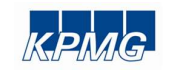

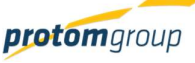

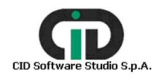

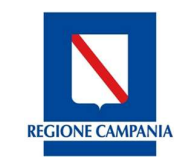

Direzione Generale per l'Università, la Ricerca e l'Innovazione

#### di spesa già inserite nel sistema, cercare una tipologia di spesa presente nel sistema.

|        | s.u.r.f.                                        | 3 |        |                |             |                 |        |       | admin 🋃                                                         |
|--------|-------------------------------------------------|---|--------|----------------|-------------|-----------------|--------|-------|-----------------------------------------------------------------|
| 🏟 AN   |                                                 |   |        |                |             |                 |        |       |                                                                 |
| 8      | Utenti                                          | ( | Gestio | one tipi spesa |             |                 |        |       |                                                                 |
|        | Ruoli                                           |   |        |                |             |                 |        |       |                                                                 |
| 2      | Configurazione Email                            |   |        |                |             |                 |        |       | 00000                                                           |
| 1      | Anagrafiche                                     |   |        |                | -           |                 |        |       |                                                                 |
| ŵ      | Uffici responsabili                             |   |        | Codice =       | Descrizione | Categoria Spesa | Attivo | PUC ~ | Natura CUP =                                                    |
|        | Mod. procedurale progetto                       |   |        | 0507           | arredi      | Costi Reali     | ~      |       | Realizzazione di lavori<br>pubblici (opere ed<br>impiantistica) |
|        | Tipi Spesa                                      |   |        |                |             |                 |        |       | Acquisto o                                                      |
| 5*     | Indicatori Output                               |   |        | 10B            | prova       | Costi Standard  | ~      |       | realizzazione di<br>servizi                                     |
| ۲<br>آ | Indicatori risultato<br>Mod. di rendicontazione |   |        | 12             | prova OOPP  | Costi Reali     | ~      |       | Realizzazione di lavori<br>pubblici (opere ed<br>impiantistica) |

Selezionando il pulsante "Aggiungi" • il sistema offre la possibilità di censire un nuovo tipo di spesa, specificando le seguenti informazioni:

| S.U.R.F.                                                                                                    |                                                                                                    | admin                                  |
|----------------------------------------------------------------------------------------------------|----------------------------------------------------------------------------------------------------|----------------------------------------|
| Contraction         >           C         AddANNESTRAZIONE         >           E         Unerci         >           B         Real         >           III         Andagenesse Email            III         Andagenesse Email            IIII         Andagenesse Email            IIII         Andagenesse Email            IIII         Top Spesse            Y         Induction Reports            CONTROLLI         V            CONTROLLI         V            MONITORADON         V            MONITORADON         V            MONITORADON         V            EXEPORT         X         X | Nuovo Tipo Spesa       Colier*       Too surgonia spesa *       Sectionare una categoria di spesa       Regruppamento Tipo Spesa       Sectionare una tipo natura Cup       Too satura Cup *       Sectionare un tipo natura Cup |                                        |
|                                                                                                    | Sistema Unico Regionale Fond                                                                                                    | Regione Campania Versione 1.2-SNAPSH07 |

| Nome campo                                          | Descrizione                                           | O/F | Note           |
|-----------------------------------------------------|-------------------------------------------------------|-----|----------------|
| Codice         Codice da associare al tipo di spesa |                                                       |     | Campo libero   |
| Tipo categoria<br>spesa                             | Categoria di spesa                                    | 0   | Menu a tendina |
| Tipo natura CUP                                     | Riferito alla natura del Codice unico di procedimento | 0   | Menu a tendina |

, versione 1.0

Documento ad uso interno - Riproduzione vietata

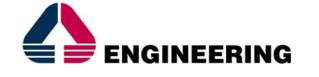

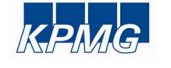

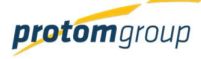

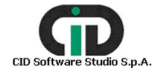

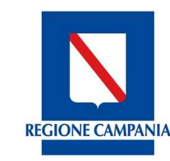

Direzione Generale per l'Università, la Ricerca e l'Innovazione

| Tipi spesa IGRUE | Scelta della tipologia di spesa sulla base della natura CUP precedentemente selezionata | 0 | Menu a tendina |
|------------------|-----------------------------------------------------------------------------------------|---|----------------|
| Descrizione      | Descrizione del tipo di spesa                                                           | 0 | Campo libero   |

Al termine delle operazioni per consolidare i nuovi dati inseriti e/o il testo modificato selezionare sempre il tasto "**Registra**" oppure "**Annulla**".

Attenzione! Una volta registrate le informazioni, per renderle disponibili negli altri moduli, l'utente deve selezionare il tasto "Attiva"

Nel caso dei costi standard, il sistema mostra una schermata contente dei campi specifici per tale tipologia di spesa:

| S.U.R.F.                                                                                                    | < | ىمە<br>مە                                                                                                   | min Đ |
|----------------------------------------------------------------------------------------------------|---|----------------------------------------------------------------------------------------------------|-------|
| AMMINISTRAZIONE      Vienti                                                                                                    |   | Tipo categoria spesa *<br>Costi Standard                                                                    | ~     |
| Ruoli     Configurazione Email     Ananrafiche                                                                                                    |   | Raggruppamento Tipo Spesa<br>Seleziona un raggruppamento                                                    | ~     |
| Uffici responsabili<br>Mod. proced. progetto                                                                                                    |   | Tipo natura Cup *<br>Setezionare un tipo natura Cup                                                         | ~     |
| Indicatori Output  ft Indicatori risultato                                                                                                    |   | Descriptione *                                                                                              |       |
| <ul> <li>Mod. di rendicontazione</li> <li>Anni contabili</li> </ul>                                                                                                    |   |                                                                                                    | _     |
| Gestione accessi<br>⊕ CONTROLLI ~                                                                                                    |   | Topologia UCS * Modalità di calcolo * Selezionare una tipologia UCS * Selezionare una modalità di calcolo * | ÷     |
| PROGRAMMAZIONE     V     PROGETTI     V                                                                                                    |   | Unità di misura * Importo *                                                                                 | 0.00€ |
| Induitionadulo     Ochiarazione spesa      Ochiarazione spesa      Ochiarazione      Ochiarazione |   | Vinceli De Incie valida *                                                                                   |       |
| EXPORT BDU                                                                                                    |   | Fire valida *                                                                                               |       |
|                                                                                                    |   |                                                                                                    |       |

| Nome campo              | Descrizione                              | O/F | Note           |
|-------------------------|------------------------------------------|-----|----------------|
| Codice                  | Codice da assegnare alla voce di spesa   | 0   | Campo libero   |
| Tipo categoria<br>spesa | Categoria di spesa                       | 0   | Menu a tendina |
| Tipo natura CUP         | Riferito al Codice unico di procedimento | 0   | Menu a tendina |
| Descrizione             | Descrizione del tipo di spesa            | 0   | Campo libero   |
| Tipologia UCS           | Tipo di UCS                              | 0   | Menu a tendina |
| Modalità di calcolo     | Modalità di calcolo                      | 0   | Menu a tendina |
| Unità di misura         | Unità di misura                          | 0   | Campo libero   |

, versione 1.0

Documento ad uso interno - Riproduzione vietata

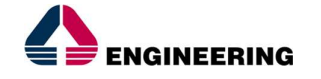

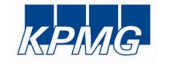

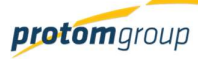

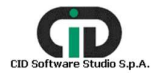

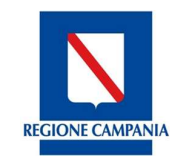

Direzione Generale per l'Università, la Ricerca e l'Innovazione

| Importo         |                 | 0 | Campo libero |
|-----------------|-----------------|---|--------------|
| Vincoli         |                 | F | Checkbox     |
| Inizio validità | Inizio validità | 0 | Calendario   |
| Fine validità   | Fine validità   | 0 | Calendario   |

Al termine delle operazioni per consolidare i nuovi dati inseriti e/o il testo modificato selezionare sempre il tasto "**Registra**" oppure "**Annulla**".

<u>Attenzione! Una volta registrate le informazioni, per renderle disponibili negli altri moduli, l'utente deve selezionare il tasto "Attiva"</u>

La funzione "Cerca" epilogativa delle voci di spesa applicando specifici filtri di ricerca; dopo aver compilato i campi desiderati premere sul pulsante "Cerca" per effettuare la ricerca con i filtri applicati.

| S.U.R.F.                  |                      |      |                 | admin 🗲 |
|---------------------------|----------------------|------|-----------------|---------|
|                           | Gestione tini spesa  |      |                 |         |
| Ell Ruoli                 |                      |      |                 |         |
| 🔦 Configurazione Email    | Tipo categoria spesa | ~    | Tipo natura Cup | ~       |
| Anagrafiche               |                      |      |                 |         |
| 🔮 Uffici responsabili     | Codice               |      | Descrizione     |         |
| Mod. procedurale progetto |                      |      |                 |         |
| Tipi Spesa                | Attivo               | PLIC | Cerca           |         |
| ້ຳ" Indicatori Output     |                      |      |                 | -       |

| Nome campo        | Descrizione                              | O/F | Note           |
|-------------------|------------------------------------------|-----|----------------|
| Tipo di categoria | Categoria di spesa                       | F   | Menu a tendina |
| Tipologia CUP     | Riferito al Codice unico di procedimento | F   | Menu a tendina |
| Codice            | Codice da associare al tipo di spesa     | F   | Campo libero   |
| Descrizione       | Descrizione del tipo di spesa            | F   | Campo libero   |

Al termine delle operazioni per consolidare i nuovi dati inseriti e/o il testo modificato selezionare sempre il tasto "**Salva**" oppure "**Annulla**" qualora si decidesse di annullare le modifiche apportate.

#### 4.7. GESTIONE INDICATORI DI OUTPUT E DI RISULTATO

Cliccando sulla sezione "Indicatori Output" il sistema offre una schermata di riepilogo denominata "Gestione tipi indicatori output", così l'utente accede alla funzionalità di censimento degli indicatori

, versione 1.0 Documento ad uso interno – Riproduzione vietata

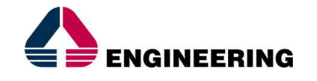

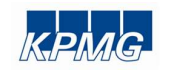

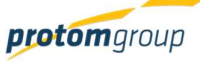

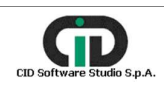

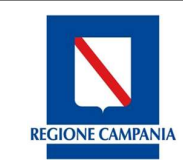

Direzione Generale per l'Università, la Ricerca e l'Innovazione

di output.

Cliccando sulla voce "**Indicatori di risultato**" presente nel menu Amministrazione il sistema offre una schermata di riepilogo denominata "Gestione tipi indicatori di risultato", così l'utente accede alla funzionalità di censimento degli indicatori di risultato.

In queste sezioni è possibile inserire un nuovo indicatore, di output o di risultato, modificarne o eliminarne uno esistente (spuntando il flag di riga).

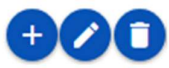

In entrambi i casi potranno essere censiti in maniera centralizzata gli indicatori di programma, al fine di poter definire una reportistica trasversale ai Programmi per la misurazione degli obiettivi. Il sistema mostra l'elenco degli indicatori già censiti (fonte Protocollo Unico di Colloquio PUC), con la descrizione e l'indicazione della categoria di spesa e delle ulteriori informazioni.

| enti                                  | Gesti | one tipi Indicatori output |                                                                                                    |                          |                               |                      |       |
|---------------------------------------|-------|----------------------------|----------------------------------------------------------------------------------------------------|--------------------------|-------------------------------|----------------------|-------|
| ilos                                  |       |                            |                                                                                                    |                          |                               |                      | 60    |
| Configurazione Email                  |       | Codice indicatore =        | Descrizione indicatore =                                                                                                    | Codice unità di misura = | Descrizione unità di misura 🚎 | Fonte del dato 📻     | PUC A |
| agraticne<br>fici responsabili        | 0     | AAAA                       | Indicatore esempio                                                                                                    | AAAA1                    | Numero                        | sistema monitoraggio |       |
| od. procedurale progetto              | 0     | 101                        | Numero di imprese che ricevono un<br>sostegno                                                                                              | imp                      | Imprese                       | UE                   | ~     |
| i Spesa                               |       | 102                        | Numero di imprese che ricevono<br>sovvenzioni (a fondo perduto)                                                                            | imp                      | Imprese                       | UE                   | ~     |
| licatori Output<br>licatori risultato | 0     | 103                        | Numero di imprese che ricevono un<br>sostegno finanziario diverso dalle<br>sovvenzioni (a fondo perduto)                                   | imp                      | Imprese                       | UE                   | ~     |
| d. di rendicontazione                 |       | 104                        | Numero di imprese che ricevono un<br>sostegno non finanziario                                                                              | imp                      | Imprese                       | UE                   | ~     |
| ROLLI ~                               | 0     | 105                        | Numero di nuove imprese che ricevono<br>un sostegno                                                                                        | imp                      | Imprese                       | UE                   | ~     |
| RAMMAZIONE ~                          |       | 106                        | Investimenti privati combinati al<br>sostegno pubblico alle imprese<br>(sovvenzioni a fondo perduto)                                       | eur                      | EUR                           | UE                   | *     |
| TORAGGIO ~                            |       | 107                        | Investimenti privati combinati al<br>sostegno pubblico alle imprese (non<br>sovvenzioni)                                                   | eur                      | EUR                           | UE                   | ~     |
| RT                                    |       | 108                        | Crescita dell'occupazione nelle imprese<br>che ricevono un sostegno                                                                        | etp                      | Equivalenti tempo pieno       | UE                   | ~     |
| RT BDU                                | 0     | 109                        | Crescita del numero atteso di visite a siti<br>del patrimonio culturale e naturale e a<br>luoghi di attrazione che ricevono un<br>sostegno | <b>V58</b>               | Visite/anno                   | UE                   | *     |
|                                       | 0     |                            |                                                                                                    | (1 of 14) К < 2 3        | 4 5 6 7 8 9 10 > >I           |                      |       |

Cliccando sul tasto "Aggiungi" <sup>•</sup>I'utente può creare un nuovo indicatore inserendo le nuove informazioni:

versione 1.0

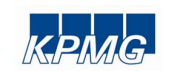

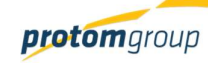

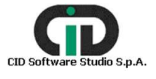

**Regione Campania** 

Direzione Generale per l'Università, la Ricerca e l'Innovazione

| luovo indicatore output  |                               |   |
|--------------------------|-------------------------------|---|
| Codice indicatore *      |                               |   |
| Descrizione indicatore * |                               |   |
| Codice unità di misura * | Descrizione unità di misura * |   |
| Fonte del dato *         |                               |   |
| Tipologia indicatore *   |                               | , |

| Nome campo                     | Descrizione                             | O/F | Note           |
|--------------------------------|-----------------------------------------|-----|----------------|
| Codice indicatore              | Codice da associare all'indicatore      | 0   | Campo libero   |
| Descrizione<br>indicatore      | Descrizione dell'indicatore             | 0   | Campo libero   |
| Codice unità di<br>misura      | Unità di misura riferito all'indicatore | 0   | Campo libero   |
| Descrizione unità<br>di misura | Descrizione unità di misura             | 0   | Campo libero   |
| Fonte del dato                 | Descrizione della fonte del dato        | 0   | Campo libero   |
| Tipologia<br>indicatore        | Tipo di indicatore censito              | 0   | Menu a tendina |

Per il censimento degli indicatori di risultato, il procedimento di inserimento all'interno del sistema è il medesimo di quello appena descritto.

Al termine delle operazioni per consolidare i nuovi dati inseriti e/o il testo modificato selezionare sempre il tasto "**Salva**" oppure "**Annulla**" qualora si decidesse di annullare le modifiche apportate.

#### 4.8. GESTIONE MODALITÀ DI RENDICONTAZIONE

La possibilità di scegliere una specifica modalità di rendicontazione, risponde all'esigenza di assicurare la corretta esecuzione finanziaria degli interventi previsti dal programma operativo in riferimento ai singoli progetti.

L'admin di sistema, nell'apposita sezione, ha la facoltà di visualizzare le diverse modalità di rendicontazione precaricate nel sistema e/o inserirne di altre; in tal senso è possibile selezionare differenti modalità.

L'inserimento di questi dati diventa quindi essenziale ai fini del completamento del corredo informativo associato ad un progetto in riferimento ai dati di natura finanziaria; a livello di progetto, il

, versione 1.0

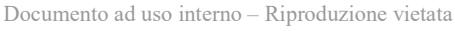

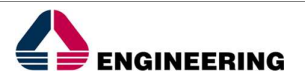

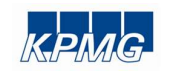

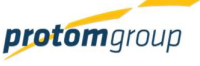

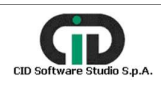

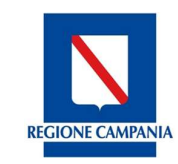

Direzione Generale per l'Università, la Ricerca e l'Innovazione

sistema prevede un funzionamento specifico definito sulla base della modalità di rendicontazione scelta.

Le modalità presenti nel sistema sono:

- Costi Reali: Modalità classica di gestione del QE e di rendicontazione; in questo caso il corredo informativo sarà articolato in voci di spesa a costi reali. Nel caso di questa tipologia di spese, il pagamento da mandare a workflow per il monitoraggio e la certificazione è quello idoneamente collegato a giustificativi di spesa.
- Costi Standard: Il QE sarà composto da uno o più voci di spesa a costo standard; in questo caso il corredo sarà quindi composto da unità di costo standard e relativi parametri. Nel caso di questa tipologia di spese, il pagamento da mandare a workflow per il monitoraggio e la certificazione è rappresentato dalla quantità di output realizzata e dalla relativa valorizzazione in euro;
- Importo forfettario: Il QE sarà composto da 1 o più voci di spesa a importo forfettario, bisognerà in tal senso scegliere la percentuale di forfettizzazione sulle voci di spesa indicate. Il\_pagamento da mandare a workflow per il monitoraggio e la certificazione è la domanda di rimborso;
- Tasso forfettario: Rappresenta una modalità di calcolo di finanziamento; in genere l'importo interessato si ricava calcolando una percentuale (fissa o variabile) sulle categorie di spesa. Il tasso forfettario - quindi - è applicato al contributo del fondo SIE determinato sulla base delle spese dichiarate dallo Stato membro.

Nel menu verticale, selezionando l'apposita sezione, il sistema offre una schermata di riepilogo denominata "Modalità rendicontazione".

In questa sezione è possibile inserire una modalità di rendicontazione, modificarla o eliminarne una già esistente (spuntando il relativo flag di riga), scaricare un file (Excel o Pdf) con l'elenco delle modalità di rendicontazione già inserite nel sistema.

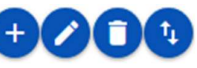

| S.U.R.F.                                                                                                    | . 🔇    |      |                                            |                                                                                                    |             |                |                   | admin               |
|----------------------------------------------------------------------------------------------------|--------|------|--------------------------------------------|----------------------------------------------------------------------------------------------------|-------------|----------------|-------------------|---------------------|
| <ul> <li>Anagrafiche</li> <li>Uffici responsabili</li> <li>Mod. procedurale proge</li> <li>Tipi Spesa</li> </ul> | tto    | Moda | ilità rendicontaz                          | ione                                                                                                 |             |                |                   | <b>+</b> 209        |
| ሻ" Indicatori Output                                                                                             |        |      | Nome =                                     | Descrizione                                                                                          | Costi Reali | Costi standard | Tasso forfettario | Importo Forfettario |
| <ul> <li>1 Indicatori risultato</li> <li>Mod. di rendicontazione</li> </ul>                                      | 2      |      | Costi reali                                | Modalità "classica" di<br>gestione dei QE e di<br>rendicontazione                                    | ~           |                |                   |                     |
| Gestione accessi                                                                                                 | ~      |      | Importo Forfettario                        | Il QE sarà composto<br>da 1 o più voci di<br>spesa a importo<br>forfettario                          |             |                |                   | ~                   |
| <ul> <li>PROGRAMMAZIONE</li> <li>PROGETTI</li> <li>MONITORAGGIO</li> </ul>                                       | ×<br>× |      | Mista costi reali +<br>importo forfettario | Gestione del QE che<br>prevede sia voci del<br>QE a Costi reali che<br>voci a importo<br>forfettario | ~           |                |                   | ~                   |

, versione 1.0

Documento ad uso interno - Riproduzione vietata

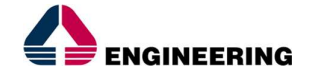

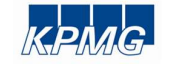

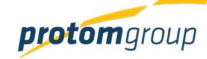

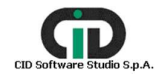

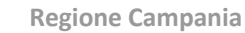

REGIONE CAMPANIA

Direzione Generale per l'Università, la Ricerca e l'Innovazione

Il sistema offre modalità di rendicontazione predefinite corrispondenti alle possibili combinazioni delle voci di spesa definite nel PUC, specificandone nome e descrizione.

Inoltre il sistema consente la possibilità di censire nuove modalità di rendicontazione attraverso il pulsante "Aggiungi" •; a tal fine è necessario inserire le seguenti informazioni:

| S.U.R.F.                                                                                                    | 0                                                              |                |                            |                        |      |                      | i i i i i i i i i i i i i i i i i i i         | admin    |
|----------------------------------------------------------------------------------------------------|----------------------------------------------------------------|----------------|----------------------------|------------------------|------|----------------------|-----------------------------------------------|----------|
| AMMINISTRATIONE     AMMINISTRATIONE     Uners     Real     Real     Constructions Email     Mode procedurale progenits     Mode procedurale progenits     Tor Spees     Mode anon Output     Indication Output     Indication Instatute                                                                                                    | Nuova modalità re<br>Norse *<br>Descrizione: *<br>Costi Reali: | endicontazione | Costi standard:<br>Antulia | <br>Tasso forfettario: | ())) | Importo Forfettario: |                                               |          |
| Mod. di rendicontazione           \$\$\begin{aligned} \$\$\mathcal{L}\$\$\mathcal{L}\$\$           \$\$\colored{contraction}\$\$           \$\$\colored{contraction}\$\$           \$\$\colored{contraction}\$\$           \$\$\colored{contraction}\$\$           \$\$\$\$\$           \$\$\$\$\$\$\$\$           \$\$\$\$\$\$\$\$\$\$\$\$\$\$\$\$\$\$\$\$\$\$\$\$\$\$\$\$\$\$\$\$\$\$\$\$ | S.U.R.F.                                                       |                |                            |                        |      | Sistema U            | ico Regionale Fondi - Regione<br>Versione 1.2 | Campania |
| CERTIFICAZIONE     CERTIFICAZIONE     REPORT     EXPORT BDU                                                                                                    |                                                                |                |                            |                        |      |                      |                                               |          |

| Nome campo          | Descrizione                        | O/F | Note           |
|---------------------|------------------------------------|-----|----------------|
| Nome                | Nome da associare alla modalità    | 0   | Campo libero   |
| Descrizione         | Descrizione riferita alla modalità | 0   | Campo libero   |
| Costi - reali       | Tipo di costo sostenuto            | F   | Checkbox SI/NO |
| Costi standard      | Tipo di costo sostenuto            | F   | Checkbox SI/NO |
| Tasso forfettario   | Tipo di costo sostenuto            | F   | Checkbox SI/NO |
| Importo forfettario | Tipo di costo sostenuto            | F   | Checkbox SI/NO |

Al termine delle operazioni per consolidare i nuovi dati inseriti e/o il testo modificato selezionare sempre il tasto "**Salva**" oppure "**Annulla**" qualora si decidesse di annullare le modifiche apportate.

#### 4.9. SEZIONE ANNI CONTABILI

Cliccando la voce "Anni contabili", il sistema mostra la schermata di riepilogo degli anni contabili censiti.

In questa sezione è possibile: inserire un anno contabile, modificarne o eliminarne uno già esistente

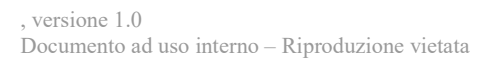

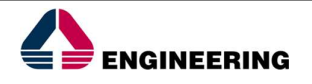

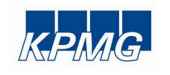

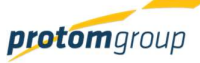

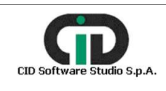

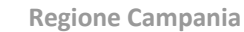

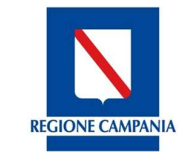

Direzione Generale per l'Università, la Ricerca e l'Innovazione

## (se questo anno contabile non è stato utilizzato in una battuta di certificazione), scaricare un file (Excel o Pdf) con l'elenco degli anni contabili già inseriti nel sistema:

Anni Contabili

|          |              | 0000               |
|----------|--------------|--------------------|
| Codice = | Data Avvio 🚍 | Data Conclusione = |
| AC_1     | 01/07/2016   | 30/06/2017         |
| AC_2     | 01/07/2017   | 30/06/2018         |

Il sistema consente di censire nuovi anni contabili attraverso il pulsante "Aggiungi" 🙂; a tal fine è necessario inserire le seguenti informazioni:

| Seleziona i programmi da associare * |   |
|--------------------------------------|---|
| Seleziona i programmi da associare   | ~ |
| ata Avvio (Prima Data utile): *      |   |
| ata Conclusione: *                   |   |

| Nome campo                            | Descrizione                                               | O/F | Note           |
|---------------------------------------|-----------------------------------------------------------|-----|----------------|
| Seleziona i programmi<br>da associare | Selezionare il programma scegliendo tra<br>quelli censiti | 0   | Menu a tendina |
| Data avvio (Prima Data<br>utile)      | Data di avvio dell'anno contabile                         | 0   | Calendario     |
| Data Conclusione                      | Data di conclusione dell'anno contabile                   | 0   | Calendario     |

Il sistema esegue una serie di controlli sulle date inserite: innanzitutto verifica la coerenza sulle date di inizio e fine anno contabile e contestualmente blocca la creazione di più anni contabili sovrapposti per uno stesso programma.

Una volta inserite le informazioni, per registrare nel sistema gli anni contabili, è necessario cliccare sul pulsante "Salva".

Al termine delle operazioni per consolidare i nuovi dati inseriti e/o il testo modificato selezionare sempre il tasto "Salva" oppure "Annulla" qualora si decidesse di annullare le modifiche apportate.

#### **SEZIONE GESTIONE ACCESSI** 4.10.

Cliccando la sezione "Gestione accessi", il sistema offre in visualizzazione gli ingressi e le uscite (qualora l'utente abbia eseguito il logout) effettuati dagli utenti in un ordine cronologico (dal più recente al più datato).

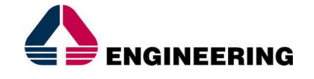

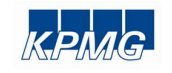

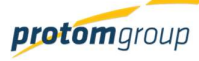

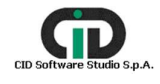

0000

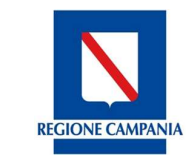

Direzione Generale per l'Università, la Ricerca e l'Innovazione

| 3 Utenti                  | Gestione accessi |                          |                                              |
|---------------------------|------------------|--------------------------|----------------------------------------------|
| II Ruoli                  | Tipo 📰           | User Y                   | Data 😇                                       |
| Configurazione Email      | LOGOUT           | tbuonanno                | 03/02/2017 12:47:35                          |
| Anagrafiche               | LOGOUT           | admin                    | 03/02/2017 12:12:27                          |
| Uffici responsabili       | LOGOUT           | admin                    | 03/02/2017 11:32:20                          |
| Mod. procedurale progetto | LOGOUT           | admin                    | 02/02/2017 17:53:53                          |
| ] Tipi Spesa              | LOGOUT           | admin                    | 02/02/2017 16:31:49                          |
| Indicatori Output         | LOGOUT           | rcicala                  | 02/02/2017 09:21:38                          |
| Indicatori risultato      | LOGOUT           | admin                    | 02/02/2017 09:21:19                          |
| Mad disadaatalaa          | LOGOUT           | admin                    | 01/02/2017 17:45:11                          |
| Mod. di rendicontazione   | LOGOUT           | admin                    | 01/02/2017 17:17:44                          |
| g Gestione accessi        | LOGOUT           | admin                    | 01/02/2017 15:43:52                          |
| PROGRAMMAZIONE ~          |                  | (1of66) К < (1)234567891 | K < 0                                        |
| MONITORAGGIO ~            | <b>F</b> 1       |                          | Sistema Unico Regionale Fondi - Regione Camp |
| CERTIFICAZIONE ~          | S.U.R.F.         |                          | Versione 1.2-SNAP                            |
| REPORT                    |                  |                          |                                              |
|                           |                  |                          |                                              |

, versione 1.0 Documento ad uso interno – Riproduzione vietata

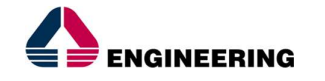

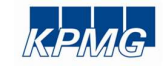

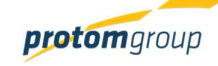

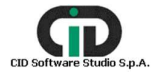

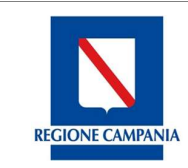

Direzione Generale per l'Università, la Ricerca e l'Innovazione

#### 5. <u>Modulo Controlli</u>

Il modulo "Controlli" consente di compiere da parte delle utenze profilate le attività previste per i controlli di primo livello, documentale ed in loco.

Il modulo controlli è composto dalle seguenti sezioni:

- Checklist di controllo;
- Piani di controllo documentale;
- Piani di controllo in loco

I contenuti di ciascuna check list sono personalizzabili per consentire l'inserimento della più ampia gamma di quesiti e verifiche; una volta quindi creata, ciascuna check list può essere modificata e messa a disposizione agli utenti che eseguono le attività di controllo.

Per quanto riguarda la sezione "Piani di controllo documentale" e "Piano di controllo in loco", il sistema prevede che le attività di controllo siano eseguite attraverso un piano di controllo che rappresenta un contenitore, per programma, dei progetti che si vogliono controllare.

#### 5.1. SEZIONE CHECKLIST DI CONTROLLO

Accedendo alla sotto sezione "Check list", il sistema offre una schermata di riepilogo denominata "Gestione Checklist di controllo" nella quale sono mostrate le informazioni di riepilogo delle check list già inserite nel sistema.

| Gesti | one Checklis | t di controllo |                      |             |             |                                           |                          |          |
|-------|--------------|----------------|----------------------|-------------|-------------|-------------------------------------------|--------------------------|----------|
|       |              |                |                      |             |             |                                           | đ                        | 000      |
|       | Codice =-    | Descrizione =  | Atto<br>approvazione | Livello =   | Tipo =      | Tipo Natura<br>Cup <del>=</del>           | Modalità<br>attuazione = | Attiva = |
|       | CHECKLIST_2  |                | Altro                | CHECKLIST_L | DOCUMENTALE | Acquisto o<br>realizzazione di<br>servizi | Regia                    | ~        |

Il sistema consente di censire nuove check list attraverso il pulsante "Aggiungi" <sup>(1)</sup>; a tal fine è necessario inserire le seguenti informazioni:
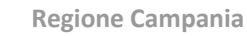

**REGIONE CAMPANIA** 

Direzione Generale per l'Università, la Ricerca e l'Innovazione

| S.U.R.F                                                          | . <         |                                                                   |     |                                                                    | admin Ə                                                                     |
|------------------------------------------------------------------|-------------|-------------------------------------------------------------------|-----|--------------------------------------------------------------------|-----------------------------------------------------------------------------|
| AMMINISTRAZIONE     CONTROLLI     Checklist di controllo         | •           | Registrazione Sezione                                             |     |                                                                    |                                                                             |
| PROGRAMMAZIONE PROGETTI MONITORAGGIO                             | ><br>><br>> | Descrizione:                                                      |     |                                                                    |                                                                             |
| DICHIARAZIONE SPESA     CERTIFICAZIONE     REPORT     EXPORT BDU | ~           | Atto approvazione:<br>Seleziona un atto<br>Nuttero Atto:          | ~   | Data Atto:                                                         |                                                                             |
|                                                                  |             | Tipo natura cup: *<br>Seleziona tipo natura cup<br>Livello: *     |     | Modalītā attuazione: *<br>Seleziona modalītā attuazione<br>Tipa: * | v                                                                           |
|                                                                  |             | Seleziona livello controllo           Salva         X         Ann | via | Seleziona tipo controllo                                           | ~                                                                           |
|                                                                  |             | SURF.                                                             |     |                                                                    | Sistema Unico Regionale Fondi - Regione Campania<br>Versione 1.8.7304/PDV07 |

| Nome campo             | Descrizione                        | O/F              | Note           |
|------------------------|------------------------------------|------------------|----------------|
| Titolo                 | Indicare il titolo della checklist | 0                | Campo libero   |
| Descrizione            | Descrizione della checklist F Camp |                  | Campo libero   |
| Atto approvazione      | Indicare tipologia di atto         | F Menu a tendina |                |
| Data Atto              | Data atto F Calend                 |                  | Calendario     |
| Numero Atto            | Numero atto                        | F                | Campo libero   |
| Tipo natura cup        | Natura CUP                         | 0                | Menu a tendina |
| Modalità di attuazione | Modalità di attuazione             | 0                | Menu a tendina |
| Livello                | Selezionare livello del controllo  | 0                | Menu a tendina |
| Тіро                   | Tipologia di controllo             | 0                | Menu a tendina |

Al termine delle operazioni per consolidare i nuovi dati inseriti e/o il testo modificato selezionare sempre il tasto "**Salva**" oppure "**Annulla**" qualora si decidesse di annullare le modifiche apportate.

Una volta inseriti i dati di carattere anagrafico, il sistema consente di strutturare i contenuti della check list; in particolare, l'utente può impostare la struttura ed i contenuti delle domande e delle sezioni.

Se l'utente seleziona il campo **Domanda** e clicca su Aggiungi <sup>①</sup> il sistema carica una nuova schermata con specifici campi da compilare:

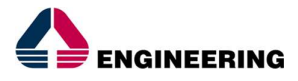

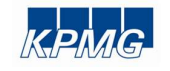

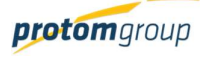

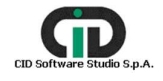

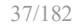

**REGIONE CAMPANIA** 

Direzione Generale per l'Università, la Ricerca e l'Innovazione

| S.U.R.F                                                                                                    | . < | )                                                                                                    |           |         | admin 🛃                                              |
|----------------------------------------------------------------------------------------------------|-----|----------------------------------------------------------------------------------------------------|-----------|---------|------------------------------------------------------|
| Question           Amount           ContracLL           ContracLL           Pani di controllo           Pani di controllo           Pani di controllo           Pani di controllo           Pani di controllo           Monitroactione           Panogetti           Monitroactione           Di cicluazzione SPESA           Cettrificazione           Beroat           Export           Export Bou |     | Registrazione Domanda<br>Tipe: *<br>Seleziona tipo domanda<br>Codice: *<br>Domanda:<br>Domanda:<br>Selizona sezione<br>Seleziona sezione<br>Obbligatoria: | Condivise | <br>Nos | <br>~<br>~                                           |
|                                                                                                    |     | SURF.                                                                                                    |           |         | <br>Sistema Unico Regionale Fondi - Regione Campania |

| Nome campo | Descrizione                     | O/F | Note           |
|------------|---------------------------------|-----|----------------|
| Тіро       | Selezionare tipo di domanda     | 0   | Menu a tendina |
| Codice     | Codice della domanda            | 0   | Campo libero   |
| Domanda    | Domanda da inserire della check | 0   | Campo libero   |
| Sezione    | Sezione della check             | 0   | Menu a tendina |

Al termine delle operazioni per consolidare i nuovi dati inseriti e/o il testo modificato selezionare sempre il tasto "**Salva**" oppure "**Annulla**".

Completata la compilazione della "Registrazione Domanda" questa comparirà in automatico nella tabella di riepilogo nella schermata della checklist (parte inferiore della schermata):

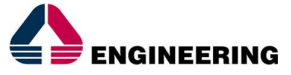

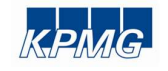

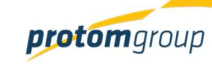

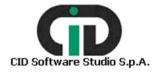

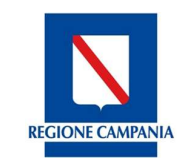

Direzione Generale per l'Università, la Ricerca e l'Innovazione

| S.U.R.F.                                                                                                    | <         |                                                                                                    | etere .                                                                                |
|----------------------------------------------------------------------------------------------------|-----------|----------------------------------------------------------------------------------------------------|----------------------------------------------------------------------------------------|
| AMMINISTRAZIONE     OCONTROLLI     Controllu     Decklast di controllo     Final di controllo     Progetti     Progetti     MONITORAGGIO     DICHIARAZIONE SPESA     CERTIFICAZIONE     REPORT     EXPORT BDU | × × × × × | Desotitione<br>Checklist di prova<br>Anto approvatione:<br>Circolare ~<br>Numero Anto:<br>5<br>Attiva:<br>Tipo natura cup: *<br>Acquisto di beni ~<br>Livelic. *<br>CHECKLIST_LIVELLO_J ~ | Deta Atto:<br>17/08/17<br>Modeltà attuacione: *<br>Regia v<br>Tipo: *<br>DOCUMENTALE v |
|                                                                                                    |           | Domande Codice F: Descrizione F: Sezione F: 1 Nessura domanda trovata                                                                                                    | Tipo 〒 Obbligatoria 〒 Condivisa 〒 Note 〒                                               |

Se l'utente seleziona **Sezioni** e clicca su Aggiungi <sup>•</sup>, il sistema carica in automatico una nuova schermata dedicata alle sezioni della check di riferimento:

| S.U.R.F                                                                                                    | . <           | •                                                                                                    | admin 🔁                                                                       |
|----------------------------------------------------------------------------------------------------|---------------|----------------------------------------------------------------------------------------------------|-------------------------------------------------------------------------------|
| AMMINISTRAZIONE     CONTROLLI     Checklast di controllo     Plani di controllo     Plani di controllo     PROGRAMAZIONE     PROGRAMAZIONE     MONITORAGGIO     DICHARAZIONE SPESA     CERTIFICAZIONE | > < > > > > > | Codice Secione: * Codice Secione: * Nome Secione: * Codice Secione: * Codice Secione |                                                                               |
| EXPORT<br>± EXPORTEDU                                                                                                    |               | SURF.                                                                                                    | Sistema Unico Regionale Fondi - Regione Campania<br>Versione 1.6.7.004.09.007 |

| Nome campo                                                                                            | Descrizione          | O/F | Note         |  |  |  |
|----------------------------------------------------------------------------------------------------|----------------------|-----|--------------|--|--|--|
| Codice sezione                                                                                        | Codice della sezione |     | Campo libero |  |  |  |
| Nome sezione                                                                                          | Nome della sezione   | 0   | Campo libero |  |  |  |
| Al termine delle operazioni per consolidare i nuovi dati inseriti e/o il testo modificato selezionare |                      |     |              |  |  |  |

, versione 1.0

Documento ad uso interno - Riproduzione vietata

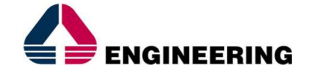

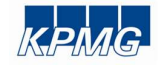

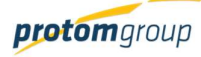

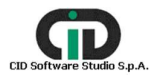

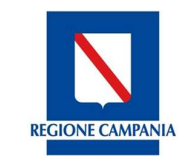

Direzione Generale per l'Università, la Ricerca e l'Innovazione

#### sempre il tasto "Salva" oppure "Annulla".

Anche in questo caso completata la compilazione della "Registrazione Sezione" questa comparirà in automatico nella tabella di riepilogo nella schermata della checklist (parte inferiore della schermata):

| S.U.R.F                                                                           | . 🔇     |                                                                                                    | € inte                                                     |
|-----------------------------------------------------------------------------------|---------|----------------------------------------------------------------------------------------------------|------------------------------------------------------------|
| AMMINISTRAZIONE     CONTROLLI     Checklist di controllo     E Piani di controllo | ~       | Descritione:<br>Checklist di prove                                                                       |                                                            |
| PROGRAMMAZIONE     PROGETTI     MONITORAGGIO     DICHIARAZIONE SPESA              | · · · · | Atto approvazione:<br>Circolare<br>Numero Atto:<br>S                                                     | Deta Atto:<br>✓ 17/08/17                                   |
| CERTIFICAZIONE<br>REPORT<br>EXPORT BOU                                            | ~       | Attiva:<br>Tipo natura cup: *<br>Acquists di beni<br>Livelic: *<br>CHECKLIST_LIVELLO_J<br>Domande Estore | Modelità attuazione: * * * * * * * * * * * * * * * * * * * |
|                                                                                   |         | Sezioni Codice = Nessuna sezione trovata                                                                 | Nome = Numero domande =                                    |

### 5.2. SEZIONE PIANO DI CONTROLLO DOCUMENTALE

Cliccando sulla sezione "**Piano di controllo documentale**", il sistema offre una schermata di riepilogo denominata "Gestione Piani di controllo documentale".

Gestione Piano di controllo documentale  $\mathbf{OOO}$  $\langle \rangle$ Denominazione = Codice = Tipo = Vigente = Chiuso = Attiva = Programma = PIANO\_CONTR\_DOC\_1 PC POR Campania FESR 1... DOCUMENTALE × ~ ~ POR Campania FESR 2014.. PIANO\_CONTR\_DOC\_2 Piano Controlli FSE POR Campania FSE 2014-... DOCUMENTALE × ~ ~ 
 PIANO\_CONTR\_DOC\_3
 PIANO CONTROLLI FSE
 DOCUMENTALE POR Campania FSE 2014-... ~ ~ × PIANO\_CONTR\_DOC\_4 PC POR Campania FESR 2... DOCUMENTALE POR Campania FESR 2014. × ~ PIANO\_CONTR\_DOC\_6 PC POR Campania Fesr 20... DOCUMENTALE ~ POR Campania FESR 2014... ~ × Sistema Unico Regionale Fondi - Regione Campania SURF. Versione 1.10-SNAPSH01

Il sistema consente di censire nuovi piani di controllo attraverso il pulsante "Aggiungi" <sup>①</sup>; a tal fine è necessario inserire le seguenti informazioni:

|           | Nome campo                                        | Descrizione  | O/F | Note |        |
|-----------|---------------------------------------------------|--------------|-----|------|--------|
| , v<br>Do | ersione 1.0<br>ocumento ad uso interno – Riproduz | ione vietata |     |      | 40/182 |
|           |                                                   |              | -   |      |        |

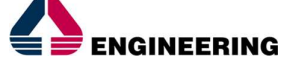

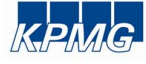

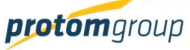

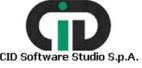

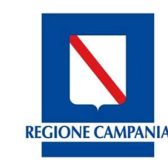

Direzione Generale per l'Università, la Ricerca e l'Innovazione

| Titolo    | Indicare il titolo del piano      | 0 | Campo libero   |
|-----------|-----------------------------------|---|----------------|
| Programma | Indicare programma di riferimento | 0 | Menu a tendina |
| Data      | Inserire data del pano            | 0 | Calendario     |
| Vigente   | Piano vigente                     | 0 | Checkbox       |

| Registrazione Piano di Controllo documentale |                        |
|----------------------------------------------|------------------------|
| Titolo: *                                    |                        |
| Programma *<br>Seleziona un Programma        | ~                      |
| Dete: *                                      |                        |
| Vigente: *                                   |                        |
| ✓ Salva X Annulla                            |                        |
|                                              |                        |
| S.U.R.F.                                     | Versione 1.10-SNAPSH07 |

Per uno stesso programma non possono essere contemporaneamente presenti due o più piani di controllo in stato vigente; di conseguenza, se si censisce un nuovo piano di controllo questo comporta la non vigenza di quello che si trovava nello stato vigente in precedenza per quel determinato programma.

Al termine delle operazioni per consolidare i nuovi dati inseriti e/o il testo modificato selezionare sempre il tasto "**Salva**" oppure "**Annulla**" qualora si decidesse di annullare le modifiche apportate.

### 5.3. SEZIONE PIANO DI CONTROLLO IN LOCO

Cliccando sulla sezione "**Piano di controllo in loco**", il sistema offre una schermata di riepilogo denominata "Gestione Piani di controllo documentale".

| Gestione Piano di controllo in loco |                                                                         |                         |           |            |          |                            |  |  |  |  |
|-------------------------------------|-------------------------------------------------------------------------|-------------------------|-----------|------------|----------|----------------------------|--|--|--|--|
|                                     | Codice =                                                                | Denominazione =         | Vigente = | Chiuso = 🔅 | Attiva 🚍 | Programma =                |  |  |  |  |
|                                     | PIANO_CONTR_DOC_5                                                       | Piano Controlli in Loco | ×         | ×          | ~        | POR Campania FSE 2014-2020 |  |  |  |  |
|                                     | Sistema Unico Regionale Fondi - Regione Campania Versione 1.10-SNAPSH07 |                         |           |            |          |                            |  |  |  |  |

Il sistema consente di censire nuovi piani di controllo attraverso il pulsante "Aggiungi" <sup>(+)</sup>; a tal fine è necessario inserire le seguenti informazioni:

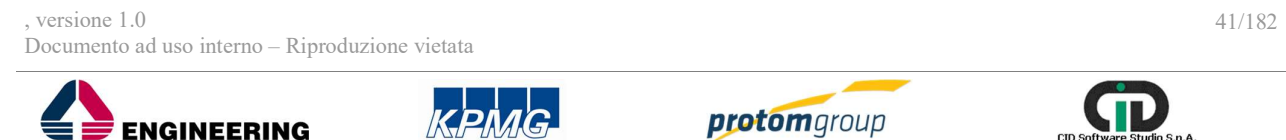

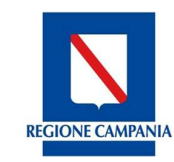

Direzione Generale per l'Università, la Ricerca e l'Innovazione

| Nome campo | Descrizione                       | O/F | Note           |
|------------|-----------------------------------|-----|----------------|
| Titolo     | Indicare il titolo del piano      | 0   | Campo libero   |
| Programma  | Indicare programma di riferimento | 0   | Menu a tendina |
| Data       | Inserire data del pano            | 0   | Calendario     |
| Vigente    | Piano vigente                     | 0   | Checkbox       |

Registrazione Piano di Controllo in loco

| Titolo: *                             |                                                  |
|---------------------------------------|--------------------------------------------------|
| Programma *<br>Seleziona un Programma | ~                                                |
| Data: *                               |                                                  |
| Vigente: *                            |                                                  |
| ✓ Salva X Annulla                     |                                                  |
|                                       | Sistema Unico Regionale Fondi - Regione Campania |
|                                       | Versione 1.10-SNAPSH01                           |

Per uno stesso programma non possono essere contemporaneamente presenti due o più piani di controllo in stato vigente; di conseguenza, se si censisce un nuovo piano di controllo questo comporta la non vigenza di quello che si trovava nello stato vigente in precedenza per quel determinato programma.

Al termine delle operazioni per consolidare i nuovi dati inseriti e/o il testo modificato selezionare sempre il tasto "**Salva**" oppure "**Annulla**" qualora si decidesse di annullare le modifiche apportate.

#### 5.4. AGGIUNGI PROGETTO

Creato un piano di controllo documentale l'utente responsabile dei controlli potrà aggiungere dei progetti al piano di controllo al fine di implementare le verifiche.

L'utente, selezionerà il piano di controllo utile e sarà collegato al tab "anagrafica" del piano di controllo; cliccando sul tab "progetti" potrà visualizzare i progetti aggiunti al piano di controllo.

|                  |                     | Regi                                                                    | one Campa                                                       | nia           |             |             |          |                  |              |  |  |
|------------------|---------------------|-------------------------------------------------------------------------|-----------------------------------------------------------------|---------------|-------------|-------------|----------|------------------|--------------|--|--|
|                  |                     | Direz                                                                   | Direzione Generale per l'Università, la Ricerca e l'Innovazione |               |             |             |          |                  |              |  |  |
| REGIONE CAMPANIA |                     |                                                                         |                                                                 |               |             |             |          |                  |              |  |  |
|                  |                     |                                                                         |                                                                 |               |             |             |          |                  |              |  |  |
|                  | PIANO_              | CONTR_DOC_3 - PIANO                                                     | CONTROLLI FSE                                                   |               |             |             |          |                  |              |  |  |
|                  | DOCUM               | ENTALE                                                                  |                                                                 |               |             |             |          |                  |              |  |  |
|                  | Anagrafic           | 3                                                                       | 0                                                               | Progetti      |             |             |          |                  |              |  |  |
| Andif            |                     | NTP DOC 3                                                               |                                                                 |               |             |             |          |                  |              |  |  |
| noun             |                     | NIN_000_3                                                               |                                                                 |               |             |             |          |                  |              |  |  |
| Prog             | etti del piano di c | ontrollo                                                                |                                                                 |               |             |             |          | •                |              |  |  |
|                  | Codice              | Nome                                                                    | Tipo investimento                                               | Tipo modalità | Funzionario | Checklist = | Chiuso = | Spese validate = | Approvato =- |  |  |
|                  | 16013AP000000366    | Clicc@ndo si<br>prototipa - c.u. 570 -<br>Annualità 2016 -<br>2017      | Acquisto o<br>realizzazione di<br>servizi - Altro               | Regia         | admin       | ×           | ×        |                  | ×            |  |  |
|                  | 16013AP000000284    | La bellezza della<br>terra mia - c.u. 511 -<br>Annualità 2016 -<br>2017 | Acquisto o<br>realizzazione di<br>servizi - Altro               | Regia         | admin       | ×           | ×        |                  | ×            |  |  |

Il sistema consente di aggiungere nuovi progetti attraverso il pulsante "Aggiungi progetto" 보 Il sistema mostrerà un menu a tendina affinché l'utente possa selezionare un progetto da aggiungere al piano di controllo.

| Modif | īca - PIANO_CO      | NTR_DOC                                           | _3    |                                                   |                                                            |                 |              |          |                  |             |
|-------|---------------------|---------------------------------------------------|-------|---------------------------------------------------|------------------------------------------------------------|-----------------|--------------|----------|------------------|-------------|
| Prog  | etti del piano di c |                                                   |       |                                                   |                                                            |                 |              |          |                  |             |
|       | Codice              | Nome                                              | -     | Tipo investimento                                 | Tipo modalità<br>attuazione                                | Funzionario     | Checklist == | Chiuso 🚍 | Spese validate 🗐 | Approvato 🚍 |
|       |                     | Clicc@ndo<br>prototipa -                          |       |                                                   | Progetti                                                   |                 |              |          |                  |             |
|       |                     | Annualità 2<br>2017                               |       | Cod. Loc.                                         | Titolo                                                     | Cup             | Cup          |          |                  | ×           |
|       | 16013AP000000284    | La bellezze<br>terra mia -<br>Annualità 2<br>2017 |       | 16013AP000000272                                  | Viviamo la scuola - c.u.<br>173 - Annualità 2016 -<br>2017 | E49G16000630007 |              | ×        |                  | ×           |
|       |                     | Mettiamoc<br>- c.u. 467 -<br>2016 - 2017          | Aggiu | servizi - Altro                                   |                                                            |                 | _            | ×        |                  | ×           |
|       |                     |                                                   |       | Acquisto o<br>realizzazione di<br>servizi - Altro | Regia                                                      |                 | ×            | ×        |                  | ×           |

L'utente potrà visualizzare l'elenco dei potenziali progetti da controllare e selezionerà il/i progetto/i da associare al piano di controllo attraverso il tasto "aggiungi progetti".

Il sistema mostrerà in elenco i progetti aggiunti nel piano di controllo sulla quale l'utente potrà effettuare i controlli di I livello.

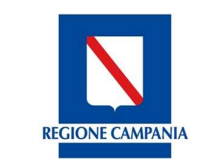

Direzione Generale per l'Università, la Ricerca e l'Innovazione

## 5.5. ASSEGNA PROGETTO

L'utente all'interno del piano di controllo nel tab "progetti" visualizzerà l'elenco dei progetti aggiunti al piano di controllo in una tabella riepilogativa.

L'utente potrà selezionare un progetto, che risulta non assegnato a nessun funzionario, e si attiverà un tasto ad un funzionario – registrato correttamente sul sistema.

| Anagrafica | <b>Ø</b> | Progetti |  |
|------------|----------|----------|--|
|            |          |          |  |

| Modifica - PIANO CONTR DOC 3 |  |  |
|------------------------------|--|--|

| Prog | rogetti del piano di controllo 🕂 🗎 🔁 🗈 🗸 🖉 |                                                                         |                                                   |                             |             |              |          |                   |             |  |
|------|--------------------------------------------|-------------------------------------------------------------------------|---------------------------------------------------|-----------------------------|-------------|--------------|----------|-------------------|-------------|--|
|      | Codice                                     | Nome                                                                    | Tipo investimento                                 | Tipo modalità<br>attuazione | Funzionario | Checklist =- | Chiuso = | Spese validate =- | Approvato = |  |
|      | 16013AP000000366                           | Clicc@ndo si<br>prototipa - c.u. 570 -<br>Annualità 2016 -<br>2017      | Acquisto o<br>realizzazione di<br>servizi - Altro | Regia                       | admin       | ×            | ×        |                   | ×           |  |
|      | 16013AP000000284                           | La bellezza della<br>terra mia - c.u. 511 -<br>Annualità 2016 -<br>2017 | Acquisto o<br>realizzazione di<br>servizi - Altro | Regia                       | admin       | ×            | ×        |                   | ×           |  |
|      | 16013AP000000348                           | Mettiamoci in gioco<br>- c.u. 467 - Annualità<br>2016 - 2017            | Acquisto o<br>realizzazione di<br>servizi - Altro | Regia                       | admin       | ×            | ×        |                   | ×           |  |
|      | 16013AP000000180                           | VociVivaci - c.u. 191<br>- Annualità 2016 -<br>2017                     | Acquisto o<br>realizzazione di<br>servizi - Altro | Regia                       |             |              |          |                   |             |  |

Il sistema, utilizzando il tasto "assegna ad un funzionario" lancerà una finestra popup attraverso il quale l'utente abilitato potrà effettuare l'operazione di assegnazione.

| Modif | ica - PIANO_CO   | NTR_DOC                               |                       |                                     |                  |             |                   |       |   |                   |             |
|-------|------------------|---------------------------------------|-----------------------|-------------------------------------|------------------|-------------|-------------------|-------|---|-------------------|-------------|
|       |                  | ontrollo                              |                       | ???pi                               | anocontrollo.fur | nzionari.he | ader???           |       |   |                   |             |
| Flog  |                  | ontrollo                              |                       | Usernan                             | e                |             | Nome completo     |       |   | Ðe                | 0000        |
|       |                  |                                       | 0                     | p.morselli                          |                  | Morsel      | li Paola          |       |   |                   |             |
|       | Codice           | Not                                   | 0                     | admin                               |                  | Admina      | Admin             | ist = |   | Spese validate == | Approvato = |
|       |                  | Clicc@ndo                             | 0                     | dsan                                |                  | Santor      | o Gerardo         |       |   |                   |             |
|       |                  | Annualità 1                           | 0                     | r.pollice                           |                  | Pollice     | Pollice Raffaello |       |   |                   | ×           |
|       |                  | 2017                                  | Asse                  | gna Annulla                         |                  |             |                   |       |   |                   |             |
|       | 16013AP000000284 | terra mia - d<br>Annualità 20<br>2017 | u. 511 -<br>016 -     | realizzazione di<br>servizi - Altro | Regia            |             | admin             | ×     | × |                   | ×           |
|       |                  |                                       | in gioco<br>Innualità |                                     |                  |             | admin             | ×     | × |                   | ×           |
|       |                  |                                       |                       |                                     |                  |             |                   |       |   |                   |             |

Dopo aver selezionato l'utente in elenco e utilizzato il tasto "assegna" il progetto sarà assegnato all'utente scelto.

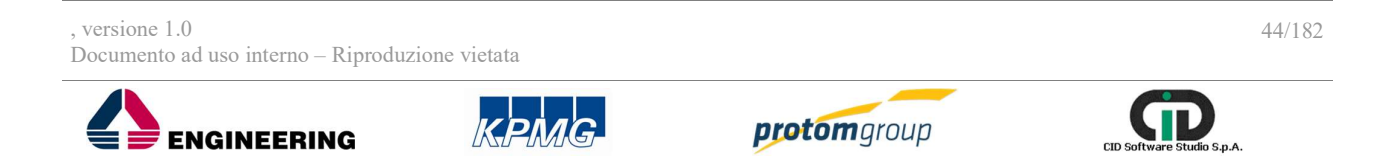

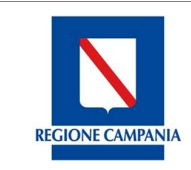

Direzione Generale per l'Università, la Ricerca e l'Innovazione

## 5.6. IMPLEMENTA CONTROLLO

L'utente, dopo aver realizzato le attività di aggiunta e assegnazione del progetto al piano di controllo, può procedere alle attività di controllo.

Entrando nel piano di controllo documentale, accedendo al tab "progetti" l'utente funzionario visualizzerà solo i progetti che gli sono stati assegnati.

L'utente selezionerà il progetto sulla quale intende effettuare i controlli e si attiverà il tasto "implementa checklist"

| Prog | etti del piano di c | ontrollo                                                                             |                                                   |                             |             |             |          | +                |             |
|------|---------------------|--------------------------------------------------------------------------------------|---------------------------------------------------|-----------------------------|-------------|-------------|----------|------------------|-------------|
|      | Codice              | Nome                                                                                 | Tipo investimento                                 | Tipo modalità<br>attuazione | Funzionario | Checklist = | Chiuso = | Spese validate = | Approvato = |
|      | 16013AP000000348    | Mettiamoci in gioco<br>- c.u. 467 - Annualità<br>2016 - 2017                         | Acquisto o<br>realizzazione di<br>servizi - Altro | Regia                       | admin       | ×           | ×        |                  | ×           |
|      | 16013AP000000180    | VociVivaci - c.u. 191<br>- Annualità 2016 -<br>2017                                  | Acquisto o<br>realizzazione di<br>servizi - Altro | Regia                       | admin       | ×           | ×        |                  | ×           |
|      | 16013AP000000015    | Cooperativa di<br>apprendimento<br>dinamico - c.u. 114 -<br>Annualità 2016 -<br>2017 | Acquisto o<br>realizzazione di<br>servizi - Altro | Regia                       | admin       | ×           | ×        |                  | ×           |
|      | 16013AP000000299    | La scuola di<br>tutti una scuola<br>viva! - c.u. 574 -<br>Annualità 2016 -<br>2017   | Acquisto o<br>realizzazione di<br>servizi - Altro | Regia                       | admin       | ×           | ×        |                  | ×           |

Utilizzando il tasto "implementa checklist" l'utente sarà collegato in una nuova pagina, nella quale visualizzare quattro tab:

• Dati progetto;

Modifica - PIANO\_CONTR\_DOC\_3

- Checklist;
- Spese da controllare;
- Documentale.

|                                                                                   | PIANO_CONTR_DOC_3 - PIANO CONTI<br>DOCUMENTALE | ROLLI FSE                                 |                      | ro Indietro                                                                |
|-----------------------------------------------------------------------------------|------------------------------------------------|-------------------------------------------|----------------------|----------------------------------------------------------------------------|
|                                                                                   | 16013AP000000015 - Cooperativa di a            | apprendimento dinamico - c.u. 114 - Annua | alità 2016 - 2017    |                                                                            |
| Dati pr                                                                           | ogetto 🥏                                       | Checklist                                 | Spese da controllare | Documentazione                                                             |
| Seleziona una che<br>Checklist da implement<br>Seleziona una checklis<br>Conferma | ecklist da implementare<br>tare: *<br>t        |                                           |                      | ~                                                                          |
| S.U.R.F.                                                                          |                                                |                                           |                      | Sistema Unico Regionale Fondi - Regione Campania<br>Versione 1.10-SNAPSH07 |
| versione 1.0<br>Documento ad uso ir                                               | nterno – Riproduzione vi                       | etata                                     |                      | 45/182                                                                     |
|                                                                                   | EERING                                         | KPMG-                                     | <b>protom</b> group  | CID Software Studio S.p.A.                                                 |

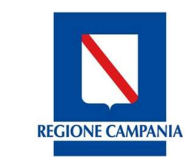

Direzione Generale per l'Università, la Ricerca e l'Innovazione

Nel tab "checklist" l'utente potrà procedere all'associazione della checklist e all'implementazione di quest'ultima.

|                                                                           | PIANO_CONTR_DOC_3 - PIANO CON<br>DOCUMENTALE | ndietro Indietro                                   |                      |                                                |
|---------------------------------------------------------------------------|----------------------------------------------|----------------------------------------------------|----------------------|------------------------------------------------|
|                                                                           | 16013AP000000015 - Cooperativa d             | i apprendimento dinamico - c.u. 114 - Annualità 20 | 016 - 2017           |                                                |
| Dati proç                                                                 | getto 🥥                                      | Checklist                                          | Spese da controllare | Documentazione                                 |
| Seleziona una chec<br>Checklist da implementar<br>Seleziona una checklist | re: *                                        |                                                    |                      | v                                              |
| Seleziona una checklist                                                   | t                                            |                                                    |                      |                                                |
| CHECKLIST_2 - CHECK                                                       | FORMEZ                                       |                                                    |                      |                                                |
|                                                                           |                                              |                                                    |                      | Sistema Unico Regionale Fondi - Regione Campan |
| <b>S.U.R.F</b> .                                                          |                                              |                                                    |                      | Versione 1.10-SNAPSH0                          |

Nel tab "spese da controllare" l'utente potrà effettuare dei tagli sugli avanzamenti sottoposti al controllo di primo livello e potrà utilizzare una funzionalità di "svalida" al fine di riportare allo step precedente - "invia a controllo".

L'utente potrà specificare l'importo ammissibile nella colonna "importo ammissibile controllo I livello" e specificando una motivazione nella colonna "motivazioni".

| Flusso di certific     | -lusso di certificazione |                                 |                                          |                                     |                                            |                                                   |                               |           |  |  |
|------------------------|--------------------------|---------------------------------|------------------------------------------|-------------------------------------|--------------------------------------------|---------------------------------------------------|-------------------------------|-----------|--|--|
| 1<br>Prima validazione | e ROS/OI                 | 2<br>Controllo di Primo Livelle | s Second                                 | 3<br>Seconda validazione ROS/OI Cor |                                            |                                                   | a 5<br>ralidato Certificabile |           |  |  |
| Spese da contro        | Spese da controllare     |                                 |                                          |                                     |                                            |                                                   |                               |           |  |  |
| Articolazione =        | Descrizione =            | Importo Totale<br>Pagamento =   | Importo Totale<br>Pagamento<br>Ammesso = | Domanda di<br>Rimborso              | Importo Ammissibile<br>Controllo I livello | Importo Non<br>ammissibile<br>Controllo I livello | Motivazioni                   | Svalida   |  |  |
| 10.1.1                 | 363 Saldo                | € 53,35                         | € 53,35                                  |                                     | € 53,35                                    | € 0,00                                            |                               | 🗸 Svalida |  |  |
|                        |                          |                                 |                                          |                                     |                                            |                                                   |                               |           |  |  |
| 10.1.1                 | 426 Saldo                | € 206,14                        | € 206,14                                 |                                     | € 206,14                                   | € 0,00                                            |                               | 🗸 Svalida |  |  |

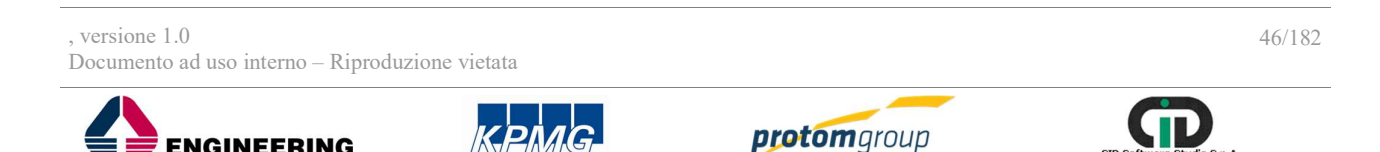

ENGINEERING

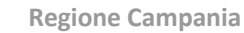

Direzione Generale per l'Università, la Ricerca e l'Innovazione

Infine, il tab "documentale" consentirà all'utente di aggiungere i documenti formali rispetto il controllo.

|                                                                            | PIANO_CONTR_DOC_3 - PIANO CO<br>DOCUMENTALE<br>16013AP000000015 - Cooperativa | DNTROLLI FSE<br>a di apprendimento dinamico - c.u. 114 - Annu | ualità 2016 - 2017 |     | r Indietro                                    |
|----------------------------------------------------------------------------|-------------------------------------------------------------------------------|---------------------------------------------------------------|--------------------|-----|-----------------------------------------------|
| Dati proge                                                                 | etto                                                                          | Checklist                                                     | Spese da control   | are | Documentazione                                |
| Documenti<br>File da allegare<br>+ Scegli file<br>Nessun documento da most | Nome file<br>trare                                                            |                                                               |                    |     |                                               |
| SURF.                                                                      |                                                                               |                                                               |                    | Sis | tema Unico Regionale Fondi - Regione Campania |

Ai fini della chiusura del controllo, è obbligatorio allegare i file del controllo implementato.

Completate le attività di controllo, l'utente potrà chiudere il controllo nel tab "spese da controllare".

## 6. <u>Modulo Programmazione</u>

Nel sistema il modulo "Programmazione" risulta composto dalle seguenti sezioni:

- Programmi
- Fonti

**REGIONE CAMPAN** 

• Procedure di attivazione

Per quanto riguarda la sezione "Programmi", il sistema consente di censire qualsivoglia tipologia di Programma, comunitario, nazionale o regionale e di gestirne le informazioni in coerenza con il PUC. anagrafiche del programma, di assegnarvi

In riferimento alla sezione "Fonti", il sistema consente di censire tutte le fonti di finanziamento distinguendole nelle seguenti categorie:

 fonti di copertura del programma: sono le fonti che determinano la copertura finanziaria di un programma e nel sistema vengono censite nella fase di inserimento del programma;

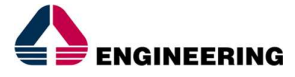

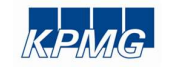

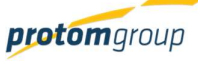

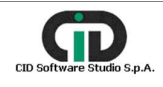

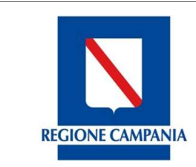

Direzione Generale per l'Università, la Ricerca e l'Innovazione

- fonti copertura progetto: sono le fonti che cofinanziano i progetti e transitano dal • bilancio regionale e vengono censite nella sotto sezione Fonti;
- fonti terze: sono le fonti che cofinanziano i progetti e che non transitano dal bilancio • regionale e vengono censite direttamente a livello di progetto.

Infine, in riferimento alla sezione "Procedure di attivazione", il sistema consente di censire le informazioni relative alle procedure di attivazione in coerenza con quanto previsto da PUC e di inserire una serie di informazioni utili alla gestione dei progetti che saranno quindi imputate a livello di procedura di attivazione ed ereditate dai progetti finanziati dalla procedura stessa.

Le modalità di funzionamento di ciascuna voce saranno descritte nei prossimi sotto paragrafi.

#### 6.1. SEZIONE PROGRAMMI

Cliccando sul pulsante relativo il sistema offre una schermata di riepilogo denominata "Gestione Programmi" nella quale sono specificate:

- CCI;
- Titolo;
- Tipo Programma;
- Dotazione finanziaria:

In questa sezione è possibile: inserire un nuovo programma, modificarne uno già esistente (spuntando il relativo flag di riga), scaricare un file (Excel o Pdf) con l'elenco dei programmi già inseriti nel sistema.

| AMMINISTRAZIONE<br>CONTROLLI<br>PROGRAMMAZIONE | * *<br>* * | Gestione Pro | igrammi         |                                              |                   | 020                   |
|------------------------------------------------|------------|--------------|-----------------|----------------------------------------------|-------------------|-----------------------|
| Poganni                                        | -          | 0            | 661 P*          | Taulo 2"                                     | Tipo Programma (* | Dotazione Finanziaria |
| Fors                                           | - 11       | 0            | 2016PATTCAMP    | Patto per lo Sviluppo della Regione Campania | FSC               | € 100.000.000.00      |
| Processive annapore                            | - 11       | 0            | 000             | POR FSE - FESR                               | Fond Struttural   | € 102.000.000.00      |
|                                                |            | 0            | Prova           | Fae fondo                                    | Fond Struttural   | € 10.000,00           |
|                                                |            | 0            | 0000            | 665000                                       | Fond Struttural   | €0.00                 |
| ERTIFICADONE                                   | × .        | 0            | 2014/7039069020 | POR CAMPANIA FSE                             | Fond Druttural    | € 351,606,000,00      |
| EPORT                                          | - 11       | 0            | 2016            | Prova                                        | Ford Struttural   | €0.00                 |
|                                                |            |              |                 |                                              |                   |                       |

Di seguito, si descrivono le informazioni presenti in ciascun tab che compongono il modulo programmi.

## 6.1.1. TAB Anagrafica

Cliccando sul tasto "Aggiungi" 🔮 l'utente può generare un nuovo programma attraverso la compilazione delle informazioni anagrafiche richieste:

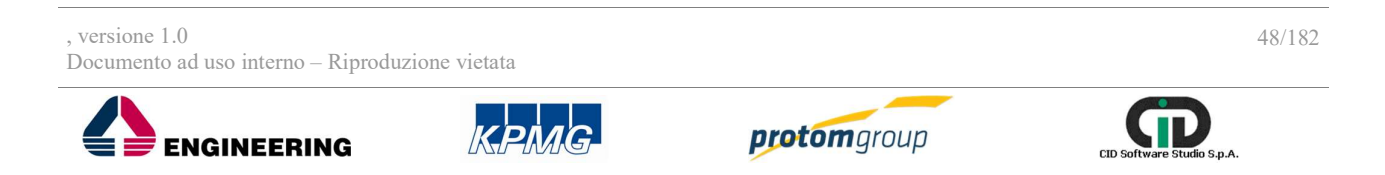

**REGIONE CAMPANIA** 

Direzione Generale per l'Università, la Ricerca e l'Innovazione

| AMMINISTRAZIONE                | ~ | Tipo Programma: *                     | Numero Atto Regione Campania: |
|--------------------------------|---|---------------------------------------|-------------------------------|
| CONTROLLI                      | ~ | · · · · · · · · · · · · · · · · · · · |                               |
| ROGRAMMAZIONE<br>Programmi     | ^ | CCL *                                 | Data atto Regione Campania:   |
| Fonti<br>Procedure attivazione |   | Titolo: *                             | Numero Decisione CE:          |
| OGETTI                         |   |                                       |                               |
| RTIFICAZIONE                   | ~ | Descrizione: *                        | Data Decisione CE:            |
| PORT<br>PORT BDU               |   |                                       |                               |
|                                |   | Ufficio Responsabile: * 🗸 🗸 🗸         |                               |
|                                |   | Note                                  |                               |
|                                |   | Tipo fonds: *<br>- Select             |                               |
|                                |   | 2 Designed Marcalas                   |                               |

| Nome campo                      | Descrizione                                                                                             | O/F | Note           |
|---------------------------------|----------------------------------------------------------------------------------------------------|-----|----------------|
| Tipo Programma                  | Tipologia di programma di riferimento                                                                   | 0   | Campo libero   |
| CCI                             | Codice identificativo del programma                                                                     | 0   | Campo libero   |
| Titolo                          | Titolo del programma                                                                                    | 0   | Campo libero   |
| Descrizione                     | Descrizione del programma                                                                               | 0   | Campo libero   |
| Ufficio Responsabile            | Selezione dell'ufficio tra quelli censiti che ha<br>la responsabilità del programma                     | 0   | Menu a tendina |
| Note                            | Campo libero in cui inserire ulteriori dettagli/<br>informazioni                                        | F   | Campo libero   |
| Tipo Fondo                      | Tipologia del fondo a copertura del<br>programma                                                        | 0   | Menu a tendina |
| Numero atto Regione<br>Campania | Numero della presa d'atto della decisione<br>della Commissione Europea di approvazione<br>del programma | F   | Campo libero   |
| Data atto Regione<br>Campania   | Data della presa d'atto della decisione della<br>CE di approvazione del programma                       | F   | Calendario     |
| Numero decisione<br>CE          | Numero della decisione della CE                                                                         | F   | Campo libero   |
| Data decisione                  | Data della decisione della CE                                                                           | F   | Calendario     |

# Al termine delle operazioni per consolidare i nuovi dati inseriti e/o il testo modificato selezionare sempre il tasto "Registra" oppure "Annulla" qualora si decidesse di annullare le modifiche apportate.

Terminata la fase di compilazione della anagrafica del programma, il sistema attiva ulteriori TAB da selezionare e compilare, al fine di comporre tutto il corredo informativo del programma in questione:

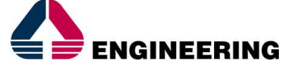

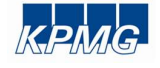

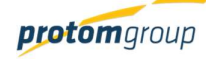

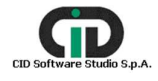

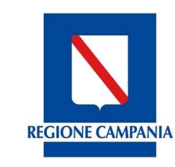

Direzione Generale per l'Università, la Ricerca e l'Innovazione

| S.U.R.F. 🤇                                                                                                    |                                                                                                    |                                                                                                    |                   | Ð          |
|----------------------------------------------------------------------------------------------------|----------------------------------------------------------------------------------------------------|----------------------------------------------------------------------------------------------------|-------------------|------------|
| Алленистрадоле                                                                                                    | 2514735507F20 - FOR CAMPANIA FSE     PRODAMMA OFSECTIVE ASSOCIALE CAMPANIA FONDO SOCIALE ELECTRO 2014/20     Fond Distribuil     Angeline     Angeline     Angeline     Fond                                                                                               | Franciamento                                                                                                    | Casaficacioni     | Indication |
| <ul> <li>K. Poceture attinatione</li> <li>Recottin</li> <li>MONITORADOD</li> <li>ORTIFICAZONE</li> <li>DIFICATION</li> </ul> | Tasis Programme +<br>Food Symurali<br>CC: +<br>2014/TSSOFPEOD<br>Tasis: +<br>PCR CAMPANENT P(R<br>Description +<br>PROGRAMMA OPERATIVO RESONALE CAMPANIA FONDO SOCIALE ELROPEO 2014/20<br>UNICO Responsable +<br>DO 01 P.E. E TURISMO<br>Name<br>MODIFICIE EEL NOVE 11/0LD | Numers Atts Repore<br>728     Eve atts Repore Car<br>87/08/16     Numers Decisions CE<br>0/2015/3685     Ords Decisions CE<br>20/08/19     v | Cenpana<br>Ispana |            |

#### 6.1.2. TAB Articolazioni

In questo TAB è possibile definire l'alberatura del programma attraverso il censimento degli assi, delle articolazioni e delle articolazioni operative con le relative dotazioni finanziarie, seguendo uno schema di ripartizione che riflette la discrezionalità dell'amministrazione di competenza. Per inserire un nuovo asse è necessario cliccare su "Aggiungi asse":

| CCCC CCCC<br>CCCC<br>Fondi Strutturali<br>Anagrafica | Articolazioni | Fenti  | Finanziamento | Classificazioni     | Indicatori                                  |
|------------------------------------------------------|---------------|--------|---------------|---------------------|---------------------------------------------|
| + Aggiungi asse                                      |               | Art    | icolazioni    |                     |                                             |
|                                                      | Codice        |        | Denominazione | Dotazione finanziar | a                                           |
| 1                                                    |               | Asse 1 |               |                     |                                             |
|                                                      |               |        |               |                     | Dotazione finanziaria totale: € 0,00        |
| ✓ Convalida                                          |               |        |               |                     |                                             |
|                                                      |               |        |               | Siste               | ma Unico Regionale Fondi - Regione Campania |
| <b>5.0.K.F</b> .                                     |               |        |               |                     | Versione 1.2-SNAPSH07                       |

Il sistema carica una maschera con campi da compilare per l'inserimento delle informazioni da associare all'asse:

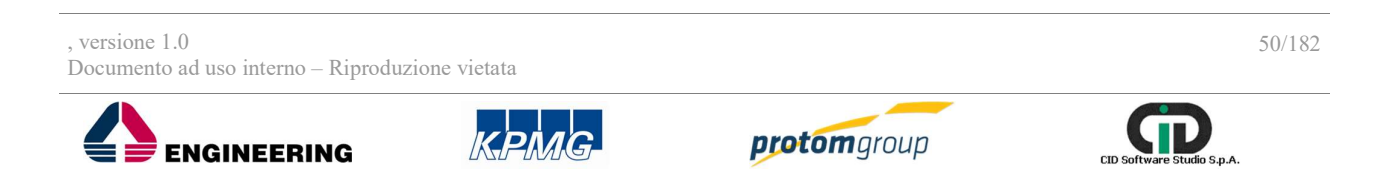

**REGIONE CAMPA** 

Direzione Generale per l'Università, la Ricerca e l'Innovazione

| cccc - cccxxxx          |  |   |
|-------------------------|--|---|
| Codice: *               |  |   |
| Titolo: *               |  |   |
| Descrizione:            |  |   |
|                         |  |   |
| Ufficio Responsabile: * |  | Š |

| Nome campo           | Descrizione                                                           | O/F | Note                     |
|----------------------|-----------------------------------------------------------------------|-----|--------------------------|
| Codice               | Codice dell'asse                                                      | 0   | Campo in visualizzazione |
| Titolo               | Titolo dell'asse                                                      | 0   | Campo libero             |
| Descrizione          | Descrizione dell'asse                                                 | F   | Campo libero             |
| Ufficio responsabile | Selezione dell'ufficio responsabile tra quelli<br>censiti nel sistema | 0   | Menu a tendina           |

Dopo aver censito l'asse padre, è necessario registrare le varie articolazioni fino a quella "Operativa", ovvero l'articolazione a cui viene associata una dotazione finanziaria.

Una volta censito l'asse di riferimento, è possibile creare due tipologie di articolazioni ad esso collegate:

- un'articolazione;
- un'articolazione operativa;

La differenza tra tali articolazioni è che a quella operativa si assegna una dotazione finanziaria. Il censimento delle articolazioni senza una dotazione finanziaria non è obbligatoria. Per censire un'articolazione è necessario selezionare il tasto "Aggiungi" al di sotto dell'asse censito in precedenza; il sistema mostra, quindi, una maschera di censimento come mostrato in figura;

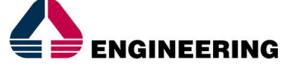

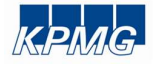

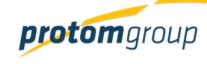

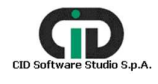

| REGIONE CAMPANIA      | Regior<br>Direzio | e Campania<br>ne Generale per l'Università, la Ricerca e l' | Innovazione |
|-----------------------|-------------------|-------------------------------------------------------------|-------------|
| S.U.R.F.              | ٢                 | Articolazione padre: *<br>1 - Asse 1 - Occupazione          | admin 🛃     |
| AMMINISTRAZIONE     O |                   | Codice: *                                                   |             |
|                       | +                 | L<br>Titolo: *                                              |             |
|                       |                   |                                                             | nanziaria   |

Descrizione:

Ufficio Responsabile: \*

Articolazione operativa: \*

Al termine delle operazioni per consolidare i nuovi dati inseriti e/o il testo modificato selezionare sempre il tasto "**Aggiungi**" o "**Torna alla lista**" qualora si decidesse di annullare le modifiche apportate.

Il primo campo auto-compilato dal sistema mostra il nome dell'articolazione a cui è associata l'articolazione che si sta censendo.

Una volta censita l'articolazione, per censire un'articolazione operativa è necessario selezionare il tasto "Aggiungi" al di sotto dell'articolazione a cui è associata; appare la stessa maschera di compilazione rispetto al censimento dell'articolazione nella quale è necessario però selezionare il flag "Articolazione operativa"; a tale richiesta, il sistema mostra un ulteriore campo in cui è possibile inserire la dotazione finanziaria:

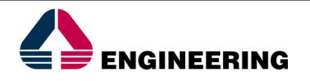

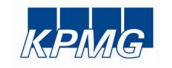

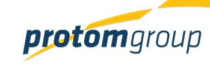

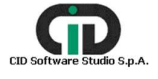

Direzione Generale per l'Università, la Ricerca e l'Innovazione

| Articologiana padra: *                             |          |
|----------------------------------------------------|----------|
| 1 - Asse 1                                         |          |
|                                                    |          |
| Codios: 8                                          |          |
| 1.1                                                |          |
|                                                    |          |
| Titolo: *                                          |          |
| Prova                                              |          |
|                                                    |          |
| Descrizione:                                       |          |
| Prova di verifica                                  |          |
|                                                    |          |
|                                                    |          |
|                                                    |          |
|                                                    |          |
|                                                    |          |
| Ufficio Responsabile: *                            |          |
| DO OT DE ETUDIONO                                  |          |
| DG 01 P.E. E TURISMO                               | ~        |
| DG 01 P.E. E TURISMO                               | ~        |
| DG 01 P.E. E TURISMO                               | ~        |
| DG 01 P.E. E TURISMO                               | ~        |
| DG 01 P.E. E TURISMO                               |          |
| DG 01 P.E. E TURISMO Articolazione operativa: *    |          |
| DG 01 P.E. E TURISMO Articolazione operativa: *    | 100.000€ |
| DG 01 P.E. E TURISMO Articolazione operativa: *    | 100.000€ |
| DG 01 P.E. E TURISMO<br>Articolazione operativa: * | 100.000€ |

Il primo campo auto-compilato dal sistema mostra il nome dell'articolazione a cui è associata l'articolazione che si sta censendo.

Al termine delle operazioni per consolidare i nuovi dati inseriti e/o il testo modificato selezionare sempre il tasto "**Aggiungi**" o "**Torna alla lista**" qualora si decidesse di annullare le modifiche apportate.

#### 6.1.3.TAB Fonti

Questo TAB permette di censire le diverse tipologie di fonti di copertura programma. Il sistema permette quindi di scegliere diverse tipologie di fonti:

|       | Anagrafica Articolazi | oni 🥏 Fonti     | Finanziamento | Classificazioni Indicatori |  |  |  |  |  |
|-------|-----------------------|-----------------|---------------|----------------------------|--|--|--|--|--|
| Fonti | del programma         |                 |               |                            |  |  |  |  |  |
|       | Codice Fonte =        | Denominazione = | Descrizione = | Importo 🗐                  |  |  |  |  |  |
|       | UE                    | ESF             | FSE quota UE  | € 627.882.260,25           |  |  |  |  |  |
|       | ST                    | FDR             | FSE quota ST  | € 209.294.086.75           |  |  |  |  |  |
| 1     | / Salva X Annulia     |                 |               |                            |  |  |  |  |  |

Per inserire nuove fonti è necessario cliccare il tasto funzionale "Aggiungi" •, e il sistema carica un'interfaccia con specifici campi da compilare:

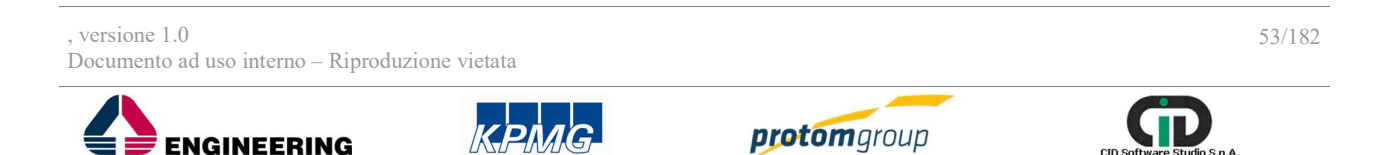

Direzione Generale per l'Università, la Ricerca e l'Innovazione

| Registrazione Fonte                                     |           |   |                                   |                  |
|---------------------------------------------------------|-----------|---|-----------------------------------|------------------|
| Codice Fonte: *<br>Seleziona Codice Fonte               |           |   |                                   | ~                |
| Tipo Livello Fondo: *<br>Selezionare tipo livello fondo |           |   |                                   | ~                |
| Descrizione:                                            |           |   |                                   |                  |
| Importo: *                                              |           |   |                                   | 0,00€            |
| ✓ Registra!                                             | X Annulla | l |                                   |                  |
|                                                         |           |   | Sistema Unico Regionale Fondi - f | Regione Campania |

# S.U.R.F.

**REGIONE CAMPANIA** 

| Nome campo         | Descrizione                                                              | O/F            | Note                                                                       |
|--------------------|--------------------------------------------------------------------------|----------------|----------------------------------------------------------------------------|
| Codice Fonte       | Codice da selezionare a seconda della tipologia di fonte                 | 0              | Menu a tendina                                                             |
| Tipo livello fondo | In relazione al codice selezionato, ti attiva diversi tipologie di fondo | 0              | Menu a tendina                                                             |
| Descrizione        | Descrizione della fonte                                                  | F              | Campo libero                                                               |
| Importo            | Dotazione finanziaria della fonte                                        | 0              | Campo libero<br>(possibile<br>l'inserimento solo di<br>caratteri numerici) |
| Codice Norma       | Codice da selezionare a seconda della tipologia scelta                   | F              | Menu a tendina                                                             |
| Descrizione norma  | Descrizione da selezionare a seconda della tipologia scelta              | Menu a tendina |                                                                            |

Al termine delle operazioni per consolidare i nuovi dati inseriti e/o il testo modificato selezionare sempre il tasto "**Registra**" o "**Salva**" (a seconda della sezione in cui ti trovi), oppure "**Annulla**" qualora si decidesse di annullare le modifiche apportate.

### 6.1.4.TAB Finanziamento

In questo TAB l'utente ha la facoltà di inserire la ripartizione delle fonti inserire nel TAB Fonti, in termini di importo, della dotazione finanziaria degli assi censiti.

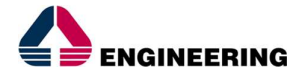

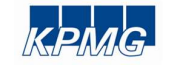

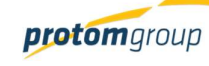

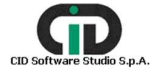

Versione 1.2-SNAPSHOT

Direzione Generale per l'Università, la Ricerca e l'Innovazione

|                                                                           | Articolazioni                              | Fonti 🧭 Finanziamento     | Classificazioni Indicatori               |
|---------------------------------------------------------------------------|--------------------------------------------|---------------------------|------------------------------------------|
|                                                                           |                                            |                           |                                          |
| SSE 1 - Occupazione                                                       | 2 - ICT e Agenda digitale                  |                           |                                          |
| orti massimi da inserire<br>DR - Regioni meno Svilu<br>azione finanziaria | ⊯<br>⊫ppate<br>a complessiva del programma |                           | € 351.606.000.00                         |
|                                                                           |                                            | Fonte                     | 0                                        |
| Regione Car                                                               | mpania                                     |                           |                                          |
|                                                                           |                                            |                           |                                          |
|                                                                           | Tipo livello regionale =                   | Importo =                 | Percentuale =                            |
| .DR - Regioni meno Svili                                                  | Tipo livello regionale =                   | Importo ==<br>€ 10.000.00 | Percentuale ==<br>47,62%                 |
| DR - Regioni meno Svili                                                   | Tipo livello regionale 🗐 uppate            | Importo ==<br>€ 10.000,00 | Percentuale ⋶<br>47,62%                  |
| LDR - Regioni meno Svilu                                                  | Tipo livello regionale =                   | Importo ==<br>€ 10.000,00 | Percentuale 〒<br>47.62%<br>Percentuale 〒 |

Per inserire le fonti è necessario cliccare il tasto funzionale "Aggiungi" (\*); il sistema carica una maschera che permette all'utenza di selezionare, spuntando il flag di riga, le fonti censite precedentemente nel TAB Fonti.

| Fonte    |              |                  |  |  |  |  |
|----------|--------------|------------------|--|--|--|--|
| <b>~</b> | Descrizione  | Importo =        |  |  |  |  |
|          | FSE quota UE | € 627.882.260,25 |  |  |  |  |
|          | FSE quota ST | € 209.294.086,75 |  |  |  |  |

Al termine delle operazioni per consolidare i nuovi dati inseriti e/o il testo modificato selezionare sempre il tasto "Aggiungi finanziamento" oppure "Annulla" qualora si decidesse di annullare le modifiche apportate.

Una volta selezionata la/e fonte/i, il sistema effettua in automatico effettua una ripartizione della dotazione totale dell'asse sulla/ e fonte/i selezionata/ e.

Il sistema consentirà di salvare il programma quando la sommatoria delle fonti finanziarie censite in questa sezione sarà pari alla sommatoria delle dotazioni finanziarie delle articolazioni operative censite nella sezione precedente.

#### 6.1.5.TAB Classificazioni

In questo TAB, è possibile classificare le articolazioni operative censite in precedenza; il sistema mostra le classificazioni previste nel PUC relative alle differenti tabelle di contesto: Il sistema riporta una schermata divisa in due parti:

Classificazioni economiche;

Ulteriori classificazioni;

, versione 1.0 Documento ad uso interno – Riproduzione vietata

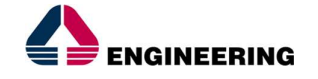

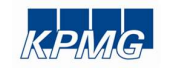

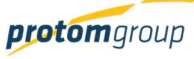

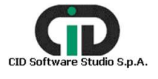

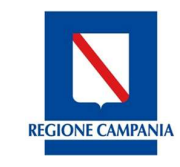

ENGINEERING

Direzione Generale per l'Università, la Ricerca e l'Innovazione

Per quanto riguarda le Classificazioni economiche, è necessario selezionare l'articolazione operativa di interesse e indicare con il tasto "Aggiungi "quale tra le tipologie proposte, si vuole censire.

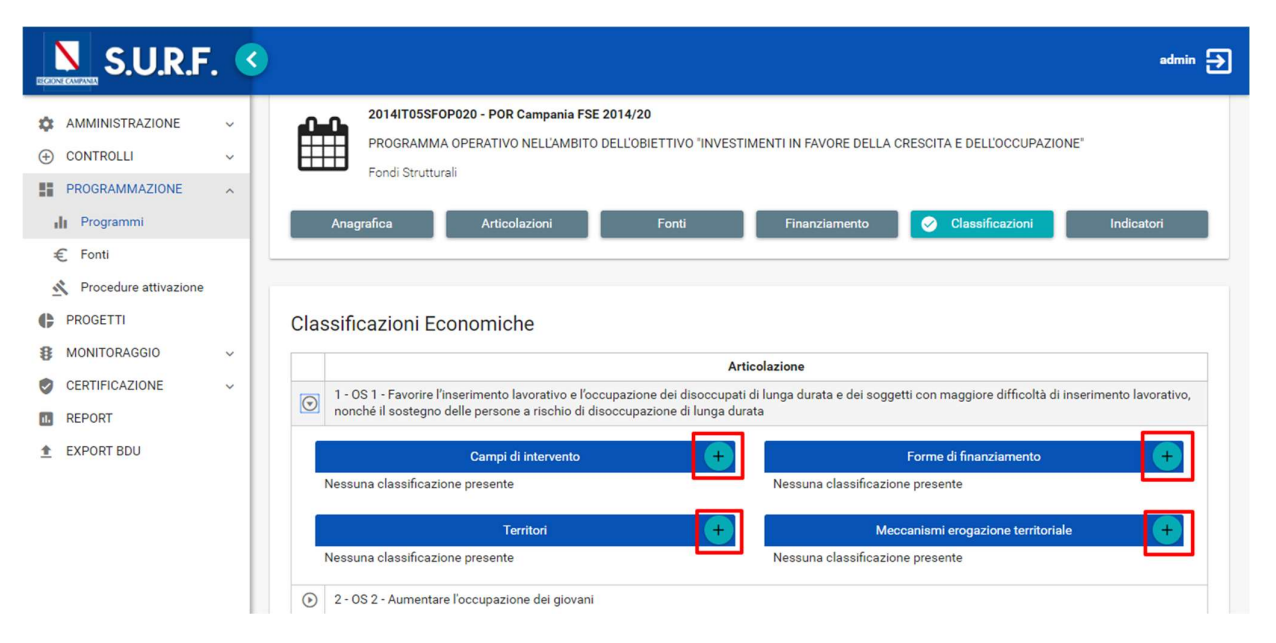

Una volta selezionata la tipologia di classificazione di interesse, il sistema mostra l'elenco delle classificazioni tra cui l'utente può selezionare una o più voci tra quelle proposte.

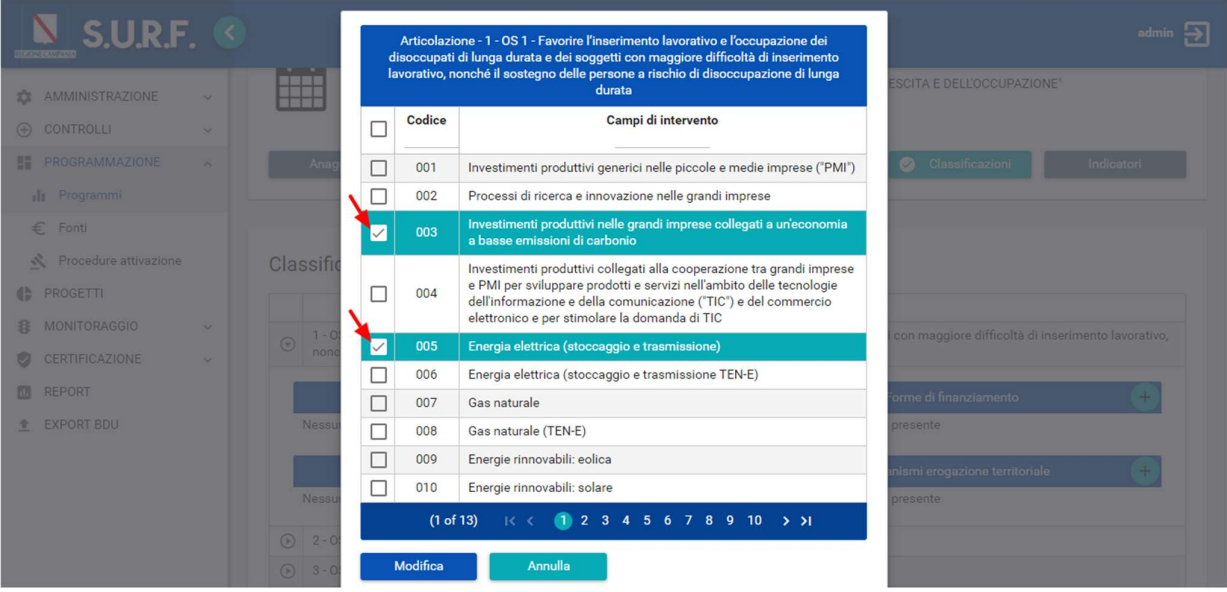

Al termine delle operazioni per consolidare i nuovi dati inseriti e/o il testo modificato selezionare sempre il tasto "Aggiungi finanziamento" oppure "Annulla" qualora si decidesse di annullare le

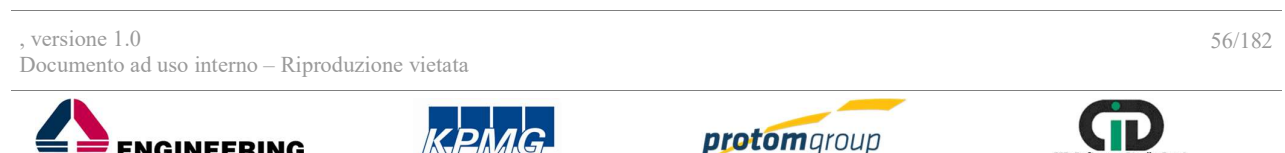

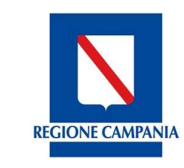

Direzione Generale per l'Università, la Ricerca e l'Innovazione

#### modifiche apportate.

La stessa procedura di associazione va ripetuta anche nella parte "Ulteriori Classificazioni".

#### 6.1.6.TAB Indicatori

In questo TAB è possibile associare, con riferimento alle articolazioni operative censite in precedenza, gli indicatori di output e di risultato; il sistema dà la possibilità di selezionare gli indicatori previsti dal PUC relativi alle differenti tabelle di contesto:

Il sistema riporta una schermata divisa in due parti:

- Indicatori di output (sono i risultati attesi rispetto alle finalità strategiche del programma);
- Indicatori di risultato (sono i risultati in riferimento al singolo progetto, e a come questo

contribuisce al raggiungimento degli obiettivi fissati nel programma);

| S.U.R.F                                                                       | . 🤇 |                                                                 |                                                                |                                      |                         |                                                |                               | admin     |
|-------------------------------------------------------------------------------|-----|-----------------------------------------------------------------|----------------------------------------------------------------|--------------------------------------|-------------------------|------------------------------------------------|-------------------------------|-----------|
| AMMINISTRAZIONE     CONTROLLI     PROGRAMMAZIONE     II Programmi     € Fonti | ~   | 2014IT05SF0PU<br>PROGRAMMA C<br>Fondi Strutturali<br>Anagrafica | 020 - POR Campania FS<br>IPERATIVO NELL'AMBIT<br>Articolazioni | SE 2014/20<br>O DELL'OBIETTIN<br>Fon | 10 'INVESTIMENTI IN FAV | ORE DELLA CRESCITA E DELL<br>amento Classifici | L'OCCUPAZIONE"<br>azioni 🥥 II | ndicatori |
| PROGETTI     MONITORAGGIO                                                     | v   | Indicatori di Output                                            |                                                                |                                      |                         |                                                |                               | •         |
| CERTIFICAZIONE                                                                | ~   | Articolazione =                                                 | Indicatore =                                                   | PUC =                                | Codice Unità =-         | Target Intermedio                              | Target Finale                 |           |
| REPORT                                                                        |     | Nessun indicatore di output                                     | presente                                                       |                                      |                         |                                                |                               |           |
| EXPORT BDU                                                                    |     | Indicatori di Risulta                                           | ito                                                            |                                      |                         |                                                |                               | •         |
|                                                                               |     | Articolazione =                                                 | Indicatore =                                                   | PUC =                                | Codice Unità =          | Target Intermedio                              | Target Finale                 |           |
|                                                                               |     | Nessun indicatore di risultat                                   | o presente                                                     |                                      |                         |                                                |                               |           |
|                                                                               |     | 🖍 Salva                                                         | X Annulla                                                      |                                      |                         |                                                |                               |           |

Per poter associare gli indicatori pre-caricati nel sistema, è necessario selezionare il tasto "Aggiungi"

Il primo step da compiere è selezionare l'articolazione operativa interessata (il sistema mostra una tendina con le articolazioni operative censite per il programma di riferimento) e associarvi un indicatore:

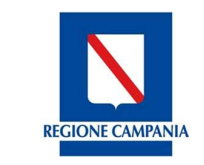

Direzione Generale per l'Università, la Ricerca e l'Innovazione

|        | Indicatore                                                                                                    |  |  |  |
|--------|----------------------------------------------------------------------------------------------------|--|--|--|
| Codice | Indicatore                                                                                                    |  |  |  |
| 101    | Numero di imprese che ricevono un sostegno                                                                                              |  |  |  |
| 102    | Numero di imprese che ricevono sovvenzioni (a fondo<br>perduto)                                                                         |  |  |  |
| 103    | Numero di imprese che ricevono un sostegno finanziario<br>diverso dalle sovvenzioni (a fondo perduto)                                   |  |  |  |
| 104    | Numero di imprese che ricevono un sostegno non<br>finanziario                                                                           |  |  |  |
| 105    | Numero di nuove imprese che ricevono un sostegno                                                                                        |  |  |  |
| 106    | Investimenti privati combinati al sostegno pubblico alle<br>imprese (sovvenzioni a fondo perduto)                                       |  |  |  |
| 107    | Investimenti privati combinati al sostegno pubblico alle<br>imprese (non sovvenzioni)                                                   |  |  |  |
| 108    | Crescita dell'occupazione nelle imprese che ricevono un<br>sostegno                                                                     |  |  |  |
| 109    | Crescita del número atteso di visite a siti del patrimonio<br>culturale e naturale e a luoghi di attrazione che ricevono<br>un sostegno |  |  |  |
| 110    | Numero di unità abitative addizionali con accesso alla                                                                                  |  |  |  |

Una volta associato l'indicatore è necessario compilare i campi vuoti che definiscono i targets in riferimento agli interventi strategici a cui il progetto risponde:

|                                                                                                    | Indicatore =                                        | PUC = | Codice Unità = | Target Intermedio | Target Finale |
|----------------------------------------------------------------------------------------------------|-----------------------------------------------------|-------|----------------|-------------------|---------------|
| OS 1 - Favorire l'inserimento lavorativo e<br>ccupazione dei disoccupati di lunga durata<br>lei soggetti con maggiore difficoltà di<br>serimento lavorativo, nonché il sostegno<br>lle persone a rischio di disoccupazione di<br>sga durata | 101 - Numero di imprese che ricevono un<br>sostegno | ~     | imp            | 0,00              | 20.00         |
| icatori di Risultato                                                                                                    | Indicatore =                                        | PUC = | Codice Unità 💳 | Target Intermedio | Target Finale |
| Articolazione =                                                                                                    |                                                     | 1.0   |                |                   |               |

Come da figura, I campi richiesti da compilare sono:

- Target intermedio: che definisce specifici indicatori che definiscono I target intermedi;
- **Target finale:** che può essere compilato anche in una fase postuma, e definisce i targets finali.

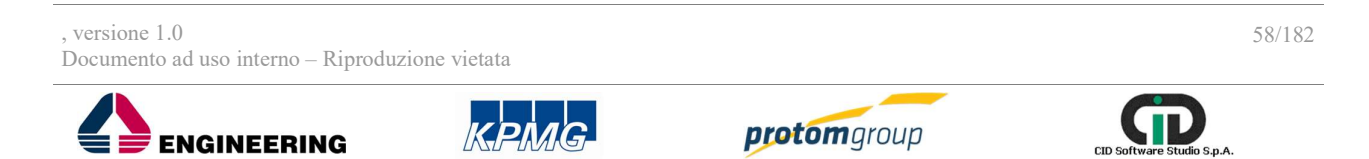

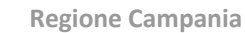

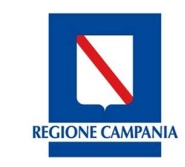

Direzione Generale per l'Università, la Ricerca e l'Innovazione

Con la stessa procedura, è possibile associare gli indicatori di Output.

Al termine delle operazioni per consolidare i nuovi dati inseriti e/o il testo modificato selezionare sempre il tasto "Aggiungi finanziamento" oppure "**Annulla**" qualora si decidesse di annullare le modifiche apportate.

## 6.2. SEZIONE FONTI

Selezionando la sezione "Fonti", il sistema riporta la tabella di riepilogo denominata "Gestione Fonti" ordinata secondo i seguenti filtri:

- Denominazione;
- Importo;
- Tipo;
- Livello;

In questa sezione è possibile: inserire una nuova fonte di copertura progetti, modificare o cancellare una già esistente (spuntando il relativo flag di riga), scaricare un file (Excel o Pdf) con l'elenco delle fonti già inserite nel sistema, o cercare una delle fonti già presenti nel sistema.

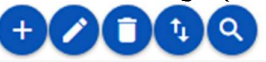

| Gestio   | one Fonti                                       |                |                             | 02000                |  |  |  |
|----------|-------------------------------------------------|----------------|-----------------------------|----------------------|--|--|--|
|          | Denominazione =                                 | Importo =      | Tipo ==                     | Livello =            |  |  |  |
|          | Altri fondi propri regione campania             | € 2.500.000,00 | Fonte di copertura progetti | Fondi Propri Regioni |  |  |  |
|          | Nuova fonte copertura progetti                  | € 7.000,00     | Fonte di copertura progetti | Fondi Propri Regioni |  |  |  |
|          | Regione Campania LR 25/ 2016                    | € 1.000,00     | Fonte di copertura progetti | Fondi Propri Regioni |  |  |  |
|          | reimpiego dei fondi Jeremy                      | € 7.000.00     | Fonte di copertura progetti | Fondi Propri Regioni |  |  |  |
|          | Sistema Unico Regionale Fondi - Regione Campani |                |                             |                      |  |  |  |
| S.U.R.F. |                                                 |                |                             |                      |  |  |  |

In questa sezione si possono censire le "Fonti di copertura dei progetti", ovvero quelle fonti che transitano dal bilancio regionale per finanziare direttamente i progetti.

Cliccando sul tasto "Aggiungi" <sup>1</sup>i'utente può registrare un nuovo tipo di fonte inserendo le informazioni richieste:

**REGIONE CAMPANIA** 

Direzione Generale per l'Università, la Ricerca e l'Innovazione

| Registrazione Fonte                                       |           |    |       |
|-----------------------------------------------------------|-----------|----|-------|
| Tipo Fonte: *<br>Fonte di copertura progetti              |           |    | ~     |
| Codice Fonte: *<br>RE - Regione                           |           |    | v     |
| Tipo Livello Fondo: *<br>FPREG - Fondi Propri Regioni     |           |    | ~     |
| Ufficio Responsabile: *<br>Seleziona Ufficio Responsabile |           |    | <br>~ |
| Tipo Livello Regione: *<br>Regioni meno Sviluppate        |           |    | ~     |
| Regione: *<br>CAMPANIA                                    |           |    | ~     |
| Denominazione: *                                          |           |    |       |
| Importo: *                                                |           |    | 0,00€ |
| ✓ Registra!                                               | X Annulla | Ē. |       |
| CAMPANIA Denominazione: * Importo: * Registral            | X Anulla  |    | 0,00€ |

| Nome campo           | Descrizione                                                      | O/F | Note                                                                    |  |  |  |
|----------------------|------------------------------------------------------------------|-----|-------------------------------------------------------------------------|--|--|--|
| Tipo Fonte           | Tipologia di fonte di copertura                                  | 0   | Menu a tendina                                                          |  |  |  |
| Codice Fonte         | Codice da selezionare a seconda della tipologia di fonte         | 0   | Menu a tendina                                                          |  |  |  |
| Tipo livello Fondo   | Fondo di riferimento in rapporto al codice fonte selezionato     | 0   | Menu a tendina                                                          |  |  |  |
| Ufficio Responsabile | Selezione dell'Ufficio responsabile tra quelli censiti a sistema | 0   | Menu a tendina                                                          |  |  |  |
| Tipo livello Regione | Livello di Regione in questione                                  | 0   | Menu a tendina                                                          |  |  |  |
| Denominazione        | Nome della fonte che s'intende censire                           | 0   | Campo libero                                                            |  |  |  |
| Importo              | Dotazione finanziaria della fonte                                | 0   | Campo libero (possibile<br>l'inserimento solo di<br>caratteri numerici) |  |  |  |

Al termine delle operazioni per consolidare i nuovi dati inseriti e/o il testo modificato selezionare sempre il tasto "**Aggiungi finanziamento**" oppure "**Annulla**" qualora si decidesse di annullare le modifiche apportate.

### 6.3. SEZIONI PROCEDURE DI ATTIVAZIONE

Selezionando la sezione "**Procedura di attivazione**", il sistema carica la tabella di riepilogo denominata "Gestione Procedure Attivazione".

In questa sezione è possibile: inserire una nuova procedura di attivazione, modificare o cancellare una già esistente (spuntando il relativo flag di riga), scaricare un file (Excel o Pdf) con l'elenco delle procedure di attivazione già inserite nel sistema, o cercarne una già presente nel sistema.

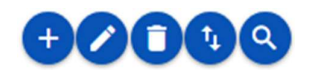

, versione 1.0 Documento ad uso interno – Riproduzione vietata

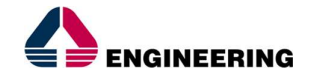

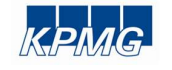

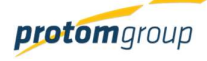

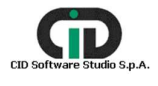

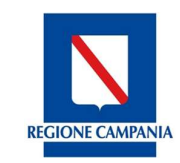

Direzione Generale per l'Università, la Ricerca e l'Innovazione

| S.U.R.F.             | <b>S</b> |       |            |             |                          |                          |              |               |                          |           |        | admin 🗲          |
|----------------------|----------|-------|------------|-------------|--------------------------|--------------------------|--------------|---------------|--------------------------|-----------|--------|------------------|
|                      | G        | estic | one Procec | lure Attiva | zione                    |                          |              |               |                          |           |        |                  |
| <br>II Programmi     | 1        |       |            |             |                          |                          |              |               |                          |           | Đ 🖉    |                  |
| € Fonti              | l r      |       |            |             | -                        | Tipo                     | Ufficio      |               |                          | Tipo      |        |                  |
| Nocedure attivazione |          |       | Codice     |             | Denominazion<br>avviso = | Procedura                | Responsabile | Importo =     | Programmi                | Gestione  | Attiva | Consolidata<br>= |
| PROGETTI             |          |       |            |             |                          |                          |              |               | D.11.                    |           |        |                  |
| MONITORAGGIO ~       |          | _     |            |             | Nodo<br>complesso        | Individuazi              | DG 07        |               | Patto per lo<br>Sviluppo | Procedura |        |                  |
| CERTIFICAZIONE ~     |          | Ц     | 17008N     |             | di Napoli -<br>Garibaldi | diretta nel<br>Programma | Mobilità     | 00.000.000,00 | della<br>Regione         | Standard  | ~      | *                |
| IL REPORT            |          |       |            |             | prima fase               |                          |              |               | Campania                 |           |        |                  |

Per inserire una nuova procedura di attivazione, è necessario cliccare il tasto funzionale "Aggiungi" ; il sistema carica un'interfaccia con specifici campi da compilare che riguardano informazioni anagrafiche della procedura:

| Registrazione Procedura Attivazione                                             |                  |                                    |              |         |
|---------------------------------------------------------------------------------|------------------|------------------------------------|--------------|---------|
| Multazone.                                                                      |                  | 0                                  |              |         |
| Denominations procedure di attivazione, *                                       |                  |                                    |              |         |
| Tapologia procedura attivazione: *                                              |                  | Uffco Represable *                 |              |         |
| Salaziona una Epologia Procedura Attivazione                                    | ~                | Selezonare un Ufficio Nosponsabile |              | ¥       |
| Epologie erogetio exponsabile. *<br>Seferone une Epologie Sopprito Responsabile |                  |                                    |              | v       |
| Derominautore soggetto responsabile. *                                          |                  |                                    |              |         |
| Medicia attactore 1                                                             |                  |                                    |              |         |
| Modalità attuazione.                                                            |                  |                                    |              |         |
|                                                                                 |                  |                                    |              |         |
| Nature COP.                                                                     |                  | Tipologia cup.                     |              |         |
|                                                                                 |                  |                                    |              |         |
| Modulità rendecentazione: * Modulità rendecentazione:                           |                  |                                    |              |         |
|                                                                                 |                  |                                    |              |         |
| Grappo volnembrie: *                                                            |                  |                                    |              |         |
| Security of the second                                                          |                  |                                    |              |         |
| Tipo Atto. *<br>Selevione une Tipologie di Atto                                 | Numero Alto: *   |                                    | Deta Allo: * |         |
|                                                                                 |                  |                                    |              |         |
| Procedura attiva.                                                               | Assis            | 0                                  |              |         |
|                                                                                 |                  |                                    |              |         |
| Note:                                                                           |                  |                                    |              |         |
|                                                                                 |                  |                                    |              |         |
|                                                                                 |                  |                                    |              |         |
| Colice A                                                                        | Descrizione **   | Duta                               |              | Note ** |
|                                                                                 | Anno procedura   |                                    |              |         |
|                                                                                 |                  |                                    |              |         |
| en .                                                                            | T in a procedure |                                    |              |         |
|                                                                                 |                  |                                    |              |         |
| V Salve X Ar                                                                    | enda             |                                    |              |         |

| Nome campo                                   | Descrizione                                                                 | O/F | Note           |
|----------------------------------------------|-----------------------------------------------------------------------------|-----|----------------|
| Multi-azione                                 | Specificare se la procedura è multi - azione                                | 0   | Checkbox Si/No |
| Denominazione<br>procedura di<br>Attivazione | Nome della procedura                                                        | 0   | Menu a tendina |
| Tipologia procedura di attivazione           | Selezionare la tipologia della procedura tra le opzioni offerte dal sistema | 0   | Menu a tendina |

, versione 1.0

Documento ad uso interno - Riproduzione vietata

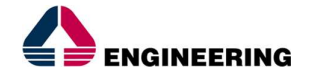

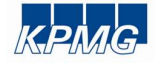

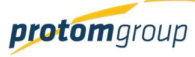

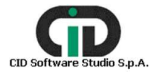

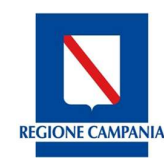

Direzione Generale per l'Università, la Ricerca e l'Innovazione

| Ufficio responsabile                      | Selezionare l'ufficio responsabile della                                                                                                    | 0 | Menu a tendina |
|-------------------------------------------|----------------------------------------------------------------------------------------------------|---|----------------|
| •                                         | procedura tra quelli censiti a sistema                                                                                                    |   |                |
| Tipologia soggetto<br>responsabile        | Tipologia del soggetto responsabile                                                                                                    | 0 | Menu a tendina |
| Denominazione<br>soggetto<br>responsabile | Nome del soggetto responsabile                                                                                                    | 0 | Campo libero   |
| Modalità di<br>attuazione                 | Selezionare la modalità di attuazione dei<br>progetti individuati dalla procedura di<br>attivazione; è possibile selezionare più<br>opzioni      | 0 | Menu a tendina |
| Natura Cup                                | Selezionare la natura CUP dei progetti<br>individuati dalla procedura di attivazione; è<br>possibile selezionare più opzioni                     | 0 | Menu a tendina |
| Tipologia Cup                             | Selezionare la tipologia CUP dei progetti<br>individuati dalla procedura di attivazione; è<br>possibile selezionare più opzioni                  | 0 | Menu a tendina |
| Modalità di<br>rendicontazione            | Selezionare la modalità di rendicontazione dei<br>progetti individuati dalla procedura di<br>attivazione; è possibile selezionare più<br>opzioni | 0 | Menu a tendina |
| Gruppo vulnerabile                        | Selezionare la tipologia proposta                                                                                                    | 0 | Menu a tendina |
| Tipo Atto                                 | Riferimento normativo di emanazione della procedura di attivazione                                                                               | 0 | Menu a tendina |
| Numero Atto                               | Numero dell'atto                                                                                                    | 0 | Campo libero   |
| Data Atto                                 | Data dell'atto amministrativo                                                                                                    | 0 | Calendario     |
| Procedura Attiva                          | Attivazione della procedura                                                                                                    | 0 | Checkbox Si/No |
| Aiuto                                     | Definisce se la procedura è regime d'aiuto o<br>meno                                                                                             | 0 | Checkbox Si/NO |
| Note                                      | Note                                                                                                    | F | Campo libero   |
| Avvio/Fine<br>Procedura                   | Data di avvio e fine                                                                                                    | 0 | Calendario     |

Terminata la fase di compilazione della parte riguardante l'anagrafica della procedura, l'utente salva per consolidare le informazioni inserite e il sistema riporta quindi alla tabella di riepilogo.

Per ultimare la fase di censimento è necessario selezionare la procedura interessata e selezionare

il tasto "Modifica" 🧭 il sistema riporta una schermata con la presenza di tre TAB:

- Anagrafica;
- Articolazioni e dati finanziari;
- •
- 6.1. Anagrafica

Il sistema offre in modalità visualizzazione le informazioni inserite precedentemente in fase di registrazione del programma, dando la possibilità all'utente di modificarle. Il sistema mostra il pulsante "Ricava codice" con cui l'utente può chiedere al sistema di associare il codice generato da IGRUE della procedura.

, versione 1.0 Documento ad uso interno – Riproduzione vietata

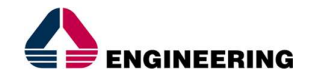

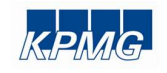

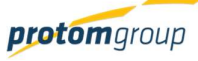

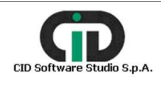

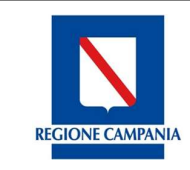

Direzione Generale per l'Università, la Ricerca e l'Innovazione

## 6.4.1. ARTICOLAZIONI E DATI FINANZIARI

In questo TAB è possibile associare tutto il corredo informativo riguardante l'assetto finanziario del progetto.

L'utente seleziona il TAB interessato; il sistema carica una schermata divisa in due parti:

- Articolazioni operative associate;
- Gestione Quadro economico previsionale;

| Articolazioni e dati finanziari     Documenti e Formulari                                                                                                    |                                                                                                    |
|----------------------------------------------------------------------------------------------------|----------------------------------------------------------------------------------------------------|
|                                                                                                    |                                                                                                    |
|                                                                                                    |                                                                                                    |
|                                                                                                    |                                                                                                    |
| Denominatione 🗐 Importa                                                                                                    | Cancella/Ripristina                                                                                                    |
| Nodo complesso di Napoli Caribaldi I fase E 100.000,000,                                                                                                    | 0                                                                                                    |
|                                                                                                    |                                                                                                    |
| X Annula                                                                                                    |                                                                                                    |
| X Anula                                                                                                    |                                                                                                    |
| X Anda                                                                                                    |                                                                                                    |
| X Anula                                                                                                    |                                                                                                    |
| X Aonda                                                                                                    |                                                                                                    |
| X Anda                                                                                                    |                                                                                                    |
| X Anula                                                                                                    |                                                                                                    |
| X Anula                                                                                                    |                                                                                                    |
| X Annula                                                                                                    | Natura Gap                                                                                                    |
| X         Areada           United in the second state of the original state of the original stat | Natura Gup<br>e od implantetica)                                                                                         |
| X         Areada           Voce         Areada           Areada         Rastazzatione di lauori pubblic (co           Areada         Rastazzatione di lauori pubblic (co           Progettazione e shudi         Rastazzatione di lauori pubblic (co                                                                                                    | Natura Orgo<br>e of implantatica)<br>e of implantatica)                                                                  |
| X         Areada           Voce         International State State          | Natura Cup<br>e of implantatios)<br>e of implantatios)<br>e of implantatios)                                             |
| X         Areada           Voce         Maintage of the second second secon          | Natura Cup<br>e of implantatios)<br>e of implantatios)<br>e of implantatios)<br>e of implantatios)<br>e of implantatios) |
| X         Areada           Image: State of the state of the stat | Natura Guy<br>e of implantatica)<br>e of implantatica)<br>e of implantatica)<br>e of implantatica)                       |

Per associare la procedura alla/e articolazione/i del/i programma/i è necessario cliccare sul tasto "Aggiungi" <sup>•</sup>; il sistema carica una maschera con la quale bisogna associare il programma di riferimento e le articolazioni operative associate:

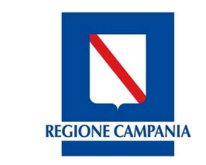

Direzione Generale per l'Università, la Ricerca e l'Innovazione

|        | Articolazioni operative associate                                                                             |
|--------|----------------------------------------------------------------------------------------------------|
| Codice | Titolo                                                                                                    |
| 1      | OS 1 - Favorire l'inserimento lavorativo e l'occupazione<br>dei disoccupati di lunga durata                   |
| 2      | OS 2 - Aumentare l'occupazione dei giovani                                                                    |
| 3      | OS 3 - Aumentare l'occupazione femminile                                                                      |
| 4      | OS 4 - Favorire la permanenza al lavoro e la<br>ricollocazione dei lavoratori coinvolti in situazioni di cris |
| 5      | OS 5 - Migliorare l'efficacia e la qualità dei servizi al<br>lavoro e contrastare il lavoro sommerso          |
| 2.1    | Riduzione dei divari digitali                                                                                 |

Al termine delle operazioni per consolidare i nuovi dati inseriti e/o il testo modificato selezionare il tasto **"Associa**" oppure "**Annulla**" qualora si decidesse di annullare le modifiche apportate.

Per ciascuna articolazione operativa selezionata, è necessario inserire l'importo della procedura di attivazione.

Nella seconda parte riguardante la "Gestione del quadro economico previsionale", il sistema consente di selezionare le voci di spesa, filtrate rispetto alla tipologia CUP e modalità di rendicontazione scelta nella parte anagrafica della procedura, che saranno ereditate dai progetti individuati da tale procedura di attivazione.

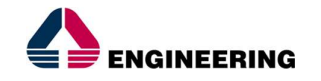

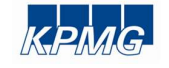

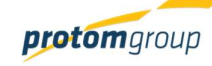

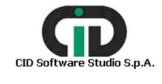

**REGIONE CAMPANIA** 

Direzione Generale per l'Università, la Ricerca e l'Innovazione

| Codice ^ | Voce =                                                  | Categoria = | Natura Cup =                                                       |
|----------|---------------------------------------------------------|-------------|--------------------------------------------------------------------|
| 03.04    | Oneri di<br>sicurezza                                   | Costi Reali | Realizzazione di<br>lavori pubblici<br>(opere ed<br>impiantistica) |
| 03.05    | Servizi di<br>consulenza                                | Costi Reali | Realizzazione di<br>lavori pubblici<br>(opere ed<br>impiantistica) |
| 03.06    | Interferenze                                            | Costi Reali | Realizzazione di<br>lavori pubblici<br>(opere ed<br>impiantistica) |
| 03.07    | Imprevisti                                              | Costi Reali | Realizzazione di<br>lavori pubblici<br>(opere ed<br>impiantistica) |
| 03.08    | IVA su lavori e<br>oneri di<br>sicurezza                | Costi Reali | Realizzazione di<br>lavori pubblici<br>(opere ed<br>impiantistica) |
| 03.09    | IVA residua                                             | Costi Reali | Realizzazione di<br>lavori pubblici<br>(opere ed<br>impiantistica) |
| 03.10    | Oneri di<br>investimento                                | Costi Reali | Realizzazione di<br>lavori pubblici<br>(opere ed<br>impiantistica) |
| 03.31    | Lavori a carico<br>del<br>concessionario                | Costi Reali | Realizzazione di<br>lavori pubblici<br>(opere ed<br>impiantistica) |
| 03.41    | Oneri di<br>sicurezza a<br>carico del<br>concessionario | Costi Reali | Realizzazione di<br>lavori pubblici<br>(opere ed<br>impiantistica) |
| 0507     | arredi                                                  | Costi Reali | Realizzazione di<br>lavori pubblici<br>(opere ed<br>impiantistica) |

Al termine delle operazioni per consolidare i nuovi dati inseriti e/o il testo modificato selezionare il tasto **"Associa"** oppure "**Annulla**" qualora si decidesse di annullare le modifiche apportate. <u>Attenzione! È necessario inserire almeno una voce di spesa per ciascuna modalità di</u> <u>rendicontazione selezionata nella parte anagrafica della procedura di attivazione.</u>

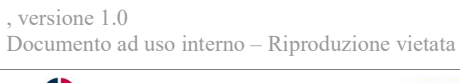

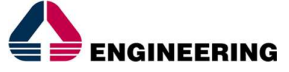

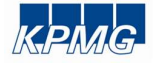

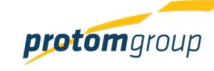

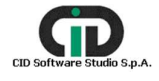

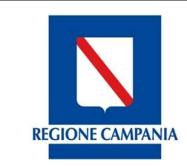

Direzione Generale per l'Università, la Ricerca e l'Innovazione

## 7. <u>Modulo Progetti</u>

Il modulo progetto consente la gestione delle informazioni dei progetti finanziati in coerenza con quanto richiesto dal PUC.

Tale modulo è stato strutturato in modo da tenere conto di tutte le specificità delle diverse tipologie di operazioni: i) Opere pubbliche, ii) Acquisizione di beni e servizi, iii) Aiuti alle imprese, iv) Attività formative, v) Voucher e incentivi agli individui e delle diverse modalità di attuazione (regia e titolarità). Le diverse combinazioni di tipologie di operazioni e modalità di attuazione comportano infatti un impatto su numerosi attributi dell'entità operazione che il sistema gestisce proponendo all'utente un set di informazioni differenziati e specifici.

Il modulo Progetti si compone dalle seguenti sezioni:

- Progetti: il sistema esegue mostra tutti i progetti in cui l'ufficio responsabile delle procedure di attivazione che finanziano tali progetti è quello con cui l'utente è profilato;
- I miei progetti, il sistema mostra i progetti in cui l'utente è impostato come soggetto responsabile.

Accedendo quindi al modulo "Progetti", il sistema offre il riepilogo dei progetti censiti.

Per entrare all'interno di ciascun progetto, l'utente deve selezionare il link del codice locale.

In questa sezione è possibile: inserire un nuovo progetto, scaricare un file (Excel o Pdf) con l'elenco dei progetti già inseriti nel sistema, cercare progetti già presenti nel sistema e visualizzare la scheda relativa a ciascun progetto.

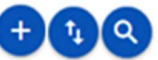

|                                                          | . <         | )              |                |                                                    |              |                 |                                                                                                    | admin 🗲        |
|----------------------------------------------------------|-------------|----------------|----------------|----------------------------------------------------|--------------|-----------------|----------------------------------------------------------------------------------------------------|----------------|
| AMMINISTRAZIONE     CONTROLLI     PROGRAMMAZIONE         | ><br>><br>> | Gestione Proge | etti           |                                                    |              |                 |                                                                                                    |                |
| PROGETTI                                                 |             | ≔ Colonne      |                |                                                    |              |                 |                                                                                                    | +              |
| <ul> <li>MONITORAGGIO</li> <li>CERTIFICAZIONE</li> </ul> | ž           | Scheda         | Cod. Loc. =    | Titolo =                                           | Attuazione = | Costo Totale =- | Procedura<br>Attivazione                                                                                   | Stato =        |
| REPORT     EXPORT BDU                                    |             | ✓ SCHEDA       | 16001AP0000000 | Sviluppatrice<br>informatica<br>intervento         | Regia        | € 50.000.00     | <ul> <li>Interventi rivolti<br/>alla qualificazione<br/>delle donne del<br/>territorio a favore</li> </ul> | Esecuzione Non |
|                                                          |             |                |                | finalizzato al<br>conseguimento<br>della qualifica |              |                 | della creazione di<br>una nuova<br>occupazione                                                             | Avviata        |

7.1. CREAZIONE DI UN NUOVO PROGETTO

Cliccando sul tasto "Aggiungi" <sup>(1)</sup>, il sistema consente di inserire in una prima fase i dati anagrafici di progetto mostrando una serie di campi da compilare, come da seguente schermata:

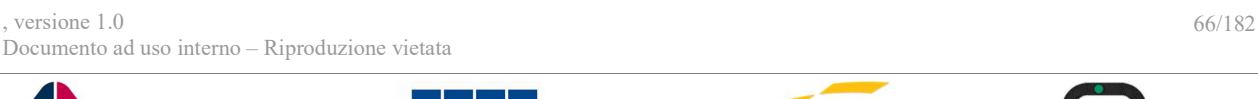

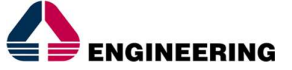

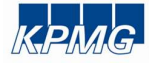

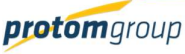

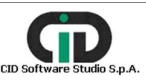

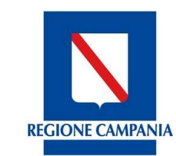

Direzione Generale per l'Università, la Ricerca e l'Innovazione

| Creazi | one | Progetto |
|--------|-----|----------|
|        |     |          |

| reazione Progetto                                                        |                 |                                                 |                 |   |
|--------------------------------------------------------------------------|-----------------|-------------------------------------------------|-----------------|---|
| Ufficio Responsabile *<br>Seleziona un Ufficio Responsabile              |                 |                                                 |                 | v |
| Procedura Attivazione *<br>Seleziona una Procedura Attivazione           |                 |                                                 |                 |   |
| Procedura attivazione originaria:                                        |                 |                                                 |                 |   |
| Associa Articolazione                                                    |                 |                                                 |                 |   |
| Codice F                                                                 | Denominazione P | Residuo 🖓                                       | Costo Ammesso 📰 |   |
| Nessuna articolazione trovata                                            |                 |                                                 |                 |   |
| Tasio. •                                                                 |                 |                                                 |                 | _ |
| Sintesi progetto: *                                                      |                 |                                                 |                 |   |
| Modalità attuazione: *<br>Seleziona una modalità attuazione              |                 |                                                 |                 | · |
| Netura CUP; +<br>Seleziona una natura cup                                | v               | Tipologia cupi *<br>Seleziona una tipologia cup |                 | - |
| Modalità rendicortazione: +<br>Seleziona una modalità di rendicontazione |                 |                                                 |                 | - |
| Cup Provvisoria:                                                         |                 | Cup Definitivo:                                 |                 |   |

| Registral X                             | Annula                                                                                                    |     |                |
|-----------------------------------------|----------------------------------------------------------------------------------------------------|-----|----------------|
| Nome campo                              | Descrizione                                                                                                    | O/F | Note           |
| Ufficio responsabile                    | Selezione dell'ufficio responsabile                                                                                                    | 0   | Menu a tendina |
| Procedura di attivazione                | Procedura di attivazione in riferimento<br>all'ufficio responsabile                                                                                   | 0   | Menu a tendina |
| Procedura di<br>attivazione originaria  | Selezionare se il progetto è collegato ad una<br>procedura originaria                                                                                 | F   | Checkbox Si/No |
| Codice procedura<br>originaria          | Codice della procedura originaria                                                                                                    | F   | Campo libero   |
| Tipo procedura<br>originaria            | Selezionare la tipologia della procedura<br>originari                                                                                                 | 0   | Menu a tendina |
| Associa<br>articolazione                | Tabella che permette l'associazione<br>finanziaria in riferimento a specifiche<br>articolazioni (il sistema calcola in automatico<br>la ripartizione) | 0   | Tabella        |
| Titolo                                  | Titolo del progetto                                                                                                    | 0   | Campo libero   |
| Sintesi Progetto                        | Sintesi del progetto                                                                                                    | 0   | Campo libero   |
| Modalità di<br>attuazione               | Modalità di attuazione                                                                                                    | 0   | Menu a tendina |
| Natura CUP                              | Natura CUP                                                                                                    | 0   | Menu a tendina |
| Tipologia CUP                           | Tipologia CUP                                                                                                    | 0   | Menu a tendina |
| Modalità di Modalità di rendicontazione |                                                                                                    | 0   | Menu a tendina |
| CUP provvisorio                         | Codice Unico Procedimento (CUP)<br>provvisorio                                                                                                    | F   | Campo libero   |
| CUP definitivo                          | Codice Unico Procedimento (CUP) definitivo                                                                                                    | 0   | Campo libero   |

## Al termine delle operazioni per consolidare i nuovi dati inseriti e/o il testo modificato selezionare

, versione 1.0 Documento ad uso interno - Riproduzione vietata

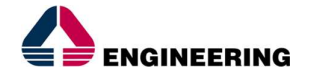

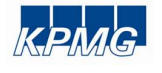

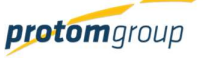

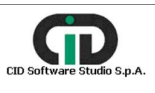

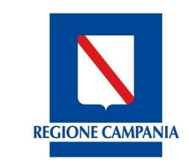

Direzione Generale per l'Università, la Ricerca e l'Innovazione

## sempre il tasto "Registra" oppure "Annulla" qualora si decidesse di annullare le modifiche apportate.

Dopo aver registrato le informazioni il sistema in automatico carica una nuova schermata con la presenza di specifici TAB:

- Anagrafica;
- Sezione finanziaria;
- Sezione indicatori;
- Documentale.

#### 7.1.1. TAB Sezione Anagrafica

#### 7.1.1.1 SEZIONE INFORMAZIONI PROGETTO

In questa sezione, il sistema mostra un riepilogo delle informazioni inserite in fase di inizializzazione del progetto e consente attraverso il pulsante "Modifica informazioni" di aggiungere ulteriori informazioni:

| Anagrafica                                   |                                                                                                    |                          |
|----------------------------------------------|----------------------------------------------------------------------------------------------------|--------------------------|
| Procedure di attivazione:                    | - Interventi rivolti alla qualificazione delle donne del territorio a favore della creazione di una nuc | va occupazione,          |
| Procedure di attivazione originaria:         |                                                                                                    |                          |
| Tipo procedure di attivazione originaria:    |                                                                                                    |                          |
| CUP:                                         | 548123512035649                                                                                         |                          |
| Tipologia progetto:                          | Regia - Costi reali                                                                                     |                          |
| Aiuto:                                       | Z - Intervento che non costituisce aiuto di stato                                                       |                          |
| Numero atto:                                 | 12                                                                                                    |                          |
| Tipo atto:                                   | Decreto                                                                                                 |                          |
| Sintesi Progetto:                            | SELEZIONE GIOVANI LAURETAI PER INSERIMENTO NEL SETTORE SOCIALE                                          |                          |
| Data Avvio:                                  | 28/02/2017                                                                                              |                          |
| Data Fine Prevista:                          |                                                                                                    |                          |
| Data Fine Effettiva:                         |                                                                                                    |                          |
| Progetto Complesso: ×                        | Grande Progetto: ×                                                                                      | Generatore di Entrate: × |
| Iniziative a favore occupazione giovanile: × | Partenariato Pubblico Privato: 🗙                                                                        | Piano d'Azione Comune: 🗙 |
|                                              |                                                                                                    | Modifica Informazioni    |

Il sistema riporta una schermata con specifici campi da compilare:

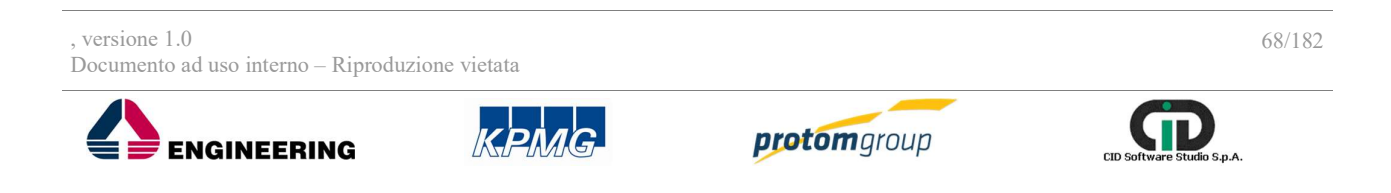

**REGIONE CAMPANIA** 

Direzione Generale per l'Università, la Ricerca e l'Innovazione

| Modifica Anagrafica Progetto                                                  |      |                                 |                                                 |                         |   |  |
|-------------------------------------------------------------------------------|------|---------------------------------|-------------------------------------------------|-------------------------|---|--|
| TADID. *<br>SELEZIONE GIOVANI LAGRETAI PERINSERIMENTO NEL SETTORE SO          | DALE |                                 |                                                 |                         |   |  |
| Sydne broghte. *<br>Selezione giovane lagretta pleingertimento nel seltore so | DALE |                                 |                                                 |                         |   |  |
|                                                                               |      |                                 |                                                 |                         |   |  |
| Cup Provvisorio<br>123456/80112210                                            |      |                                 | Oup Definitivia<br>5461235120055699             |                         |   |  |
| Atla feueramenta                                                              |      |                                 |                                                 |                         |   |  |
| Organizmo naporadirla:<br>IE GIONE CAMPANA                                    |      |                                 | Numero atto:<br>12                              |                         |   |  |
| Tipo alta.<br>Decrato                                                         |      |                                 | Data Atto concessore/finanziamento:<br>25/01/17 |                         |   |  |
| Defa evvio progetto:<br>28,42/17                                              |      |                                 | Data fire prevaius propetta                     |                         |   |  |
| Data fins effetine progettal                                                  |      |                                 |                                                 |                         |   |  |
| Progello Complexes                                                            | 0    | Granda Progatiza                | 0                                               | Generations di Entrates | 0 |  |
| Inizative a fevore docupazione govanile.                                      | 0    | Partenariado Pubblicco Privado. | 0                                               | Piano d'Azione Comune:  | 0 |  |
| Patto per il Sud                                                              | 0    |                                 |                                                 |                         |   |  |
| Tipo Gruppo Vulnerable.<br>Progetto NON destruato e gruppo vulnerable         |      |                                 |                                                 |                         | ~ |  |
| Note:                                                                         |      |                                 |                                                 |                         |   |  |
|                                                                               |      |                                 |                                                 |                         |   |  |
| × 54a                                                                         |      |                                 |                                                 |                         |   |  |

| Nome campo                                        | Descrizione                                                   | 0/F | Note           |
|---------------------------------------------------|---------------------------------------------------------------|-----|----------------|
| Titolo                                            | Titolo del progetto                                           | 0   | Campo libero   |
| Sintesi progetto                                  | Breve descrizione del progetto                                | 0   | Campo libero   |
| CUP provvisorio                                   | Codice Unico Procedimento provvisorio                         | F   | Campo libero   |
| CUP definitivo                                    | Codice Unico Procedimento definitivo                          | 0   | Campo libero   |
| Organismo responsabile                            | Organismo responsabile del procedimento                       | F   | Menu a tendina |
| Numero atto                                       | Numero di atto di ammissione al<br>finanziamento del progetto | F   | Campo libero   |
| Tipo atto                                         | Tipo di atto di ammissione al finanziamento<br>del progetto   | F   | Menu a tendina |
| Data Atto concessione/<br>Finanziamento           | Data dell'atto di ammissione al<br>finanziamento del progetto | F   | Calendario     |
| Data Avvio progetto                               | Data di avvio del progetto                                    | F   | Calendario     |
| Data fine prevista                                | Data prevista per la fine del progetto                        | F   | Calendario     |
| Data fine effettiva                               | Data effettiva della la fine del progetto                     | F   | Calendario     |
| Progetto complesso                                | selezionare SI/NO                                             | F   | Checkbox Si/No |
| Grande progetto                                   | selezionare SI/NO                                             | F   | Checkbox Si/No |
| Generatore di entrate                             | selezionare SI/NO                                             | F   | Checkbox Si/No |
| Iniziative a favore<br>dell'occupazione giovanile | selezionare SI/NO                                             | F   | Checkbox Si/No |
| Partenariato pubblico<br>privato                  | selezionare SI/NO                                             | F   | Checkbox Si/No |
| Piano d'azione Comune                             | selezionare SI/NO                                             | F   | Checkbox Si/No |
| Patto per il Sud                                  | selezionare SI/NO                                             | F   | Checkbox Si/No |
| Tipo gruppo vulnerabile                           | Tipo di gruppo vulnerabile                                    | 0   | Menu a tendina |
| Note                                              | Spazio per eventuali osservazioni                             | F   | Campo libero   |

## Al termine delle operazioni per consolidare i nuovi dati inseriti e/o il testo modificato selezionare

, versione 1.0 Documento ad uso interno – Riproduzione vietata

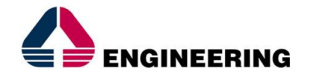

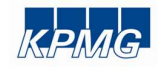

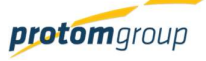

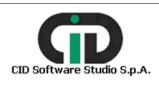

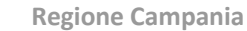

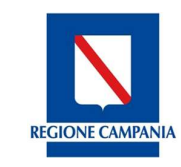

Direzione Generale per l'Università, la Ricerca e l'Innovazione

sempre il tasto "Salva" oppure "Annulla" qualora si decidesse di annullare le modifiche apportate.

## 7.1.1.2 SEZIONE CLASSIFICAZIONI

La sezione "**Classificazione progetto**" consente all'utente di inserire le classificazioni del progetto. In riferimento a ciò è necessario cliccare su "Gestisci classificazione":

| Classificazioni Progetto                                    |                                                                                                    |
|-------------------------------------------------------------|----------------------------------------------------------------------------------------------------|
| Riepilogo Classificazioni                                   |                                                                                                    |
| Articolazione<br>OS 2 - Aumentare l'occupazione dei giovani | Campo Intervento:<br>Investimenti produttivi generici nelle piccole e medie imprese ("PMI")<br>Tipo Territorio:<br>Non pertimente<br>Attri servizi non specificati<br>Forme Finaziamento:<br>Premio<br>Meccanismi Erogazione Territoriale:<br>Non pertimente<br>Dimensione Ternatica Secondaria:<br>Non pertimente<br>Bisuttato Atteso:<br>Aurentare l'occupazione femminile |
|                                                             | Gestisci Classificazioni                                                                                                    |

Il sistema carica una schermata compilativa consentendo all'utente di scegliere dai menu a tendina presenti per ciascuna classificazione l'opzione pertinente; ciascun menu contiene elenchi filtrati rispetto a quanto già definito a livello di programma:

| Registrazione Classificazioni                                                                       |   |
|----------------------------------------------------------------------------------------------------|---|
| Campo Intervento: *<br>001 - Investimenti produttivi generici nelle piccole e medie imprese ('PMI') | ~ |
| Tipo Territorio: *<br>07 - Non pertinente                                                           | ~ |
| Attività Economica: *<br>24 - Altri servizi non specificati                                         | ~ |
| Forme Finanziamento: *<br>07 - Premio                                                               | ~ |
| Meccanismi Erogazione Territoriale: *<br>07 - Non pertinente                                        | ~ |
| Dimensione Tematica Secondaria: *<br>08 - Non pertinente                                            | ~ |
| Risultato Atteso: *<br>8.2 - Aumentare l'occupazione femminile                                      | ~ |
| ✓ Registra!                                                                                         |   |
|                                                                                                    |   |

, versione 1.0 Documento ad uso interno – Riproduzione vietata

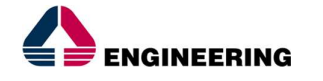

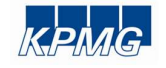

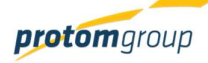

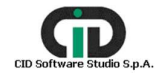

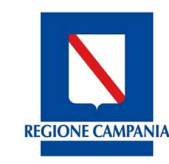

Direzione Generale per l'Università, la Ricerca e l'Innovazione

| Nome campo                               | Descrizione                                                        | O/F | Note           |
|------------------------------------------|--------------------------------------------------------------------|-----|----------------|
| Campo di intervento                      | Campo di intervento del progetto                                   | 0   | Menu a tendina |
| Tipo territorio                          | Specificare il tipo di territorio di realizzazione<br>del progetto | 0   | Campo libero   |
| Attività economica                       | Indicare la tipologia di attività economica                        | F   | Campo libero   |
| Forme finanziamento                      | Forma di finanziamento del progetto                                | 0   | Menu a tendina |
| Meccanismi<br>erogazione<br>territoriale | Meccanismi di erogazione territoriale                              | 0   | Menu a tendina |
| Dimensione<br>Tematica Secondaria        | Dimensione tematica secondaria del progetto                        | 0   | Menu a tendina |
| Risultato atteso                         | Risultato atteso                                                   | 0   | Menu a tendina |

Al termine delle operazioni per consolidare i nuovi dati inseriti e/o il testo modificato selezionare sempre il tasto "Registra" oppure "Annulla" qualora si decidesse di annullare le modifiche apportate.

#### 7.1.1.3 SEZIONE SOGGETTI RESPONSABILI

Nella sezione "Soggetti responsabili" è possibile censire i soggetti responsabili del progetto. Il sistema prevede il censimento di diverse tipologie soggetti a seconda della tipologia di progetto. Cliccando sul tasto "Gestisci Soggetti" è possibile censire nuovi soggetti responsabili:

| Soggetti Responsabili                                  |                                                      |  |
|--------------------------------------------------------|------------------------------------------------------|--|
| Resp. Esterno                                          | Resp. unico del procedimento                         |  |
| Massi Giovanni<br>MSSGNN61M12H501R<br>🕿 utente2@paa.lt | Admin Admin<br>123456789012345*<br>☎ admin@admin.com |  |
| Storico REO                                            | Storico RUP Gestisci soggetti                        |  |

Il sistema carica una schermata con due tasti:

- Resp. Interno Operazione, di default il sistema assegna come RIO l'utente che ha creato il progetto;
- Resp. Esterno Operazione; •

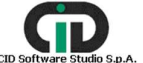

**REGIONE CAMPANIA** 

Direzione Generale per l'Università, la Ricerca e l'Innovazione

| estione sogg                | getti responsabili      |   |             |  |  |
|-----------------------------|-------------------------|---|-------------|--|--|
| +                           | Resp. Esterno           |   |             |  |  |
| Resp. <mark>E</mark> sterno |                         |   |             |  |  |
| Cerca un utente             | e per codice fiscale: * |   |             |  |  |
| ٩                           | Cerca                   | × | Annulla     |  |  |
|                             |                         |   |             |  |  |
| Resp. unico                 | del procedimento        |   |             |  |  |
| nin                         |                         |   |             |  |  |
| min Admin - 12345           | 56789012345*<br>m       |   |             |  |  |
|                             |                         |   | Sostituisci |  |  |

Una volta inseriti i responsabili, il sistema consente di sostituire i soggetti già presenti conservando lo storico dei soggetti responsabili censiti ed offrendo la possibilità all'utente di verificarne le generalità relative alle anagrafiche.

## 7.1.1.4 SEZIONE SOGGETTI CORRELATI

Nella sezione "**Soggetti correlati**", invece è possibile censire i soggetti direttamente coinvolti, cercando anagrafiche già esistenti o inserendone di nuove:

| Tipologia di operazione | Soggetti                                                                   |                                                                                                    |  |  |
|-------------------------|----------------------------------------------------------------------------|----------------------------------------------------------------------------------------------------|--|--|
|                         | Titolarità                                                                 | Regia                                                                                                   |  |  |
| OO.PP.                  | - Programmatore/Beneficiario<br>- Realizzatore                             | - Programmatore<br>- Beneficiario<br>- Realizzatore (Procedura di<br>aggiudicazione)                    |  |  |
| ABS e formazione        | - Programmatore<br>- Soggetto attuatore<br>- Destinatari<br>- Realizzatori | - Programmatore<br>- Beneficiario<br>- Soggetto attuatore<br>- Destinatari<br>- Realizzatori            |  |  |
| Aiuti                   | - Programmatore<br>- Impresa beneficiaria<br>- Realizzatori                | - Programmatore<br>- Beneficiario<br>- Impresa beneficiaria<br>- Destinatario Voucher<br>- Realizzatore |  |  |

, versione 1.0

Documento ad uso interno - Riproduzione vietata

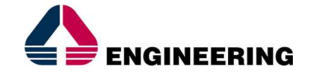

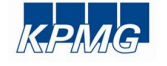

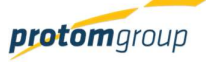

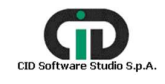
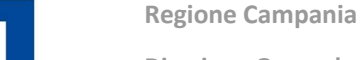

Direzione Generale per l'Università, la Ricerca e l'Innovazione

| Voucher | - Programmatore<br>- Destinatario<br>- Realizzatori | - Programmatore<br>- Beneficiario<br>- Destinatario<br>- Realizzatori |
|---------|-----------------------------------------------------|-----------------------------------------------------------------------|

Soggetti Correlati

**REGIONE CAMPANIA** 

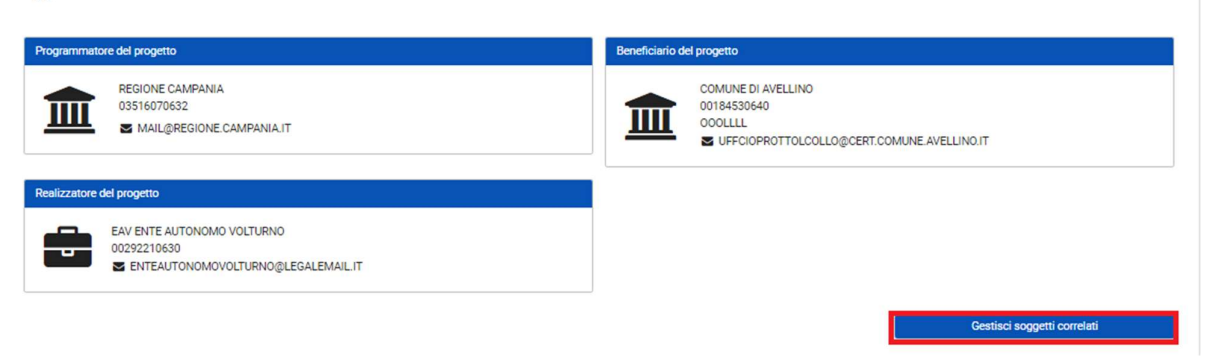

Cliccando sul tasto "Gestisci soggetti correlati" il sistema riporta una schermata dove è possibile inserire i soggetti coinvolti nella gestione dei progetti:

| Gestione soggetti correlati<br>Seleziona un soggetto da inserire o sostituisci un soggetto già inserito.<br>+ Realizzatore del progetto                                                                                                    |                                                                                                    |
|----------------------------------------------------------------------------------------------------|----------------------------------------------------------------------------------------------------|
| Programmatore del progetto      REGIONE CAMPANIA - 03516070632      Codice IPA:      MAIL@REGIONE.CAMPANIA.IT  84.11.10 - Attività degli organi legislativi ed esecutivi, centrali e locali; amministrazione finanziaria; amministrazioni regionali, provinciali e comunali      Sostituisci | Beneficiario del progetto     COMUNE DI AVELLINO - 00184530640     Codice IPA: 000LLLL     Sufficie IPA: 000LLLL     Sufficie IPA: 000LLLLL     Sufficie IPA: 000LLLLL     Sufficie IPA: 000LLLLL     Sufficie IPA: 000LLLLL |

Di default, il sistema mostra come soggetto programmatore l'anagrafica della Regione Campania; è possibile, selezionando il tasto in riferimento al tipo di soggetti, aggiungere, eliminare o sostituire i soggetti correlati (beneficiario, attuatore, realizzatore). Solo l'amministratore di sistema ha la facoltà di eliminare il soggetto correlato in questione. Se il progetto è in stato di esecuzione, è necessario effettuare il cambio di stato in "Riprogramma", cliccare "Gestisci soggetto responsabile" ed "Elimina soggetto".

, versione 1.0 Documento ad uso interno – Riproduzione vietata 73/182 **ENGINEERING** 

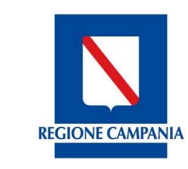

Direzione Generale per l'Università, la Ricerca e l'Innovazione

# 7.1.1.5 SEZIONE LOCALIZZAZIONE

La sezione "**Localizzazione**" permette l'inserimento di informazioni riguardanti la localizzazione del progetto:

Localizzazione progetto

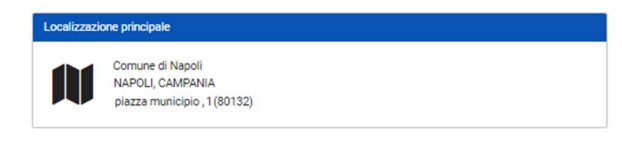

Gentisci localizzazioni

Cliccando su "Gestisci Localizzazione", il sistema riporta una schermata che offre la possibilità di inserire tutte le informazioni di interesse.

La prima informazione richiesta è indicare la tipologia della localizzazione.

| Gestione Localizzazione                                                                                                    |  |  |  |  |  |
|----------------------------------------------------------------------------------------------------|--|--|--|--|--|
| Seleziona una tipologia di localizzazione e clicca su conferma. Clicca su aggiungi per aggiungere una nuova localizzazione. |  |  |  |  |  |
| Tipo localizzazione:<br>8 - lineare                                                                                         |  |  |  |  |  |
| V Conferma + Aggiungi                                                                                                    |  |  |  |  |  |

Il sistema offre le seguenti tre opzioni sulla base delle quali sono richieste informazioni differenti:

- Localizzazione puntuale: un progetto ha tipologia di localizzazione puntuale quando è localizzato in uno (o più) punti caratterizzati da un indirizzo (o da una progressiva chilometrica);
- Localizzazione areale: quando il progetto interviene su un'area di una certa estensione (che può corrispondere anche con confini amministrativi di comuni, province, regioni o gruppi di essi);
- **Localizzazione lineare**: il progetto interviene su un percorso che si snoda attraverso una linea definizione di una linea sul territorio di riferimento (es. arteria stradale).

Una volta selezionata il Tipo di localizzazione, è necessario cliccare sul tasto "Conferma" e, successivamente, il tasto "Aggiungi" <sup>•</sup>; sulla base della tipologia di localizzazione precedentemente scelta, il sistema riporta una maschera con specifici campi da compilare:

• **Localizzazione puntuale**: in questo caso, il sistema richiede di indicare una serie di campi e rende la compilazione obbligatoria anche Indirizzo, N.Civico e CAP:

Direzione Generale per l'Università, la Ricerca e l'Innovazione

| N                       |  |
|-------------------------|--|
| <b>REGIONE CAMPANIA</b> |  |
|                         |  |

| Provincia: *         |                  |       |   |
|----------------------|------------------|-------|---|
| NAPOLI               |                  |       | ~ |
| Comune: *            |                  |       |   |
| Napoli               |                  |       | ~ |
| Indirizzo: *         | Numero civico: * | CAP * |   |
| Via Ammiraglio Acton | 38               | 80133 |   |
| Latitudine:          | Longitue         | dine: |   |

• Localizzazione areale e lineare: il sistema carica una maschera da compilare, in cui i campi Indirizzo N.Civico e CAP non sono campi obbligatori:

| Seleziona una provi | ncia           |        | ~ |
|---------------------|----------------|--------|---|
| Comune: *           |                |        |   |
| Seleziona un comur  | ne             |        | ~ |
|                     |                |        |   |
| Indirizzo:          | Numero civico: | CAP:   |   |
| Latitudine:         | Longitu        | udine: |   |

| Nome campo             | Descrizione                           |     | Note           |
|------------------------|---------------------------------------|-----|----------------|
| Regione                | Regione di riferimento del progetto   |     | Menu a tendina |
| Provincia              | Provincia di riferimento del progetto |     | Menu a tendina |
| Comune                 | Comune di riferimento del progetto    |     | Menu a tendina |
| Indirizzo/N.Civico/CAP | Indirizzo                             | F/O | Campo libero   |
| Latitudine             | Specificare la latitudine             | F   | Campo libero   |
| Longitudine            | Specificare la longitudine            | F   | Campo libero   |

Una volta censita la localizzazione, il sistema la registra come principale; qualora si volesse aggiungere un'altra localizzazione al progetto, questa verrà registrata seguendo le stesse procedure

, versione 1.0 Documento ad uso interno – Riproduzione vietata

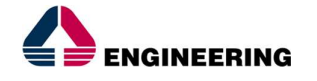

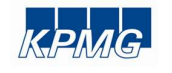

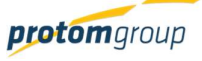

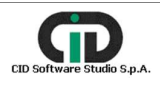

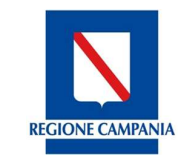

Direzione Generale per l'Università, la Ricerca e l'Innovazione

su descritte e verrà registrata come secondaria in quanto il sistema consente la registrazione di una sola localizzazione principale; l'utente può decidere comunque decidere quale è la localizzazione principale selezionando il tasto "Imposta come principale" posizionato nella scheda relativa alla/ e localizzazione/ i registrate successivamente a quella principale.

|                                                                                                    | . 🔇   | )                                                                                                    | admin Đ                                                                                                    |
|----------------------------------------------------------------------------------------------------|-------|----------------------------------------------------------------------------------------------------|----------------------------------------------------------------------------------------------------|
| AMMINISTRAZIONE CONTROLLI PROGRAMMAZIONE PROGETTI PROGETTI                                                      | * * * | Gestione Localizzazione Seleziona una tipologia di localizzazione e clicca su conferma. Clicca su aggiungi per aggiung Tipo localizzazione: B - lineare Conferma | gere una nuova localizzazione.<br>💙                                                                                  |
| IMIEI PROGETTI     MONITORAGGIO     DICHIARAZIONE SPESA     CERTIFICAZIONE     REPORT     REPORT     EXPORT BDU | •     | Comune di tutti i comuni<br>tutte le provincie, CAMPANIA                                                                                                    | M Altra localizzazione<br>Comune di Amorosi<br>BENEVENTO, CAMPANIA<br>Imposta come principale<br>V Modifica Cancella |

7.1.2. TAB Destinatari

Il TAB Destinatari consente il censimento dei destinatari e delle relative anagrafiche e si attiva solo quando i progetti sono in stato di attuazione (le specifiche sono descritte nella sezione In attuazione).

7.1.3. TAB Sezione Finanziaria

Nel TAB "Sezione finanziaria" è possibile inserire tutte le informazioni di carattere economicofinanziario in riferimento al progetto.

# 7.1.3.1 SEZIONE FINANZIAMENTI

| Gestione final | nziamenti                                                          |               |                                                                    |                                  |
|----------------|--------------------------------------------------------------------|---------------|--------------------------------------------------------------------|----------------------------------|
| Finanziamento  |                                                                    | Finanziamento |                                                                    |                                  |
| € 12.500,00    | 2014IT05S0FP020<br>2<br>0S 2 - Aumentare l'occupazione del giovani | € 37.500,00   | 2014IT05S0FP020<br>2<br>0S 2 - Aumentare l'occupazione dei giovani |                                  |
|                |                                                                    |               |                                                                    | Importo totale fonti € 50.000,00 |
|                |                                                                    |               |                                                                    | Gestisci finanziamenti           |

Cliccando su "Gestione finanziamenti", il sistema riporta una schermata divisa in tre parti:

• La prima parte offre una panoramica della ripartizione in: *Totale costo ammissibile*, *Totale spesa pubblica ammissibile*, *Totale sostegno pubblico*, campi calcolati in automatico dal sistema sulla base degli importi inseriti.

| , versione 1.0<br>Documento ad uso interno – Riproduz | zione vietata |             | 76/182                     |
|-------------------------------------------------------|---------------|-------------|----------------------------|
|                                                       | KPMG          | protomgroup | CID Software Studio S.p.A. |

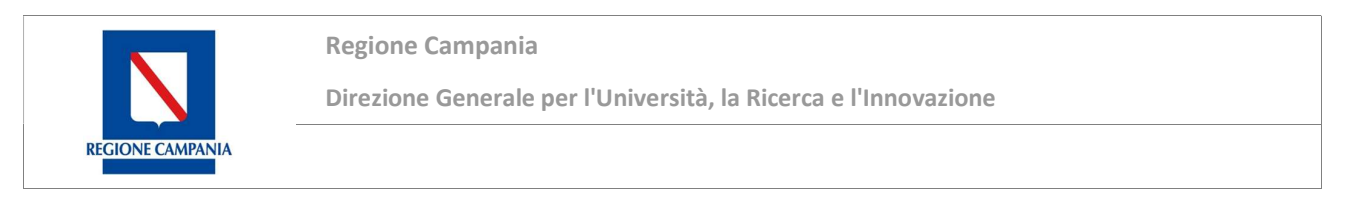

| € Totale costo ammissibile | € Totale spesa pubblica ammissibile | € Totale sostegno pubblico |
|----------------------------|-------------------------------------|----------------------------|
| € 50.000,00                | € 50.000,00                         | € 50.000,00                |

 La seconda parte offre la possibilità di censire altre fonti che possono essere associate tramite il seguente tasto funzionale (fonti di copertura progetti) o Aggiunte ex-novo come fonti terze:

Finanziamento Progetto da Fonti

|            |                       |                       |         | <b>+±</b>             |  |  |
|------------|-----------------------|-----------------------|---------|-----------------------|--|--|
|            | Tipologia Fonte =     | Denominazione Fonte = | Importo | Importo residuo fonte |  |  |
| Nessuna Fo | Nessuna Fonte trovata |                       |         |                       |  |  |
|            |                       | Totali:               | € 0,00  |                       |  |  |
|            | Calua                 |                       |         |                       |  |  |

In particolare, se il progetto è finanziato anche da una fonte terza, l'utente cliccando sul tasto "Aggiungi" <sup>•</sup> ha la possibilità di censire una nuova fonte attraverso la compilazione di una serie di campi (vedi prossima schermata)

| v |
|---|
|   |
|   |
| ~ |
|   |
| ~ |
|   |
|   |
|   |

| Nome campo           | Descrizione                                                      | O/F | Note                                   |
|----------------------|------------------------------------------------------------------|-----|----------------------------------------|
| Codice fonte         | Inserire il codice del tipo di fonte che finanzia<br>il progetto | 0   | Menu a tendina                         |
| Tipo livello fondo   | Selezionare dal menu il tipo livello fondo                       | 0   | Menu a tendina                         |
| Tipo livello regione | Selezionare da menu il tipo livello regione                      | 0   | Menu a tendina                         |
| Denominazione        | Nome della specifica fonte                                       | 0   | Campo libero                           |
| Importo              | Dotazione finanziaria riferita al fondo                          | 0   | Campo libero (solo<br>valori numerici) |

Se il progetto è finanziato anche da una fonte di copertura progetti, l'utente selezionando il tasto funzionale può visualizzare le fonti già censite, scegliere quella da associare e inserire l'importo.

, versione 1.0 Documento ad uso interno – Riproduzione vietata

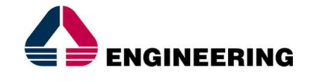

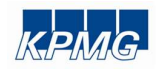

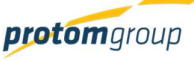

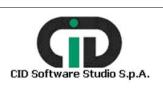

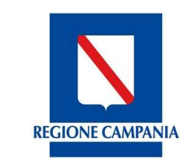

Direzione Generale per l'Università, la Ricerca e l'Innovazione

# Al termine delle operazioni per consolidare i nuovi dati inseriti e/o il testo modificato selezionare sempre il tasto "**Registra**".

 La terza parte permette il Finanziamento da articolazioni, cioè il sistema richiama in automatico tutte le specifiche riferite all'articolazione operativa del/ i programma/i da cui il progetto è stato finanziato.

| S.U.R.F.                                                                                               | . <     | )                     |                                                               |                                    | admin 🛃                                                            |
|----------------------------------------------------------------------------------------------------|---------|-----------------------|---------------------------------------------------------------|------------------------------------|--------------------------------------------------------------------|
| AMMINISTRAZIONE     CONTROLLI     PROGRAMMAZIONE     PROGETTI     MONITORAGGIO     DICHLARAZIONE SDECA | ~ ~ ~ ~ | Finanziamento Proge   | tto da Articolazioni<br>nare tutte le articolazioni operative | del programma che finanziano il pr | ogetto                                                             |
| CERTIFICAZIONE                                                                                         | č       | Denominazione Artico  | lazione = Denominazione Fonte =                               | Importo                            | Importo residuo articolazione                                      |
| I. REPORT                                                                                              |         | Informazione e comuni | cazione FESR - QUOTA UE                                       | € 15.000,00                        | € 8.557.946,66                                                     |
| 1 EXPORT BDU                                                                                           |         | Informazione e comuni | cazione FESR QUOTA ST/RC                                      | € 5.000,00                         | € 8.557.946,66                                                     |
|                                                                                                    |         |                       | 1                                                             | Totali: € 20.000,00                |                                                                    |
|                                                                                                    |         | Salva                 | 2) Selezionare il tasto Salva                                 | Sistema Un                         | iico Regionale Fondi - Regione Campania<br>Versione 1.6.9-SNAPSHOT |

Al termine delle operazioni per consolidare i nuovi dati inseriti e/o il testo modificato selezionare sempre il tasto "**Salva**" oppure "**Annulla**" qualora si decidesse di annullare le modifiche apportate.

# 7.1.3.2 SEZIONE QUADRO ECONOMICO PREVISIONALE

La sezione del "Quadro economico previsionale" permette di inserire il quadro economico attraverso la selezione e associazione deli importi delle voci di spesa previste per il progetto.

Il quadro economico previsionale varia a seconda delle voci di spesa definita a livello di procedura di attivazione e della modalità di rendicontazione; in particolare, il sistema mostra un QE composto dalle voci di spesa definite nella procedura di attivazione che finanzia il progetto; l'utente può decidere di eliminare le voci di spesa non pertinenti attraverso il tasto del cestino; infine, cliccando

su "Aggiungi" •, il sistema da l'opportunità all'utente di aggiungere le voci di spesa eliminate scegliendo sempre tra quelle definite a livello di procedure di attivazione.

Per quanto riguarda le modalità di rendicontazione, di seguito sono descritte le possibili tipologie di quadro economico previsionale.

Nel caso in cui di modalità a **costi reali**, la schermata presenterà le voci di spesa definite a livello di procedura di attivazione e per ciascuna voce l'utente deve indicare l'importo:

versione 1.0

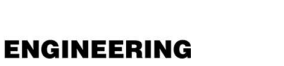

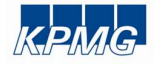

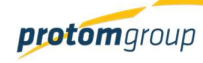

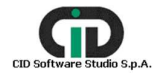

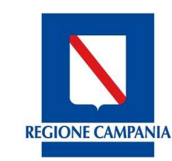

Direzione Generale per l'Università, la Ricerca e l'Innovazione

| S.U.R.F                                                            | F. 🤇        |                                                                      |                                                                                                    |                                       | adı  |
|--------------------------------------------------------------------|-------------|----------------------------------------------------------------------|----------------------------------------------------------------------------------------------------|---------------------------------------|------|
| VIINISTRAZIONE<br>ITROLLI<br>IGRAMMAZIONE<br>IGETTI<br>VIITORAGGIO | ><br>><br>> | 02.99 - Acquisto o realizzazi<br>Costo totale € 0,00                 | a<br>one di servizi - Altro                                                                                                  | ← Indietr                             | ro   |
| RTIFICAZIONE                                                       | ~           | Gestione Quadro Economic                                             | co Previsionale - Costi reali                                                                                                |                                       |      |
| EPORT<br>XPORT BDU                                                 |             |                                                                      |                                                                                                    |                                       |      |
| EPORT<br>KPORT BDU                                                 |             | Codice ^                                                             | Voce                                                                                                    | Importo                               | 0    |
| EPORT<br>KPORT BDU                                                 |             | Codice ^                                                             | Voce Altro                                                                                                    | Importo<br>€ 0,00                     | 0    |
| REPORT<br>EXPORT BDU                                               |             | Codice ^<br>02.00<br>02.01                                           | Voce Altro<br>Materiali inventariabili                                                                                       | Importo<br>€ 0,00<br>€ 0,00           | 000  |
| REPORT<br>EXPORT BDU                                               |             | Codice ^<br>02.00<br>02.01<br>02.02                                  | Voce           Altro           Materiali inventariabili           Materiale di consumo                                       | Importo<br>€ 0,00<br>€ 0,00<br>€ 0,00 | 000  |
| REPORT<br>EXPORT BDU                                               |             | Codice ^           02.00         02.01           02.02         02.03 | Voce           Altro           Materiali inventariabili           Materiale di consumo           Costi per elaborazioni dati | Importo                               | 0000 |

Nel caso di **costi standard**, il sistema carica una schermata in cui l'utente visualizza di default il parametro del UCS, definito a livello di amministrazione, e deve indicare il valore delle ore con una tabella da compilare in riferimento alle voci di spesa UCS:

| S.U.R.F                                                              | . < |                                        |                                                                          |                                        |                         |         |                      | admin 🗄     |
|----------------------------------------------------------------------|-----|----------------------------------------|--------------------------------------------------------------------------|----------------------------------------|-------------------------|---------|----------------------|-------------|
| AMMINISTRAZIONE     CONTROLLI     PROGRAMMAZIONE     PROGETTI        | >   | 02.11 - Acquisto<br>Costo totale:€ 0,0 | 0001 - FORMAZIONE ICT<br>o realizzazione di servizi - Studi e prog<br>20 | gettazioni (include realizzazione di a | pplicativi informatici) |         | ← Indietro           |             |
| PROGETTI     IMIEI PROGETTI     MONITORAGGIO     DICHIARAZIONE SPESA | *   | Gestione Quadro Eco                    | nomico Previsionale - Co                                                 | osti standard                          |                         |         |                      | ¢           |
| CERTIFICAZIONE                                                       | ~   | Codice ^                               | Voce                                                                     | Parametro                              | Numero                  | Ore     | Importo              |             |
| REPORT                                                               |     | UCS_1                                  | UCS                                                                      |                                        |                         | 1       | € 0,00               | 0           |
| 1 EXPORT BDU                                                         |     |                                        |                                                                          |                                        |                         | Totali: | € 0,00               |             |
|                                                                      |     | ✓ Salva                                |                                                                          |                                        |                         |         | Totale quadro econor | nico: €0,00 |

Nel caso del **Tasso forfettario**, l'utente deve, innanzitutto, indicare la voce di spesa che intende forfettizzare e successivamente la percentuale di forfetizzazione; sulla base dei valori inseriti, il sistema calcola il QE:

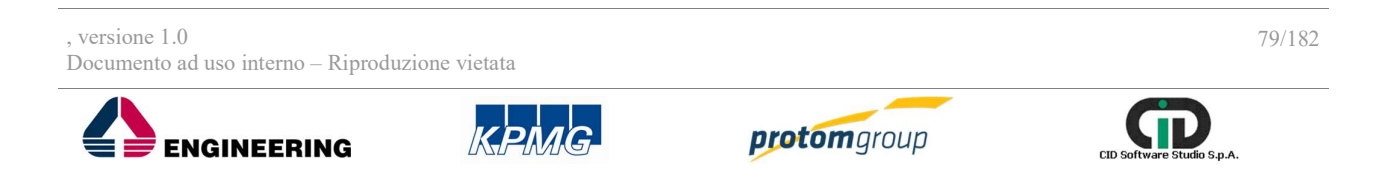

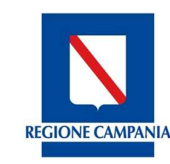

Direzione Generale per l'Università, la Ricerca e l'Innovazione

| S.U.R.F                                                                           | <b>.</b> 🤇 |                                          |                                                          |                                                                  |                                                                                                    |                                                                                         |                                                                            | admin [                                                                        |
|-----------------------------------------------------------------------------------|------------|------------------------------------------|----------------------------------------------------------|------------------------------------------------------------------|----------------------------------------------------------------------------------------------------|-----------------------------------------------------------------------------------------|----------------------------------------------------------------------------|--------------------------------------------------------------------------------|
| AMMINISTRAZIONE     CONTROLLI     PROGRAMMAZIONE     PROGETTI     PROGETTI        | > > <      |                                          | 17005BP00000<br>)2.99 - Acquist<br>Costo totale:€ 1      | 00001 - Progetto di pro<br>to o realizzazione di sen<br>1.000,00 | va nell'ambito della semplificazione dei co<br>vizi - Altro                                                                                                    | osti                                                                                    |                                                                            | ← Indietro                                                                     |
| I MIEI PROGETTI                                                                   |            | Gestione                                 | Quadro E                                                 | conomico Prev                                                    | visionale - Tasso forfettario                                                                                                    | su costi del persona                                                                    | le                                                                         |                                                                                |
| DICHIARAZIONE SPESA                                                               | ~          |                                          |                                                          |                                                                  |                                                                                                    | 1) Selezione                                                                            | della voce su cui appl                                                     | icare il tasso 🛛 🛨                                                             |
| MONITORAGGIO     DICHIARAZIONE SPESA     CERTIFICAZIONE                           | ~          |                                          | Codice ^                                                 |                                                                  | Voce                                                                                                    | 1) Selezione<br>Importo                                                                 | della voce su cui appl                                                     | icare il tasso +                                                               |
| MONITORAGGIO     DICHIARAZIONE SPESA     CERTIFICAZIONE     REPORT                | ~          | B6                                       | Codice ^                                                 | Spese                                                            | Voce<br>9 Generali e Costi indiretti                                                                                                    | 1) Selezione<br>Importo                                                                 | della voce su cui appl.<br>Forfettiz<br>9,67                               | icare il tasso +                                                               |
| MONITORAGGIO     DICHIARAZIONE SPESA     CERTIFICAZIONE     REPORT     EXPORT BDU | ~          | B6                                       | Codice ^                                                 | Spese                                                            | Voce Senerali e Costi indiretti Totali:                                                                                                    | 1) Selezione<br>Importo<br>681<br>681                                                   | della voce su cui appl<br>Forfettiz<br>9,67                                | icare il tasso (+)                                                             |
| MONITORAGGIO     DICHIARAZIONE SPESA     CERTIFICAZIONE     REPORT     EXPORT BDU | ~          | B6<br>Seleziona un<br>666 - Tasso        | Codice ^                                                 | spesa a tasso forfettario                                        | Voce<br>e Generali e Costi indiretti<br>Totali:<br>o: *<br>icare il Tasso di forfetizzazio                                                                                                    | 1) Selezione     Importo                                                                | della voce su cui appl<br>9.67<br>19.67                                    | icare il tasso (+)                                                             |
| MONITORAGGIO  ICHIARAZIONE SPESA  CERTIFICAZIONE  REPORT  EXPORT BDU              | ~          | B6<br>Seleziona un<br>666 - Tasso        | Codice ^                                                 | spesa a tasso forfettario<br>2) Ind<br>Voce                      | Voce<br>e Generali e Costi indiretti<br>Totali:<br>o: *<br>licare il Tasso di forfetizzazion<br>S Forfettizzazione                                                                                                    | 1) Selezione<br>Importo<br>681<br>681<br>ne<br>Spese forf.                              | della voce su cui appl<br>Porfetiz<br>19.67<br>Importo                     | icare il tasso (+)<br>za<br>Directoria (Construction)<br>mporto Forfettizzazto |
| MONITORAGGIO     DICHIARAZIONE SPESA     CERTIFICAZIONE     REPORT     EXPORT BDU | ~          | B6<br>Seleziona un<br>666 - Tasso<br>666 | Codice ^<br>la tipologia di si<br>o forfettario<br>odice | spesa a tasso forfettario 2) Ind Voce Tasso forfettario          | Voce © Generali e Costi indiretti Totali:  C: *  C: * | 1) Selezione<br>Importo<br>E 81<br>E 81<br>E 81<br>E 81<br>E 81<br>E 81<br>E 81<br>E 81 | della voce su cui appl<br>Porfetiz<br>9,67<br>19,67<br>Importo<br>€ 819,67 | icare il tasso (↔<br>za                                                        |

Al termine delle operazioni per consolidare i nuovi dati inseriti e/o il testo modificato selezionare sempre il tasto "Salva".

Nel caso di Importi forfettari, l'utente deve indicare l'importo forfettario:

| S.U.R.F                                                                    | . <    |                                                                                                 |                    |                                                 | admin 🛃        |
|----------------------------------------------------------------------------|--------|-------------------------------------------------------------------------------------------------|--------------------|-------------------------------------------------|----------------|
| AMMINISTRAZIONE     CONTROLLI     PROGRAMMAZIONE     PROGETTI     PROGETTI | ~ ~ ~  | 170078P00000001 - S&C<br>01.00 - Acquisto di beni - Nuove fornitura<br>Costo totale € 20.000.00 |                    | ← Indietro                                      |                |
| IMIEI PROGETTI     MONITORAGGIO     DICHIARAZIONE SPESA                    | *<br>* | Gestione Quadro Economico Previsionale - Im                                                     | nporto Forfettario |                                                 | ¢              |
|                                                                            | ~      | Codice ^                                                                                        | Voce               | Importo                                         | 0              |
| EXPORT BDU                                                                 |        | 17_1                                                                                            | Totali:            | € 20.000,00                                     | 0              |
|                                                                            |        | ✓ Salva                                                                                         |                    | Totale quadro economico:                        | € 20.000,00    |
|                                                                            |        | S.U.R.F.                                                                                        |                    | Sistema Unico Regionale Fondi - Regi<br>Version | e 1.7-SNAPSHOT |

Al termine delle operazioni per consolidare i nuovi dati inseriti e/o il testo modificato selezionare sempre il tasto "**Salva**" oppure "**Annulla**" qualora si decidesse di annullare le modifiche apportate. <u>Attenzione! Una volta implementato il QE, il sistema esegue un controllo di coerenza sul totale del guadro economico ed il costo totale del progetto definito nella sezione Gestione finanziamenti.</u>

 , versione 1.0
 80/182

 Documento ad uso interno – Riproduzione vietata
 Image: Comparison of the second second s

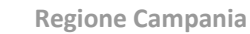

Direzione Generale per l'Università, la Ricerca e l'Innovazione

# 7.1.3.3 SEZIONE CRONOPROGRAMMA

Nella sezione "**Cronoprogramma**", l'utente ha la possibilità di compilare il procedurale previsionale del progetto.

|                                                                                                  | . 🔇   |                                 |             |                     | admin 🇲                                                                                      |
|--------------------------------------------------------------------------------------------------|-------|---------------------------------|-------------|---------------------|----------------------------------------------------------------------------------------------|
| <ul> <li>AMMINISTRAZIONE</li> <li>CONTROLLI</li> <li>PROGRAMMAZIONE</li> <li>PROGETTI</li> </ul> | > > > | Cronoprogramma                  |             |                     | 0                                                                                            |
| B MONITORAGGIO                                                                                   | ~     | Sequenza                        | Descrizione | Data prevista avvio | Data prevista conclusione                                                                    |
| CERTIFICAZIONE                                                                                   | ~     | Nessun procedurale presente     |             |                     |                                                                                              |
| I REPORT                                                                                         |       |                                 |             |                     |                                                                                              |
| 1 EXPORT BDU                                                                                     |       | Anno                            |             | Importo d           | a realizzare                                                                                 |
|                                                                                                  |       | Nessun piano dei costi presente |             |                     |                                                                                              |
|                                                                                                  |       | Totale                          |             |                     | € 0,00                                                                                       |
|                                                                                                  |       | SURF.                           |             | Sistema             | Gestisci cronoprogramma<br>Unico Regionale Fondi - Regione Campania<br>Versione 1.2.SNAPSHOT |

Cliccando su "Gestisci cronoprogramma", innanzitutto, il sistema consente di scegliere il modello di cronoprogramma offrendo tra le opzioni possibili le modalità filtrate per la tipologia del progetto;

|                                                                                                    | S.U.R.F                                                    | . <        | admin 🔁                                                                                                    |
|----------------------------------------------------------------------------------------------------|------------------------------------------------------------|------------|----------------------------------------------------------------------------------------------------|
| ¢<br>÷                                                                                                    | AMMINISTRAZIONE<br>CONTROLLI<br>PROGRAMMAZIONE<br>PROGETTI | > > ><br>> | Sviluppo per le competenze informatiche               Indietro            02.12 - Acquisto o realizzazione di servizi - Corsi di formazione              Costo totale:€ 100.000,00 |
| ₽<br><ul> <li></li> <li></li> <li><td>MONITORAGGIO<br/>CERTIFICAZIONE<br/>REPORT<br/>EXPORT BDU</td><td>*</td><td>Cronoprogramma:<br/>Modello Cronoprogramma:<br/>Nessun modello selezionato ~</td></li></ul> | MONITORAGGIO<br>CERTIFICAZIONE<br>REPORT<br>EXPORT BDU     | *          | Cronoprogramma:<br>Modello Cronoprogramma:<br>Nessun modello selezionato ~                                                                                                    |
|                                                                                                    |                                                            |            | Sistema Unico Regionale Fondi - Regione Campania<br>Versione 1.2:SNAPSHOT                                                                                                    |

Una volta scelto il modello, il sistema consente all'utente di inserire le date previsionali rispetto a ciascuna fase procedurale; inoltre rispetto alle date inserite, il sistema genera un piano dei costi in cui l'utente può inserire l'importo che intende realizzare nell'anno.

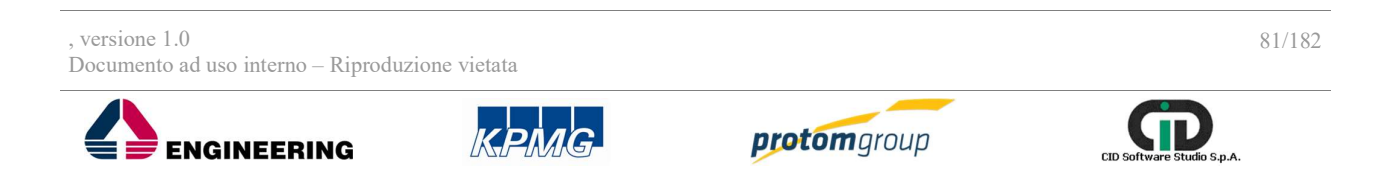

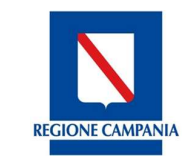

Direzione Generale per l'Università, la Ricerca e l'Innovazione

#### Cronoprogramma:

| Sequenza               | Descrizione          | Data prevista avvio | Data prevista conclusione              |
|------------------------|----------------------|---------------------|----------------------------------------|
| 1                      | Stipula Contratto    | 13/03/17            | 20/03/17                               |
| 2                      | Esecuzione Fornitura | 21/03/17            | 20/04/18                               |
| Piano Costi            |                      |                     |                                        |
| A                      | nno                  | Importo da          | a realizzare                           |
| 2017                   |                      |                     | 10.000,00€                             |
| 2018                   |                      |                     | 20.000,00€                             |
| То                     | tale:                |                     | € 30.000,00                            |
|                        |                      |                     | Costo Totale del progetto: € 50.000,00 |
| V Salva Cronoprogramma |                      |                     |                                        |

## 7.1.4. TAB Sezione Indicatori

Nella sezione indicatori è possibile censire gli indicatori di output e risultato.

| Ind | icatori Progetto                        |                     |
|-----|-----------------------------------------|---------------------|
|     | Indicatore =                            | Codice Unità ==     |
| N   | lessun indicatore di output presente    |                     |
|     | Indicatore =                            | Codice Unità =      |
| N   | lessun indicatore di risultato presente |                     |
|     |                                         | Gestisci Inficatori |

Cliccando su **"Gestisci indicatori**", l'utente accede alla funzionalità di censimento degli indicatori, il sistema carica una pagina suddivisa in due sezioni in riferimento agli "Indicatori di output e di Risultato". Cliccando su aggiungi "Indicatori di risultato e Output" il sistema riporta una maschera con una lista di indicatori da associare al progetto, filtrati rispetto a quanto definito a livello di programma:

| Codice | Indicatore                                                      |
|--------|-----------------------------------------------------------------|
| 102    | Numero di imprese che ricevono sovvenzioni (a fondo<br>perduto) |

Al termine delle operazioni per consolidare i nuovi dati inseriti selezionare il tasto "Aggiungi indicatore" oppure "**Annulla**" qualora si decidesse di annullare le modifiche apportate. Selezionati gli indicatori di pertinenza, il sistema carica automaticamente l'indicatore in questione, con la possibilità di compilare un campo specifico denominato "Valore programmato":

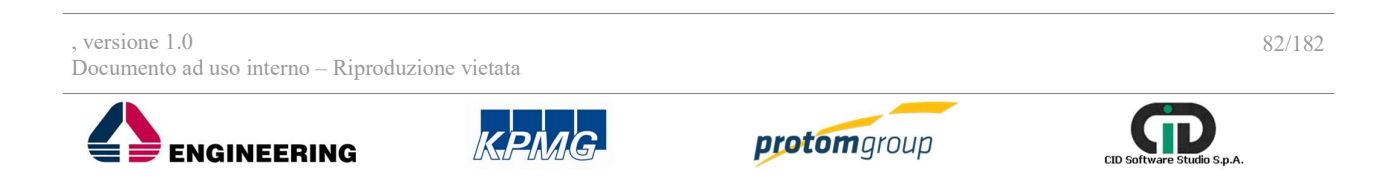

**REGIONE CAMPANI** 

Direzione Generale per l'Università, la Ricerca e l'Innovazione

| AMMINISTRAZIONE     CONTROLLI                                    | *<br>* | Indicatori Output                                                                |                  |                    |                   |
|------------------------------------------------------------------|--------|----------------------------------------------------------------------------------|------------------|--------------------|-------------------|
| PROGRAMMAZIONE                                                   | ~      |                                                                                  |                  |                    | <b>A</b>          |
| PROGETTI                                                         |        | Indicatore =                                                                     | Codice Unità =   | Valore Programmato | Valore Realizzato |
|                                                                  |        | 011 - Numero di imprese che ricevono un<br>sostegno                              | imp              | 0,00               | 0                 |
| s WONTORAGGIO                                                    | ~      |                                                                                  |                  |                    |                   |
| DICHIARAZIONE SPESA                                              | *<br>* | Indicatori Risultato                                                             |                  |                    |                   |
| CERTIFICAZIONE SPESA<br>CERTIFICAZIONE<br>REPORT<br>E EXPORT BDU | *      | Indicatori Risultato                                                             |                  |                    |                   |
| CERTIFICAZIONE<br>CERTIFICAZIONE<br>REPORT<br>E EXPORT BDU       | *      | Indicatori Risultato                                                             | Codice Unità ==- | Valore Programmato | Valore Realizzato |
| CERTIFICAZIONE SPESA<br>CERTIFICAZIONE<br>REPORT<br>E EXPORT BDU | ~      | Indicatori Risultato Indicatore =- Nessun indicatore di risultato presente Salva | Codice Unità 🖃   | Valore Programmato | Valore Realizzato |

Al termine delle operazioni per consolidare i nuovi dati inseriti selezionare il tasto "Salva".

7.1.5. Passaggio di stato del progetto

Al fine di portare un progetto in attuazione, l'utente deve cambiare lo stato del progetto "In corso di esecuzione" tramite l'apposito tasto posto in alto a destra della schermata.

| LICCON | S.U.R.F                                                                    | . <       | )                                                                                                    |                                                                                                    |                           | admin 🔁                                                               |
|--------|----------------------------------------------------------------------------|-----------|----------------------------------------------------------------------------------------------------|----------------------------------------------------------------------------------------------------|---------------------------|-----------------------------------------------------------------------|
| ¢<br>• | AMMINISTRAZIONE<br>CONTROLLI<br>PROGRAMMAZIONE<br>PROGETTI<br>MONITORAGGIO | * * * * * | 17001BP000000001 -           06.04 - Concessione di           Costo totale € 30.000,00                                                                      | Progetto prova aiuti a titolarità - dsan<br>contributi ad altri soggetti (diversi da unita' produt<br>C | ttive) - Ristrutturazione | Stato del Progetto<br>Esecuzione Non Avviata<br>Azioni<br>In Gestione |
| •      | DICHIARAZIONE SPESA<br>CERTIFICAZIONE<br>REPORT                            | ~<br>~    | Anagrafica     Documentale                                                                                                    | Destinatari                                                                                             | Sezione Finanziaria       | Sezione Indicatori                                                    |
| ±      | EXPORT EDU                                                                 |           | Anagrafica<br>Procedure di attivazione:<br>Procedure di attivazione originaria:<br>Tipo procedure di attivazione originaria:<br>CUP:<br>Tipologia progetto: | PRATT1771 - Bando aluti prova dsan,<br>123456789012345<br>Titolarità - Costi reali                      |                           |                                                                       |
|        |                                                                            |           | Aiuto:<br>Numero atto:<br>Tipo atto:                                                                                                    | D - Regime de minimis<br>2<br>Decreto                                                                   |                           |                                                                       |

Il sistema blocca il passaggio di stato qualora una o più informazioni inserite in fase di creazione del progetto non siano state compilate o non siano coerenti con quanto previsto dal PUC; in tal caso il sistema mostra all'utente dei messaggi descrittivi delle informazioni mancanti.

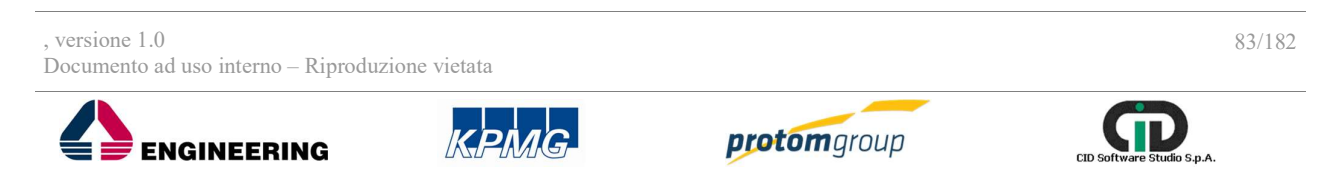

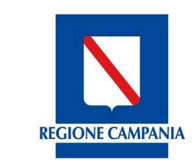

ENGINEERING

Direzione Generale per l'Università, la Ricerca e l'Innovazione

7.1. Attuazione di un progetto

Una volta portato il progetto in stato di "In corso di esecuzione", il sistema mostra all'utente una serie di sezioni aggiuntive finalizzate alla gestione degli avanzamenti procedurali, fisici economici e finanziari. Nei seguenti paragrafi, sono descritte le modalità di funzionamento di ciascuna sezione.

- 7.2.1. TAB Sezione Anagrafica in Attuazione
- 7.2.1.1 SEZIONE GESTIONE DELLE GARANZIE FIDEJUSSIONI

Cliccando su "Gestisci Fidejussioni" il sistema carica una tabella di riepilogo delle garanzie fidejussorie:

| S.U.R.F                                                                        | . <   |        |                                                                                                    |                                               |                                  | admin <b>ə</b>                                  |
|--------------------------------------------------------------------------------|-------|--------|----------------------------------------------------------------------------------------------------|-----------------------------------------------|----------------------------------|-------------------------------------------------|
| AMMINISTRAZIONE     CONTROLLI     PROGRAMMAZIONE     PROGETTI     MONITOPAGGIO | ~ ~ ~ | Ľ      | Sviluppo per le competenze informa<br>02.12 - Acquisto o realizzazione di se<br>Costo totale:€ 100.000,00 | <b>stiche</b><br>ervizi - Corsi di formazione |                                  | ← Indietro                                      |
| CERTIFICAZIONE<br>REPORT<br>EXPORT BDU                                         | v     | Gestic | one Garanzie Fidejussorie                                                                                 |                                               |                                  | •200                                            |
|                                                                                |       |        | Denominazione Emittente =-<br>Banca prova                                                                 | C.F./P.Iva Emittente =-                       | Data =-<br>15/03/2017<br>Totali: | Importo totale =-<br>€ 10.000,00<br>€ 10.000,00 |

Cliccando sul tasto "Aggiungi" 🙂 il sistema carica una schermata con specifici campi da compilare:

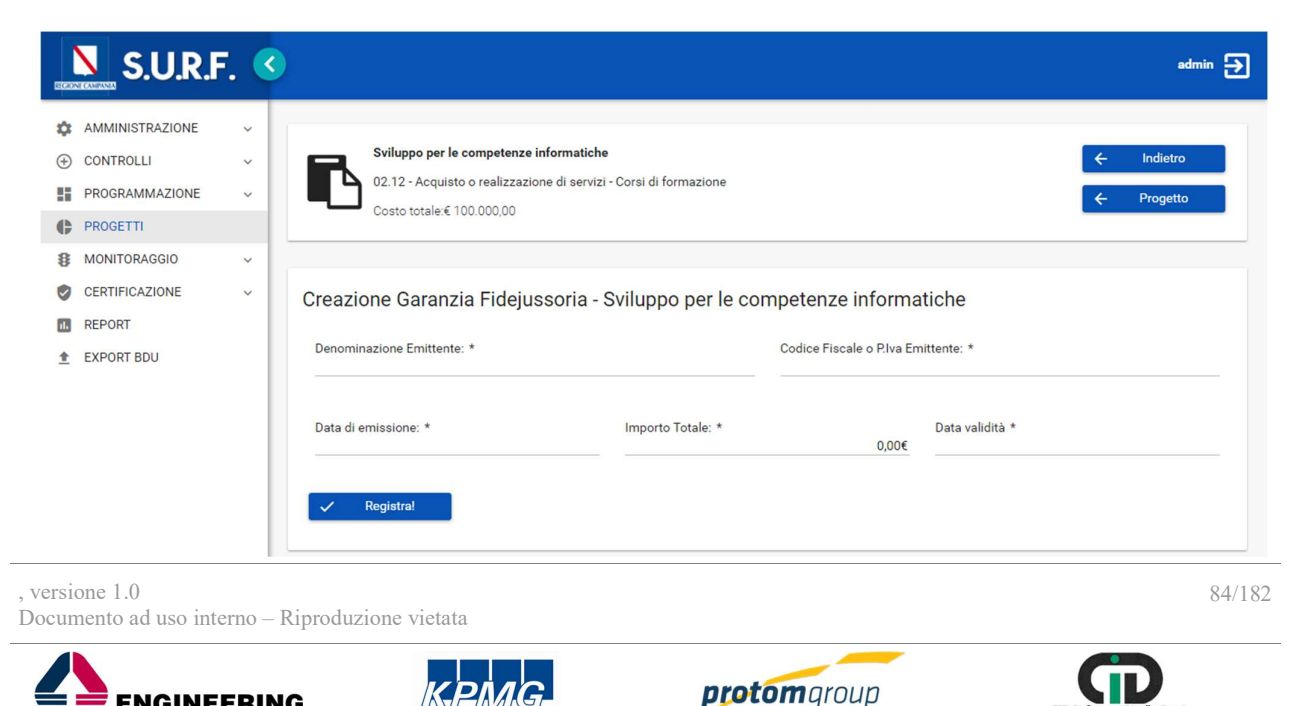

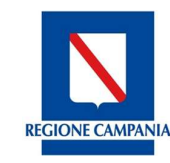

Direzione Generale per l'Università, la Ricerca e l'Innovazione

| Nome campo                      | Descrizione                                        | O/F | Note         |
|---------------------------------|----------------------------------------------------|-----|--------------|
| Denominazione<br>emittente      | Denominazione istituto emittente della<br>garanzia | 0   | Campo libero |
| Codice fiscale o<br>partita iva | Codice fiscale o partita iva                       | 0   | Campo libero |
| Data emissione                  | Data di emissione della garanzia                   | 0   | Calendario   |
| Importo totale                  | Importo della garanzia                             | 0   | Euro         |
| Data validità                   | Data di fine validità della garanzia               | 0   | Calendario   |

Una volta registrata la garanzia fidejussoria, rientrando nell'entità è possibile allegare uno o più documenti.

| ECROP | S.U.R.F             | . < |                                                |                  |                           |                             | admin 🗲 |
|-------|---------------------|-----|------------------------------------------------|------------------|---------------------------|-----------------------------|---------|
| \$    | AMMINISTRAZIONE     | ~   | Creazione Garanzia Fidejussoria - Sor          | rveglianza e mon | itoraggio del Pro         | gramma FESR anno 2016       |         |
|       | CONTROLLI           | ~   | Denominazione Emittente: *                     |                  | Codice Fiscale o P.Iva Em | ittente: *                  |         |
|       | PROGRAMMAZIONE      | ~   | Pa Advide                                      |                  | 04378020632               |                             |         |
| ¢     | PROGETTI            | ~   |                                                |                  |                           |                             |         |
| 8     | MONITORAGGIO        | ~   | Data di emissione: * In<br>23/08/17            | mporto Totale: * | 1.000,00€                 | Data validità *<br>31/08/17 |         |
|       | DICHIARAZIONE SPESA | ~   |                                                |                  |                           |                             |         |
| 9     | CERTIFICAZIONE      | ~   | 🗸 Salva                                        |                  |                           |                             |         |
| 1.    | REPORT              |     |                                                |                  |                           |                             |         |
| 1     | EXPORT BDU          |     |                                                |                  |                           |                             |         |
|       |                     |     | Documenti<br>File da allegare<br>+ Scegli file |                  |                           |                             |         |
|       |                     |     | Nome file                                      |                  |                           |                             |         |
|       |                     |     | Nessun documento da mostrare                   |                  |                           |                             |         |

Una volta caricato il file, l'utente ne visualizza il nome e può scaricarlo per visualizzare il documento caricato, oppure, nel caso si accorga di aver commesso un errore, eliminarlo attraverso il pulsante Cestino.

| File da allegare |           |  |
|------------------|-----------|--|
| + Sceali file    |           |  |
|                  |           |  |
|                  |           |  |
|                  |           |  |
|                  | Nome file |  |

7.2.2. TAB Sezione finanziaria – in Attuazione

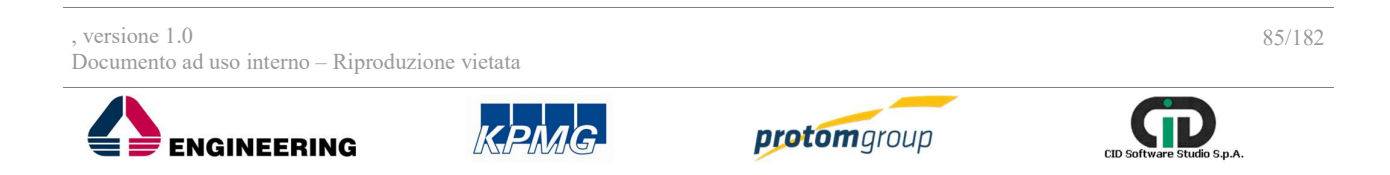

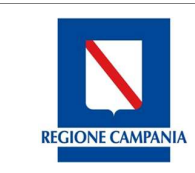

#### Direzione Generale per l'Università, la Ricerca e l'Innovazione

# 7.2.2.1 SEZIONE QUADRO ECONOMICO POST GARA

Con il passaggio di stato della proposta progettuale in "Corso di esecuzione", il sistema mostra un quadro economico Post-Gara che eredita le informazioni inserite nel QE previsionale. Il sistema prevede un processo strutturato per eseguire delle modifiche al QE. In particolare, il sistema propone le seguenti funzionalità:

- Gestisci quadro economico: tale funzionalità è visualizzata all'utente RIO e consente di eseguire delle modifiche al QE;
- Gestisci revisioni del QE: tale funzionalità è visibile agli utenti REO (nel caso di progetti a regia) e RIO e consente di apportare delle modifiche al QE attraverso un processo di proposta e approvazione delle modifiche; in particolare, l'utente REO selezionando il tasto Gestisci revisione del QE, può eseguire le modifiche al QE; per salvare le modifiche proposte, il sistema richiede obbligatoriamente di allegare un documento; una volta allegato il file, il REO può salvare le modifiche proposte attraverso il tasto "Salva Revisione":

| S.U.R.F.                                             | 0                                                                                                    |                                                                                                    |                                                                                                    | steric3                              |
|------------------------------------------------------|----------------------------------------------------------------------------------------------------|----------------------------------------------------------------------------------------------------|----------------------------------------------------------------------------------------------------|--------------------------------------|
| PROGETTI     A     PROGETTI     O     INIEI PROGETTI | Gestisci revisione del QE - Costi reali                                                                                                    |                                                                                                    |                                                                                                    | e                                    |
|                                                      | Costice A                                                                                                    | Voce                                                                                                    | Importo                                                                                                    |                                      |
|                                                      | 03.09                                                                                                    | IVA realities                                                                                                    | € 13.000,00                                                                                                    | 0                                    |
|                                                      | 03.08                                                                                                    | IVA su lavori e oneri di sicurezza                                                                                                    | <u>€ 40.000,00</u>                                                                                                    | 0                                    |
|                                                      | 03.07                                                                                                    | Improviati                                                                                                    | € 20.003,00                                                                                                    | 0                                    |
|                                                      | 03.05                                                                                                    | Servizi di consulenza                                                                                                    | € 10.000,00                                                                                                    | 0                                    |
|                                                      | 03.04                                                                                                    | Oneri di sicurezza                                                                                                    | € 10.000,00                                                                                                    | 0                                    |
|                                                      | 03.01                                                                                                    | Progettazione e studi                                                                                                    | £ 30.000.00                                                                                                    | 0                                    |
|                                                      | 02.00                                                                                                    | Atro                                                                                                    | € 20.000,00                                                                                                    | 0                                    |
|                                                      |                                                                                                    |                                                                                                    |                                                                                                    | -                                    |
|                                                      | Economia del quadro aconomico                                                                                                    | Tout                                                                                                    | € 142.000.00<br>Totale quadro economico: € 1                                                                          | 143.000,0                            |
|                                                      | Economia de cautre economica<br>Anno                                                                                                    | True True                                                                                                    | f 143 000 00     Totak quadro economico:      f 1     miguris economic una finite     imiguris economic una finite    | 43.000,0                             |
|                                                      | Economic de las de economico<br>Anno<br>Fester - Guida Le                                                                                                    | 10240 T0240                                                                                                    | <ul> <li>&lt;142.00.00</li> <li>Totak quadra consentio:</li> <li>Ci</li> <li>Imparte contentia aufa tonta:</li> </ul> | £0,00                                |
|                                                      | Anna Penta Penta P                      | 10445                                                                                                    | <ul> <li>&lt;142.00.00</li> <li>Tidare quadro economica:</li> <li>Importo economica una funte</li> </ul>              | € 0,00<br>€ 0,00                     |
|                                                      | Economia del audre economica<br>Jana<br>FREM- OLOTA LA<br>FREM- OLOTA LA<br>FREM- OLOTA LA<br>FREM- OLOTA LA<br>FREM- OLOTA LA<br>FREM- OLOTA LA                                                                                                    | Imports forts         € 1.05.110.200           < € 0.02.308.41.00                                                                                                    | <ul> <li>&lt;142.00.00</li> <li>Totale quadre aconomise:</li> <li>Enguinte aconomise aufle fonte</li> </ul>           | € 0,00<br>€ 0,00<br>€ 0,00           |
|                                                      | Economia del audre economica<br>Anno<br>FERE-church Life<br>FERE-church Life<br>FERE-church Life<br>FREE Concert at the Concert<br>FREE Concert at the Concert<br>FREE Concert at the Concert at the Concert at | Imports forts         € 2.08110 20.00           < 1.002.006.400         € 2.005.00                                                                                                | 4 4 d 2023<br>Tidale quadre aconomice<br>singonis aconomice ante forme                                                | e                                    |
|                                                      | Anna Anna Anna Anna Anna Anna Anna Anna                                                                                                    | Importanteme         € 1 008 190 00.00           C 1 008 190 00.00         € 1 008 190 00.00           C 1 008 190 00.00         € 2 000.00           T 008 00         € 2 000.00 | <ul> <li>&lt;142.0008</li> <li>Totare quadro economito:</li> <li>Et al parto economito auto funte</li> </ul>          | 43                                   |
| ~                                                    | Anno Anno Anno Anno Anno Anno Anno Anno                                                                                                    | Importante           Importante           C 1003 100 012,00           C 1003 100 012,00           C 1003 000,00           C 2000,00                                               | <ul> <li>&lt;142.0008</li> <li>Totare quadro economito:</li> <li>Imparto economito auto funte</li> </ul>              | €0,<br>€0,<br>€0,<br>€0,             |
| ~                                                    | Economic de lausée economice<br>Janos<br>FERE Courte 21 Ado<br>FERE Courte 21 Ado<br>FERE FERE FERE FERE FERE FERE FERE FERE                                                                                                    | Imports forms         100.01           Imports forms         € 1.00.110.02100           € 1.00.21.000         € 0.000.000           770445         770445                         | < 442.00.00                                                                                                    | € 0,00<br>€ 0,00<br>€ 0,00<br>€ 0,00 |
| ~                                                    | Essenti de audre contretos<br>Antos<br>Parta<br>FERN-OLOTA LA<br>FERN-OLOTA LA<br>Parta<br>Documenti<br>Carta de di astorma tora<br>La face fila<br>Name file<br>Name file<br>Name file                                                                                                    | Imports forms         62.085.198.280.00           41.082.082.000         61.082.082.000           41.082.082.000         61.082.082.00                                            | <142.0008<br>Totak guara consents<br>Importe concente auto tente                                                      | € 0.00<br>€ 0.00<br>€ 0.00<br>€ 0.00 |

L'utente RIO, avvisato da una email, entrando nel sistema visualizza la proposta di modifica del QE ed il relativo atto, e può decidere se approvare o rigettare le modifiche attraverso i relativi tasti:

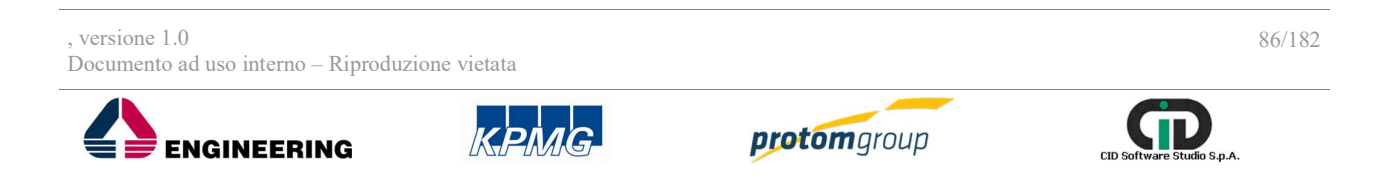

Direzione Generale per l'Università, la Ricerca e l'Innovazione

| AMMAZIONE ~ | 03.05                                                      |       | Servizi di consulenza | € 10.000,00                  |
|-------------|------------------------------------------------------------|-------|-----------------------|------------------------------|
| TI ^        | 03.04                                                      |       | Oneri di sicurezza    | € 10.000,00                  |
| PROGETTI    | 03.01                                                      |       | Progettazione e studi | € 30.000,00                  |
|             | 03.00                                                      |       | Altro                 | € 20.000,00                  |
|             |                                                            |       | Totali:               | € 141.000,00                 |
|             | FESR - QUOTA UE                                            | ronte | € 3.085.159.3         | 82,00 € 1.500                |
|             | 2017                                                       |       |                       |                              |
|             |                                                            | Fonte | Importo fonte         | Importo economia sulla fonte |
|             | FESR - QUOTA UE                                            |       | € 3.085.159.3         | € 1.500,                     |
|             | PESR QUOTA ST/RC                                           |       | £ 1.028.385.4         | 6500 E 500                   |
|             | PR Hotel                                                   |       | e 200                 | 60,00 60<br>(maile)          |
|             | Documenti<br>Carica atto di sottomissione<br>+ Scegli file |       |                       |                              |
|             |                                                            |       |                       |                              |

Il sistema registra le modifiche apportate generando uno storico rispetto alle versioni precedenti del quadro economico.

Le verifiche effettuate, e salvate nello storico, sono visualizzabili per l'utente RIO attraverso la funzionalità "**Visualizza versioni precedenti**"; il sistema carica quindi una schermata nella quale è possibile, tramite l'apposito menu a tendina, scegliere la versione che si desidera visualizzare:

| S.U.R.F.                                                            | . (     | 8                                                                                                    | edmin 🔁                                                                    |
|---------------------------------------------------------------------|---------|----------------------------------------------------------------------------------------------------|----------------------------------------------------------------------------|
| AMMINISTRAZIONE     CONTROLLI     PROGRAMMAZIONE     PROGRAMMAZIONE | > > > < | 17001BP00000002 - Progetto prova aluti a regia - disan           06.04 - Concessione di contribuiti ad aluti a soggetti (diversi di a unitali produttive) - Ristrutturazione           Costo totale € 20.000.00 | ← Indietro                                                                 |
| PROGETTI     IMIEI PROGETTI                                         |         | Seleziona una versione da visualizzare                                                                                                    |                                                                            |
| B MONITORAGGIO                                                      | ×       | Versioni del quadro economico: *                                                                                                    |                                                                            |
| DICHIARAZIONE SPESA     CERTIFICAZIONE                              | š       | Seleziona una versione                                                                                                    |                                                                            |
| REPORT                                                              |         | Seleziona una versione                                                                                                    |                                                                            |
| 1 EXPORT BDU                                                        |         | 1                                                                                                    |                                                                            |
|                                                                     |         | SURF.                                                                                                    | Sistema Unico Regionale Fondi - Regione Campania<br>Versione 1.7-8NA/P3H07 |
|                                                                     |         |                                                                                                    |                                                                            |
|                                                                     |         |                                                                                                    |                                                                            |
|                                                                     |         |                                                                                                    |                                                                            |
|                                                                     |         |                                                                                                    |                                                                            |
|                                                                     |         |                                                                                                    |                                                                            |

| , versione 1.0<br>Documento ad uso interno – Riproduz | zione vietata |                     | 87/182                     |
|-------------------------------------------------------|---------------|---------------------|----------------------------|
|                                                       | KPMG.         | <b>protom</b> group | CID Software Studio S.p.A. |

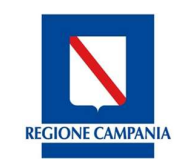

Direzione Generale per l'Università, la Ricerca e l'Innovazione

| S.U.R.F                                                                                                    | . < |                                                                                                    |                                    | edmin Ə                              |
|----------------------------------------------------------------------------------------------------|-----|----------------------------------------------------------------------------------------------------|------------------------------------|--------------------------------------|
| AMMINISTRAZIONE     CONTROLLI     PROGRAMMAZIONE     PROGETTI     PROGETTI     PROGETTI     MONITORAGGIO     DICHIARAZIONE SPESA     CERTIFICAZIONE     REPORT     ERPORT     ERPORT |     | Seleziona una versione da visualizzare Versioni del quadro economico: * 1 Conferma Versioni Quadro Economico - Costi reali - Versione 1 Costi Reali | <u> </u>                           |                                      |
|                                                                                                    |     | Codice 🔿                                                                                                    | Voce                               | Importo                              |
|                                                                                                    |     | 06.07                                                                                                    | IVA residua                        | € 5.000,00                           |
|                                                                                                    | - 1 | 06.06                                                                                                    | IVA su lavori e oneri di sicurezza | € 5.000,00                           |
|                                                                                                    | - 1 | 06.04                                                                                                    | Lavori                             | € 5.000,00                           |
|                                                                                                    | - 1 | 06.00                                                                                                    | Altro                              | € 5.000,00                           |
|                                                                                                    | - 1 |                                                                                                    | Totali:                            | € 20.000,00                          |
|                                                                                                    |     | Economie del quadro economico                                                                                                    |                                    | Totale quadro economico: € 20.000,00 |
|                                                                                                    |     | Fonte                                                                                                    | Importo fonte                      | Importo economia sulla fonte         |
|                                                                                                    |     | FESR - QUOTA UE                                                                                                    | € 3.085.159.382,00                 | € 0.00                               |
|                                                                                                    | - 1 | FESR QUOTA ST/RC                                                                                                    | € 1.028.386.461,00                 | € 0,00                               |
|                                                                                                    |     |                                                                                                    |                                    |                                      |

# 7.2.2.2 SEZIONE CRONOPROGRAMMA

Accedendo a "**Gestisci cronoprogramma**", l'utente ha la possibilità di inserire gli avanzamenti procedurali ed economici del progetto; in particolare l'utente può inserire:

• nella sezione "Cronoprogramma" le date a consuntivo;

| Cronoprogramma: |                                     |                     |                           |                       |                                |  |  |
|-----------------|-------------------------------------|---------------------|---------------------------|-----------------------|--------------------------------|--|--|
| Sequenza        | Descrizione                         | Data prevista avvio | Data prevista conclusione | Data consuntivo avvio | Data consuntivo<br>conclusione |  |  |
|                 | Attribuzione finanziamento          | 08/06/15            | 08/06/15                  |                       |                                |  |  |
| 2               | Esecuzione<br>investimenti/attività | 08/06/15            | 08/06/15                  |                       |                                |  |  |

• nella sezione "Piano Costi" gli importi realizzati anno per anno.

## Piano Costi

| Anno    | Importo da realizzare | Importo realizzato |
|---------|-----------------------|--------------------|
| 2015    | 5.000,00€             | 0,00€              |
| Totale: | € 5.000,00            | € 0,00             |

Costo Totale del progetto: € 5.000,00

Il sistema quindi effettua una serie di controlli sugli importi inseriti verificando che la somma importo totale da realizzare e quello realizzato sia uguale al costo totale del progetto. Se gli importi inseriti nel Piano dei costi non sono coerenti con il costo totale del progetto il SI elabora un *warning*:

, versione 1.0 Documento ad uso interno – Riproduzione vietata

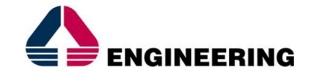

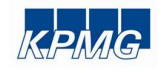

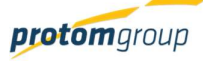

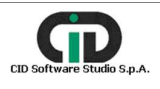

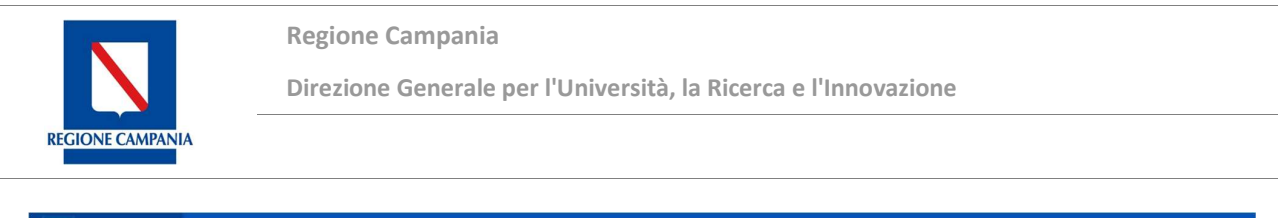

| AMMINISTRAZIONE     OONTROLLI     PROGRAMMAZIONE     PROGETTI | · < | 170018P0000000<br>06.04 - Concession<br>Costo totale K 20.00 | 12 - Progetto prova aluti a regla - disan<br>e di contributi ad altri soggetti (diversi da unital p<br>000 | roduttive) - Ristrutturazione |                           |                       | edmin 🔁                                                                 |
|---------------------------------------------------------------|-----|--------------------------------------------------------------|----------------------------------------------------------------------------------------------------|-------------------------------|---------------------------|-----------------------|-------------------------------------------------------------------------|
| PROGETTI     IMIEI PROGETTI     MONITORAGGIO                  |     | Cronoprogramma:                                              |                                                                                                    |                               |                           |                       |                                                                         |
|                                                               | Ĵ   | Sequenza                                                     | Descrizione                                                                                                | Data prevista avvio           | Data prevista conclusione | Data consuntivo avvio | Data consuntivo conclusione                                             |
|                                                               |     | 1                                                            | Attribuzione finanziamento                                                                                 | 16/02/17                      | 17/02/17                  |                       |                                                                         |
| BEPORT                                                        | - 1 | 2                                                            | Esecuzione investimenti/attività                                                                           | 16/03/17                      | 23/11/17                  |                       |                                                                         |
| 1 EXPORT BDU                                                  |     | Piano Costi                                                  |                                                                                                    |                               |                           |                       |                                                                         |
|                                                               |     |                                                              | Anno                                                                                                    | Import                        | o da realizzare           | Import                | o realizzato                                                            |
|                                                               |     | 2017                                                         |                                                                                                    |                               | 20.000,00€                |                       | 15.000.00€                                                              |
|                                                               |     |                                                              | Totale:                                                                                                    |                               | € 20.000,00               |                       | € 15.000,00                                                             |
|                                                               |     | V Salva Cronopro                                             | igramma                                                                                                    |                               | ,<br>                     |                       | Costo Totale del progetto: €20.000,00                                   |
|                                                               |     | S.U.R.F.                                                     |                                                                                                    |                               | -                         | Si                    | stema Unico Regionale Fondi - Regione Campania<br>Versione 1.7-SNAPSH07 |

Al termine delle operazioni per consolidare i nuovi dati inseriti e/o il testo modificato selezionare sempre il tasto "**Salva**" oppure "**Annulla**" qualora si decidesse di annullare le modifiche apportate

# 7.2.3. Tab Destinatari – in Attuazione

Nel TAB Destinatari, è possibile censire nuovi destinatari, selezionando il TAB Destinatari; cliccando sul pulsante relativo il sistema offre una schermata di riepilogo denominata "Gestione Destinatari".

Cliccando sul tasto "Aggiungi" <sup>•</sup>, il sistema carica una schermata che offre la possibilità di inserire un nuovo destinatario:

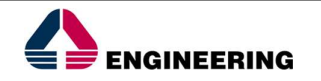

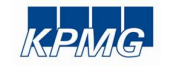

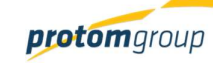

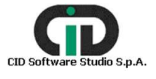

**Regione Campania** 

Direzione Generale per l'Università, la Ricerca e l'Innovazione

|           |           |   | Cognome: *                                           |                                  |            |
|-----------|-----------|---|------------------------------------------------------|----------------------------------|------------|
|           |           |   | Data nascita: *                                      |                                  |            |
| Telefono: |           |   |                                                      |                                  | Fax:       |
|           | Domicilio | 1 | +                                                    | Luogo Needta                     |            |
|           |           | v | Titolo Studio: *<br>Seleziona titolo di stud         | ia .                             |            |
|           |           |   |                                                      |                                  |            |
|           |           |   |                                                      |                                  |            |
|           |           |   |                                                      |                                  |            |
|           |           |   | Gruppo vuinerablie parteci<br>Seleziona gruppo vuine | pante: *<br>erabile partecipante |            |
|           |           | v | Gruppo vulnerablie parteci<br>Seleziona gruppo vulne | pante: *<br>srabile par          | rtecipante |

| V Registra!        |                                       |     |                |
|--------------------|---------------------------------------|-----|----------------|
| Nome campo         | Descrizione                           | O/F | Note           |
| Codice fiscale     | Regione di riferimento del progetto   | 0   | Menu a tendina |
| Stato partecipante | Provincia di riferimento del progetto | 0   | Menu a tendina |
| Nome               | Comune di riferimento del progetto    | 0   | Menu a tendina |
| Cognome            | Indirizzo                             | F   | Campo libero   |
| Sesso              | Sesso                                 | 0   | Menu a tendina |
| Data di Nascita    | Data di nascita                       | 0   | Campo libero   |
| Email              | Indirizzo e-mail                      | F   | Campo libero   |
| Telefono           | Numero di telefono                    | F   | Campo libero   |
| Fax                | Numero di fax                         | F   | Campo libero   |

Al termine delle operazioni per consolidare i nuovi dati inseriti e/o il testo modificato selezionare sempre il tasto "**Registra**" oppure "**Annulla**" qualora si decidesse di annullare le modifiche apportate.

## 7.2.4. TAB Sezione Indicatori - in Attuazione

Con il passaggio di stato del progetto in "Corso di esecuzione", il sistema consente di indicare gli avanzamenti fisici del progetto attraverso l'alimentazione degli indicatori di output e risultato.

, versione 1.0 Documento ad uso interno – Riproduzione vietata

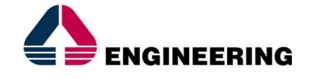

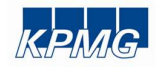

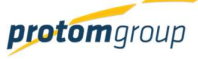

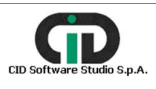

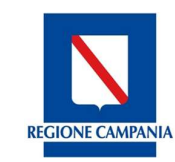

Direzione Generale per l'Università, la Ricerca e l'Innovazione

| S.U.R.F                                                                                                    | . 🔇 |                                                                                                    |                                                                                        |                                   | admin 🗧                                                                            |
|----------------------------------------------------------------------------------------------------|-----|----------------------------------------------------------------------------------------------------|----------------------------------------------------------------------------------------|-----------------------------------|------------------------------------------------------------------------------------|
| <ul> <li>AMMINISTRAZIONE</li> <li>CONTROLLI</li> <li>PROGRAMMAZIONE</li> <li>PROGETTI</li> <li>MONITORAGGIO</li> <li>CERTIFICAZIONE</li> <li>REPORT</li> <li>EXPORT BDU</li> </ul> | ~ ~ | 17001AP00000001 - S         02.99 - Acquisto o realiz         Costo totale:€ 100.0000         Anagrafica         Documentale | ielezione dei professionisti<br>zazione di servizi - Altro<br>0<br>Sezione Finanziaria | Sezione Indicatori                | Stato del Progetto<br>In Corso di esecuzione<br>Azioni<br>Attuazione e avanzamenti |
|                                                                                                    |     | Indicatore =-<br>101 - Numero di imprese che<br>ricevono un sostegno<br>Indicato<br>- Capacità potenziale treni/giorno       | Codice Unità ===<br>re ===                                                             | Valore Programmato 0.00 Codice Un | Valore Realizzato<br>0.00                                                          |

Cliccando la funzionalità "Gestisci indicatori" l'utente ha la possibilità di indicare il valore realizzato per ciascun indicatore di output.

| DECEMPT | S.U.R.F                                                                                                    | . ( | 9                                                                                                    |                        |                         |                   | admin 🗲 |
|---------|----------------------------------------------------------------------------------------------------|-----|----------------------------------------------------------------------------------------------------|------------------------|-------------------------|-------------------|---------|
|         | AMMINISTRAZIONE<br>CONTROLLI<br>PROGRAMMAZIONE<br>PROGETTI<br>MONITORAGGIO<br>CERTIFICAZIONE<br>REPORT<br>EXPORT BDU |     | Gestione Indicatori Indicatori Output Indicatore == 101 - Numero di imprese che ricevono un sostegno Indicatori Risultato | Codice Unità ==<br>imp | Valore Programmato 0,00 | Valore Realizzato | 2 0     |
|         |                                                                                                    |     | - Capacità potenziale treni/giorno                                                                                        | ore =                  | Codice U                | Jnità =           | 0       |
|         |                                                                                                    |     | Salva                                                                                                    |                        |                         |                   |         |

Cliccando nella colonna "Valore realizzato" il sistema carica una maschera con un campo per l'inserimento del valore realizzato in riferimento all'anno:

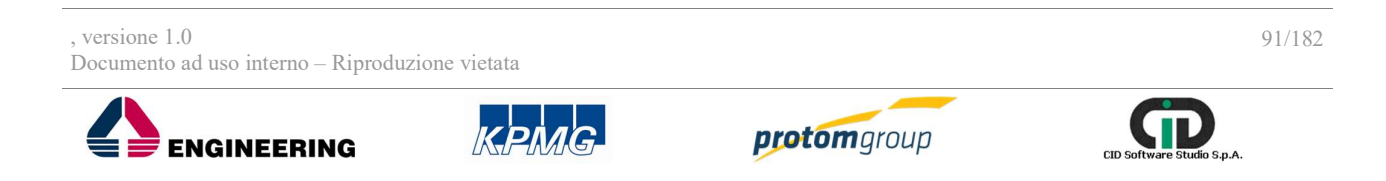

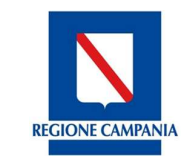

Direzione Generale per l'Università, la Ricerca e l'Innovazione

| S.U.R.F.                                                                                                    |                                                                                                    |                                                                                  |                          |                                |
|----------------------------------------------------------------------------------------------------|----------------------------------------------------------------------------------------------------|----------------------------------------------------------------------------------|--------------------------|--------------------------------|
| AMMINISTRAZIONE     CONTROLLI     PROGRAMMAZIONE     CONTROLLI     PROGETTI                                                                           | 17001BP00000002 - Progetto prove<br>06:04 - Concessione di contributi ad al<br>Costo totale € 20.000.00 | alıtti a regla - disan<br>ri soggetti (diversi da unita' produttive) - Ristruttu |                          | <ul> <li>← Indietro</li> </ul> |
| PRAGETTI     IMEI PROGETTI     MONITORAGIO     MONITORAGIO     OICHARAZIONE SPESA     OICHARAZIONE SPESA     CERTIFICAZIONE     REPORT     EXPORT BDU | Gestione Indicatori                                                                                     | Anno A N<br>2017<br>Annulle                                                      | alore Realizzato<br>0,0d |                                |
|                                                                                                    | Indicatore 📻                                                                                            | Codice Unità 🗐                                                                   | Valore Programmato       | Valore Realizzato              |
|                                                                                                    |                                                                                                    |                                                                                  |                          | 0.00                           |
|                                                                                                    |                                                                                                    |                                                                                  | Valore F                 | ealizzato                      |
|                                                                                                    |                                                                                                    |                                                                                  |                          |                                |

Al termine delle operazioni per consolidare i nuovi dati inseriti selezionare sempre il tasto **"Salva"** oppure "**Annulla**" qualora si decidesse di annullare le modifiche apportate

# 7.2.5. TAB Attuazione e Avanzamenti

Nel sistema il TAB "Attuazione e Avanzamenti" attiva specifiche funzionalità, differenziate a seconda della tipologia di operazione e della modalità di attuazione, come indicato nella seguente tabella.

| Tipologia           | Avan                                                                                                    | nzamenti                                                                                                    |
|---------------------|----------------------------------------------------------------------------------------------------|----------------------------------------------------------------------------------------------------|
| operazione          | Titolarità                                                                                                    | Regia                                                                                                    |
| OO.PP.              | - Impegni contabili<br>- Impegni giuridicamente vincolanti<br>- Giustificativi di spesa<br>- Rimborso                                                                                     | <ul> <li>Procedure di aggiudicazione</li> <li>Impegni contabili</li> <li>Trasferimenti</li> <li>Impegni giuridicamente vincolanti del<br/>beneficiario</li> <li>Giustificativi</li> <li>Pagamenti del beneficiario</li> </ul> |
| ABS e<br>formazione | <ul> <li>Impegni contabili</li> <li>Impegni giuridicamente vincolanti</li> <li>Trasferimento all'ente formativo</li> <li>Giustificativo</li> <li>Pagamento dell'ente formativo</li> </ul> | -Impegni contabili<br>-Trasferimenti al beneficiario<br>-Impegni giuridicamente vincolanti<br>-Trasferimento all'ente formativo<br>-Giustificativi<br>-Pagamenti dell'ente formativo                                          |
| Aiuti               | - Impegni contabili<br>- Impegni giuridicamente vincolanti<br>- Giustificativi emessi dai realizzatori<br>- Pagamenti dell'impresa beneficiaria                                           | - Impegni contabili<br>- Trasferimenti al beneficiario<br>- Impegni giuridicamente vincolanti<br>- Giustificativi<br>- Pagamenti dell'impresa beneficiaria                                                                    |

, versione 1.0

Documento ad uso interno - Riproduzione vietata

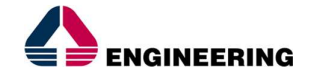

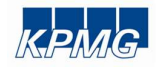

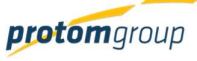

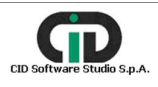

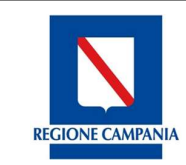

Direzione Generale per l'Università, la Ricerca e l'Innovazione

| Voucher | - Impegni contabili<br>- Impegni giuridicamente vincolanti<br>- Pagamenti al destinatario<br>- Giustificativi (del destinatario) | <ul> <li>Impegni contabili</li> <li>Trasferimenti al beneficiario</li> <li>Impegni giuridicamente vincolanti del<br/>beneficiario</li> <li>Pagamenti del beneficiario</li> <li>Giustificativi (del destinatario)</li> </ul> |
|---------|----------------------------------------------------------------------------------------------------|----------------------------------------------------------------------------------------------------|

Nel caso di progetti a titolarità è il responsabile dell'amministrazione di riferimento che può compiere determinate funzioni.

Se l'utente entra in qualità di responsabile dell'amministrazione il TAB di attuazione è diviso in più parti in base sia alla tipologia di progetto sia alle operazioni che può compiere.

Per ciascuna entità gestita all'interno del presente TAB, una volta censita la parte anagrafica, il sistema consente di caricare uno o più documenti di qualsivoglia formato (word, excel, pdf, jpeg, zip, etc..) e di dimensione massima 10 MB per file, attivando il pulsante "Scegli file":

| edu da alla ana 🖌 |  |
|-------------------|--|
| File da allegare  |  |
| + Scegli file     |  |
|                   |  |
|                   |  |
|                   |  |

Una volta caricato il file, l'utente ne visualizza il nome e può scaricarlo per visualizzare il documento caricato, oppure eliminarlo attraverso il pulsante Cestino.

| ile da allegare         |  |
|-------------------------|--|
|                         |  |
| + Scegli file           |  |
| + Scegli file           |  |
| + Scegli file           |  |
| + Soegli file Nome file |  |

7.2.5.1 SEZIONE GESTIONE DELLE PROCEDURE DI AGGIUDICAZIONE

La sezione "**Procedure di aggiudicazione**" consente all'utente di censire informazioni relative alle procedure di aggiudicazioni attivate nell'ambito del progetto:

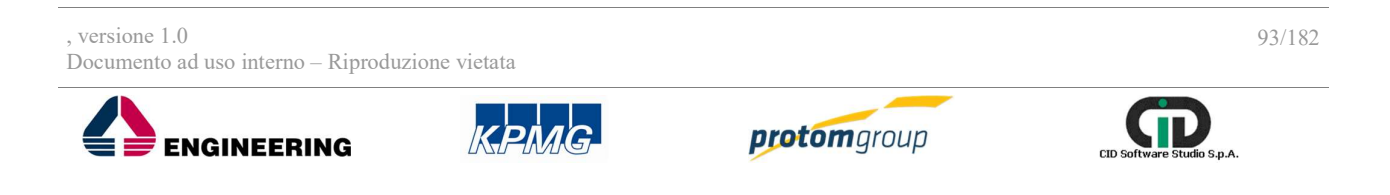

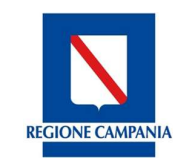

Direzione Generale per l'Università, la Ricerca e l'Innovazione

| S.U.R.F                                                                        | . <   |                                                                         |                                                                              |                    | admin 🕣                                                  |
|--------------------------------------------------------------------------------|-------|-------------------------------------------------------------------------|------------------------------------------------------------------------------|--------------------|----------------------------------------------------------|
| AMMINISTRAZIONE     CONTROLLI     PROGRAMMAZIONE     PROGETTI     MONITORAGGIO | ~ ~ ~ | Ristrutturazione stra<br>03.04 - Realizzazione<br>Costo totale€ 1.000.0 | <b>la Marina</b><br>di lavori pubblici (opere ed impiantistica) - l<br>00,00 | Ristrutturazione   | Stato del Progetto<br>In Corso di esecuzione<br>✓ Azioni |
| CERTIFICAZIONE REPORT EXPORT BDU                                               | ~     | Anagrafica<br>Documentale                                               | Sezione Finanziaria                                                          | Sezione Indicatori | Attuazione e avanzamenti                                 |
|                                                                                |       | Procedure di aggiudicazio                                               | NE<br>a mostrare                                                             |                    | Gestisci aggiudicazioni                                  |

Cliccando su "Gestisci aggiudicazioni" il sistema carica la tabella di riepilogo:

| S.U.R.F                                                                                                    | (           | \$    |                                                                                                 |                                                               |                                |                             |                       | admin 🔁    |
|----------------------------------------------------------------------------------------------------|-------------|-------|-------------------------------------------------------------------------------------------------|---------------------------------------------------------------|--------------------------------|-----------------------------|-----------------------|------------|
| <ul> <li>AMMINISTRAZIONE</li> <li>CONTROLLI</li> <li>PROGRAMMAZIONE</li> <li>PROGETTI</li> <li>MONITORAGGIO</li> <li>CERTIFICAZIONE</li> <li>REPORT</li> <li>EXPORT BDU</li> </ul> | > > > > > > | Proce | Ristrutturazione straa<br>) 03.04 - Realizzazione<br>Costo totale:€ 1.000.0<br>dure di aggiudio | da Marina<br>di lavori pubblici (opere el<br>100.00<br>azione | d implantistica) - Ristruttura | zione                       |                       | < Indietro |
|                                                                                                    |             |       | Descrizione                                                                                     | Tipo di procedura                                             | Importo a base asta            | Importo a fine<br>procedura | Importo del Contratto | CIG        |
|                                                                                                    |             |       | individuazione<br>impresa di<br>costruzione                                                     | 11 - PROCEDURA<br>APERTA                                      | € 600.000,00                   | € 500.000,00                | € 490.000,00          | 5693678BB6 |
|                                                                                                    |             |       | selezione impresa                                                                               | 11 - PROCEDURA<br>APERTA                                      | € 200.000,00                   | € 200.000,00                | € 200.000,00          | 68376753E9 |
|                                                                                                    |             |       |                                                                                                 |                                                               | 1                              |                             |                       | 1          |

Cliccando su "Aggiungi" <sup>•</sup>il sistema carica una schermata con specifici campi da compilare:

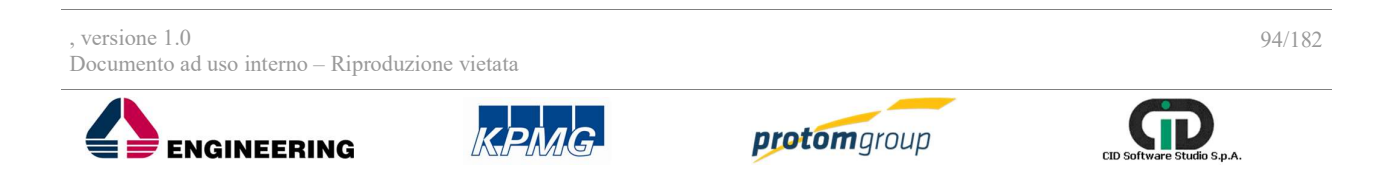

**REGIONE CAMPANIA** 

Direzione Generale per l'Università, la Ricerca e l'Innovazione

| S.U.R.F.                                                                           |                                                                                                    | atata Đ       |
|------------------------------------------------------------------------------------|----------------------------------------------------------------------------------------------------|---------------|
| AMMINISTRAZIONE     CONTROLLI     CONTROLLI     PROCETTI     AMMINISTRAZIONE     Y | Resolution of the state blocks and blocks and blocks and the product state blocks and the product state | etro<br>jetto |
| CERTIFICAZIONE ~                                                                   | Inserisci una nuova procedura di aggiudicazione                                                                                                    |               |
|                                                                                    | Mone assersa CIG v<br>Seleziona un motivo assersa CIG v                                                                                                    |               |
|                                                                                    | Seleziona un tipo procedura appliedicazione v<br>Topo commito<br>Seleziona un tipo di contratto v                                                                                                    |               |
|                                                                                    | Sogerhs ogsivificante: * Intervisiol i soggetto apgivificante                                                                                                    |               |
|                                                                                    |                                                                                                    |               |
|                                                                                    | Data publicazione * Data di aggiudeszione * Data di contratte *                                                                                                    |               |
|                                                                                    | Imports del contanto + Prevalente 💭                                                                                                    |               |
|                                                                                    | 🗸 Saa 🛛 Anda                                                                                                    |               |

| Nome campo                  | Descrizione                                                                             | 0/F | Note           |
|-----------------------------|-----------------------------------------------------------------------------------------|-----|----------------|
| CIG                         | CIG della procedura di aggiudicazione                                                   | F   | Campo libero   |
| Motivo assenza CIG          | Se non immesso il CIG, indicare il motivo di<br>assenza del CIG tra le opzioni proposte | F   | Menu a tendina |
| Tipo di procedura           | Tipologie possibili di procedura di<br>aggiudicazione                                   | 0   | Menu a tendina |
| Tipo di contratto           | Tipologie possibili di contratto                                                        | F   | Menu tendina   |
| Soggetto<br>aggiudicatario  | Elenco dei realizzatori                                                                 | 0   | Menu tendina   |
| Descrizione                 | Descrizione della procedura di aggiudicazione                                           | 0   | Campo libero   |
| Data pubblicazione          | Data di pubblicazione della procedura di<br>aggiudicazione                              | 0   | Calendario     |
| Data aggiudicazione         | Data di aggiudicazione della procedura                                                  | 0   | Calendario     |
| Data pubblicazione          | Data di pubblicazione della procedura di<br>aggiudicazione                              | 0   | Calendario     |
| Data del contratto          | Data di stipula del contratto della procedura di<br>aggiudicazione                      | 0   | Calendario     |
| Importo a base<br>d'asta    | Importo a base d'asta della procedura                                                   | 0   | Euro           |
| Importo a fine<br>procedura | Importo a fine della procedura                                                          | 0   | Euro           |
| Percentuale di ribasso      | Calcolo automatico del ribasso                                                          |     | Percentuale    |

, versione 1.0

Documento ad uso interno - Riproduzione vietata

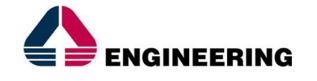

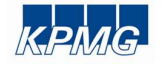

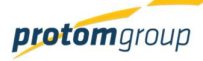

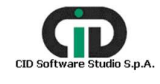

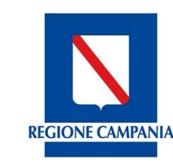

Direzione Generale per l'Università, la Ricerca e l'Innovazione

| Importo del contratto | Importo del contratto | 0 | Euro              |
|-----------------------|-----------------------|---|-------------------|
| Prevalente            |                       | F | Attivo/ disattivo |

# 7.2.5.2 SEZIONE GESTIONE DEGLI IMPEGNI CONTABILI

La parte degli **"Impegni contabili Regione"** permette l'inserimento di impegni contabili assunti dall'amministrazione di competenza:

Impegni Contabili Regione

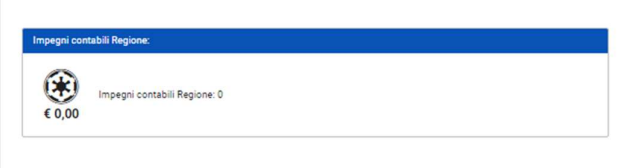

Cliccando su "Gestisci impegni contabili" il sistema carica una tabella di riepilogo con tutti gli impegni inseriti:

| Gestior | ne Impegni Contabili Regione |           |           |              | <b>@</b> 20 |
|---------|------------------------------|-----------|-----------|--------------|-------------|
|         | Numero                       | Data atto | Tipo atto | Tipo impegno | Importo     |
| Nessur  | impegno da mostrare          |           |           |              |             |
|         |                              |           |           | Totali:      | € 0,00      |
|         |                              |           |           |              |             |

Cliccando sul tasto "Aggiungi" 💿 il sistema carica una schermata con specifici campi da compilare:

| Creazione Impegno contabile - progetto 03-04-   | 17           |                     |       |      |
|-------------------------------------------------|--------------|---------------------|-------|------|
| Numero: *                                       |              |                     |       |      |
| Tipo impegno: *<br>Seleziona un tipo impegno    |              |                     | ~     |      |
| Tipo atto:<br>Inserisci un tipo atto            |              |                     | ~     |      |
| Data atto impegno: *                            |              |                     |       |      |
| Importo *                                       |              |                     | 0.00€ |      |
| Note                                            |              |                     |       |      |
|                                                 |              |                     |       |      |
| ✓ Salva                                         |              |                     |       |      |
| rsione 1.0<br>sumento ad uso interno – Riproduz | ione vietata |                     |       | 96/1 |
|                                                 | KPMG         | <b>protom</b> group |       |      |

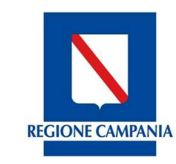

Direzione Generale per l'Università, la Ricerca e l'Innovazione

| Nome campo   | Descrizione                    | O/F | Note                |
|--------------|--------------------------------|-----|---------------------|
| Numero       | Estremi dell'impegno contabile | 0   | Campo libero        |
| Tipo impegno | Tipologia di impegno           | 0   | Menu a tendina      |
| Tipo atto    | Atto che ratifica l'impegno    | 0   | Menu tendina        |
| Data impegno | Data dell'impegno              | 0   | Campo libero        |
| Importo      | Ammontare dell'impegno         | 0   | Campo libero (solo  |
|              |                                |     | caratteri numerici) |
| Note         | Note                           | F   | Campo libero        |

Al termine delle operazioni per consolidare i nuovi dati inseriti e/o il testo modificato selezionare sempre il tasto "Salva" oppure "**Indietro**".

# 7.2.5.3 SEZIONE IMPEGNI GIURIDICAMENTE VINCOLANTI

La sezione "**Impegni giuridicamente vincolanti**" permette l'inserimento degli impegni vincolanti nell'ambito del progetto di riferimento:

| LICON.   | S.U.R.F                      | . ( | admin <del>Z</del>                             | ] |
|----------|------------------------------|-----|------------------------------------------------|---|
| <b>‡</b> | AMMINISTRAZIONE<br>CONTROLLI | ~ ~ | Impegni Giuridicamente Vincolanti Beneficiario |   |
| 55       | PROGRAMMAZIONE               | ~   | Impeani giuridicamente vincolanti:             |   |
| ¢        | PROGETTI                     |     |                                                |   |
| 8        | MONITORAGGIO                 | ~   |                                                |   |
| 0        | CERTIFICAZIONE               | ~   | Impegni giuridicamente vincolanti: 0           |   |
| 11.      | REPORT                       |     |                                                |   |
| <u>†</u> | EXPORT BDU                   |     | Gestisci impegni vincolanti                    |   |

Cliccando su "Gestisci impegni vincolanti" il sistema carica la tabella di riepilogo degli impegni vincolanti censiti:

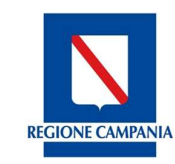

Direzione Generale per l'Università, la Ricerca e l'Innovazione

| S.U.R.F                                                       | . <         |          |                                                                                         |                                                   |                                                 |                                    | admin                                          |
|---------------------------------------------------------------|-------------|----------|-----------------------------------------------------------------------------------------|---------------------------------------------------|-------------------------------------------------|------------------------------------|------------------------------------------------|
| AMMINISTRAZIONE     CONTROLLI     PROGRAMMAZIONE     PROGETTI | *<br>*<br>* |          | strutturazione strada Mar<br>8.04 - Realizzazione di lavo<br>osto totale:€ 1.000.000,00 | <b>rina</b><br>ori pubblici (opere ed impiantisti | ca) - Ristrutturazione                          |                                    | ← Indietro                                     |
| MONITORAGGIO<br>CERTIFICAZIONE<br>REPORT<br>EXPORT BDU        | *           | Gestione | Impegni Giuridic                                                                        | camente Vincolanti B                              | eneficiario                                     |                                    | 000                                            |
| MONITORAGGIO<br>CERTIFICAZIONE<br>REPORT<br>EXPORT BDU        | ~           | Gestione | Impegni Giuridic                                                                        | camente Vincolanti B<br>Data atto                 | eneficiario<br>Tipo atto                        | Tipo impegno                       | + 2 C                                          |
| MONITORAGGIO<br>CERTIFICAZIONE<br>REPORT<br>EXPORT BDU        | ~           | Gestione | Impegni Giuridio<br>Numero<br>3                                                         | camente Vincolanti B<br>Data atto<br>05/04/2017   | eneficiario<br>Tipo atto<br>Decreto             | Tipo impegno<br>Impegno            | + ⊘ 0<br>Importo<br>€ 100.000,00               |
| MONITORAGGIO<br>CERTIFICAZIONE<br>REPORT<br>EXPORT BDU        | ~ ~         | Gestione | Impegni Giuridic<br>Numero<br>3<br>4                                                    | Data atto<br>05/04/2017<br>18/04/2017             | reneficiario<br>Tipo atto<br>Decreto<br>Decreto | Tipo impegno<br>Impegno<br>Impegno | + ⊘<br>Importo<br>€ 100.000,00<br>€ 100.000,00 |

Cliccando su "Aggiungi" • il sistema carica una schermata con specifici campi da compilare:

| S.U.R.F. (                                                       | S                                                                                                    |                                        |                  |              |                                                    |
|------------------------------------------------------------------|----------------------------------------------------------------------------------------------------|----------------------------------------|------------------|--------------|----------------------------------------------------|
| AMMINISTRAZIONE ~<br>CONTROLLI ~<br>PROGRAMMAZIONE ~<br>PROGETTI | Ristrutturazione strada Marina<br>03.84 - Realizzazione di lavron pubblici (ope<br>in Corso di esecuzione | re ed implantatica) - Ristrutturazione |                  |              | <ul> <li>← Inclutes</li> <li>← Propilio</li> </ul> |
| MONITORAGGIO ~<br>CERTIFICAZIONE ~<br>REPORT                     | Creazione Impegno vincolante - Ristrutturazio                                                             | one strada Marina                      |                  |              |                                                    |
|                                                                  | Numero: *                                                                                                 |                                        |                  |              |                                                    |
|                                                                  | Tipo impegno: *<br>Seleziona un tipo impegno                                                              |                                        |                  |              | v                                                  |
|                                                                  | Tipo atto:<br>Inserisci un tipo atto                                                                      |                                        |                  |              | · •                                                |
|                                                                  | Data atto impegno: *                                                                                      |                                        |                  |              |                                                    |
|                                                                  | Procedura di aggiudicazione:<br>Inserisci una procedura di aggiudicazione                                 |                                        |                  |              | Ÿ                                                  |
|                                                                  | Gestione Importo Impegno                                                                                  |                                        |                  |              |                                                    |
|                                                                  | Descrizione                                                                                               | Fonte                                  | Importo Fonte    | Residuo      | Importo                                            |
|                                                                  | 1.1 · Incremento dell'attività di innovazione delle imprese                                               | FESR - quota LIE                       | £ 386.070.720,00 | £ 750.000,00 | £ 0,00                                             |
|                                                                  | 1.1 - Incremento dell'attività di innovazione delle imprese                                               | FESR - quota ST                        | C 128.690.240,00 | ¢ 250.000,00 | C 0,00                                             |
|                                                                  |                                                                                                    |                                        |                  | Totale:      | ¢ 0,00                                             |
|                                                                  | Note                                                                                                    |                                        |                  |              |                                                    |
|                                                                  | 🖌 Saka                                                                                                    |                                        |                  |              |                                                    |

 , versione 1.0
 98/182

 Documento ad uso interno – Riproduzione vietata
 98/182

 ENGINEERING
 Image: Construct of the second second s

**Regione Campania** 

Direzione Generale per l'Università, la Ricerca e l'Innovazione

| Nuovo trasferimento Regione - Progetto pilota |                               |                              |
|-----------------------------------------------|-------------------------------|------------------------------|
| in pegino contabile regione di meninento      |                               |                              |
| Seleziona un impegno contabile regione        |                               | ~                            |
| Tino atto tradisionento *                     |                               |                              |
|                                               |                               |                              |
| Seleziona il tipo atto trasferimento          |                               | v                            |
| Numero trasferimento *                        |                               |                              |
|                                               |                               |                              |
|                                               |                               |                              |
| Data trasferimento 8                          | Importo trasferimento X       |                              |
| bata destemmento                              | inporto destermiento          |                              |
|                                               |                               |                              |
|                                               |                               |                              |
|                                               |                               |                              |
| Causale trasferimento *                       |                               |                              |
| Seleziona la causale del trasferimento        |                               | ~                            |
|                                               |                               |                              |
|                                               |                               |                              |
| Codine fiscale del sonnetto ricevente *       |                               |                              |
|                                               |                               |                              |
| VCUMNLBAHO2P834M                              |                               |                              |
|                                               |                               |                              |
| Numara deserte linuidaniano                   | Data desette liquidazione     |                              |
| Numero decreto inducezione                    | bata decreto inducazione      |                              |
|                                               |                               |                              |
|                                               |                               |                              |
|                                               | Importo decreto liquidazione  |                              |
| Tipo decreto liquidazione                     | III PALIA AZALZIA INANARIAILE | Incode deserve Envided       |
| Seleziona un tipo decreto liquidazione        |                               | importo decreto liquidazione |
|                                               |                               |                              |
|                                               |                               |                              |
|                                               |                               |                              |
| ✓ Salva                                       |                               |                              |
|                                               |                               |                              |

# 7.2.5.4 SEZIONE GESTIONE DEI PAGAMENTI

La sezione dei "Pagamenti" permette di gestire i pagamenti effettuati:

| Pagamenti Regi                                     | gione                                                     |
|----------------------------------------------------|-----------------------------------------------------------|
| Statistiche pagamen<br>Importo Totale:<br>€ 500,00 | enti<br>Numero di Pagamenti: 1<br>Numero di Rettifiche: 0 |
|                                                    |                                                           |

Cliccando su "Gestisci pagamenti", il sistema carica una tabella di riepilogo con tutti i pagamenti inseriti ed eventualmente validati:

Gestione Pagamenti Regione

|                    |           |            |                     |                  |                     | +         |            |
|--------------------|-----------|------------|---------------------|------------------|---------------------|-----------|------------|
| Numero Pagamento = | Tipo =    | Modalità 🗐 | Causale Pagamento = | Data Pagamento 🚍 | Stato               | Documenti | Importo == |
| 16071211181225016  | Pagamento | Altro      | Altro               | 18/07/2016       | Validato RIO        |           | € 6.762,71 |
| 8272               | Pagamento | Mandato    | Saldo               | 26/05/2016       | Non ancora validato |           | € 1.000,00 |

Cliccando sul testo "Aggiungi" 🔨 il sistema carica una schermata con specifici campi da compilare:

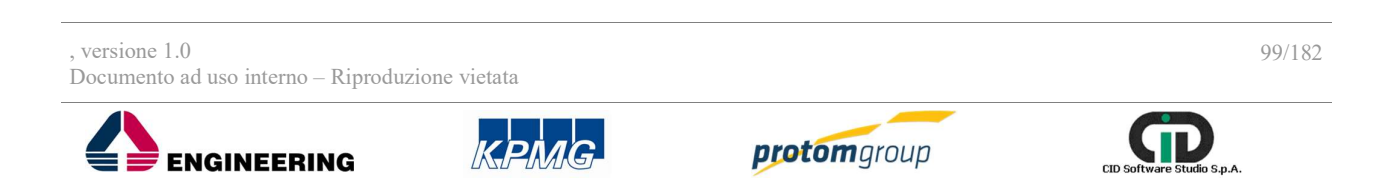

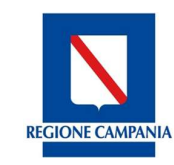

Direzione Generale per l'Università, la Ricerca e l'Innovazione

| S.U.R.F. 🤇                                                                                                    | 0                                                                                                    |                                                            |               |                   |
|----------------------------------------------------------------------------------------------------|----------------------------------------------------------------------------------------------------|------------------------------------------------------------|---------------|-------------------|
| AMMINISTRAZIONE     ODITROLLI     ODITROLLI     PROSETTI     OPROSETTI     OIME PROSETTI     OIME PROSETTI     OIMAAZIONE SPESA     OCRTARAZIONE SPESA     OCRTARAZIONE SPESA | Nuovo Pagamento Regione - Sorveglianza e monitoraggio del P<br>Impos visuare:<br>Bescon Importo Visobana<br>Numo Reparto: •<br>Gestisci importo Pagamento                          | rogramma FESR anno 2016                                    |               | <u> </u>          |
| I EXPORT BOU                                                                                                    | Codice Asse =-                                                                                                    | Deno<br>Preparazione, attuazione, sorvegilanza e lapazioni | minazione 🐨 👘 | importo<br>€ 0.00 |
|                                                                                                    | PER-Dotate<br>PER-Dotate<br>PERDOCASTRO<br>Data Reports<br>Too -<br>Section File Papemento<br>Section Massing Papemento<br>Decision Massing Papemento<br>Decision Causal Papemento |                                                            | Sets Surfaces |                   |
|                                                                                                    | Noz                                                                                                    |                                                            |               |                   |

| Nome campo                    | Descrizione                       | O/F | Note                                                        |
|-------------------------------|-----------------------------------|-----|-------------------------------------------------------------|
| Impegno vincolante            | Impegno vincolante di riferimento | F   | Menu a tendina                                              |
| Numero pagamento              | Estremi del pagamento             | 0   | Campo libero                                                |
| Gestisci importo<br>pagamento | Importo del pagamento             | 0   | Tabella con campi da<br>compilare (solo cifre<br>numeriche) |
| Data di pagamento             | Data del pagamento                | 0   | Calendario                                                  |
| Data quietanza                | Data della quietanza              | F   | Calendario                                                  |
| Тіро                          |                                   | 0   | Menu a tendina                                              |
| Modalità                      | Descrizione modalità di pagamento | 0   | Menu a tendina                                              |
| Causale pagamento             | Numero Causale pagamento          | 0   | Menu a tendina                                              |
| Note                          | Note                              | F   | Campo libero                                                |

Dopo aver censito un nuovo pagamento, l'utente ha la facoltà di associarvi un giustificativo: Associa Giustificativo

|                                      |          |            |                                 | •0      |
|--------------------------------------|----------|------------|---------------------------------|---------|
| Denominazione Emittente              | Numero = | Data 🚍     | Importo rendicontabile progetto | Residuo |
| CENTRO NAUTICO SANTA LUCIA<br>s.p.a. | 4_16     | 21/03/2016 | € 0,00                          | €100,00 |
|                                      |          |            | Totale:                         |         |
| Datus                                |          |            |                                 |         |

In particolare, cliccando il tasto aggiungi (+) il sistema consente di selezionare il giustificativo pertinente, mostrando l'elenco dei giustificati censiti a sistema, e ai quali è stato allegato un documento di spesa; una volta selezionato il giustificativo interessato, l'utente deve inserire 'importo rendicontabile progetto, cioè la quota parte del pagamento coperto dal giustificativo.

, versione 1.0 Documento ad uso interno – Riproduzione vietata

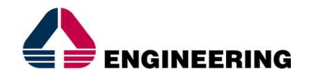

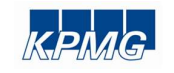

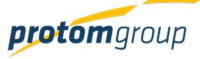

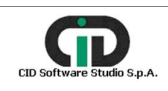

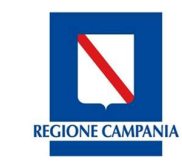

Direzione Generale per l'Università, la Ricerca e l'Innovazione

Al termine delle operazioni per consolidare i nuovi dati inseriti e/o il testo modificato selezionare sempre il tasto "Registra" oppure "**Annulla**" qualora si decidesse di annullare le modifiche apportate.

Cliccando sul tasto cerca il sistema carica una maschera compilativa, che permette di cercare il pagamento per numero e data:

| S.U.R.F.                                                      | . <                                                                                                    |        |                   |           |            |                   |                  |                     |           | admin 🛃     |
|---------------------------------------------------------------|----------------------------------------------------------------------------------------------------|--------|-------------------|-----------|------------|-------------------|------------------|---------------------|-----------|-------------|
| AMMINISTRAZIONE     CONTROLLI     PROGRAMMAZIONE     PROGETTI | AMMINISTRAZIONE CONTROLLI PROGRAMMAZIONE PROGETTI  FORGAMMAZIONE FORGETTI FORGETTI |        |                   |           |            |                   |                  |                     |           | Indietro    |
| PROGETTI      IMIEI PROGETTI                                  |                                                                                                    | Cestic | ne Pagamenti Re   | gione     |            |                   |                  |                     |           |             |
| MONITORAGGIO                                                  | ~                                                                                                    | Ocstic | ne rugamenti ne   | giorie    |            |                   |                  |                     |           |             |
| DICHIARAZIONE SPESA     CERTIFICAZIONE                        | ž                                                                                                    | N      | umero Pagamento   |           | Data:      |                   |                  | ✓ Cerca             |           |             |
| EXPORT BDU                                                    |                                                                                                    |        |                   |           |            |                   |                  |                     | 00        | 00000       |
|                                                               |                                                                                                    |        | Numero Pagamento  |           |            | Causale Pagamento |                  |                     |           |             |
|                                                               | - 1                                                                                                    |        | =                 | Tipo =    | Modalità 🚍 | =                 | Data Pagamento 🚍 | Stato               | Documenti | Importo =   |
|                                                               | - 1                                                                                                    |        | 16071211181225016 | Pagamento | Altro      | Altro             | 18/07/2016       | Validato RIO        |           | € 6.762,71  |
|                                                               | - 1                                                                                                    |        | 8272              | Pagamento | Mandato    | Saldo             | 26/05/2016       | Non ancora validato |           | € 1.000,00  |
|                                                               | - 1                                                                                                    |        | 8284              | Pagamento | Mandato    | Saldo             | 26/05/2016       | Non ancora validato |           | € 9.672,13  |
|                                                               | - 1                                                                                                    |        | 8266              | Pagamento | Mandato    | Saldo             | 26/05/2016       | Non ancora validato |           | € 38.000,00 |
|                                                               | - 1                                                                                                    |        | 8279              | Pagamento | Mandato    | Saldo             | 26/05/2016       | Validato RIO        |           | € 7.300,00  |
|                                                               | - 1                                                                                                    |        | 8281              | Pagamento | Mandato    | Saldo             | 26/05/2016       | Validato RIO        |           | € 26.662,10 |

Per validare un pagamento, che si trova nello stato "Non ancora validato" e passare quindi il pagamento allo step successivo, è necessario selezionare il pagamento interessato e cliccare il tasto "Valida" posto in alto a destra:

| S.U.R.F.                                                                    | . 🔇                                                                                 |   |                                                                     |                                                               |                                     |                   |                  |                     |           | admin 🗄     |
|-----------------------------------------------------------------------------|-------------------------------------------------------------------------------------|---|---------------------------------------------------------------------|---------------------------------------------------------------|-------------------------------------|-------------------|------------------|---------------------|-----------|-------------|
| AMMINISTRAZIONE     CONTROLLI     PROGRAMMAZIONE     PROGETTI     PROGETTI  | * * *                                                                               | ſ | 16001BP000000001<br>02.10 - Acquisto o rei<br>Costo totale:€ 100.00 | - Sorveglianza e monin<br>alizzazione di servizi - A<br>10,00 | toraggio del Programma<br>ssistenza | FESR anno 2016    |                  |                     | ÷         | Indietro    |
| I MIEI PROGETTI     MONITORAGGIO     DICHIARAZIONE SPESA     CERTIEICAZIONE | IMEIPROGETTI     Gestione Pagamenti Regione     Nonitoraggio     Ochiarazione spesa |   |                                                                     |                                                               |                                     |                   |                  |                     |           |             |
| REPORT                                                                      |                                                                                     |   | Numero Pagamento                                                    | Tipo =                                                        | Modalità =                          | Causale Pagamento | Data Pagamento = | Stato               | Documenti | Importo =   |
| 1 EXPORT BDU                                                                |                                                                                     |   | 16071211181225016                                                   | Pagamento                                                     | Altro                               | Altro             | 18/07/2016       | Validato RIO        |           | € 6.762,71  |
|                                                                             |                                                                                     |   | 8272                                                                | Pagamento                                                     | Mandato                             | Saldo             | 26/05/2016       | Non ancora validato |           | € 1.000,00  |
|                                                                             |                                                                                     |   | 8284                                                                | Pagamento                                                     | Mandato                             | Saldo             | 26/05/2016       | Non ancora validato |           | € 9.672,13  |
|                                                                             |                                                                                     |   | 8266                                                                | Pagamento                                                     | Mandato                             | Saldo             | 26/05/2016       | Non ancora validato |           | € 38.000,00 |
|                                                                             |                                                                                     |   | 8279                                                                | Pagamento                                                     | Mandato                             | Saldo             | 26/05/2016       | Validato RIO        |           | € 7.300,00  |
|                                                                             |                                                                                     |   | 8281                                                                | Pagamento                                                     | Mandato                             | Saldo             | 26/05/2016       | Validato RIO        |           | € 26.662,10 |
|                                                                             |                                                                                     |   |                                                                     |                                                               |                                     |                   |                  |                     |           |             |

, versione 1.0

Documento ad uso interno - Riproduzione vietata

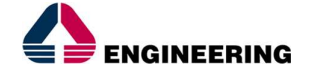

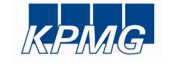

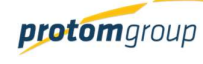

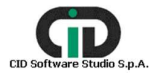

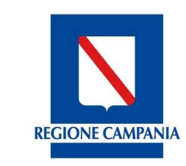

Direzione Generale per l'Università, la Ricerca e l'Innovazione

Si specifica che un pagamento può essere validato solo se:

- È stata inserita una data di quietanza;
- Ad esso è stato allegato un documento;

Per svalidare un pagamento, che si trova nello stato "validato", consentendo così di modificare o aggiornare alcune informazioni riguardanti il suddetto pagamento, è necessario selezionare il pagamento interessato e cliccare il tasto "Invalida" inserire posto in alto a destra:

| S.U.R.F.                                                                    | ٩   | )            |                                                                    |                                                              |                                      |                   |                  |                     |           | admin 🗲     |  |  |  |
|-----------------------------------------------------------------------------|-----|--------------|--------------------------------------------------------------------|--------------------------------------------------------------|--------------------------------------|-------------------|------------------|---------------------|-----------|-------------|--|--|--|
| AMMINISTRAZIONE     CONTROLLI     PROGRAMMAZIONE     PROGETTI     PROGETTI  | * * | 1            | 16001BP000000001<br>02.10 - Acquisto o re<br>Costo totale:€ 100.00 | - Sorveglianza e monit<br>alizzazione di servizi - A<br>0,00 | toraggio del Programma<br>Issistenza | FESR anno 2016    |                  |                     | ¢         | Indietro    |  |  |  |
| I MIEI PROGETTI     MONITORAGGIO     DICHIARAZIONE SPESA     CERTIFICAZIONE | * * | Ges<br>1) se | Gestione Pagamenti Regione 2) Cliccare il tasto invalida           |                                                              |                                      |                   |                  |                     |           |             |  |  |  |
| REPORT                                                                      |     |              | Numero Pagamento                                                   | Tipo =                                                       | Modalità =                           | Causale Pagamento | Data Pagamento 🚍 | Stato               | Documenti | Importo =   |  |  |  |
| 1 EXPORT BDU                                                                | - 1 |              | 16071211181225016                                                  | Pagamento                                                    | Altro                                | Altro             | 18/07/2016       | Validato RIO        |           | € 6.762,71  |  |  |  |
|                                                                             | - 1 |              | 8272                                                               | Pagamento                                                    | Mandato                              | Saldo             | 26/05/2016       | Non ancora validato |           | € 1.000,00  |  |  |  |
|                                                                             | - 1 | C            | 8284                                                               | Pagamento                                                    | Mandato                              | Saldo             | 26/05/2016       | Non ancora validato |           | € 9.672,13  |  |  |  |
|                                                                             | - 1 |              | 8266                                                               | Pagamento                                                    | Mandato                              | Saldo             | 26/05/2016       | Non ancora validato |           | € 38.000,00 |  |  |  |
|                                                                             | - 1 |              | 8279                                                               | Pagamento                                                    | Mandato                              | Saldo             | 26/05/2016       | Validato RIO        |           | € 7.300,00  |  |  |  |
|                                                                             | - 1 |              | 8281                                                               | Pagamento                                                    | Mandato                              | Saldo             | 26/05/2016       | Validato RIO        |           | € 26.662,10 |  |  |  |
|                                                                             | - 1 |              |                                                                    |                                                              |                                      |                   |                  |                     | Totale:   | € 89.396,94 |  |  |  |
|                                                                             |     |              |                                                                    |                                                              |                                      |                   |                  |                     |           |             |  |  |  |

Si specifica che è possibile invalidare un pagamento solo se è stato già precedentemente svalidato nella sezione "Invio a controllo di I Livello".

# 7.2.5.5 SEZIONE GESTIONE DEI GIUSTIFICATIVI

La sezione "**Giustificativi**" permette l'inserimento dei giustificativi relativi alle spese sostenute, nell'ambito del progetto di riferimento:

| Siustificativi                                                               | _ |  |                         |
|------------------------------------------------------------------------------|---|--|-------------------------|
| Statistiche giustificativi                                                   |   |  |                         |
| Numero Giustificativi: 1<br>Importo Totale: Note di Credito: 0<br>€ 1.000,00 |   |  |                         |
|                                                                              |   |  | Gestisci giustificativi |

Cliccando su "Gestisci giustificativi", il sistema carica una tabella di riepilogo denominata "Gestione Giustificativi":

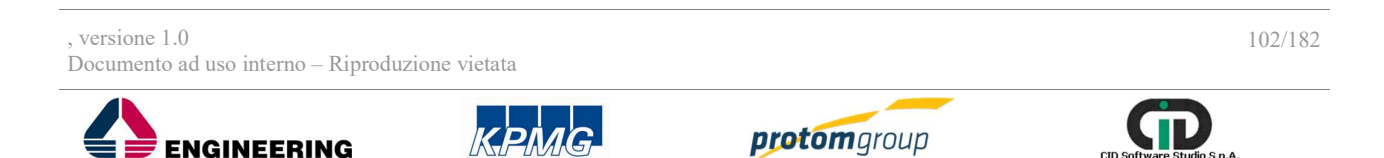

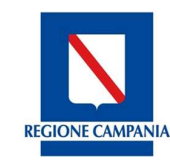

Direzione Generale per l'Università, la Ricerca e l'Innovazione

| S.U.R.F                                                                     | . (   | <u>&lt;</u> |                                      |                                                       |                                                          |                      |            |                |                                         | edmin 🗲     |  |  |
|-----------------------------------------------------------------------------|-------|-------------|--------------------------------------|-------------------------------------------------------|----------------------------------------------------------|----------------------|------------|----------------|-----------------------------------------|-------------|--|--|
| AMMINISTRAZIONE     CONTROLLI     PROGRAMMAZIONE                            | * * * | 1           | 16001BP0000000<br>02.10 - Acquisto o | 101 - Sorveglianza e moni<br>realizzazione di servizi | itoraggio del Programma Fi<br>Assistenza                 | ESR anno 2016        |            |                | ÷                                       | Indietro    |  |  |
| PROGETTI  PROGETTI                                                          | ^     | -           | Costo totale:€ 100.000.00            |                                                       |                                                          |                      |            |                |                                         |             |  |  |
| I MIEI PROGETTI     MONITORAGGIO     DICHIARAZIONE SPESA     CERTIFICAZIONE | * * * | Ge          | stione Giustificativi                |                                                       |                                                          |                      |            |                |                                         | +2009       |  |  |
| REPORT     EXPORT BOIL                                                      |       | C           | Numero =                             | Tipologia =                                           | Denominazione<br>Emittente =                             | C.F./P.Iva Emittente | Data 🚍     | Totale Lordo = | Importo<br>rendicontabile<br>progetto = | Documento = |  |  |
|                                                                             |       | C           | 6E                                   | Fattura                                               | Knowledge for<br>business SRL                            | 07423111215          | 30/03/2016 | € 32.418,81    | € 32.418,81                             | ×           |  |  |
|                                                                             |       | C           | 1600609                              | Fattura                                               | CYDONIA HOTELS<br>ITALIA SRL                             | 12944941009          | 24/03/2016 | € 8.306,01     | € 8.306,00                              | ×           |  |  |
|                                                                             |       | C           | 4_16                                 | Fattura                                               | CENTRO NAUTICO<br>SANTA LUCIA s.p.a.                     | 06097800632          | 21/03/2016 | € 1.100,00     | € 1.100,00                              | ×           |  |  |
|                                                                             |       | 0           | 4_16                                 | Fattura                                               | A.R.MULTISERVIZI<br>S.R.L.S                              | 05459730650          | 04/05/2016 | € 11.800,00    | € 11.800,00                             | ×           |  |  |
|                                                                             |       | C           | 1/E/2016                             | Fattura                                               | MEDAARCH -<br>MEDITERRANEAN<br>ACADEMY OF<br>ARCHTECTURE | 05205370652          | 13/04/2016 | € 46.360,00    | € 46.360,00                             | ×           |  |  |

Cliccando sul tasto "Aggiungi" • il sistema carica una schermata contenente il tasto "Nuovo Giustificativo" che permette di aggiungere" un nuovo giustificativo e l'elenco dei giustificativi da importare:

| S.U.R.F                                                       | . 🔇   |                        |                           |                           |                                        |              | admin 🗧               |
|---------------------------------------------------------------|-------|------------------------|---------------------------|---------------------------|----------------------------------------|--------------|-----------------------|
| AMMINISTRAZIONE     CONTROLLI     PROGRAMMAZIONE     PROGETTI | * * * | Creazione Giustifica   | ativo - Sorveglianza e mo | onitoraggio del Programma | a FESR anno 2016<br>ovo giustificativo | In           | nporta giustificativo |
| IMIEI PROGETTI                                                |       | Giustificativi Importa | bili                      |                           |                                        |              |                       |
| MONITORAGGIO                                                  | ~     | Numero =               | Tipologia =               | C.F./P.Iva Emittente      | Netto a Pagare =                       | Residuo =    | Azioni                |
| DICHIARAZIONE SPESA                                           | ~     | 22038                  | Quietanza                 | 80011990639               | € 15.500,00                            | € 15.500,00  | 0 0                   |
| CERTIFICAZIONE                                                | ~     |                        |                           |                           |                                        |              |                       |
| REPORT                                                        | - 1   | 201720001              | Fattura                   | 02791070044               | € 2.200.000,00                         | € 200.000,00 | 9 0                   |
| EXPORT BDU                                                    |       | 719                    | Altro                     | 80011990639               | € 293.905,80                           | € 4.000,00   | θ Ο                   |
|                                                               |       | 20130000059224         | Ricevuta                  | GSTNLT87H48D390N          | € 2.000,00                             | € 2.000,00   | 0                     |
|                                                               |       | 790426                 | Altro                     | GSTNLT87H48D390N          | € 4.100,00                             | € 4.100,00   | 0                     |
|                                                               |       | 985                    | Altro                     | 80011990639               | € 186.885,43                           | € 7.327,62   | 0                     |
|                                                               |       | ·                      |                           |                           | · ·                                    |              |                       |

Se l'utente clicca su "Nuovo Giustificativo" il sistema carica una schermata con specifici campi da compilare:

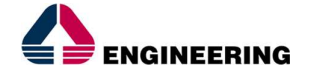

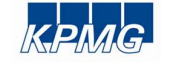

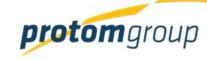

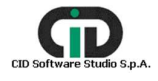

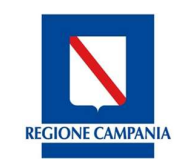

Direzione Generale per l'Università, la Ricerca e l'Innovazione

# 

| S.U.R.F             | . 🔇 |                                               |        |        |                                |                  |                    |                                 | admin 🔁 |
|---------------------|-----|-----------------------------------------------|--------|--------|--------------------------------|------------------|--------------------|---------------------------------|---------|
| AMMINISTRAZIONE     | ~   | Tipologia: *                                  |        |        |                                |                  |                    |                                 |         |
| CONTROLLI           | ~   | Seleziona una tipologia di Giustifi           | cativo |        |                                |                  |                    |                                 | ~       |
| PROGRAMMAZIONE      | ~   |                                               |        |        |                                |                  |                    |                                 |         |
| PROGETTI            | ^   | Numero: *                                     |        |        |                                |                  |                    |                                 |         |
| PROGETTI            |     |                                               |        |        |                                |                  |                    |                                 |         |
| I MIEI PROGETTI     |     | Data: *                                       |        |        |                                |                  |                    |                                 |         |
| B MONITORAGGIO      | ~   |                                               |        |        |                                |                  |                    |                                 |         |
| DICHIARAZIONE SPESA | ~   |                                               |        |        |                                |                  |                    |                                 |         |
| CERTIFICAZIONE      | ~   | Denominazione Emittente: *                    |        |        |                                | Codice Fiscale o | P.Iva Emittente: * |                                 |         |
| REPORT              | - 1 |                                               |        |        |                                |                  |                    |                                 |         |
| ★ EXPORT BDU        |     | Beneficiario: *<br>Seleziona una beneficiario |        |        |                                |                  |                    |                                 | ~       |
|                     |     | Spese per acquisto terreni:                   |        |        | Spese fuori area programma UE: |                  |                    | Spese ex art.13 reg. 1304/2013: |         |
|                     | - 1 | Contributo in Natura:                         |        |        | Altro Fondo:                   |                  |                    |                                 |         |
|                     |     | Imponibile: *                                 |        | 0,00€  | Iva: *                         |                  | 0,00€              | Oneri e Ritenute: *             | 0,00€   |
|                     |     | Totale Lordo:                                 |        | € 0.00 | Netto a Pagare:                |                  | € 0,00             | Residuo                         | € 0,00  |
|                     |     | Importo rendicontabile progetto: *            |        | 0.00€  |                                |                  |                    |                                 |         |
|                     |     | ✓ Registra                                    |        |        |                                |                  |                    |                                 |         |

| Nome campo                        | Descrizione                                                                      | O/F | Note                                   |
|-----------------------------------|----------------------------------------------------------------------------------|-----|----------------------------------------|
| Tipologia                         | Tipologia di giustificativo                                                      | 0   | Menu a tendina                         |
| Numero                            | Numero del giustificativo                                                        | 0   | Campo libero                           |
| Data                              | Data di emissione                                                                | 0   | Calendario                             |
| C.F./P.IVA                        | C.F./P.IVA correlata al giustificativo                                           |     | Campo in<br>visualizzazione            |
| Denominazione<br>destinatario     | Destinatario del giustificativo di spesa                                         |     | Campo in visualizzazione               |
| Denominazione<br>emittente        | Chi ha emesso il giustificativo di spesa                                         | 0   | Campo libero                           |
| Codice fiscale o P.Iva emittente  | C.F./P.IVA di chi ha emesso il giustificativo                                    | 0   | Campo libero                           |
| Tipologia                         | Tipo di giustificativo                                                           | 0   | Menu a tendina                         |
| Spese per acquisto terreni        | Eventuali spese sostenute per acquisto terreni                                   | 0   | Checkbox Si/NO                         |
| Spese fuori UE                    | Eventuali spese sostenute per acquisti al di<br>fuori di quelli previsti dall'UE | 0   | Checkbox Si/NO                         |
| Spese ex art.13 reg.<br>1304/2013 | Eventuali spese sostenute ex art 13 reg<br>1304/2013                             | 0   | Checkbox Si/NO                         |
| Contributo in natura              | Eventuali contributi in natura apportati                                         | 0   | Checkbox Si/NO                         |
| Altro fondo                       | Eventuale altro fondo riferito al progetto                                       | 0   | Checkbox Si/NO                         |
| Imponibile                        | Totale imponibile                                                                | 0   | Campo libero (solo<br>cifre numeriche) |
| IVA                               | IVA attribuita al progetto                                                       | 0   | Campo libero (solo<br>cifre numeriche) |
| Oneri e ritenute                  | Eventuali Oneri e ritenute                                                       | 0   | Campo libero (solo<br>cifre numeriche) |

, versione 1.0

Documento ad uso interno - Riproduzione vietata

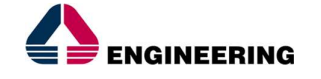

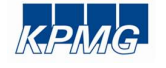

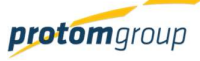

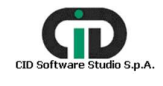

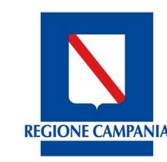

Direzione Generale per l'Università, la Ricerca e l'Innovazione

| Totale lordo                          | Imponibile più IVA                       | 0 | Campo libero (solo<br>cifre numeriche) |
|---------------------------------------|------------------------------------------|---|----------------------------------------|
| Netto a pagare                        | Imponibile più IVA meno oneri e ritenute | 0 | Campo libero (solo<br>cifre numeriche) |
| Residuo                               | Residuo                                  | 0 | Campo automatico                       |
| Importo<br>rendicontabile<br>progetto | Importo rendicontabile                   | 0 | Campo libero (solo<br>cifre numeriche) |

Nel caso in cui nel campo tipologia l'utente seleziona la voce "Busta paga/Cedolino" il sistema presenta la seguente schermata:

| S.U.R.F.                      | <ul> <li></li> </ul> |                                               |   |        |                                |                           |        |                                 | edmin 🛃 |
|-------------------------------|----------------------|-----------------------------------------------|---|--------|--------------------------------|---------------------------|--------|---------------------------------|---------|
| AMMINISTRAZIONE     CONTROLLI | •<br>•               | Tipologia: *<br>Busta paga/Cedolino           |   |        |                                |                           |        |                                 | ~       |
| PROGRAMMAZIONE                | ~                    | Numero: *                                     |   |        |                                |                           |        |                                 |         |
| PROGETTI                      | ^                    |                                               |   |        |                                |                           |        |                                 |         |
| PROGETTI                      |                      |                                               |   |        |                                |                           |        |                                 |         |
| I MIEI PROGETTI               |                      | Data: *                                       |   |        |                                |                           |        |                                 |         |
| MONITORAGGIO                  | ~                    |                                               |   |        |                                |                           |        |                                 |         |
| DICHIARAZIONE SPESA           | ~                    | Desemination Destination 4                    |   |        |                                | C.E. / Phys Destination 1 |        |                                 |         |
| CERTIFICAZIONE                | ~                    | Denominazione Destinatano.                    |   |        |                                | G.P. / P.Iva Descinatario |        |                                 |         |
| REPORT                        |                      |                                               |   |        |                                |                           |        |                                 |         |
| EXPORT BDU                    |                      | Beneficiario: *<br>Seleziona una beneficiario |   |        |                                |                           |        |                                 | ~       |
|                               |                      | Spese per acquisto terreni:                   |   |        | Spese fuori area programma UE: |                           |        | Spese ex art.13 reg. 1304/2013: |         |
|                               |                      | Contributo in Natura:                         |   |        | Altro Fondo:                   |                           |        |                                 |         |
|                               |                      | Imponibile: *                                 |   | 0,00€  | lva: *                         |                           | 0,00€  | Oneri e Ritenute: *             | 0.00€_  |
|                               |                      | Totale Lordo:                                 |   | € 0.00 | Netto a Pagare:                |                           | € 0,00 | Residuo                         | € 0,00  |
|                               |                      | Importo rendicontabile progetto: *            |   | 0.00€  |                                |                           |        |                                 |         |
|                               |                      | ✓ Registra!                                   | ] |        |                                |                           |        |                                 |         |

Una volta inserite le informazioni di carattere anagrafico riferite al giustificativo in questione, il sistema consente all'utente di associare l'importo del giustificativo alle voci di spesa del quadro economico; il sistema effettua un controllo tra gli importi inseriti e la capienza delle voci di spesa del QE del progetto.

#### 

Al termine delle operazioni per consolidare i nuovi dati inseriti e/o il testo modificato selezionare sempre il tasto "**Registra**" oppure "**Indietro**".

Per importare un giustificativo già presente nel sistema, l'utente deve cliccare il tasto "Importa":

, versione 1.0 Documento ad uso interno – Riproduzione vietata

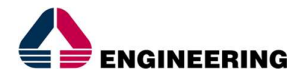

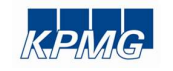

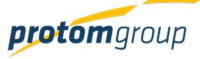

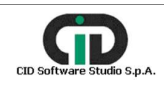

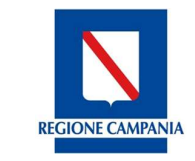

Direzione Generale per l'Università, la Ricerca e l'Innovazione

| S.U.R.F.                               | . < |                         |                           |                           |                  |              |        | admin 🗲 |
|----------------------------------------|-----|-------------------------|---------------------------|---------------------------|------------------|--------------|--------|---------|
| AMMINISTRAZIONE     CONTROLLI          | *   | Costo totale:€          | 100.000,00                |                           |                  |              |        |         |
| PROGRAMMAZIONE<br>PROGETTI<br>PROGETTI | ~   | Creazione Giustifica    | ativo - Sorveglianza e mo | onitoraggio del Programma | a FESR anno 2016 |              |        |         |
| IMIEI PROGETTI     MONITORAGGIO        | ÷   | Giustificativi Importab | pili                      |                           |                  |              | 1      |         |
|                                        |     | Numero =                | Tipologia 🚍               | C.F./P.Iva Emittente      | Netto a Pagare = | Residuo 🚍    | Azioni |         |
| CERTIFICAZIONE                         | ~   | 22038                   | Quietanza                 | 80011990639               | € 15.500,00      | € 15.500,00  | 9      | 0       |
| REPORT                                 |     | 201720001               | Fattura                   | 02791070044               | € 2.200.000,00   | € 200.000,00 | 9      | 0       |
| EXPORT BDU                             |     | 719                     | Altro                     | 80011990639               | € 293.905,80     | € 4.000,00   | •      | 0       |
|                                        |     | 20130000059224          | Ricevuta                  | GSTNLT87H48D390N          | € 2.000,00       | € 2.000,00   | 9      | 0       |
|                                        |     | 790426                  | Altro                     | GSTNLT87H48D390N          | € 4.100,00       | € 4.100,00   | 9      | 0       |
|                                        |     | 985                     | Altro                     | 80011990639               | € 186.885,43     | € 7.327,62   | •      | 0       |

Una volta selezionato il tasto importa, il sistema mostra le informazioni del giustificativo e consente di inserire l'importo rendicontabile progetto, associarlo alle voci di spesa e caricare uno o più documenti di spesa.

Per eleminare un giustificativo dal sistema in maniera definitiva, l'utente deve compiere due passi: 1) dalla tabella di riepilogo dei giustificativi, deve selezionare il giustificativo da eleminare e attivare il pulsante "Cestino" e confermare l'operazione;

| S.U.R.F                                                                                 | . (     | 3 |        |                                                            |                                                          |                                            |                        |                |                        |           | admin 芛     |
|-----------------------------------------------------------------------------------------|---------|---|--------|------------------------------------------------------------|----------------------------------------------------------|--------------------------------------------|------------------------|----------------|------------------------|-----------|-------------|
| AMMINISTRAZIONE     CONTROLLI     PROGRAMMAZIONE     PROGETTI                           | * * * * |   | Ľ      | 16001BP0000000<br>02.10 - Acquisto o<br>Costo totale:€ 100 | 001 - Sorveglianza e<br>realizzazione di serv<br>.000,00 | monitoraggio del Prog<br>rizi - Assistenza | ramma FESR anno 20     | 16             |                        | ÷         | Indietro    |
| PROGETTI     IMIEI PROGETTI     MONITORAGGIO     DICHIARAZIONE SPESA     CERTIFICAZIONE | * * *   |   | Gestic | one Pagamenti                                              | Regione                                                  |                                            |                        |                |                        | <b>00</b> | <b>1</b>    |
| REPORT                                                                                  |         |   |        | Numero<br>Pagamento =                                      | Tipo 🚍                                                   | Modalità =                                 | Causale<br>Pagamento = | Data Pagamento | Stato                  | Documenti | Importo =   |
| EXPORT BDU                                                                              |         |   |        | 1607121118122                                              | Pagamento                                                | Altro                                      | Altro                  | 18/07/2016     | Validato RIO           |           | € 6.762,71  |
|                                                                                         |         |   |        | 8279                                                       | Pagamento                                                | Mandato                                    | Saldo                  | 26/05/2016     | Validato RIO           |           | € 7.300,00  |
|                                                                                         |         |   |        | 8281                                                       | Pagamento                                                | Mandato                                    | Saldo                  | 26/05/2016     | Validato RIO           |           | € 26.662,10 |
|                                                                                         |         |   |        |                                                            | Pagamento                                                | Mandato                                    | Saldo                  | 26/05/2016     | Non ancora<br>validato |           | € 1.000,00  |
|                                                                                         |         |   |        | 8284                                                       | Pagamento                                                | Mandato                                    | Saldo                  | 26/05/2016     | Non ancora<br>validato |           | € 9.672,13  |
|                                                                                         |         |   |        | 8266                                                       | Pagamento                                                | Mandato                                    | Saldo                  | 26/05/2016     | Non ancora<br>validato |           | € 38.000,00 |
|                                                                                         |         |   |        |                                                            |                                                          |                                            |                        |                |                        | Totale:   | € 89.396,94 |

2) dalla tabella dei giustificativi importabili, deve cliccare l'apposito tasto e confermare l'operazione:

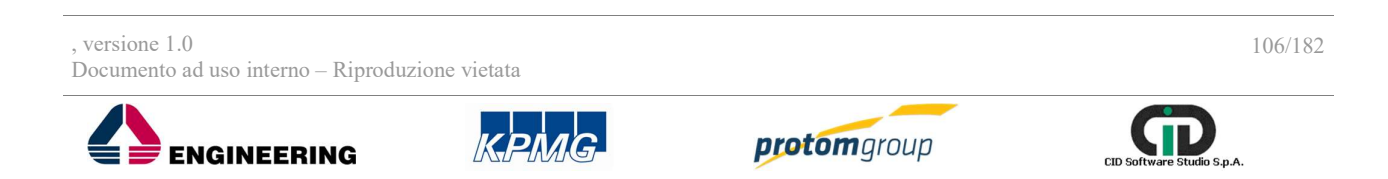

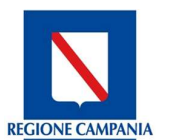

Direzione Generale per l'Università, la Ricerca e l'Innovazione

| S.U.R.F                                                              | . <    | )                                                                                                    |                                                                                                    |                                                                                                    |                                                                                                    |                                                                                                    |                                 | admin 🗧     |  |  |  |  |
|----------------------------------------------------------------------|--------|----------------------------------------------------------------------------------------------------|----------------------------------------------------------------------------------------------------|----------------------------------------------------------------------------------------------------|----------------------------------------------------------------------------------------------------|----------------------------------------------------------------------------------------------------|---------------------------------|-------------|--|--|--|--|
| AMMINISTRAZIONE     CONTROLLI     PROGRAMMAZIONE     PROGETTI        | * * *  | 16001BP0000<br>02.10 - Acquist<br>Costo totale €                                                                       | 16001BP000000001 - Sorvegilianza e monitoraggio del Programma FESR anno 2016         02.10 - Acquisto o realizzazione di servizi - Assistenza         Costo totale € 100.000.00 |                                                                                                    |                                                                                                    |                                                                                                    |                                 |             |  |  |  |  |
| PROGETTI     IMIEI PROGETTI     MONITORAGGIO     DICHIARAZIONE SPESA | *<br>* | Creazione Giustifica                                                                                                   | ntivo - Sorveglianza e mo                                                                                                    | onitoraggio del Programma                                                                                             | a FESR anno 2016                                                                                                    |                                                                                                    |                                 |             |  |  |  |  |
| CERTIFICATIONE                                                       |        |                                                                                                    |                                                                                                    |                                                                                                    |                                                                                                    |                                                                                                    |                                 |             |  |  |  |  |
| REPORT                                                               | Ť      | Giustificativi Importab                                                                                                | bili                                                                                                    |                                                                                                    |                                                                                                    |                                                                                                    |                                 |             |  |  |  |  |
| REPORT     EXPORT BDU                                                | Ť      | Giustificativi Importab                                                                                                | Tipologia =                                                                                                    | C.F./P.Iva Emittente                                                                                                  | Netto a Pagare 🚎                                                                                                    | Residuo =                                                                                                    | Azioni                          | ł           |  |  |  |  |
| REPORT     EXPORT BDU                                                | Ť      | Giustificativi Importati<br>Numero ==<br>201720001                                                                     | Tipologia =<br>Fattura                                                                                                    | C.F/P.Iva Emittente                                                                                                   | Netto a Pagare ==<br>€ 2.200.000,00                                                                                               | Residuo =-<br>€ 200.000,00                                                                                                 | Azioni                          | •           |  |  |  |  |
| REPORT     EXPORT BDU                                                | Ť      | Giustificativi Importab                                                                                                | Tipologia =:       Fattura       Altro                                                                                                    | C.F./P.Iva Emittente           02791070044           80011990639                                                      | Netto a Pagare ≓           € 2.200.000,00           € 2.93.905,80                                                                 | Residuo 〒<br>€ 200.000,00<br>€ 4.000,00                                                                                    | Azioni                          | 0           |  |  |  |  |
| CRAININGLINE     REPORT     EXPORT BDU                               | Ť      | Giustificativi Importab<br>Numero F<br>201720001<br>719<br>201300000059224                                             | Tipologia =:       Fatura       Altro       Ricevuta                                                                                                    | C.F./PIve Emittente           02791070044           80011990639           GSTNLT87H48D390N                            | Netto a Pagare ≓<br>€ 2.200.000,00<br>€ 293.905,80<br>€ 2.000,00                                                                  | Residuo 〒<br>€ 200.000,00<br>€ 4.000,00<br>€ 2.000,00                                                                      | Azioni Azioni Azioni            | •<br>•<br>• |  |  |  |  |
| CERTIFICATION     EXPORT BDU                                         | Ť      | Biustificativi Importab           Numero F           201720001           719           20130000059224           790426 | Tipologia =       Fattura       Altro       Ricevuta       Altro                                                                                                    | C.F./Plva Emittente           02791070044           80011990639           GSTNLT87H48D390N           GSTNLT87H48D390N | Netto a Pagare ≓           € 2.200.000,00           € 293.905,80           € 2.000,000           € 2.000,000           € 4.100,00 | Residuo 〒            € 200.000,00            € 4.000,00            € 2.000,000            € 4.000,00            € 4.000,00 | Azioni<br>2<br>2<br>2<br>2<br>2 |             |  |  |  |  |

In questo modo il giustificativo in questione verrà eliminato definitivamente dal sistema. Si specifica che possono essere eleminati solo i pagamenti che non si trovano in stato "Validato".

# 7.2.5.6 SEZIONE GESTIONE DELLE PROCEDURE DI RECUPERO

La sezione **"Procedure di recupero"** consente l'utente di inserire le informazioni relative a nuove procedure di recupero, o effettuare modifiche rispetto alle procedure già inserite:

| Procedure di recupero                                  |                   |
|--------------------------------------------------------|-------------------|
| Non é stata ancora inserita una procedura di recupero. |                   |
|                                                        | Gestisci recuperi |
|                                                        |                   |

Dopo aver selezionato "Gestisci recuperi" il sistema carica una schermata con una tabella riepilogativa di tutti i recuperi precedentemente inseriti:

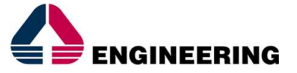

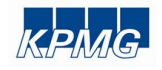

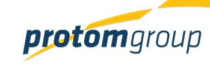

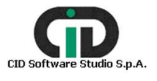

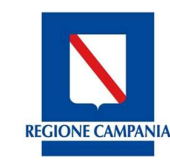

Direzione Generale per l'Università, la Ricerca e l'Innovazione

| S.U.R.F                                                                    | . <     |                                                                                                    |                                    | admin 🛨                                                             |
|----------------------------------------------------------------------------|---------|----------------------------------------------------------------------------------------------------|------------------------------------|---------------------------------------------------------------------|
| AMMINISTRAZIONE     CONTROLLI     PROGRAMMAZIONE     PROGETTI     PROGETTI | > > > < | 16001BP000000001 - Sorveglianza e monitoraggio del Programma FESR anno 2016           02.10 - Acquisto o realizzazione di servizi - Assistenza           Costo totale € 100.000.00 |                                    | ← Indietro                                                          |
| I MIEI PROGETTI     MONITORAGGIO     DICHIARAZIONE SPESA                   | *<br>*  | Gestione Procedure di recupero                                                                                                    |                                    | 000                                                                 |
| CERTIFICAZIONE                                                             | ~       | Data avvio = Numero decreto = Data decreto = Importo r                                                                                                    | ecuperabile = Importo recuperato = | Stato =                                                             |
| REPORT                                                                     | - 1     | Nessuna procedura di recupero trovata                                                                                                    |                                    |                                                                     |
| ★ EXPORT BDU                                                               |         | SURF.                                                                                                    | Sistema U                          | Inico Regionale Fondi - Regione Campania<br>Versione 1.6.7.5NARSHOT |

In questa schermata per poter aggiungere una nuova procedura è necessario cliccare sul tasto aggiungi (+), il sistema carica una pagina con specifici campi da compilare:

| S.U.R.F.                     | ٢ |                                            |                                   |                                    |                                 | admin 🗲 |
|------------------------------|---|--------------------------------------------|-----------------------------------|------------------------------------|---------------------------------|---------|
| AMMINISTRAZIONE              | ~ | Data comunicazione avvio *                 |                                   | Caso archiviato?                   |                                 |         |
| CONTROLLI     PROGRAMMAZIONE | ~ | Data atto *                                |                                   |                                    |                                 |         |
| PROGETTI      PROGETTI       | ^ |                                            |                                   |                                    |                                 |         |
| I MIEI PROGETTI              |   | Numero atto *                              |                                   |                                    |                                 |         |
| BI MONITORAGGIO              | ~ | Importo sostegno pubblico interessato *    | 0,00€                             | Importo spesa ammissibile interess | sata                            | 0,00€   |
| CERTIFICAZIONE               | ~ | Decreto notificato al debitore?            | Pagamento diretto del soggetto?   |                                    | Attivate compensazioni su altre |         |
| ▲ EXPORT BDU                 |   |                                            |                                   |                                    | erogazioni?                     |         |
|                              |   | Escusse le garanzie prestate?              | Attivata la riscossione coattiva? |                                    |                                 |         |
|                              |   | Importo sostegno pubblico interessato *    | 0,00€                             | Importo spesa ammissibile recuper  | ata                             | 0,00€   |
|                              |   | Importo sostegno pubblico non recuperabile | 0,00€                             | Importo spesa ammissibile non rec  | uperabile                       | 0,00€   |
|                              |   | Data ricevimento importo                   |                                   |                                    |                                 |         |
|                              |   | ✓ Salva                                    |                                   |                                    |                                 |         |

Al termine delle operazioni per consolidare i nuovi dati inseriti e/o il testo modificato selezionare sempre il tasto "Salva".

#### 7.2.5.7 SEZIONE CERTIFICAZIONE

La sezione "Certificazione" permette all'utente interessato di visualizzare le attività di certificazione,

S.p.A.

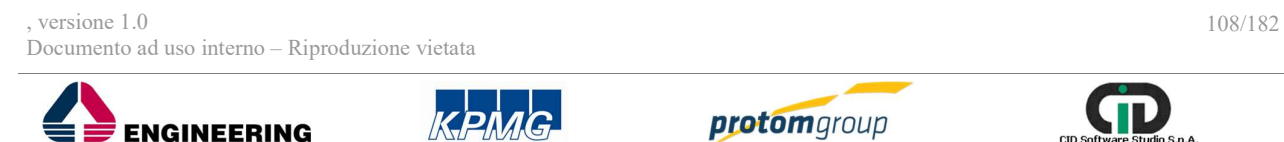
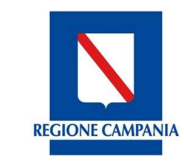

Direzione Generale per l'Università, la Ricerca e l'Innovazione

#### per singola spesa mandata.

La schermata Certificazione è divisa in due sezioni: la prima parte è denominata "**Pagamenti** certificati", che mostra una tabella di riepilogo dei pagamenti certificati che interessano un progetto in questione:

| agamenti cert           | ificati    |                           |                           |                                          |                                       |                              |           |                |                         |
|-------------------------|------------|---------------------------|---------------------------|------------------------------------------|---------------------------------------|------------------------------|-----------|----------------|-------------------------|
|                         |            |                           |                           |                                          |                                       |                              |           |                | (                       |
| Spesa                   | Data       | Importo                   | Importo Spesa<br>Pubblica | Importo Certificato<br>Spesa Ammissibile | Importo Certificato<br>Spesa Pubblica | Data inserimento contabilità | DDP       | Chiusura conti | Anno contabile<br>conti |
| 16071211181225<br>Altro | 18/07/2016 | € 6.76 <mark>2</mark> ,71 | € 6.762,71                | € 6.762,71                               | € 6.762,71                            |                              | DOM_PAG_1 |                |                         |
| 8279 Saldo              | 26/05/2016 | € 7.300,00                | € 7.300,00                | € 7.300,00                               | € 7.300,00                            |                              | DOM_PAG_1 |                |                         |
| 8281 Saldo              | 26/05/2016 | € 26.662,10               | € 26.662,10               | € 26.662,10                              | € 26.662,10                           |                              | DOM_PAG_1 |                |                         |

La seconda parte è denominata "**Registro rettifiche**", che mostra una tabella di riepilogo di tutte le rettifiche:

Registro rettifiche

| Descrizione<br>spesa ==      | Data spesa 🗐 | Importo spesa | Importo<br>certificato<br>ammesso == |  | Tipo rettifica = | Chiusura conti | Anno contabile<br>conti = | Importo<br>certificato attuale | Chiusura conti<br>rettifica | Anno contabile<br>rettifica |
|------------------------------|--------------|---------------|--------------------------------------|--|------------------|----------------|---------------------------|--------------------------------|-----------------------------|-----------------------------|
| Non sono presenti rettifiche |              |               |                                      |  |                  |                |                           |                                |                             |                             |

1

#### Progetti a regia

Per quanto riguarda le operazioni a regia (quando il beneficiario è un soggetto esterno all'amministrazione regionale), il sistema prevede la gestione di ulteriori entità, il cui funzionamento è descritto nei prossimi paragrafi.

#### 7.2.5.8 SEZIONE GESTIONE DEI TRASFERIMENTI

La sezione "**Trasferimenti**" permette l'inserimento dei trasferimenti nell'ambito del progetto di riferimento:

|                                                                                                    | ₹. 🔇          |                                                             |                     | admin 🕣                        |
|----------------------------------------------------------------------------------------------------|---------------|-------------------------------------------------------------|---------------------|--------------------------------|
| <ul> <li>AMMINISTRAZIONE</li> <li>CONTROLLI</li> <li>PROGRAMMAZIONE</li> <li>PROGETTI</li> <li>MONITORAGGIO</li> <li>CERTIFICAZIONE</li> <li>REPORT</li> <li>EXPORT BDU</li> </ul> | Tras          | epilogo trasferimenti Regione epilogo trasferimenti Regione | ŕ: 1                | Gestisci trasferimenti Regione |
| , versione 1.0<br>Documento ad uso int                                                                                                    | erno – Riproc | luzione vietata                                             |                     | 109/18                         |
|                                                                                                    | ERING         | KPMG                                                        | <b>protom</b> group |                                |

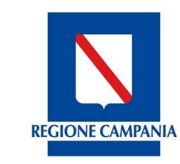

Γ

**Regione Campania** 

Direzione Generale per l'Università, la Ricerca e l'Innovazione

Cliccando su "Gestisci trasferimenti", il sistema carica la tabella di riepilogo:

| S.U.R.F                                                                                                    | ₹. ∢           |        |                                                                                                    |                                                                            |            |                                            | admin 🇲                                                  |
|----------------------------------------------------------------------------------------------------|----------------|--------|----------------------------------------------------------------------------------------------------|----------------------------------------------------------------------------|------------|--------------------------------------------|----------------------------------------------------------|
| AMMINISTRAZIONE     CONTROLLI     PROGRAMMAZIONE     PROGETTI     MONITORAGGIO     CERTIFICAZIONE     REPORT     EXPORT BDU | > > ><br>> > > | Gestio | 17001AP000000001 - s<br>02.99 - Acquisto o realiz<br>Costo totale € 100.000,0<br>ne trasferimenti F | ielezione dei professionisti<br>zazione di servizi - Altro<br>0<br>Regione |            |                                            | <indietro< td="">++++</indietro<>                        |
|                                                                                                    |                |        | Numero =                                                                                            | Data trasferimento =                                                       | Importo =  | Causale =                                  | Atto trasferimento =                                     |
|                                                                                                    |                |        | 12                                                                                                  | 03/05/2017                                                                 | € 1.000,00 | Trasferimento a titolo di<br>anticipazione | Decreto                                                  |
|                                                                                                    |                |        | S.U.R.F.                                                                                            |                                                                            |            | Sistema Unico Reg                          | ionale Fondi - Regione Campania<br>Versione 1.2-SNAPSHOT |

Cliccando su "Aggiungi" •, l'utente può censire un nuovo trasferimento; qualora il trasferimento sia un **anticipo**, il sistema carica la seguente schermata con specifici campi da compilare:

| 1220             | Nuovo trasferimento Re                                               | aione - Selezione dei professionis | ti                                                                                                    |            |                        |
|------------------|----------------------------------------------------------------------|------------------------------------|----------------------------------------------------------------------------------------------------|------------|------------------------|
| MMINISTRAZIONE ~ |                                                                      | 5                                  |                                                                                                    |            |                        |
| ONTROLLI ~       | Impegno Contabile Regione di rifer<br>Seleziona un impegno contabi   | imento<br>ile regione              |                                                                                                    |            |                        |
| OGRAMMAZIONE ~   |                                                                      |                                    |                                                                                                    |            |                        |
| OGETTI           | Tipo atto trasferimento *                                            |                                    |                                                                                                    |            |                        |
| DNITORAGGIO ~    | Seleziona il tipo atto trasferim                                     | ento                               |                                                                                                    |            |                        |
| RTIFICAZIONE     | Normal States and States and A                                       |                                    |                                                                                                    |            |                        |
| PORT             | Numero trasterimento ~                                               |                                    |                                                                                                    |            |                        |
|                  | Data trasferimento *<br>Gestisci Importo Trasferime                  | nto                                |                                                                                                    |            |                        |
|                  |                                                                      | Cadica Assa =                      | Cadica Articalaziona Programmatica 💳                                                                                                    |            | Importo                |
|                  | ⊙ 1                                                                  | COULE Asse                         | OS 1 - Favorire l'inserimento lavorativo e l'occupazione dei disoccupati di lun<br>durata e dei soggetti con maggiore difficoltà di inserimento lavorativo, nonch | ça<br>é il | €0                     |
|                  | Codice fiscale del soggetto ricevent     Inserisci il codice fiscale | ticipazione<br>e *                 |                                                                                                    |            |                        |
|                  | Numero decreto liquidazione                                          |                                    | Data decreto liquidazione                                                                                                    |            |                        |
|                  | Tipo decreto liquidazione                                            | i a                                | Importo decreto liquidazione                                                                                                    |            | Imonto decreto liquida |
| Nome campo       |                                                                      | po Descrizione                     |                                                                                                    |            | Note                   |
| Nome c           | ampo                                                                 | De                                 | escrizione                                                                                                    | 0/F        | Note                   |
| nento ad uso     | interno – Riprodu                                                    | zione vietata                      |                                                                                                    |            |                        |

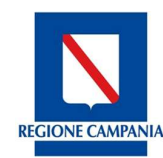

Direzione Generale per l'Università, la Ricerca e l'Innovazione

| Impegno contabile<br>regione di<br>trasforimento | Impegno contabile assunto dalla Regione | 0 | Menu a tendina |
|--------------------------------------------------|-----------------------------------------|---|----------------|
| trasierimento                                    |                                         |   |                |
| Tipo atto<br>trasferimento                       | Tipologia atto di trasferimento         | 0 | Menu a tendina |
| Numero<br>trasferimento                          | Numero trasferimento                    | 0 | Campo libero   |
| Data trasferimento                               | Data trasferimento                      | 0 | Calendario     |
| Causale<br>trasferimento                         | Causale di riferimento                  | 0 | Menu a tendina |
| Codice fiscale del<br>soggetto ricevente         | Codice fiscale del soggetto ricevente   | 0 | Campo libero   |
| Numero decreto<br>liquidazione                   | Numero del decreto di attuazione        | F | Campo libero   |
| Data decreto di<br>liquidazione                  | Data del decreto di attuazione          | F | Calendario     |
| Tipo decreto<br>liquidazione                     | Tipo di decreto di liquidazione         | F | Menu a tendina |
| Importo decreto di<br>liquidazione               | Importo del decreto di liquidazione     | 0 | Campo libero   |

Al termine delle operazioni per consolidare i nuovi dati inseriti e/o il testo modificato selezionare sempre il tasto "**Salva**" o "**Indietro**".

Negli altri casi, il sistema prevede il collegamento del trasferimento alla domanda di rimborso; in particolare, il sistema mostra una tendina con l'elenco di tutte le DDR censite in precedenza:

| <pre>summary =</pre>                                                                                                    | admi                               |               |                                                                                                    |                                  |                                                                                                    | .U.R.F. 🔇                                                       |
|----------------------------------------------------------------------------------------------------|------------------------------------|---------------|----------------------------------------------------------------------------------------------------|----------------------------------|----------------------------------------------------------------------------------------------------|-----------------------------------------------------------------|
| Certification properties Transferimentes         Image: Certification programmente (Certification programmente)         Image: Certification programmente (Certification programmente)         Image: Certification programmente)         Image: Certification programmente)         Image: Certification programmente)         Image: Certification programmente)         Image: Certific                                                                                                    |                                    |               |                                                                                                    | : dei professionisti             | Nuovo trasferimento Regione - Selezio<br>Impera fortatili Regione di Internatio<br>Selezione un impegno contabile regione<br>Teo allo statismento -<br>Selezione il que ano statismento<br>Numero trasformento -<br>Data trasformento - | TRAZIONE V<br>LL V<br>IMAZIONE V<br>NADDIO V<br>AZDINE V<br>DDU |
| Control for during the treatments     Imperiest directories       Description and directories     Imperiest directories       Servicinane and inductories     Imperiest directories       Data sciences liquidazione     Imperiest directories       Imperiest directories liquidazione     Imperiest directories                                                                                                    | ¢ 0,00                             | lagura        | Codes Anticulatione Programmatics 2 <sup>17</sup><br>OS 1. Parame (Insummatic Internation of Intergrammatic and Boccogation of Intergrammatic International International | Notes Assa $\mathcal{T}'$        | Gestisci Importo Trasferimento           Importo Trasferimento           1           Català trasferenza i terrenza i           2. Trasferimento intermedio                                                                              |                                                                 |
| Importo Spositiona In Spo decento Spositione<br>Importo decento Spositione<br>Importo decento Spositione<br>Importo decento Spositione<br>Importo decento Spositione<br>Escalarazione<br>Importo Scotta Spositione<br>Importo Scotta Spositione<br>Importo Sc |                                    |               | Tipe denter transformer                                                                                                    | Numero decetto liquidazione<br>V | Codes facale del sogarto neneme *<br>Immerical al codice fuscale<br>Domanda di miteoras: *<br>Seleziona una domanda di rimborso<br>Data decreto legatazione                                                                             |                                                                 |
|                                                                                                    |                                    |               | Selectora on tipo decreto liquidazione Importo decreto liquidazione Importo decreto liquidazione Importo decreto liquidazione                                                                                                    |                                  | Importo decreto liquidazione                                                                                                    |                                                                 |
| SURF Environment                                                                                                    | Ico Regionale Fondi - Regione Carr | Sistema Unice |                                                                                                    |                                  | N SURF.                                                                                                    |                                                                 |

, versione 1.0

Documento ad uso interno - Riproduzione vietata

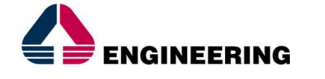

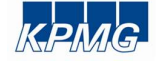

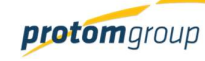

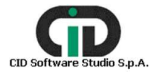

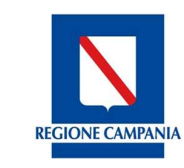

Direzione Generale per l'Università, la Ricerca e l'Innovazione

# 7.2.5.9 SEZIONE GESTIONE DELLE DOMANDE DI RIMBORSO

Accedendo alla sezione "**Domanda di rimborso**", il sistema carica una pagina con una tabella di riepilogo:

| S.U.R.F                                                       | . <     | 9                                                            |                                                                          |                                                      |                        |                     | admin 🛃                       |
|---------------------------------------------------------------|---------|--------------------------------------------------------------|--------------------------------------------------------------------------|------------------------------------------------------|------------------------|---------------------|-------------------------------|
| AMMINISTRAZIONE     CONTROLLI     PROGRAMMAZIONE     PROGETTI | > > > < | 17001BP0000000<br>06.04 - Concession<br>Costo totale € 20.00 | 2 - Progetto prova aiuti a re<br>e di contributi ad altri sogge<br>10,00 | <b>gia - dsan</b><br>tti (diversi da unita' produtti | ve) - Ristrutturazione |                     | ← Indietro                    |
| PROGETTI                                                      |         |                                                              |                                                                          |                                                      |                        |                     |                               |
| I MIEI PROGETTI                                               |         | Gestione Domande o                                           | li rimborso                                                              |                                                      |                        |                     |                               |
| <ul> <li>MONITORAGGIO</li> <li>DICHIARAZIONE SPESA</li> </ul> | ~       |                                                              |                                                                          |                                                      |                        |                     |                               |
| CERTIFICAZIONE                                                | ~       |                                                              | Data presentazione                                                       | Importo ammissibile                                  | Importo spesa          | Validabile          | Validata                      |
| IL REPORT                                                     |         | Nessuna domanda di rimbora                                   | so trovata                                                               | -                                                    | pubblica -             |                     |                               |
| 1 EXPORT BDU                                                  |         |                                                              |                                                                          |                                                      |                        |                     |                               |
|                                                               |         | S.U.R.F.                                                     |                                                                          |                                                      |                        | Sistema Unico Regio | nale Fondi - Regione Campania |

L'utente ha la facoltà di inserire nuove domande di rimborso tramite l'apposito tasto funzionale Aggiungi (+) posto in alto a destra:

|                                                        | *<br>* | Nuova Domar                 | nda di rimborso - Progetto pro | ova aiuti a regia - dsan | Mellah Res              |     |             |       |
|--------------------------------------------------------|--------|-----------------------------|--------------------------------|--------------------------|-------------------------|-----|-------------|-------|
| PROGETTI<br>PROGETTI                                   | ^      | Descrizione:                |                                |                          | Välidabile:             |     |             |       |
| I MIEI PROGETTI<br>MONITORAGGIO<br>DICHIARAZIONE SPESA | ~      |                             |                                |                          |                         |     |             |       |
| CERTIFICAZIONE                                         | ×      | Pagamenti o avanza          | menti collegabili:             |                          |                         |     |             |       |
| EXPORT BDU                                             |        |                             | Data                           |                          | Importo                 |     | Descrizione |       |
|                                                        |        | Importo ammissibil<br>Note: | te:<br>Salva                   | ¢0                       | Importo spesa pubblica: |     |             | 0,004 |
| Nome c                                                 | ampo   | >                           | D                              | escrizione               |                         | O/F | Note        |       |
| one 1.0                                                | intern | - Riprod                    |                                |                          |                         |     |             | 112   |

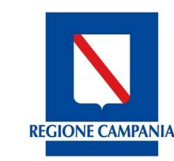

Direzione Generale per l'Università, la Ricerca e l'Innovazione

| Data presentazione<br>domanda | Data di presentazione                                              | 0 | Calendario   |
|-------------------------------|--------------------------------------------------------------------|---|--------------|
| Validabile                    |                                                                    | 0 |              |
| Descrizione                   | Descrizione della domanda di rimborso                              | F | Campo libero |
| Importo ammissibile           | Importo riferito al pagamento inclusa nella<br>domanda di rimborso | 0 | Campo libero |
| Importo spesa<br>pubblica     | Importo spesa pubblica                                             | 0 | Campo libero |
| Note                          |                                                                    | F | Campo libero |

In corrispondenza della sezione Pagamenti e avanzamenti collegati, il sistema mostra tutti i pagamenti validati; l'utente deve quindi selezionare uno, una parte o tutti i pagamenti che vorrà inserire nella domanda di rimborso; sulla base della scelta eseguita, il sistema calcola in automatico L'importo ammissibile e l'importo della spesa pubblica.

Al termine delle operazioni per consolidare i nuovi dati inseriti e/o il testo modificato selezionare sempre il tasto "**Salva**"

## 7.2.6. TAB Corsi di formazione

Questo TAB si attiva solo in specifiche tipologie di operazione, Voucher e Attività formative; infatti il sistema consente il censimento del corso e di tutte le specifiche attraverso l'apposito TAB:

- Voucher: sono contributi che un soggetto pubblico (ovvero un soggetto privato identificato da un soggetto pubblico ed operante in suo nome e conto) attribuisce ad un singolo individuo per l'acquisto di beni e/o servizi occorrenti al conseguimento di uno specifico obiettivo (es:.. servizi di formazione, servizi sociali quali asilo nido, etc.). In questo caso un soggetto pubblico emana una 'chiamata a progetti' (o call, o avviso pubblico) per selezionare i progetti (che vengono proposti da individui). A valle della call vengono selezionati i progetti da realizzare (che entrano in graduatoria) e gli individui proponenti assumono il ruolo di 'beneficiario', il quale identifica i fornitori di servizi cui affidare la realizzazione delle attività liberamente o (se previsto dal bando cui partecipa) selezionandolo da elenchi di soggetti accreditati alla erogazione della specifica tipologia di servizio (es: elenco dei soggetti accreditati all'erogazione di formazione, di servizi sociali, albi, etc.);
- Attività formativa: si tratta di una tipologia di operazione nella quale un Ente formativo accreditato (cioè iscritto ad un apposito 'albo') riceve un contributo per la realizzazione di attività formative rivolte a specifici target di utenza (disoccupati, inoccupati, laureati, etc.). In questo caso un soggetto pubblico emana una 'chiamata a progetti' (o call, o avviso pubblico) per selezionare i progetti (che vengono proposti dagli enti formativi). A valle della call vengono selezionati i progetti da realizzare (che entrano in graduatoria) e gli enti formativi proponenti assumono il ruolo di 'beneficiario'.

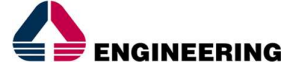

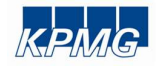

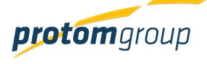

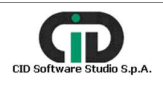

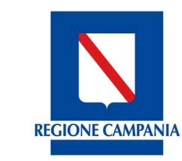

Direzione Generale per l'Università, la Ricerca e l'Innovazione

| Anagrafica                                        | Sezione Finanziaria | Sezione Indicatori | Corsi      |
|---------------------------------------------------|---------------------|--------------------|------------|
| Attuazione e avanzamenti                          | Documentale         |                    |            |
|                                                   |                     |                    |            |
| Corsi di Formazione                               |                     |                    |            |
| Corso - Esperto in sisterni di gestione integrata |                     |                    |            |
| Codice: 07/11_1.1                                 |                     |                    |            |
| Fine: 2017-03-31                                  |                     |                    |            |
| Durata (in ore): 100                              |                     |                    |            |
| Gestisci Corso                                    |                     |                    |            |
|                                                   |                     |                    | Crea Corso |
|                                                   |                     |                    |            |

Cliccando su **"Crea Corso**" il sistema carica una nuova schermata con specifici campi da compilare, finalizzata alla registrazione del corso:

| 17005AP000000003 - Formazione per il reinserimento lavorativo giovani inoccupati<br>02.12 - Acquisto o realizzazione di servizi - Corsi di formazione<br>Costo totale:€ 2.500,00 |   |                                                                       | ÷ | Indietro |
|----------------------------------------------------------------------------------------------------|---|-----------------------------------------------------------------------|---|----------|
| Registrazione corso<br>Codice Corso: *                                                                                                    |   | Titolo Corso: *                                                       |   |          |
| Macro Categoria Modalità Formativa:<br>Seleziona una categoria modalità formativa                                                                                                | ~ | Classe Modalità Formativa:<br>Seleziona una classe modalità formativa |   | ~        |
| Tipo Modalità Formativa:<br>Seleziona un tipo di modalità formativa                                                                                                    | ~ | Tipo Contenuto Formativo: *<br>Seleziona un contenuto formativo       |   | ~        |

| Nome campo                                                                                 | Descrizione                                                                                                  |   | Note           |
|--------------------------------------------------------------------------------------------|----------------------------------------------------------------------------------------------------|---|----------------|
| Codice corso Codice corso                                                                  |                                                                                                    | 0 | Campo libero   |
| Titolo corso                                                                               | Titolo del corso                                                                                             | 0 | Campo libero   |
| Macro categoria<br>Modalità formativa                                                      | Macro categoria         Tipologia di formazione           Modalità formativa         Tipologia di formazione |   | Menu a tendina |
| Classe modalità<br>formativaCollegato alla macro categoria formativa<br>sopra selezionata. |                                                                                                    | 0 | Menu a tendina |
| Tipo ModalitàAd ogni classe corrisponde un tipo di modalitàformativa                       |                                                                                                    | 0 | Menu a tendina |
| Tipo contenuto<br>formativo         Ad ogni modalità corrispondono dei contenuti           |                                                                                                    | 0 | Menu a tendina |
| Data inizio/Fine                                                                           | Data inizio/fine del corso                                                                                   |   | Calendario     |

, versione 1.0

Documento ad uso interno - Riproduzione vietata

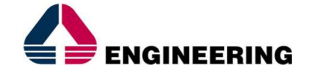

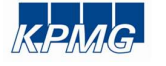

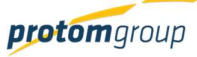

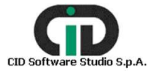

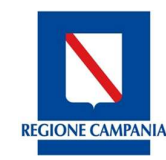

Direzione Generale per l'Università, la Ricerca e l'Innovazione

| Tipo criterio di<br>selezione                                   | ipo criterio di Modalità di selezione<br>elezione  |   | Campo libero   |
|-----------------------------------------------------------------|----------------------------------------------------|---|----------------|
| Esame finale                                                    | Esame previsto                                     | 0 | Checkbox si/no |
| Stage                                                           | Stage previsto                                     | 0 | Checkbox si/no |
| Voucher                                                         | Voucher previsto                                   | 0 | Checkbox si/no |
| Tipo attestazione                                               | Tipologia di attestato previsto                    | 0 | Menu a tendina |
| finale                                                          |                                                    |   |                |
| Qualifica                                                       | Tipologia di qualifica                             | 0 | Menu a tendina |
| Numero ore aula/FAD                                             | Ore di aula/FAD                                    | 0 | Campo Libero   |
| Numero                                                          | Ore di stage/Tirocinio                             | 0 | Campo libero   |
| stage/Tirocinio                                                 |                                                    |   |                |
| Numero ore<br>laboratorio                                       | Ore di laboratorio                                 | 0 | Campo libero   |
| Numero docenti         Numero docenti previsti           /Tutor |                                                    | 0 | Campo libero   |
| Numero massimo<br>allievi                                       | Iumero massimo Numero allievi consentiti<br>Ilievi |   | Campo libero   |

Al termine delle operazioni per consolidare i nuovi dati inseriti e/o il testo modificato selezionare sempre il tasto "Registra" oppure "**Annulla**" qualora si decidesse di annullare le modifiche apportate.

Terminata la fase di compilazione il sistema carica il corso appena creato nella schermata riferita al TAB Corsi:

| Corsi di Fo | ormazione                                                                                |
|-------------|------------------------------------------------------------------------------------------|
| Corso - Esp | erto in sistemi di gestione integrata                                                    |
|             | Codice: 07/11_1.1<br>Inizio: 2017-03-16<br>Fine: 2017-03-31<br>-<br>Durata (in ore): 100 |
|             | Gestisci Corso                                                                           |

Cliccando sul tasto "Gestisci corso" è possibile censire ulteriori informazioni riguardanti i corsi per ultimarne la fase di censimento.

Il sistema quindi riporta ad una schermata composta da 4 TAB:

- Anagrafiche;
- Partecipanti;
- Moduli;
- Lezioni;

, versione 1.0 Documento ad uso interno – Riproduzione vietata

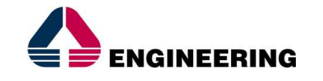

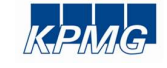

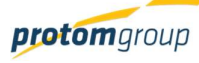

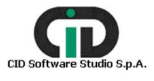

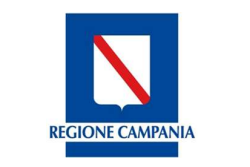

 Anagrafica
 Partecipanti
 Moduli
 Lezioni

 Anagrafica

 Esperto in sistemi di gestione integrata

 Directore integrata

 Directore integrata

 Moduli

 Moduli

 Moduli

 Moduli

 Moduli

 Moduli

 Moduli

 Moduli

 Moduli

 Moduli

Direzione Generale per l'Università, la Ricerca e l'Innovazione

# 7.2.6.1 SEZIONE ANAGRAFICA

**Regione Campania** 

Nella sezione **Anagrafica** si riportano tutte le informazioni precedentemente inserite in fase di censimento del corso con la possibilità eventualmente di modificare quanto inserito.

#### 7.2.6.2 SEZIONE PARTECIPANTI

La sezione **Partecipanti** riguarda la parte delle informazioni relative agli Allievi, Docenti e Altro Personale. La procedura per il censimento di nuovi partecipanti o di ricerca di partecipanti già censiti è uguale per tutti.

Cliccando su "Gestisci allievi" il sistema riporta una tabella di riepilogo di tutti gli allievi censiti:

| Gestic | Sestione Allievi |                  |              |                    |                      |  |
|--------|------------------|------------------|--------------|--------------------|----------------------|--|
|        |                  |                  |              |                    |                      |  |
|        | Denominazione =  | Codice Fiscale   | Cittadinanza | Stato Partecipante | Email 🚍              |  |
|        | Mattone Piero    | MTTPRI67P04F8391 | ITALIA       | Attivo             | piermattone@matt.com |  |
|        | Raio Dario       | RAIDRA71E18F839D | ITALIA       | Attivo             | draio@draio.com      |  |
|        | Bassi Lucia      | BSSLCU80M42F839E | ITALIA       | Attivo             | lbassi@virgili.it    |  |
|        | Corvo Marcello   | CRVMCL76B16F839R | ITALIA       | Attivo             | mcorvo@liber.it      |  |

Cliccando su "Aggiungi" <sup>•</sup>, è possibile inserire o cercare un allievo:

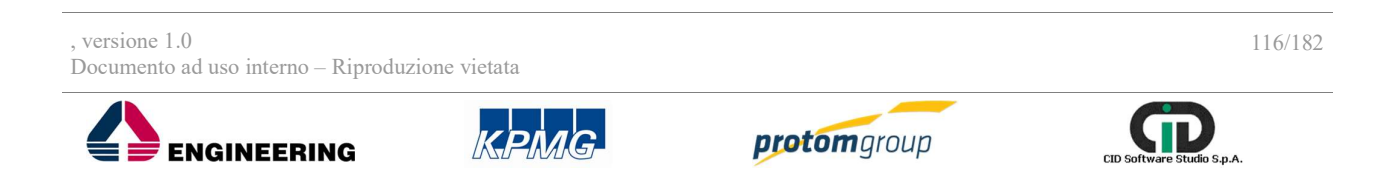

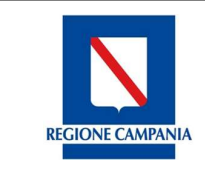

Direzione Generale per l'Università, la Ricerca e l'Innovazione

| Registrazione   | Allievo                     |  |
|-----------------|-----------------------------|--|
| Allievo         |                             |  |
| Cerca un'anagra | afica per codice fiscale: * |  |
| Q Cer           | са                          |  |
| ×               | Registra!                   |  |

Se l'utente desidera aggiungere una nuova anagrafica, è necessario inserire il codice fiscale dell'allievo in questione e cliccare su "Cerca"; in automatico il sistema carica una schermata con specifici campi da compilare:

| Alliero Agenta aos toto da dataliana.  Agenta aos toto da dataliana.  Agenta aos toto da data | egistrazione Allievo                                         |             |                                                                                 |   |
|----------------------------------------------------------------------------------------------------|--------------------------------------------------------------|-------------|---------------------------------------------------------------------------------|---|
| Adaptation to national and and and and and and and and and and                                                                                                    | Allievo                                                      |             |                                                                                 |   |
| booles and and and and and and and and and and                                                                                                    | Anografica non trovata. Inserire i dati dell'allievo.        |             |                                                                                 |   |
| Bit participante *                                                                                                    | Codice Fiscale/Partita Iva: *<br>PTRDCR80401F8390            |             |                                                                                 |   |
| None *     States *     States * <td>Stato partecipante: *<br/>Seleziona uno stato</td> <td></td> <td></td> <td>~</td>                                                                                                    | Stato partecipante: *<br>Seleziona uno stato                 |             |                                                                                 | ~ |
| Solar - Solar - Sol            | Nome: *                                                      |             | Cognome: *                                                                      |   |
| Institution print     Institution print     Institution print <td>Sesso: *<br/>Selectore renere</td> <td></td> <td>Data nasona: *</td> <td></td>                                                                                                    | Sesso: *<br>Selectore renere                                 |             | Data nasona: *                                                                  |   |
| Readerers     Dentifiable     Lange Nameta       Chashouts *     Selection standingurus     Selection standingurus     Selection standingurus       Tipo Itata Cooperiodite *     Selection standingurus     Selection standingurus     Selection standingurus       Tipo Itata Cooperiodite *     Selection standingurus     Selection standingurus     Selection standingurus       Selection standingurus     Selection standingurus     Selection standingurus     Selection standingurus       Selection standingurus     Selection standingurus     Selection standingurus     Selection standingurus       Nate     Selection standingurus     Selection standingurus     Selection standingurus                                                                                                    | Emaí: *                                                      | Telefono: * | Fax                                                                             |   |
| Readersa     Constraints       Ottadisarius     Tato Studio *       Seleziona distudio di studio     Tato Studio *       Seleziona distudio di studio     *       Seleziona distudio di studio     *                                                                                                    |                                                              |             |                                                                                 |   |
| Obsidence*     Talo Bado *     Selections     Selections     Selections     Selections       Type Data Decognation *     Selections     Selections     Selections     Selections       Rolis *     Selections     Selections     Selections     Selections       Rolis *     Selections     Selections     Selections     Selections       Rolis *     Selections     Selections     Selections     Selections                                                                                                    | + Residenza                                                  | + Domicilio | + Luogo Nascita                                                                 |   |
| Top Stath Occupazionale        Seleziona stato occupazionale        Rubit: *     Cuppo valimetable participante. *       Seleziona ruolo alliero     *       Seleziona gruppo valimetable participante.        Nete:     *                                                                                                    | Ottadinanza: *<br>Seleziona cittadinanza                     |             | Titolo Studio: *<br>* Seleziona titolo di studio                                | ~ |
| Rudic *         Croppo valenzabili partecipante *           Seleziona ruolo allivo         *           Note:         *                                                                                                    | Tipo Stato Occupazionale: *<br>Seleziona stato occupazionale |             |                                                                                 | ~ |
| Note:                                                                                                    | Ruolo: *<br>Seleziona ruolo allievo                          |             | Cruppo vulnerabile pantecipante: *<br>Seleciona gruppo vulnerabile partecipante | ~ |
|                                                                                                    | Note:                                                        |             |                                                                                 |   |
|                                                                                                    |                                                              |             |                                                                                 |   |
|                                                                                                    |                                                              |             |                                                                                 |   |
| r Bustatul                                                                                                    |                                                              |             |                                                                                 |   |

| Nome campo                              | Descrizione                                      |   | Note                                                        |
|-----------------------------------------|--------------------------------------------------|---|-------------------------------------------------------------|
| Codice fiscale/P.Iva                    | Codice fiscale allievi                           |   | Campo libero                                                |
| Stato partecipante                      | Stato dell'allievo rispetto al corso             | 0 | Menu a tendina                                              |
| Nome                                    | Nome allievo                                     | 0 | Campo libero                                                |
| Cognome                                 | Cognome allievo                                  | 0 | Campo libero                                                |
| Sesso Sesso                             |                                                  | 0 | Menu a tendina                                              |
| Email                                   | Email                                            | 0 | Campo libero                                                |
| Telefono Telefono                       |                                                  | 0 | Campo libero                                                |
| Fax                                     | Fax                                              | F | Campo libero                                                |
| Residenza/Domicilio/Luogo<br>di nascita | Residenza /domicilio/Luogo di nascita<br>allievo | 0 | Tasti funzionali,<br>Attivazione di<br>maschera compilativa |
| Cittadinanza                            | Cittadinanza dell'allievo                        |   | Menu a tendina                                              |

, versione 1.0

Documento ad uso interno - Riproduzione vietata

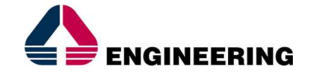

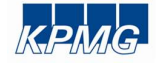

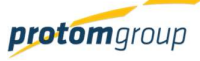

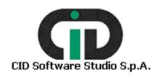

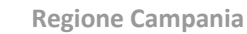

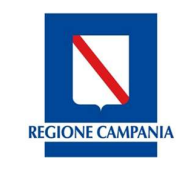

Direzione Generale per l'Università, la Ricerca e l'Innovazione

| Titolo di studio                                                        | Titolo di studio                       |   | Menu a tendina |
|-------------------------------------------------------------------------|----------------------------------------|---|----------------|
| Tipo stato occupazionale         Condizione di occupazione dell'allievo |                                        | 0 | Menu a tendina |
| Ruolo                                                                   | Ruolo ricoperto nel corso              |   | Menu a tendina |
| Gruppo vulnerabile                                                      | Appartenenza dell'allievo ad un gruppo |   | Menu a tendina |
| partecipante                                                            | vulnerabile                            |   |                |
| Note                                                                    | Note                                   | F | Campo libero   |

Al termine delle operazioni per consolidare i nuovi dati inseriti e/o il testo modificato selezionare sempre il tasto "Registra" oppure "Indietro".

È possibile "Modificare" o "Eliminare" attraverso la selezione del flag di riga del personale selezionato:

Gestione Allievi

|   |                 |                  |              |                    | <b>000</b>           |
|---|-----------------|------------------|--------------|--------------------|----------------------|
|   | Denominazione = | Codice Fiscale   | Cittadinanza | Stato Partecipante | Email 🖃              |
| Π | Mattone Piero   | MTTPRI67P04F8391 | ITALIA       | Attivo             | piermattone@matt.com |
|   | Raio Dario      | RAIDRA71E18F839D | ITALIA       | Attivo             | draio@draio.com      |
|   | Bassi Lucia     | BSSLCU80M42F839E | ITALIA       | Attivo             | lbassi@virgili.it    |
|   | Corvo Marcello  | CRVMCL76B16F839R | ITALIA       | Attivo             | mcorvo@liber.it      |

La procedura è uguale anche per le parti che riguardano la "Gestione dei Docenti" e la gestione di "Altro personale".

#### 7.2.6.3 SEZIONE MODULI

Nella sezione "Moduli" è possibile gestire la modulistica riguardante i corsi:

| Anagrafica         | Partecipanti | Moduli |   | Lezioni         |
|--------------------|--------------|--------|---|-----------------|
| Moduli             |              |        |   |                 |
| Statistiche Moduli |              |        |   |                 |
| Numero Moduli : 2  |              |        |   |                 |
|                    |              |        | 1 | Gestisci moduli |

Cliccando su "Gestione moduli" il sistema riporta alla tabella di riepilogo:

Gestione Moduli

|                         |            |               | 0000        |
|-------------------------|------------|---------------|-------------|
| Titolo 🗐                | Numero ore | Data inizio 🗐 | Data fine 🖃 |
| Getione della sicurezza | 25.00      | 24/03/2017    | 31/03/2017  |
| Qualità e ambiente      | 41.00      | 16/03/2017    | 23/03/2017  |

Cliccando su "Aggiungi" il sistema riporta una schermata denominata "Registrazione Moduli" con specifici campi da compilare:

, versione 1.0 Documento ad uso interno – Riproduzione vietata

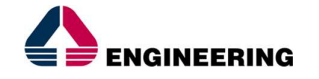

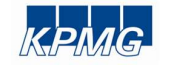

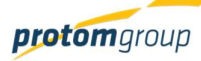

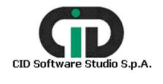

Direzione Generale per l'Università, la Ricerca e l'Innovazione

| Registrazione Modulo |                    |          |
|----------------------|--------------------|----------|
| Titolo *             |                    |          |
| Data inizio modulo * | Data fine modulo * |          |
| Tipo metodologia *   |                    |          |
| Tipo metodologia     |                    | <u> </u> |
| Strumenti *          |                    |          |
|                      |                    |          |
| Contonuti il         |                    |          |
| Concensus -          |                    |          |
|                      |                    |          |
| V Registra!          |                    |          |

| Nome campo       | Descrizione                      | O/F | Note           |
|------------------|----------------------------------|-----|----------------|
| Titolo           | Titolo modulo                    | 0   | Campo libero   |
| Data inizio/Fine | Data inizio/fine modulo          | 0   | Campo libero   |
| Tipo metodologia | Metodologia formativa utilizzata | 0   | Menu a tendina |
| Strumenti        | Strumenti formativi              | 0   | Campo libero   |
| Contenuti        | Contenuti formativi              | 0   | Campo libero   |

Al termine delle operazioni per consolidare i nuovi dati inseriti e/o il testo modificato selezionare sempre il tasto "Registra" oppure "**Annulla**" qualora si decidesse di annullare le modifiche apportate.

Terminata la fase di compilazione, il modulo viene riportato in automatico nella tabella di riepilogo., Selezionando il flag di riga del modulo interessato è possibile "Modificare" o "Eliminare":

, [

| Titolo =                | Numero ore | Data inizio 🚍 | Data fine 🚍 |
|-------------------------|------------|---------------|-------------|
| Getione della sicurezza | 25.00      | 24/03/2017    | 31/03/2017  |
| Qualità e ambiente      | 41.00      | 16/03/2017    | 23/03/2017  |

#### 7.2.6.4 SEZIONE LEZIONI

Nel TAB **Lezioni** è possibile inserire le informazioni riferite alle lezioni del corso in questione; il sistema riporta una schermata di riepilogo:

|                                                    | KPMG.        | <b>protom</b> group | CID Software Studio S.p.A. |
|----------------------------------------------------|--------------|---------------------|----------------------------|
| versione 1.0<br>ocumento ad uso interno – Riproduz | ione vietata |                     | 119/182                    |
|                                                    |              |                     |                            |
|                                                    |              |                     | Gestisci lezioni           |
| Numero Lezioni : 15                                |              |                     |                            |
| Statistiche Lezioni                                |              |                     |                            |
| Lezioni                                            |              |                     |                            |

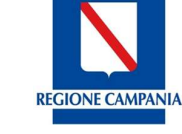

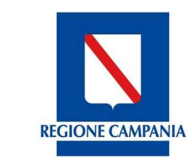

Direzione Generale per l'Università, la Ricerca e l'Innovazione

Cliccando sul tasto Aggiungi •, il sistema carica una schermata denominata "Registrazione Lezioni" con specifici campi da compilare:

| Data *                             | Ora inizio: * | Ora fi                      | ine: * |
|------------------------------------|---------------|-----------------------------|--------|
| Durata: *                          |               |                             |        |
| Titolo: *                          |               |                             |        |
| Descrizione:                       |               |                             |        |
| Aodulo: *<br>Seleziona modulo      |               |                             |        |
| Docente: *<br>Seleziona docente    |               | Tutor: *<br>Seleziona tutor |        |
| Codocente:<br>Seleziona cordocente |               | Docente di Sostegno:        |        |

| Nome campo          | Descrizione                             | Note                             |                |  |
|---------------------|-----------------------------------------|----------------------------------|----------------|--|
| Data                | Data lezione                            | O Calendario                     |                |  |
| Ora Inizio/Fine     | Ora inizio/fine lezione                 | 0                                | Campo libero   |  |
| Durata              | Durata lezione                          | one O Campo in<br>visualizzazior |                |  |
| Titolo              | Titolo lezione                          | 0                                | Campo libero   |  |
| Descrizione         | Descrizione dei contenuti della lezione | 0                                | Campo libero   |  |
| Modulo              | Modulo di riferimento                   | 0                                | Menu a tendina |  |
| Docente             | Docente della lezione                   | 0                                | Menu a tendina |  |
| Tutor               | Tutor                                   | 0                                | Menu a tendina |  |
| Codocente           | Eventuale codocente                     | F                                | Menu a tendina |  |
| Docente di sostegno | Eventuale docente di sostegno           | F                                | Menu a tendina |  |

Al termine delle operazioni per consolidare i nuovi dati inseriti e/o il testo modificato selezionare sempre il tasto "**Registra**" oppure "**Annulla**" qualora si decidesse di annullare le modifiche apportate.

Le informazioni relative alle lezioni vengono registrate nel calendario; in tal senso tramite l'apposito tasto funzionale <sup>(i)</sup> il sistema carica il calendario:

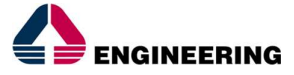

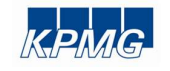

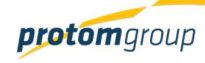

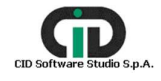

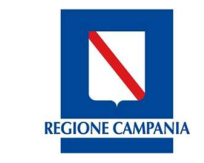

Direzione Generale per l'Università, la Ricerca e l'Innovazione

| O Data Odierna | Aprile 2017   |              |                |            |     |     |  |  |  |
|----------------|---------------|--------------|----------------|------------|-----|-----|--|--|--|
| Lun            | Mar           | Mer          | Gio            | Ven        | Seb | Dom |  |  |  |
| 27             | 28            | 29           | 30             | 31         | 1   |     |  |  |  |
| a sickifying a | THE REPORT OF | In results a | THE MEANINE OF | I'M SEAVER |     |     |  |  |  |
|                |               |              |                |            |     |     |  |  |  |
|                |               |              |                |            |     |     |  |  |  |
|                |               |              |                |            |     |     |  |  |  |
|                |               |              |                |            |     |     |  |  |  |
|                |               |              |                |            |     |     |  |  |  |
| 3              | 4             | 5            | 6              | 7          | 8   |     |  |  |  |
|                |               |              |                |            |     |     |  |  |  |
|                |               |              |                |            |     |     |  |  |  |
|                |               |              |                |            |     |     |  |  |  |
|                |               |              |                |            |     |     |  |  |  |

Terminata la fase di censimento di tutte le informazioni relative ai tab dei corsi è necessario tornare alla schermata di progetto, tramite l'apposito tasto posto in alto a destra:

|   | P        | sperto in sistemi di gestion<br>nsegnamento e formazione<br>Jata Avvio: 16/03/2017 - Pro | e integrata<br>getto: Formazione per il r | inserimento lavorativo giovani inoccupati |        | ÷       | Progetto |
|---|----------|------------------------------------------------------------------------------------------|-------------------------------------------|-------------------------------------------|--------|---------|----------|
| 0 | Anagrafi |                                                                                          |                                           | Partecipanti                              | Moduli | Lezioni |          |

7.2.7. TAB Documentale

Il TAB "**Documentale**" permette di visualizzare e scaricare tutta la parte documentale che riguarda il progetto:

| S.U.R.F.                                                                                            | C)                                                                                                    | admin 🗲 |
|----------------------------------------------------------------------------------------------------|----------------------------------------------------------------------------------------------------|---------|
| AMMINISTRAZIONE     CONTROLLI     PROGRAMMAZIONE     PROGRAMMAZIONE                                 | Carica i documenti del Progetto           Allinea documentale                                                                                                    |         |
| PROGETTI                                                                                            | Elemento Azioni                                                                                                    |         |
| IMELPROGETTI     MONITORAGGIO     CERTIFICAZIONE SPESA     CERTIFICAZIONE     EXPORT     EXPORT EDU | \ 14002AP00000003      \ ControllLPrimo_Livello      \ 204_28_08_2017      Report riunione Ventotto 04.docx      Docenti      Docenti      Domanda_DL_Rimborso      Garanzia_Fidejussoria      Giustificativo      Impegno_Contabile      Impegno_Contabile |         |
|                                                                                                    | Pagamento                                                                                                    |         |

In riferimento alla parte interessata, per scaricare il documento interessato ed effettuare le eventuali dovute verifiche, bisogna utilizzare l'apposito tasto che compare in corrispondenza del rigo. La funzione allinea documento permette di aggiornare il tab Documentale con tutti i documenti caricati a sistema:

, versione 1.0 Documento ad uso interno – Riproduzione vietata

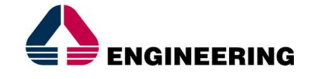

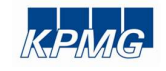

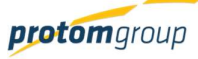

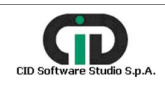

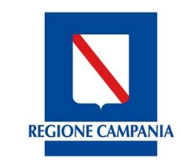

Direzione Generale per l'Università, la Ricerca e l'Innovazione

| S.U.R.F.                                                                                                    | 0                                                                                                    | admin 🕣                                                                                                    |
|----------------------------------------------------------------------------------------------------|----------------------------------------------------------------------------------------------------|----------------------------------------------------------------------------------------------------|
| AMMINISTRAZIONE     CONTROLLI     PROGRAMMAZIONE     PROGETTI     PROGETTI     LIMIEI PROGETTI                       | 14002AP000000003 - Dottorati di ricerca - Università degli studi di Napoli "Parthenope"         02.14 - Acquisto o realizzazione di servizi - Progetti di ricerca         Costo totale.€ 1.723.674,60                                                                                                    | i)       Documentale allineato con successo!         In Corso di esecuzione         ~ Azioni         Registro controlli |
| MONITORAGGIO       ~         DICHIARAZIONE SPESA       ~         © CERTIFICAZIONE       ~         III REPORT       ~ | Anagrafica     Destinatari     Sezione Finanziaria       Attuazione e avanzamenti     Image: Constraint of the second second | Sezione Indicatori                                                                                                    |
| ▲ EXPORT BDU                                                                                                    | Carica i documenti del Progetto  Allinea documentale  Elemento  14002AP00000003                                                                                                    | Azioni                                                                                                    |

#### 7.2.8. Registro controlli

Cliccando l'apposito tasto "**Registro controlli**", il sistema carica una tabella di riepilogo con tutti i controlli effettuati, in riferimento al progetto in questione:

| S.U.R.F.                                                                                                    | . <     | )                                                                                            |                                                                                                    |                                 |                        |                      | admin                                                         |
|----------------------------------------------------------------------------------------------------|---------|----------------------------------------------------------------------------------------------|----------------------------------------------------------------------------------------------------|---------------------------------|------------------------|----------------------|---------------------------------------------------------------|
| AMMINISTRAZIONE CONTROLLI FOGRAMMAZIONE FROGETTI FOGETTI FOGE | × × × × | 14002AP00000000<br>02.14 - Acquisto o re<br>Costo totale.€ 1.035<br>Controlli effettuati sul | 2 - Dottorati di ricerca - Università d<br>Ializzazione di servizi - Progetti di ric<br>216.00<br>progetto | legli Studi del Sannio<br>cerca |                        |                      | ← Indietro                                                    |
| DICHIARAZIONE SPESA     CERTIFICAZIONE     REPORT                                                                                                    | *<br>*  |                                                                                              | Organismo che effettua il<br>controllo =-                                                                  | Tipo controllo =-               | Data inizio verifica 📻 | Data fine verifica 🚍 | Esito =                                                       |
| ★ EXPORT BDU                                                                                                    |         | Non ci sono controlli effettuati                                                             |                                                                                                    |                                 |                        | Sistema Unico Re     | igionale Fondi - Regione Campania<br>Versione 1.6.7:SIVAPSH07 |

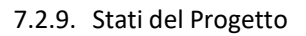

Il sistema prevede diversi stati per un progetto; infatti, una volta che il progetto si trova in corso di esecuzione, il sistema prevede una serie di azioni che l'utente può eseguire a seconda delle sue

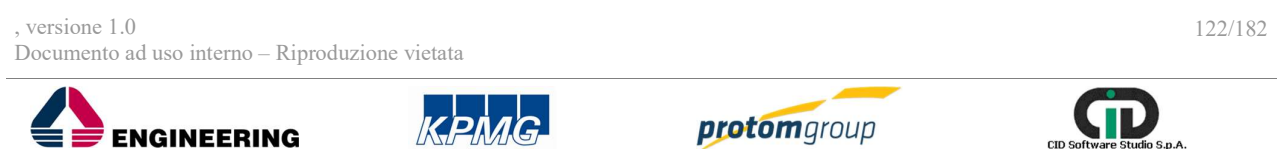

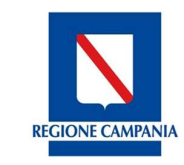

Direzione Generale per l'Università, la Ricerca e l'Innovazione

necessità; in particolare, gli stati previsti sono i seguenti:

- Riprogramma: è possibile aggiornare le informazioni del progetto;
- In Chiusura: è possibile chiudere un progetto;
- Sospendi: è possibile sospendere il progetto.

| S.U.R.F.                                                                                      |                                                                                                    | admin 🕣                                                                                |
|-----------------------------------------------------------------------------------------------|----------------------------------------------------------------------------------------------------|----------------------------------------------------------------------------------------|
| AMMINISTRAZIONE     CONTROLLI     PROGRAMMAZIONE     PROGETTI     PROGETTI     IMIEI PROGETTI | 14002AP000000005 - Dottorati di Ricerca - Università degli Studi della Campania L. Vanvitelli         02.14 - Acquisto o realizzazione di servizi - Progetti di ricerca         Costo totale: € 4.668.030,00 | Stato del Progetto<br>In Corso di esecuzione<br>Azioni<br>R Riprogramma<br>In Chiusura |
| MONITORAGGIO     V     DICHIARAZIONE SPESA     V     CERTIFICAZIONE     V                     | Anagrafica     Destinatari     Sezione Finanziaria       Attuazione e avanzamenti     Documentale                                                                                                    | Sospendi per<br>Procedimento<br>Giudiziario<br>Sospendi per Ricorso<br>Amministrativo  |
| REPORT     EXPORT BDU                                                                         | Anagrafica Procedure di attivazione: PRATTI 503. Distorati di ricerca 2014/20                                                                                                    | Sospendi per Cause di<br>Forza Maggiore<br>Sospendi per altri motivi                   |
|                                                                                               | Proceduce di attivazione originaria:<br>Tipo procedure di attivazione originaria:<br>CUP: B29G14000330006<br>Tipologia progetto: Regia - Costi reali                                                         |                                                                                        |

Per quanto riguarda la sospensione, è possibile sospendere il progetto per più motivazioni:

- Sospendi per procedimento giudiziario
- Sospendi per il ricorso Amministrativo
- Sospendi per cause di forza maggiore
- Sospendi per altri motivi.

A prescindere dall'opzione selezionata, il sistema carica in automatico una schermata con la presenza del campo "Note" da compilare obbligatoriamente:

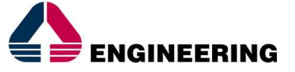

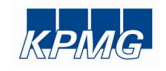

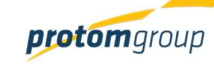

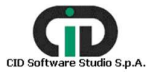

**REGIONE CAMPANIA** 

Direzione Generale per l'Università, la Ricerca e l'Innovazione

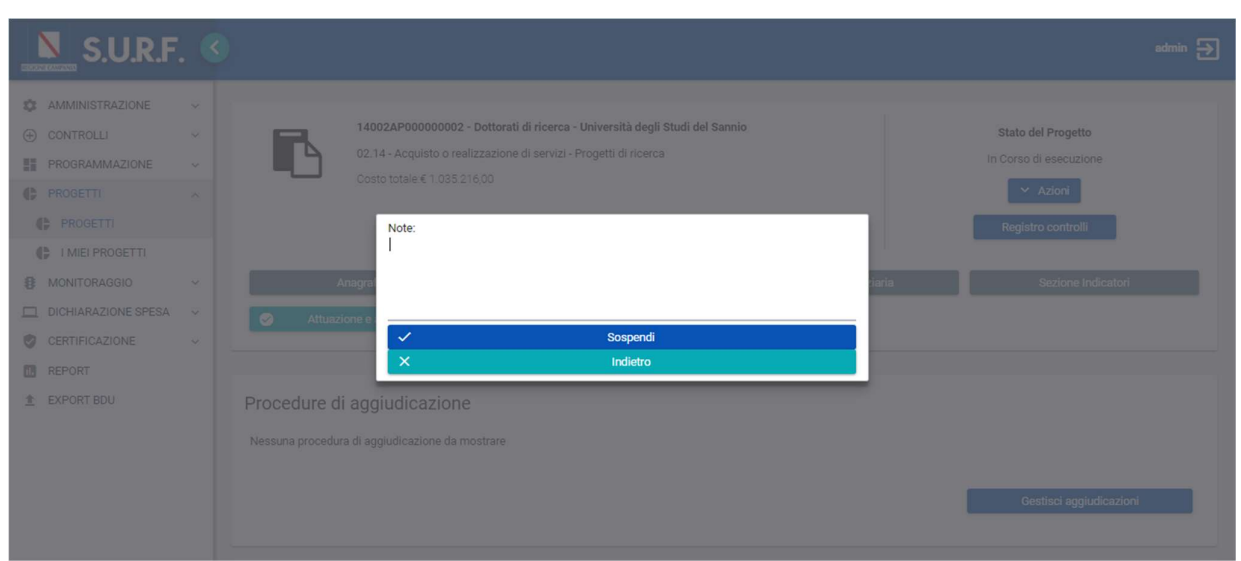

Al termine delle operazioni cliccare su "**Sospendi**" o "**Indietro**" per annullare l'operazione di sospensione.

, versione 1.0 Documento ad uso interno – Riproduzione vietata

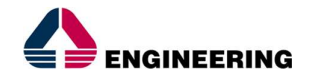

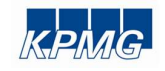

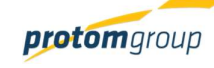

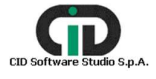

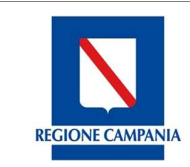

Direzione Generale per l'Università, la Ricerca e l'Innovazione

# 8. Modulo monitoraggio

Il modulo monitoraggio consente la gestione del flusso interno di validazione delle informazioni che poi potranno essere inviate ai sistemi nazionali.

Tale modulo è composto dalle seguenti sezioni:

- Battute di monitoraggio;
- Invio progetti a monitoraggio;
- Progetti
- Pagamenti
- Impegni.
- Le battute di monitoraggio definiscono le scadenze entro cui i dati da inviare a monitoraggio devono essere raccolti.

Nei prossimi paragrafi sono descritte le modalità di funzionamento di ciascuna sezione.

# 8.1. Sezione Battute di Monitoraggio

Accedendo alla sezione dedicata alla "**Battuta di Monitoraggio**" attraverso l'apposito pulsante, il sistema offre una schermata di riepilogo denominata "Gestione delle Battute di monitoraggio".

| S.U.R.F                                                       | . <         |                                  |               |                 |                                          |            |                            |                      | admin 🋃                                       |
|---------------------------------------------------------------|-------------|----------------------------------|---------------|-----------------|------------------------------------------|------------|----------------------------|----------------------|-----------------------------------------------|
| AMMINISTRAZIONE     CONTROLLI     PROGRAMMAZIONE     PROGETTI | ><br>><br>> | Gestio                           | one Battute d | li Monitoraggio |                                          |            |                            |                      | <b>+</b> 00                                   |
| B MONITORAGGIO                                                | ~           |                                  | Codice =      | Denominazione   | Programma =                              | Data =     | Descrizione =              | Aperto               | Chiuso                                        |
| <ul> <li>Battuta monitoraggio</li> <li>Progetti</li> </ul>    |             |                                  | BATT_MON_1    | BM06032017      | 2014IT05S0FP020<br>- POR CAMPANIA<br>FSE | 01/03/2017 | BATTUTA DI<br>MONITORAGGIO |                      | ~                                             |
| € Pagamenti                                                   |             |                                  | BATT_MON_2    | Battuta 2       | 2014IT05S0FP020<br>- POR CAMPANIA<br>FSE | 04/03/2017 | Nessuna                    | ~                    |                                               |
| CERTIFICAZIONE                                                | ~           |                                  |               | ·               |                                          |            |                            |                      |                                               |
| IL REPORT                                                     |             | _                                |               |                 |                                          |            | 0.1                        |                      |                                               |
| ▲ EXPORT BDU                                                  |             | R <mark>eserved and and a</mark> | S.U.R.F.      |                 |                                          |            | Sisten                     | na Unico Regionale F | ondi - Regione Campania Versione 1.2-SNAPSHOT |

In questa sezione è possibile: inserire una nuova battuta di monitoraggio, modificare una già esistente (spuntando il relativo flag di riga) e scaricare un file (Excel o Pdf) con l'elenco delle battute di monitoraggio già inserite nel sistema.

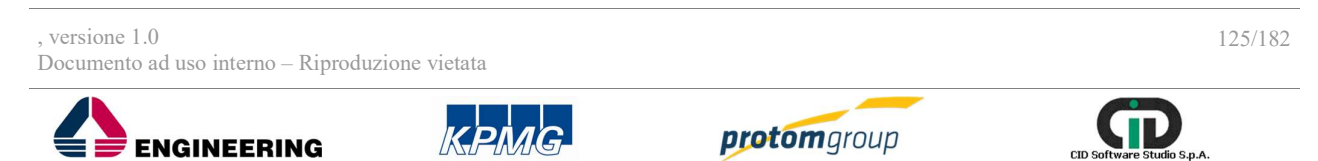

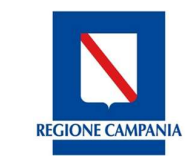

Direzione Generale per l'Università, la Ricerca e l'Innovazione

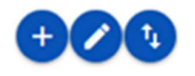

Cliccando sul tasto "Aggiungi", • l'utente ha la possibilità di censire una nuova battuta di monitoraggio attraverso l'inserimento delle informazioni richieste:

|--|

| IEGONE CAMPANIA      |   |                                            |
|----------------------|---|--------------------------------------------|
| AMMINISTRAZIONE      | ~ | Pogistrazione Pattute Monitoraggio         |
| (+) CONTROLLI        | ~ | Registrazione battuta monitoraggio         |
| PROGRAMMAZIONE       | ~ | Denominazione: *                           |
| PROGETTI             |   |                                            |
| 8 MONITORAGGIO       | ^ | Programma della battuta di monitoraggio: * |
| Battuta monitoraggio |   | Seleziona un programma 🗸                   |
| Progetti             |   | Data: *                                    |
| € Pagamenti          |   |                                            |
| 🗐 Impegni            |   | Vigeotor                                   |
| CERTIFICAZIONE       | ~ | vigente.                                   |
| REPORT               |   | Descrizione: *                             |
| 1 EXPORT BDU         |   |                                            |
|                      |   |                                            |
|                      |   |                                            |
|                      |   | ✓ Registra! X Annulla                      |
|                      |   |                                            |

| Nome campo                                    | Descrizione                                                | O/F | Note                         |
|-----------------------------------------------|------------------------------------------------------------|-----|------------------------------|
| Denominazione                                 | Denominazione identificativa della battuta di monitoraggio | 0   | Campo libero                 |
| Programma della<br>battuta di<br>monitoraggio | Programma di riferimento                                   | 0   | Menu a tendina               |
| Data                                          | Data della battuta di monitoraggio                         | 0   | Calendario                   |
| Vigente                                       | Stato della battuta di monitoraggio                        | F   | Checkbox<br>Attivo/disattivo |
| Descrizione                                   | Descrizione della battuta di monitoraggio                  | 0   | Campo libero                 |

Compilati tutti i campi obbligatori, è possibile consolidare le informazioni inserite selezionando il pulsante "Registra".

Una volta creata una battuta di monitoraggio, il sistema rende disponibile la funzione "Chiudi monitoraggio"; attivata tale funzionalità, i progetti vengono riattivati per un nuovo monitoraggio ovvero il sistema terrà in considerazione gli avanzamenti fisici, economici, finanziari e procedurali aggiornati e, a livello di progetto, sarà resa disponibile la funzionalità Invia a monitoraggio".

Per chiudere quindi una battuta di monitoraggio, l'utente deve selezionare la battuta di monitoraggio

da chiudere ed attivare il tasto il tasto "Modifica" <a>(i); il sistema mostrerà quindi la seguente schermata:</a>

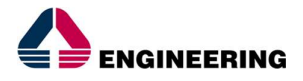

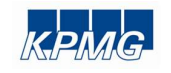

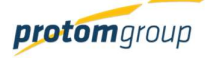

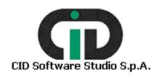

admin 与

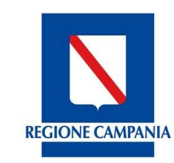

Direzione Generale per l'Università, la Ricerca e l'Innovazione

| S.U.R.F.                                                                                                    | <   |                                                                                                    | admin    |
|----------------------------------------------------------------------------------------------------|-----|----------------------------------------------------------------------------------------------------|----------|
| AAMMINISTRAZIONE     CONTROLLI     PROGRAMMAZIONE     PROGETTI     MONITORAGGIO     Battuta monitoraggio     Progetti     € Pagamenti     [] Impegni     CENTEIOAZIONE | ~ ~ | Modifica - Battuta di monitoraggio POR FESR del 20/024/2017 - 21/04/2017 Denominazione: * BM 20/04/2017 Programma della battuta di monitoraggio: * 000 - POR FSE - FESR Data: * 21/04/17 Vigente: | <b>`</b> |
| REPORT     EXPORT BDU                                                                                                    |     | Descrizione: *<br>Battuta di monitoraggio POR FESR del 20/024/2017                                                                                                    |          |

*Attenzione!* Una volta chiusa una battuta di monitoraggio, non è più possibile modificare ed operare in tale battuta

## 8.2. Sezione Invia Progetti a Monitoraggio

Questa sezione permette l'utente di inviare i progetti interessati a monitoraggio, e di verificarne gli esiti nell'apposita tabella di riepilogo.

Una volta selezionata la sezione "Invia progetti a monitoraggio", l'utente deve selezionare, innanzitutto, il Programma per il quale deve eseguire il monitoraggio attraverso il menu a tendina, in alto, scegliendo tra l'elenco contente i programmi censiti a sistema:

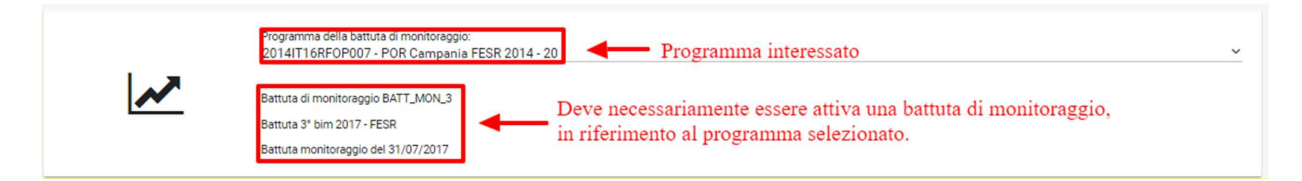

Una volta selezionato il programma, nella maschera superiore, il sistema mostra le informazioni che riguarda la battuta di monitoraggio in cui si sta eseguendo il monitoraggio.

Inoltre, scelto il programma di interesse, la seconda parte della schermata "Invio progetti a monitoraggio" mostra l'elenco dei progetti che possono essere inviati a monitoraggio:

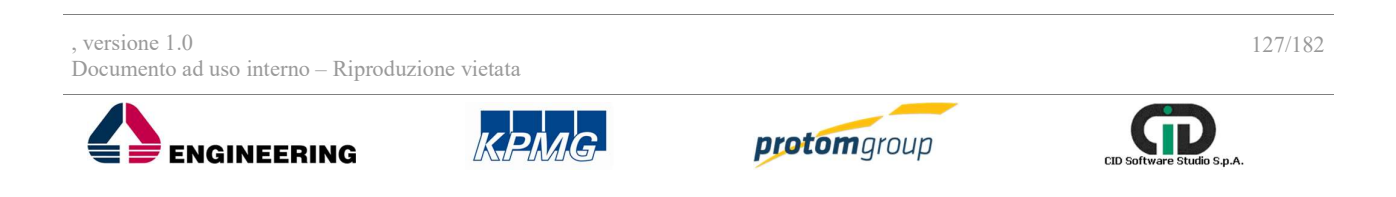

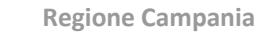

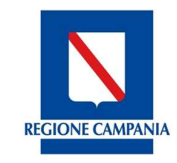

Direzione Generale per l'Università, la Ricerca e l'Innovazione

| S.U.R.F. 《                                                                                                    | 0     |                                                                                                    |                                                                                                    |                                                                                                    | admin 🕣                              |
|----------------------------------------------------------------------------------------------------|-------|----------------------------------------------------------------------------------------------------|----------------------------------------------------------------------------------------------------|----------------------------------------------------------------------------------------------------|--------------------------------------|
| AMMINISTRAZIONE     CONTROLLI     CONTROLLI     CONTROLLI     PROGETTI     CO     ROGETTI     CO     Battuta monitoraggio     Invia prog. monitoraggio     Invia prog.     Progetti     Progetti     Progetti     Impegn     DICHARAZIONE SPESA. | Invio | Programmi<br>2014IT16<br>Battuta din<br>Battuta 3° t<br>Battuta mo<br>a monitoraggio dei progetti<br>Mo 1001 | s della battura di monitoraggio:<br>RFOP007 - POR Campania FESR 2014 - 20<br>nonitoraggio BATT_MON_3<br>aim 2017 - FESR<br>hitoraggio del 31/07/2017.                                               |                                                                                                    | ~<br>                                |
| CERTIFICAZIONE ~                                                                                                    |       | Progetto =                                                                                                   | Titolo ^                                                                                                    | Articolazione =                                                                                                    | Procedura attivazione =              |
| <ul> <li>REPORT</li> <li>EXPORT BDU</li> </ul>                                                                                                    |       | 15048P00000003<br>15048P00000001<br>14058P00000001<br>15048P00000002                                         | Fornitura materiale edile<br>Individuazione di aziende per il rifacimento del manto<br>stradale<br>prova IFEL<br>Selezione di realizzatori di strutture di migliormento<br>della mobilità cittadina | 10 - 6.8.3 - 092 - Protezione, sviluppo e promozione di<br>ben tutistici pubblici<br>10 - 6.8.3 - 092 - Protezione, sviluppo e promozione di<br>ben tutistici pubblici<br>6 - 6.7.2 - 094 - Protezione, sviluppo e promozione del<br>patrimonio culturale pubblico<br>10 - 6.8.3 - 092 - Protezione, sviluppo e promozione di<br>beni tutistici pubblici | 150048<br>150048<br>140058<br>150048 |

In questa parte è possibile compiere due tipologie di operazioni:

- Selezionare tutti i progetti presenti a monitoraggio attraverso la funzionalità "Invia tutti";
- Selezionare il/ i progetti da inviare a monitoraggio; per compiere questa operazione è quindi necessario selezionare il flag di riga e cliccare l'apposito tasto funzionale, posto in alto a destra:

| Invio a<br>Tasto | a monitoraggio dei progetti<br>per inviare tutti i progetti<br>Oppure<br>(a unti | riga                                                                               | 2,                                                                                       | )Cliccare su valida 🔶 🏹 🍳 🕠 |
|------------------|----------------------------------------------------------------------------------|------------------------------------------------------------------------------------|------------------------------------------------------------------------------------------|-----------------------------|
|                  | Progetto =                                                                       | Titolo 🔨                                                                           | Articolazione =-                                                                         | Procedura attivazione =     |
|                  | 15004BP000000003                                                                 | Fornitura materiale edile                                                          | 10 - 6.8.3 - 092 - Protezione, sviluppo e promozione di<br>beni turistici pubblici       | 150048                      |
|                  | 15004BP000000001                                                                 | Individuazione di aziende per il rifacimento del manto<br>stradale                 | 10 - 6.8.3 - 092 - Protezione, sviluppo e promozione di<br>beni turistici pubblici       | 15004B                      |
|                  | 14005BP000000001                                                                 | prova IFEL                                                                         | 6 - 6.7.2 - 094 - Protezione, sviluppo e promozione del<br>patrimonio culturale pubblico | 14005B                      |
|                  | 15004BP000000002                                                                 | Selezione di realizzatori di strutture di migliormento<br>della mobilità cittadina | 10 - 6.8.3 - 092 - Protezione, sviluppo e promozione di<br>beni turistici pubblici       | 15004B                      |

La terza parte della schermata permette di visualizzare, in automatico, il riepilogo degli esiti dei controlli di congruenza dei dati con quanto previsto dal sistema IGRUE sui progetti selezionati dall'utente nell'apposita tabella:

Riepilogo esito

| Progetto =               | Programma = | Codice Articolazione Operativa =- | Codice Procedura Attivazione = | Esito = |
|--------------------------|-------------|-----------------------------------|--------------------------------|---------|
| Nessun esito risponibile |             |                                   |                                |         |

# 8.3. Sezione progetti - Monitoraggio

Accedendo alla sezione "Progetti", il sistema mostra la schermata "Monitoraggio progetti" in cui

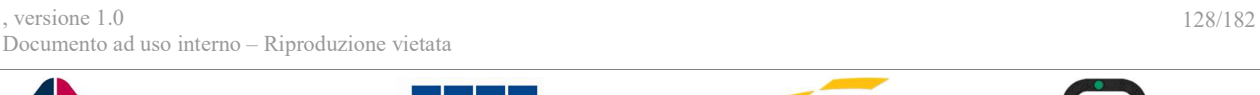

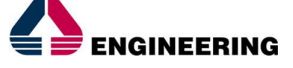

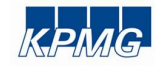

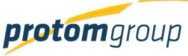

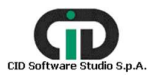

1

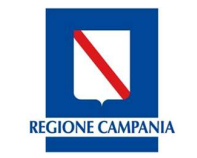

Direzione Generale per l'Università, la Ricerca e l'Innovazione

l'utente abilitato può visualizzare le informazioni di dettaglio dei progetti inviati a monitoraggio nella precedente sezione "Invia progetti a monitoraggio".

|                                                                                                    | . (     | admin Đ                                                                                                    |
|----------------------------------------------------------------------------------------------------|---------|----------------------------------------------------------------------------------------------------|
| AMMINISTRAZIONE     CONTROLLI     PROGRAMMAZIONE     PROGETTI     MONITORAGGIO                         | > > > < | Programma della battuta di monitoraggio:         Seleziona un programma         Al momento non esiste una battuta di monitoraggio vigente           |
| <ul> <li>⊘ Battuta monitoraggio</li> <li>Progetti</li> <li>€ Pagamenti</li> <li>[□] Impegni</li> </ul> |         | Monitoraggio progetti                                                                                                    |
| CENTIFICAZIONE  REPORT  EXPORT BDU                                                                     | Ŷ       | Progetto =:       Titolo ^       Articolazione =:       Stato =:       dettaglio errori       Dettaglio warning         Nessun progetto da validare |

Anche in questo caso, l'utente deve selezionare, innanzitutto, il Programma per il quale deve eseguire il monitoraggio attraverso il menu a tendina, in alto, contenente i programmi censiti a sistema.

| S.U.R.F                                                                                                    | . ( | 3                                        |                                                                                                    |                                    |             |     |                                           | admin 🛃                                                          |
|----------------------------------------------------------------------------------------------------|-----|------------------------------------------|----------------------------------------------------------------------------------------------------|------------------------------------|-------------|-----|-------------------------------------------|------------------------------------------------------------------|
| AMMINISTRAZIONE CONTROLLI PROGRAMMAZIONE PROGETTI  NONITORAGGIO Battuta monitoraggio Progetti Progetti Progetti Impegni | ~ ~ | Monitoraggio prog                        | Programma della battuta di<br>Seleziona un programma<br>C<br>Seleziona un programma<br>000 - POR FSE - FESR<br>cccc - cccxxxx<br>2014IT05S0FP020 - POR I<br>2016 - Prova<br>cccccccc - prova<br>Prova - Fse fondo<br>2016PTCAMP - Patto p | monitoraggio:<br>a<br>CAMPANIA FSE | ve Campania |     |                                           | ~                                                                |
| REPORT     EXPORT BDU                                                                                                   | Ŷ   | Progetto ==<br>Nessun progetto da valida | Titolo ^                                                                                                    | Articolazione =                    | Stato =     | st. | Dettaglio errori<br>stema Unico Regionale | Dettaglio warning Fondi - Regione Campania Versione 1.2-SNAPSHOT |

Selezionato il programma di interesse, il sistema offre l'elenco dei progetti inviati a monitoraggio nella precedente sezione "Invia progetti a monitoraggio" per quel programma.

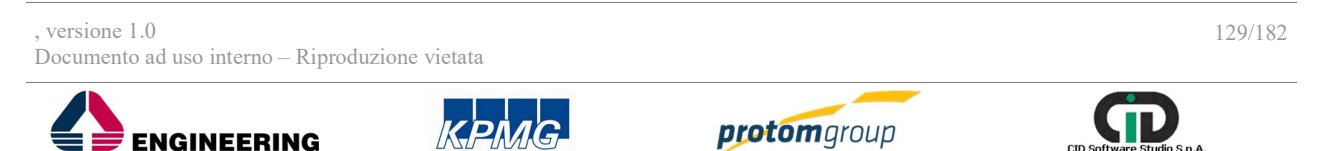

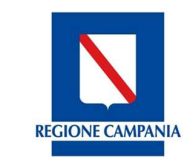

Direzione Generale per l'Università, la Ricerca e l'Innovazione

# Per ciascun progetto presente in tabella, il sistema mostra:

- Codice locale progetto
- Titolo del progetto
- Articolazione operativa a cui il progetto è collegato
- Stato del progetto
- Dettaglio degli errori
- Dettaglio dei warning

| S.U.R.F.                                                                                                    | <   |                                                                             |                                                                                          |                                                                                                   |                                       |         |                  | admin             |
|----------------------------------------------------------------------------------------------------|-----|-----------------------------------------------------------------------------|------------------------------------------------------------------------------------------|---------------------------------------------------------------------------------------------------|---------------------------------------|---------|------------------|-------------------|
| AMMINISTRAZIONE     CONTROLLI     PROGRAMMAZIONE     PROGETTI     WONITORAGGIO                                                                                                    |     | Pr<br>21<br>Ba                                                              | ogramma della battuta di mor<br>014IT16RFOP007 - POR Ca<br>attuta di monitoraggio BATT_N | nitoraggio:<br>ampania FESR 2014 - 20<br>MON_4 - BM FESR agosto 20                                | 17 del 31/08/2017                     |         |                  |                   |
| <ul> <li>Battuta monitoraggio</li> </ul>                                                                                                    |     |                                                                             |                                                                                          |                                                                                                   |                                       |         |                  |                   |
| <ul> <li>Invia prog. monitoraggio</li> <li>Progetti</li> </ul>                                                                                                    | Mon | itoraggio progetti                                                          |                                                                                          |                                                                                                   |                                       |         |                  |                   |
| <ul> <li>&gt; Invia prog. monitoraggio</li> <li>Progetti</li> <li>€ Pagamenti</li> <li>impegni</li> </ul>                                                                                 | Mon | Itoraggio progetti<br>Seleziona tutti i validabili                          |                                                                                          |                                                                                                   |                                       |         |                  |                   |
| <ul> <li>Invia prog. monitoraggio</li> <li>Progetti</li> <li>Pagamenti</li> <li>Impegni</li> <li>DICHIARAZIONE SPESA ~</li> </ul>                                                         | Mon | Itoraggio progetti<br>Seleziona tutti i validabili<br>Progetto =-           | Titolo ^                                                                                 | Articolazione =-                                                                                  | Stato =                               | **      | Dettaglio errori | Dettaglio warning |
| <ul> <li>&gt; Invia prog. monitoraggio</li> <li>Progetti</li> <li>€ Pagamenti</li> <li>Impegni</li> <li>DICHIARAZIONE SPESA</li> <li>CERTIFICAZIONE</li> <li>✓</li> <li>REPORT</li> </ul> | Mon | Itoraggio progetti Seleziona tutti i validabili Progetto = 16014BP000000001 | Títolo ^<br>Evento istituzionale<br>Piano Junker e Fondi<br>SIE                          | Articolazione =<br>11 - AT 1.1 - 121 -<br>Preparazione,<br>attuazione, sorveglianza<br>e ispezion | Stato =<br>Primo step<br>monitoraggio | -18<br> | Dettaglio errori | Dettaglio warning |

In questa sezione è possibile: operare su uno, più progetti o tutti i progetti mostrati nella tabella (tasto Seleziona tutti i validabili), scaricare un file (Excel o Pdf) con l'elenco dei progetti presenti nella schermata e cercare uno specifico progetto.

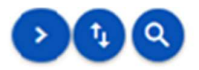

La funzione "Cerca" epermette di effettuare una ricerca dei progetti presenti in elenco applicando specifici filtri di ricerca:

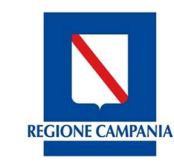

Direzione Generale per l'Università, la Ricerca e l'Innovazione

#### S.U.R.F. 🔇 admin 🗲 AMMINISTRAZIONE Programma della battuta di monitoraggio: ⊕ CONTROLLI V 2014IT05S0FP020 - POR CAMPANIA FSE PROGRAMMAZIONE V Battuta di monitoraggio BATT\_MON\_2 - Battuta 2 del 04/03/2017 PROGETTI B MONITORAGGIO ^ 🗇 Battuta monitoraggio Monitoraggio progetti Progetti € Pagamenti Articolazione Operativa: Stato monitoraggio: Validabile: Progetto 🖬 Impegni CERTIFICAZIONE IL REPORT 1 EXPORT BDU

| Nome campo                 | Descrizione                                               | O/F | Note         |
|----------------------------|-----------------------------------------------------------|-----|--------------|
| Progetto                   | Codice locale progetto                                    | F   | Campo libero |
| Articolazione<br>operativa | Denominazione articolazione operativa                     | F   | Campo libero |
| Stato<br>monitoraggio      | Denominazione dello stato di monitoraggio del<br>progetto | F   | Campo libero |
| Validabile                 | Validabile                                                | F   | Check box    |

In tale sezione, il sistema mostra il tasto Seleziona tutti i validabili che consente di selezionare tutti i progetti presenti nell'elenco.

Per operare, invece, su uno o una parte dei progetti presenti nell'elenco mostrato, l'utente deve selezionare il progetto di interesse e attivare il tasto "Valida" <sup>(2)</sup>.

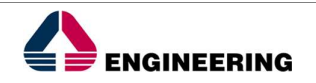

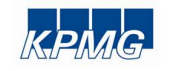

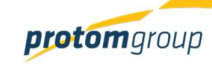

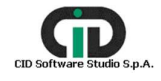

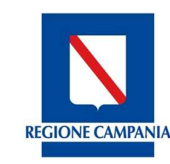

Direzione Generale per l'Università, la Ricerca e l'Innovazione

| S.U.R.F.                                                                                                    | 9    |                                                                                                    |                                                                                                 |                                                                                   |                            |    |                  | admin             |  |  |
|----------------------------------------------------------------------------------------------------|------|----------------------------------------------------------------------------------------------------|-------------------------------------------------------------------------------------------------|-----------------------------------------------------------------------------------|----------------------------|----|------------------|-------------------|--|--|
| AMMINISTRAZIONE     CONTROLLI     ✓     PROGRAMMAZIONE     ✓     PROGETTI     ✓     MONITORAGGIO     ✓                   |      | Programma della battuta di monitoraggio:<br>2014IT16RF0P007 - POR Campania FESR 2014 - 20<br>Battuta di monitoraggio BATT_MON_4 - BM FESR agosto 2017 del 31/08/2017 |                                                                                                 |                                                                                   |                            |    |                  |                   |  |  |
| ⊘       Battuta monitoraggio         >       Invia prog. monitoraggio         ∎       Progetti         €       Pagamenti | Moni | toraggio progetti<br>eleziona tutti i validabili                                                                                                    |                                                                                                 |                                                                                   |                            |    |                  | 000               |  |  |
| Impegni DICHIARAZIONE SPESA                                                                                              |      | Progetto =                                                                                                    | Titolo ^                                                                                        | Articolazione =                                                                   | Stato =                    | -4 | Dettaglio errori | Dettaglio warning |  |  |
| CERTIFICAZIONE ~                                                                                                    |      | 160148P000000001                                                                                                    | Evento istituzionale<br>Piano Junker e Fondi<br>SIE                                             | 11 - AT 1.1 - 121 -<br>Preparazione,<br>attuazione, sorveglianza<br>e ispezioni   | Primo step<br>monitoraggio | ~  |                  |                   |  |  |
| EXPORT BDU                                                                                                    |      | 16009BP000000001                                                                                                    | Fornitura di n. 8 unità di<br>trazione a valere sulla<br>quota PO FESR<br>2014/2020. Treni Jazz | 4 - 4.6.2 - 043 -<br>Infrastrutture e<br>promozione di trasporti<br>urbani puliti | Primo step<br>monitoraggio | ~  |                  |                   |  |  |

Una volta quindi attivato il tasto "Valida" <sup>()</sup>, il sistema mostra gli avanzamenti economici del progetto selezionato, offrendo la seguente schermata:

| S.U.R.F              | . < |                                                                                                    |                                             |                   |               |          |                    | admin <b>ə</b> |  |  |  |
|----------------------|-----|----------------------------------------------------------------------------------------------------|---------------------------------------------|-------------------|---------------|----------|--------------------|----------------|--|--|--|
| AMMINISTRAZIONE      | ×   | Riepilogo monitoraggio                                                                             |                                             |                   |               |          |                    |                |  |  |  |
| CONTROLLI            | ~   | Scadenza monitoraggio: Nessuna - 04                                                                | Scadenza monitoraggio: Nessuna - 04/03/2017 |                   |               |          |                    |                |  |  |  |
| PROGRAMMAZIONE       | ~   |                                                                                                    |                                             |                   |               |          |                    | •              |  |  |  |
| PROGETTI             |     |                                                                                                    |                                             |                   |               |          |                    |                |  |  |  |
| B MONITORAGGIO       | ^   | Progetti Monitorati per Articolazion                                                               | ne Operativa                                |                   |               |          |                    |                |  |  |  |
| Battuta monitoraggio |     | And a charles are a                                                                                |                                             | In validazione    |               |          | Validati           |                |  |  |  |
| Progetti             |     | Articolazione =                                                                                    | Progetti Av. Economico                      |                   | Av. Economico | Progetti | Av                 | r. Economico   |  |  |  |
| € Pagamenti          |     | 1 - OS 1 - Favorire l'inserimento<br>lavorativo e l'occupazione dei<br>disoccupati di lunga durata |                                             | 1                 | € 20.000,00   |          | 0                  | € 0,00         |  |  |  |
| CERTIFICAZIONE       | ~   | Totali:                                                                                            |                                             | 1                 | € 20.000,00   |          | 0                  | € 0,00         |  |  |  |
| II. REPORT           | - 1 | ✓ Valida                                                                                           | ×                                           | Svalida           | ÷             | Indietro |                    |                |  |  |  |
| ▲ EXPORT BDU         |     | Dettagli Progetti Monitorati                                                                       |                                             |                   |               |          |                    | 0              |  |  |  |
|                      | - 1 | Progetto A                                                                                         |                                             |                   | Stato =       |          | Av. Economico Real | izzato         |  |  |  |
|                      |     | Sviluppatrice informatica intervento finaliz<br>conseguimento della qualifica                      | rzato al F                                  | Primo step monito | praggio       |          |                    | € 20.000,00    |  |  |  |

In questa sezione è possibile: scaricare un file (Excel o Pdf) con gli avanzamenti economici del/ i progetto/ i presenti nella schermata ed seguire operazioni sugli avanzamenti economici. Per quanto riguarda le operazioni da eseguire, il sistema mette a disposizione dell'utente i seguenti tre tasti:

 "Valida": l'utente può validare il progetto portandolo in uno stato "Validato temporaneamente";

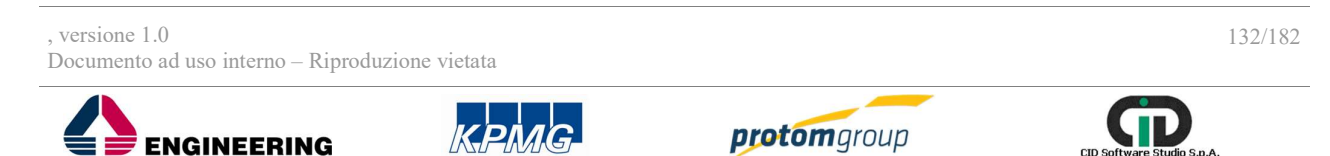

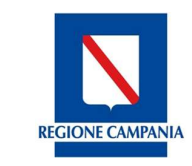

Direzione Generale per l'Università, la Ricerca e l'Innovazione

- "Svalida": l'utente può svalidare il progetto portandolo in uno stato precedente; in tal caso, il progetto scompare dall'elenco dei progetti da monitorare;
- "Indietro": l'utente può ritornare nella schermata principale.

Nel caso in cui l'utente ha validato il progetto portandolo nello stato "Validato temporaneamente", per trasferire gli avanzamenti economici nel modulo Export BDU, deve eseguire una nuova operazione di validazione sul progetto. Di conseguenza dalla schermata principale, l'utente deve

selezionare nuovamente il progetto ed attivare il tasto "Valida"

|                                                                                | . (   | 9                                                                                                    |                                     |              |                           |          | admin 🇲                           |  |  |  |  |
|--------------------------------------------------------------------------------|-------|----------------------------------------------------------------------------------------------------|-------------------------------------|--------------|---------------------------|----------|-----------------------------------|--|--|--|--|
| AMMINISTRAZIONE     CONTROLLI     PROGRAMMAZIONE     PROGETTI     MONITORAGGIO | * * * | Riepilogo monitoraggio<br>Scadenza monitoraggio: Nessu<br>Progetti Monitorati per Articol               | na - 04/03/2017<br>azione Operativa |              |                           |          | 9                                 |  |  |  |  |
| Battuta monitoraggio                                                           |       |                                                                                                    | In validazione V                    |              |                           |          |                                   |  |  |  |  |
| Progetti                                                                       |       | Articolazione =                                                                                         | Progetti                            |              | Av. Economico             | Progetti | Av. Economico                     |  |  |  |  |
| € Pagamenti                                                                    |       | 1 - OS 1 - Favorire l'inserimento<br>lavorativo e l'occupazione dei<br>disoccupati di lunga durata      |                                     | 1            | € 20.000,00               | 0        | € 0,00                            |  |  |  |  |
| CERTIFICAZIONE                                                                 | ~     | Totali:                                                                                                 |                                     | 1            | € 20.000,00               | 0        | € 0,00                            |  |  |  |  |
| II. REPORT                                                                     |       | ✓ Valida                                                                                                | ×                                   | Svalida      | ÷                         | Indietro |                                   |  |  |  |  |
| ★ EXPORT BDU                                                                   |       | Dettagli Progetti Monitora Progetto  Sviluppatrice informatica intervente conseguimento della qualifica | ti<br>finalizzato al                | Validato Ten | Stato ==<br>nporaneamente | Av. Ec   | onomico Realizzato<br>€ 20.000,00 |  |  |  |  |

In questa sezione è possibile: scaricare un file (Excel o Pdf) con gli avanzamenti economici del/ i progetto/ i presenti nella schermata ed operare sugli avanzamenti economici.

Per quanto riguarda le operazioni da eseguire, in tale schermata il sistema mette a disposizione dell'utente i seguenti tasti:

- "Valida": l'utente può validare il progetto portandolo in uno stato "Validato"
- "Svalida": l'utente può svalidare il progetto portandolo nello stato precedente "Validato temporaneamente";
- "Indietro": l'utente può ritornare nella schermata principale.

Gli avanzamenti economici dei progetti che si trovano in stato "Validato" saranno disponibili per l'invio a BDU.

# 8.4. Sezione pagamenti - Monitoraggio

Accedendo alla sezione "**Pagamenti**", all'interno del modulo Monitoraggio, il sistema mostra la seguente schermata denominata "Monitoraggio pagamenti". In questa sezione, l'utente visualizza gli avanzamenti finanziari dei progetti che nella sezione Progetti sono nello stato "Validato".

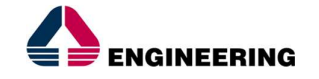

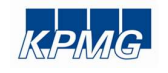

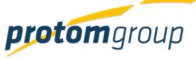

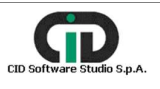

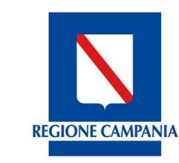

Direzione Generale per l'Università, la Ricerca e l'Innovazione

| S.U.R.F                                                                        | . (     | <b>⊘</b>                                                                                                    | admin 🕁           |
|--------------------------------------------------------------------------------|---------|----------------------------------------------------------------------------------------------------|-------------------|
| AMMINISTRAZIONE     CONTROLLI     PROGRAMMAZIONE     PROGETTI     MONITORAGGIO | > > > < | Programma della battuta di monitoraggio:<br>Seleziona un programma<br>Al momento non esiste una battuta di monitoraggio vigente             |                   |
| <ul> <li>Battuta monitoraggio</li> <li>Progetti</li> <li>Pagamenti</li> </ul>  |         | Monitoraggio pagamenti                                                                                                    |                   |
| Impegni     CERTIFICAZIONE     REPORT     EXPORT BDU                           | ~       | Progetto =     Pagamento<br>=     Importo =     Ammesso =     Articolazione<br>=     Stato =     Importo       Nessun pagamento da validare | > ta Q<br>Warning |
|                                                                                |         | Sistema Unico Regionale Fondi - R                                                                                                    | egione Campania   |

Anche in questo caso, l'utente deve selezionare dal menu a tendina, posizionato nella parte superiore della schermata, il Programma per il quale deve eseguire il monitoraggio.

| S.U.R.F                                                                                                    | . ( | \$   |                                                                                                    |                                                                                                    |                                                                  |           |               |          |               |                          | admin 🛃                                                  |
|----------------------------------------------------------------------------------------------------|-----|------|----------------------------------------------------------------------------------------------------|----------------------------------------------------------------------------------------------------|------------------------------------------------------------------|-----------|---------------|----------|---------------|--------------------------|----------------------------------------------------------|
| AMMINISTRAZIONE CONTROLLI PROGRAMMAZIONE PROGETTI BMONITORAGGIO Battuta monitoraggio Progetti Progetti Progetti E Pagamenti E Impegni CERTIFICAZIONE | * * | Moni | Seleziona un prog<br>000 - POR FSE - F<br>cccc - cccxxxx<br>2014IT05S0FP02<br>2016 - Prova<br>cccccccc - prova<br>Prova - Fse fondo<br>2016PATTCAMP | Programma dell<br>Seleziona un<br>Q<br>gramma<br>ESR<br>20 - POR CAMPAN<br>0<br>- Patto per lo Svil | la battuta di monit<br>programma<br>IIA FSE<br>uppo della Region | toraggio: |               |          |               |                          |                                                          |
| REPORT     EXPORT BDU                                                                                                    |     | Ness | Progetto =-                                                                                                    | Pagamento<br>=                                                                                      | Importo =                                                        | Ammesso = | Articolazione | Stato =- | Sistema Unico | Errori<br>Regionale Fond | Warning<br>i - Regione Campania<br>Versione 1.2-SNAPSHOT |

Selezionato il programma di interesse, il sistema offre l'elenco dei pagamenti dei progetti che nella sezione Progetti sono stati portati nello stato "Validato.

Per ciascun progetto presente in tabella, il sistema mostra:

- Codice locale progetto
- Pagamento
- Importo

, versione 1.0 Documento ad uso interno – Riproduzione vietata

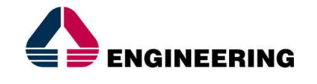

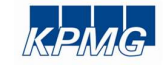

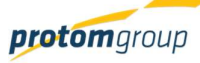

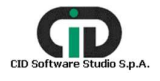

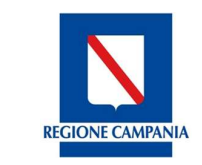

Direzione Generale per l'Università, la Ricerca e l'Innovazione

- Ammesso
- Articolazione operativa
- Stato del pagamento
- Errori
- Warning

| S.U.R.F                                                                        | . <     | 9    |                  |                                                                 |                                                                           |                         |                                                                                                    |                                                          |   |        | admin    |
|--------------------------------------------------------------------------------|---------|------|------------------|-----------------------------------------------------------------|---------------------------------------------------------------------------|-------------------------|----------------------------------------------------------------------------------------------------|----------------------------------------------------------|---|--------|----------|
| AMMINISTRAZIONE     CONTROLLI     PROGRAMMAZIONE     PROGETTI     MONITORAGGIO | > > > < |      | ~                | Programma della bat<br>2014IT05SOFP02I<br>Battuta di monitoragi | tuta di monitoraggio:<br>0 - POR CAMPANIA FSE<br>gio BATT_MON_2 - Battuta | E<br>9 2 del 04/03/2017 |                                                                                                    |                                                          |   |        | <u> </u> |
| 🗇 Battuta monitoraggio                                                         |         | Moni | toraggio pagam   | enti                                                            |                                                                           |                         |                                                                                                    |                                                          |   |        |          |
| Progetti                                                                       |         |      |                  |                                                                 |                                                                           |                         |                                                                                                    |                                                          |   |        |          |
| € Pagamenti                                                                    |         |      |                  |                                                                 |                                                                           |                         |                                                                                                    |                                                          |   |        |          |
| 🖪 Impegni                                                                      |         |      |                  |                                                                 |                                                                           |                         |                                                                                                    |                                                          |   |        |          |
| CERTIFICAZIONE                                                                 | ~       |      | Progetto =       | Pagamento =                                                     | Importo =-                                                                | Ammesso =               | Articolazione =                                                                                                    | Stato =-                                                 | - | Errori | Warning  |
| EXPORT                                                                         |         |      | 16001AP000000002 | 32 Pagamento<br>intermedio                                      | € 150,00                                                                  | € 150,00                | 2 - OS 2 - Aumentare<br>l'occupazione dei<br>giovani                                                                    | Primo step<br>monitoraggio                               | ~ |        |          |
|                                                                                |         |      | 16001AP00000002  | 8 Pagamento<br>intermedio                                       | € 700,00                                                                  | € 700,00                | 2 - OS 2 - Aumentare<br>l'occupazione dei<br>giovani                                                                    | Primo step<br>monitoraggio                               | ~ |        |          |
|                                                                                |         |      | 16001AP000000002 | 23 Pagamento<br>intermedio                                      | € 250,00                                                                  | € 250,00                | 2 - OS 2 - Aumentare<br>l'occupazione dei<br>giovani                                                                    | Primo step<br>monitoraggio                               | * |        |          |
|                                                                                |         |      | 16001AP00000002  | 67 Pagamento<br>intermedio                                      | € 100,00                                                                  | € 100,00                | 2 - OS 2 - Aumentare<br>l'occupazione dei<br>giovani                                                                    | Primo step<br>monitoraggio                               | ~ |        |          |
|                                                                                |         |      | 16001AP000000002 | 23 Pagamento<br>intermedio<br>67 Pagamento<br>intermedio        | € 250,00                                                                  | € 250,00<br>€ 100,00    | giovani<br>2 - 0S 2 - Aumentare<br>l'occupazione dei<br>giovani<br>2 - 0S 2 - Aumentare<br>l'occupazione dei<br>giovani | Primo step<br>monitoraggio<br>Primo step<br>monitoraggio | * |        |          |

In questa sezione è possibile: operare su uno o più pagamenti, scaricare un file (Excel o Pdf) con l'elenco dei pagamenti presenti nella schermata e cercare uno specifico pagamento:

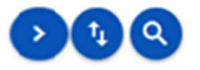

La funzione "Cerca" epermette di effettuare una ricerca dei progetti presenti in elenco applicando specifici filtri di ricerca:

**REGIONE CAMPANIA** 

Direzione Generale per l'Università, la Ricerca e l'Innovazione

| S.U.R.F                                           | . <   |                                                                                                    | admin 🗲 |
|---------------------------------------------------|-------|----------------------------------------------------------------------------------------------------|---------|
| AMMINISTRAZIONE     CONTROLLI     PROGRAMMAZIONE  | ~ ~ ~ | Programma della battuta di monitoraggio:<br>2014/ITOSSOFP020 - POR CAMPANIA FSE<br>Battuta di monitoraggio BATT MON 2 - Battuta 2 del 04/03/2017 |         |
| PROGETTI                                          |       |                                                                                                    |         |
| Battuta monitoraggio                              | ^     | Monitoraggio pagamenti                                                                                                    |         |
| <ul> <li>Progetti</li> <li>€ Pagamenti</li> </ul> |       | Progetto:                                                                                                    |         |
| CERTIFICAZIONE                                    | ×     | Articolazione Operativa:                                                                                                    |         |
| EXPORT BDU                                        |       | Stato monitoraggio:                                                                                                    |         |
|                                                   |       | Validabile                                                                                                    |         |
|                                                   |       | D Cerca                                                                                                    | 1       |
|                                                   |       |                                                                                                    |         |

| Nome campo                 | Descrizione                                               | O/F | Note         |
|----------------------------|-----------------------------------------------------------|-----|--------------|
| Progetto                   | Codice locale progetto                                    | F   | Campo libero |
| Articolazione<br>operativa | Denominazione articolazione operativa                     | F   | Campo libero |
| Stato<br>monitoraggio      | Denominazione dello stato di monitoraggio del<br>progetto | F   | Campo libero |
| Validabile                 | Validabile                                                | F   | Check box    |

In tale sezione, il sistema mostra il tasto "Seleziona tutti i validabili" che consente di selezionare tutti i pagamenti presenti nell'elenco.

Per operare, invece, su uno o una parte dei pagamenti presenti nell'elenco mostrato, l'utente deve

selezionare il pagamento di interesse e attivare il tasto "Valida" <sup>2</sup>.

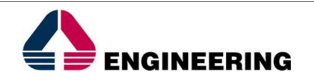

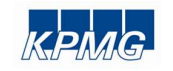

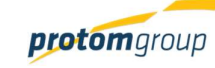

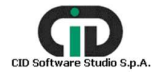

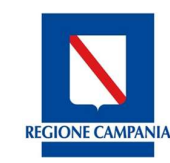

Direzione Generale per l'Università, la Ricerca e l'Innovazione

#### S.U.R.F. < admin 🗲 AMMINISTRAZIONE Programma della battuta di monitoraggio: ⊕ CONTROLLI 2014IT16RF0P007 - POR Campania FESR 2014 - 20 × PROGRAMMAZIONE v Battuta di monitoraggio BATT\_MON\_4 - BM FESR agosto 2017 del 31/08/2017 PROGETTI B MONITORAGGIO ~ Battuta monitoraggio Monitoraggio pagamenti > Invia prog. monitoraggio Progetti € Pagamenti > Seleziona tutti i validabili 🖬 Impegni Pagamento = Articolazione = Progetto = Importo = Ammesso = Stato = . Errori Warning DICHIARAZIONE SPESA × CERTIFICAZIONE IL REPORT $\checkmark$ € 80.00 € 80.00 1 EXPORT BDU 10 - 6.8.3 - 092 -Protezione 15004BP00000... 3E Pagamento intermedio sviluppo e Primo step € 190,00 € 190,00 ~ promozione di monitoraggio beni turistici pubblici

Una volta quindi attivato il tasto <sup>2</sup>, il sistema mostra i dettagli del pagamento selezionato, offrendo la seguente schermata:

| S.U.R.F.                                                                       | . <                                                    | )                                                                                      |                                                      |          |           | admin 🋃               |  |
|--------------------------------------------------------------------------------|--------------------------------------------------------|----------------------------------------------------------------------------------------|------------------------------------------------------|----------|-----------|-----------------------|--|
| AMMINISTRAZIONE     CONTROLLI     PROGRAMMAZIONE     PROGETTI     MONITORAGGIO | <ul> <li>.</li> <li>.</li> <li>.</li> <li>.</li> </ul> | Riepilogo monitoraggio<br>scadenza monitoraggio: Nessur<br>Pagamenti Monitorati per An | <sup>na - 04/03/2017</sup><br>rticolazione Operativa |          |           | 0                     |  |
| 🗇 Battuta monitoraggio                                                         |                                                        |                                                                                        | In val                                               | idazione | Validati  |                       |  |
| Progetti                                                                       | - 1                                                    | Articolazione =-                                                                       | Pagamenti                                            | Ammesso  | Pagamenti | Ammesso               |  |
| € Pagamenti                                                                    |                                                        | 2 - OS 2 - Aumentare<br>l'occupazione dei giovani                                      | 1                                                    | € 150,00 | 0         | € 0,00                |  |
| 🖪 Impegni                                                                      |                                                        | Totali:                                                                                | 1                                                    | € 150,00 | 0         | € 0,00                |  |
| CERTIFICAZIONE REPORT EXPORT BDU                                               | ×                                                      | ✓ Valida<br>Dettagli Pagamenti Monito                                                  | X Svali                                              | ta 🗲     | Indietro  | 0                     |  |
|                                                                                | - 1                                                    | Pagamento 🔨                                                                            | Stato =                                              | -        | Ammesso   | Nuovo Importo Ammesso |  |
|                                                                                |                                                        | SELEZIONE GIOVANI LAURETAI PER<br>INSERIMENTO NEL SETTORE SOCIA                        | Primo step monitoraggio                              | € 150,00 |           | € 150,00              |  |

In questa sezione è possibile: scaricare un file (Excel o Pdf) con il/ i pagamento/ i presenti nella schermata ed operare sul/ i pagamento/ i.

Per quanto riguarda le operazioni da eseguire, in tale schermata il sistema mette a disposizione

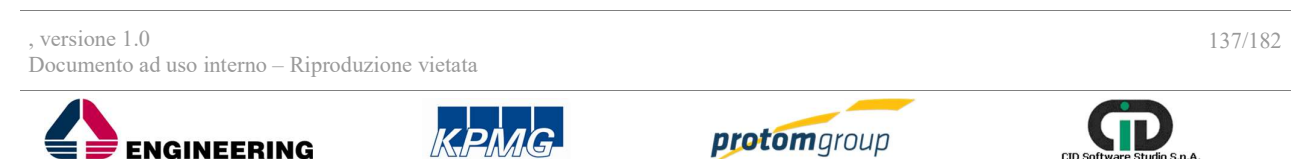

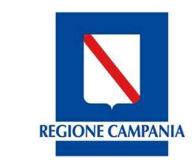

Direzione Generale per l'Università, la Ricerca e l'Innovazione

dell'utente i seguenti tre tasti:

- "Valida": l'utente può validare il pagamento portandolo in uno stato "Validato temporaneamente"
- "Svalida": l'utente può svalidare il pagamento portandolo in uno stato precedente; in ٠ tal caso, il progetto scompare dall'elenco dei progetti da monitorare
- "Indietro": l'utente può ritornare nella schermata principale. •

Inoltre, il sistema nella parte inferiore consente all'utente di modificare l'importo ammesso del pagamento inserendo un "Nuovo Importo ammesso".

|                                                                                | . <   |                                                                                              |                                             |                 |           | admin 🗲               |  |
|--------------------------------------------------------------------------------|-------|----------------------------------------------------------------------------------------------|---------------------------------------------|-----------------|-----------|-----------------------|--|
| AMMINISTRAZIONE     CONTROLLI     PROGRAMMAZIONE     PROGETTI     MONITORAGGIO | × × × | Riepilogo monitoraggio<br>Scadenza monitoraggio: Nessuna -<br>Pagamenti Monitorati per Artic | <sup>04/03/2017</sup><br>olazione Operativa |                 |           | •                     |  |
| Battuta monitoraggio                                                           |       |                                                                                              | In validaz                                  | ione            | Validati  |                       |  |
| Progetti                                                                       |       | Articolazione =                                                                              | Pagamenti Ammesso                           |                 | Pagamenti | Ammesso               |  |
| € Pagamenti                                                                    |       | 2 - OS 2 - Aumentare<br>l'occupazione dei giovani                                            | 1                                           | € 150,00        | 0         | € 0,00                |  |
| 🖪 Impegni                                                                      |       | Totali:                                                                                      | 1                                           | € 150,00        | 0         | € 0,00                |  |
| CERTIFICAZIONE                                                                 | ~     | ✓ Valida                                                                                     | × Svalida                                   | <del>&lt;</del> | Indietro  |                       |  |
| II. REPORT                                                                     |       |                                                                                              |                                             |                 |           |                       |  |
| EXPORT BDU                                                                     |       | Dettagli Pagamenti Monitora                                                                  | i                                           |                 |           | •                     |  |
|                                                                                |       | Pagamento A                                                                                  | Stato =                                     |                 | Ammesso   | Nuovo Importo Ammesso |  |
|                                                                                |       | SELEZIONE GIOVANI LAURETAI PER<br>INSERIMENTO NEL SETTORE SOCIALE                            | Primo step monitoraggio                     | € 150,00        |           | € 150,00              |  |

Nel caso in cui l'utente ha validato il pagamento, per trasferire gli avanzamenti finanziari del progetto nel modulo Export BDU, deve eseguire una nuova validazione del pagamento.

Di conseguenza dalla schermata principale, l'utente deve selezionare nuovamente il pagamento ed attivare il tasto

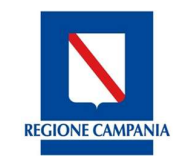

Direzione Generale per l'Università, la Ricerca e l'Innovazione

| S.U.R.F                                                                        | . <                             |                                                                                                    |                                     |                 |          |                  | admin 🋃               |  |  |  |  |
|--------------------------------------------------------------------------------|---------------------------------|----------------------------------------------------------------------------------------------------|-------------------------------------|-----------------|----------|------------------|-----------------------|--|--|--|--|
| AMMINISTRAZIONE     CONTROLLI     PROGRAMMAZIONE     PROGETTI     MONITORAGGIO | > > > <                         | Riepilogo monitoraggio<br>Scadenza monitoraggio: Nessu<br>Pagamenti Monitorati per A                                                                                                    | una - 04/03/2017<br>Articolazione O | perativa        |          |                  | ß                     |  |  |  |  |
| <ul> <li>Battuta monitoraggio</li> </ul>                                       | oraggio In validazione Validati |                                                                                                    |                                     |                 |          |                  |                       |  |  |  |  |
| 1 Progetti                                                                     |                                 | Articolazione =                                                                                                    | Pagame                              | enti            | Ammesso  | Pagamenti        | Ammesso               |  |  |  |  |
| € Pagamenti                                                                    |                                 | 2 - OS 2 - Aumentare<br>l'occupazione dei giovani                                                                                                    |                                     | 1               | € 150,00 | 0                | € 0,00                |  |  |  |  |
| 🕒 impegni                                                                      |                                 | Totali:                                                                                                    |                                     | 1               | € 150.00 | 0                | € 0.00                |  |  |  |  |
| CERTIFICAZIONE                                                                 | ~                               | and the second second sec |                                     | Quellate        |          | NUMBER OF STREET |                       |  |  |  |  |
| II. REPORT                                                                     |                                 | Valida                                                                                                    | ×                                   | Svalida         | ÷        | Indietro         |                       |  |  |  |  |
| EXPORT BDU                                                                     | -                               | Dettagli Pagamenti Monit                                                                                                    | orati                               |                 |          |                  | 1                     |  |  |  |  |
|                                                                                |                                 | Pagamento 🔨                                                                                                    |                                     | Stato =         |          | Ammesso          | Nuovo Importo Ammesso |  |  |  |  |
|                                                                                |                                 | SELEZIONE GIOVANI LAURETAI PE<br>INSERIMENTO NEL SETTORE SOC                                                                                                    | R Validato                          | Temporaneamente | € 150,00 |                  | € 150,00              |  |  |  |  |

In questa sezione è possibile: scaricare un file (Excel o Pdf) con gli avanzamenti economici del/ i pagamento/ i presenti nella schermata ed operare sugli avanzamenti finanziari.

Per quanto riguarda le operazioni da eseguire, in tale schermata il sistema mette a disposizione dell'utente i seguenti tasti:

- "Valida": l'utente può validare il pagamento portandolo in uno stato "Validato"
- "Svalida": l'utente può svalidare il pagamento portandolo nello stato precedente "Validato temporaneamente";
- "Indietro": l'utente può ritornare nella schermata principale.

Inoltre, il sistema consente all'utente di modificare nuovamente l'importo ammesso del pagamento inserendo un "Nuovo Importo ammesso".

I pagamenti che si trovano in stato "Validato" saranno disponibili per l'invio ad BDU.

## 8.1. Sezione Impegni - Monitoraggio

Accedendo alla sezione "**Impegni**" contenuta nel menu del Monitoraggio, il sistema mostra la seguente schermata denominata "Monitoraggio impegni". In questa sezione, l'utente può visualizzare gli impegni giuridicamente vincolanti dei progetti che sono stati validati nella sezione "Progetti".

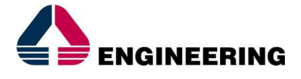

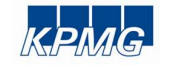

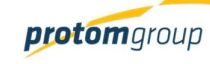

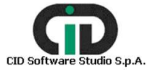

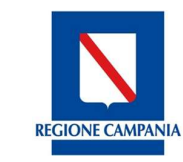

Direzione Generale per l'Università, la Ricerca e l'Innovazione

| S.U.R.F                                                                                                    | . <        |        |              |                                                        |                                                          |                               |                 |         |         |                    | admin 🗲                                          |
|----------------------------------------------------------------------------------------------------|------------|--------|--------------|--------------------------------------------------------|----------------------------------------------------------|-------------------------------|-----------------|---------|---------|--------------------|--------------------------------------------------|
| AMMINISTRAZIONE     CONTROLLI     PROGRAMMAZIONE     PROGETTI                                                               | > > ><br>> |        | ~            | Programma della<br>Seleziona un pr<br>Al momento non e | battuta di monitorag<br>ogramma<br>esiste una battuta di | igio:<br>monitoraggio vigente |                 |         |         |                    | ~                                                |
| <ul> <li>WONTORAGGIO</li> <li>② Battuta monitoraggio</li> <li>■ Progetti</li> <li>€ Pagamenti</li> <li>■ Impegni</li> </ul> | ^          | Monito | oraggio impe | gni                                                    |                                                          |                               |                 |         |         |                    |                                                  |
| CERTIFICAZIONE CERTIFICAZIONE REPORT EXPORT BDU                                                                             | ×          | Nessur | Progetto =   | Impegno ==<br>e                                        | Importo =                                                | Ammesso =                     | Articolazione = | Stato = | •       | Errori             | Warning                                          |
|                                                                                                    |            |        | S.U.R.F.     |                                                        |                                                          |                               |                 |         | Sistema | Unico Regionale Fo | ondi - Regione Campania<br>Versione 1.2-SNAPSHOT |

Anche in questo caso, l'utente deve selezionare dal menu a tendina posizionato nella parte superiore della schermata il Programma per il quale deve eseguire il monitoraggio.

| S.U.R.F.                                                                                                    | <ul> <li>€</li> </ul>                                                                                                    | admin 🗲                          |
|----------------------------------------------------------------------------------------------------|----------------------------------------------------------------------------------------------------|----------------------------------|
| AMMINISTRAZIONE     CONTROLLI     PROGRAMMAZIONE     PROGETTI     MONITORAGGIO     Progetti     € Pagamenti     Progetti     € Pagamenti     Impegni     CERTIFICAZIONE | Programma della battuta di monitoraggio:<br>Seleziona un programma     Seleziona un programma     O     O - POR FSE - FSR     CCCC - CCCXXX     2014/TOSSOFPO20 - POR CAMPANIA FSE     2016 - Prova     CCCCCC - prova     Prova - Fse fondo     2016PATTCAMP - Patto per lo Sviluppo della Regione Campania |                                  |
| REPORT     EXPORT BDU                                                                                                    | Progetto =       Impegno =       Importo =       Ammesso =       Articolazione =       Stato =       e       Errori       W         Nessun impegno da validare                                                                                                    | ione Campania<br>ne 1.2-SNAPSHOT |

Selezionato il programma di interesse, il sistema offre l'elenco degli impegni collegati ai progetti che sono stati validati nella sezione "Progetti".

Per ciascun progetto presente in tabella, il sistema mostra:

- Codice locale progetto
- Impegno
- Importo
- Ammesso
- Articolazione operativa

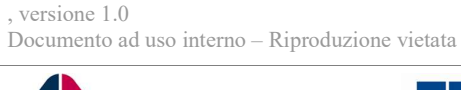

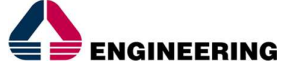

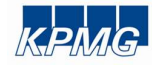

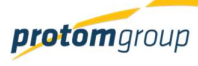

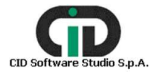

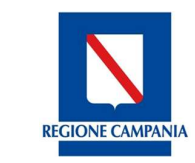

Direzione Generale per l'Università, la Ricerca e l'Innovazione

- Stato del pagamento
- Errori
- Warning

Qualora non ci siano impegni da monitorare collegati alla battuta di monitoraggio vigente, il sistema mostra una tabella vuota.

| S.U.R.F.                   | < | )                                                         |                                                                                           |                   |                    |             |                                                                                    |                            |    |        | admin Đ |
|----------------------------|---|-----------------------------------------------------------|-------------------------------------------------------------------------------------------|-------------------|--------------------|-------------|------------------------------------------------------------------------------------|----------------------------|----|--------|---------|
| AMMINISTRAZIONE            |   |                                                           | Programma della battuta di monitoraggio:<br>2014IT16RF0P007 - POR Campania FESR 2014 - 20 |                   |                    |             |                                                                                    |                            |    |        | ~       |
| PROGRAMMAZIONE ~           |   | Battuta di monitoraggio BATT_MON_4<br>BM FESR agosto 2017 |                                                                                           |                   |                    |             |                                                                                    |                            |    |        |         |
| S MONITORAGGIO             | ~ |                                                           |                                                                                           | Battuta monitorag | gio del 31/08/2017 |             |                                                                                    |                            |    |        |         |
| Battuta monitoraggio       |   |                                                           |                                                                                           |                   |                    |             |                                                                                    |                            |    |        |         |
| > Invia prog. monitoraggio |   | Monit                                                     | oraggio impe                                                                              | ani               |                    |             |                                                                                    |                            |    |        |         |
| Progetti                   |   | nontordgglo impogin                                       |                                                                                           |                   |                    |             |                                                                                    |                            |    |        |         |
| € Pagamenti                |   |                                                           |                                                                                           |                   |                    |             |                                                                                    |                            |    |        |         |
| 🖪 Impegni                  |   | > se                                                      | eleziona tutti i validab                                                                  | ili               |                    |             |                                                                                    |                            |    |        |         |
| DICHIARAZIONE SPESA ~      | - |                                                           | Progetto =                                                                                | Impegno =         | Importo =          | Ammesso =   | Articolazione =                                                                    | Stato =                    | -4 | Errori | Warning |
| CERTIFICAZIONE             | - |                                                           |                                                                                           |                   |                    |             | 10-0.6.5-097-                                                                      |                            |    |        |         |
| II. REPORT                 |   |                                                           |                                                                                           |                   |                    |             | Protezione,<br>sviluppo e                                                          | Primo step                 |    |        |         |
| 1 EXPORT BDU               |   |                                                           | 15004BP00000                                                                              | 5 Impegno         | € 10.000,00        | € 10.000,00 | promozione di<br>beni turistici<br>pubblici                                        | monitoraggio               | ~  |        |         |
|                            |   |                                                           | 15004BP00000                                                                              | 4 Impegno         | € 80.000,00        | € 80.000,00 | 10 - 6.8.3 - 092 -<br>Protezione,<br>sviluppo e<br>promozione di<br>beni turistici | Primo step<br>monitoraggio | ~  |        |         |

In questa sezione è possibile: operare su uno o più impegni, scaricare un file (Excel o Pdf) con l'elenco degli impegni presenti nella schermata e cercare uno specifico impegno.

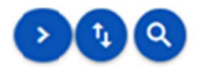

La funzione "Cerca" e permette di effettuare una ricerca dei progetti presenti in elenco applicando specifici filtri di ricerca:

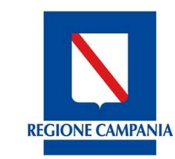

Direzione Generale per l'Università, la Ricerca e l'Innovazione

| S.U.R.F.                                                                                                    | < |                                                                                                    | admin 🗲 |
|----------------------------------------------------------------------------------------------------|---|----------------------------------------------------------------------------------------------------|---------|
| AMMINISTRAZIONE     CONTROLLI     PROGRAMMAZIONE     PROGETTI     MONITORAGGIO     AMONITORAGGIO     AMONITORAGGIO |   | Programma della battuta di monitoraggio:<br>2014IT05SOFP020 - POR CAMPANIA FSE<br>Battuta di monitoraggio BATT_MON_2<br>Battuta 2<br>Battuta 2<br>Battuta monitoraggio del 04/03/2017 | ~       |
| <ul> <li>Progetti</li> <li>€ Pagamenti</li> <li>Impegni</li> </ul>                                                 | l | Monitoraggio impegni                                                                                                    |         |
| CERTIFICAZIONE ~                                                                                                   | ŕ | Progetto:<br>Articolazione Operativa:                                                                                                    |         |
|                                                                                                    |   | Stato monitoraggio:                                                                                                    |         |
|                                                                                                    |   | Validabile Cerca                                                                                                    |         |

| Nome campo                 | Descrizione                                               | O/F | Note         |
|----------------------------|-----------------------------------------------------------|-----|--------------|
| Progetto                   | Codice locale progetto                                    | F   | Campo libero |
| Articolazione<br>operativa | Denominazione articolazione operativa                     | F   | Campo libero |
| Stato<br>monitoraggio      | Denominazione dello stato di monitoraggio del<br>progetto | F   | Campo libero |
| Validabile                 | Validabile                                                | F   | Check box    |

In tale sezione, il sistema mostra il tasto "Seleziona tutti i validabili" che consente di selezionare tutti gli impegni presenti nell'elenco.

Per operare, invece, su uno o una parte degli impegni presenti nell'elenco mostrato, l'utente deve selezionare l'impegno di interesse e attivare il tasto "Valida" <sup>2</sup>.

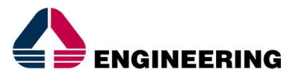

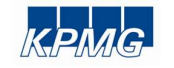

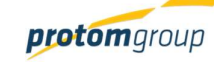

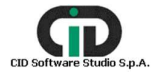

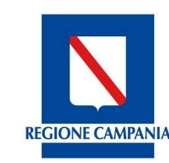

Direzione Generale per l'Università, la Ricerca e l'Innovazione

| S.U.R.F.                         | ٢                                               | )                    |                          |                                 |                                           |                          |                                                                                                |                            |   |        | admin 🕁      |
|----------------------------------|-------------------------------------------------|----------------------|--------------------------|---------------------------------|-------------------------------------------|--------------------------|------------------------------------------------------------------------------------------------|----------------------------|---|--------|--------------|
| AMMINISTRAZIONE                  | ~                                               |                      |                          | Programma della<br>2014IT16RF0P | battuta di monitorago<br>007 - POR Campan | io:<br>ia FESR 2014 - 20 |                                                                                                |                            |   |        | ~            |
| CONTROLLI                        | ~                                               |                      |                          |                                 |                                           |                          |                                                                                                |                            |   |        |              |
| PROGRAMMAZIONE                   | ~                                               |                      |                          | Battuta di monito               | raggio BATT_MON_4                         |                          |                                                                                                |                            |   |        |              |
| PROGETTI                         | ×                                               |                      |                          | BM FESR agosto                  | 2017                                      |                          |                                                                                                |                            |   |        |              |
| B MONITORAGGIO                   | ^                                               |                      |                          | Battuta monitorag               | ggio dei 31/08/2017                       |                          |                                                                                                |                            |   |        |              |
| Battuta monitoraggio             |                                                 |                      |                          |                                 |                                           |                          |                                                                                                |                            |   |        |              |
| > Invia prog. monitoraggio       | > Invia prog. monitoraggio Monitoraggio impegni |                      |                          |                                 |                                           |                          |                                                                                                |                            |   |        |              |
| Progetti                         |                                                 | nonceraggie introgie |                          |                                 |                                           |                          |                                                                                                |                            |   |        | /            |
| € Pagamenti                      |                                                 |                      |                          |                                 |                                           |                          |                                                                                                |                            |   |        | *            |
| 🖪 Impegni                        |                                                 | > s                  | eleziona tutti i validab | bili                            |                                           |                          |                                                                                                |                            |   |        | $\mathbf{O}$ |
| DICHIARAZIONE SPESA              | ~                                               |                      | Progetto =               | Impegno =                       | Importo =                                 | Ammesso =                | Articolazione =                                                                                | Stato =                    | - | Errori | Warning      |
| CERTIFICAZIONE REPORT EXPORT BDU | ř                                               |                      | 15004BP00000             | 5 Impegno                       | € 10.000,00                               | € 10.000,00              | 10 - 6.8.3 - 092 -<br>Protezione,<br>sviluppo e<br>promozione di<br>beni turistici<br>pubblici | Primo step<br>monitoraggio | ~ |        |              |
|                                  |                                                 |                      | 15004BP00000             | 4 Impegno                       | € 80.000,00                               | € 80.000,00              | 10 - 6.8.3 - 092 -<br>Protezione,<br>sviluppo e<br>promozione di<br>beni turistici             | Primo step<br>monitoraggio | * |        |              |

Una volta quindi attivato il tasto "Valida" <sup>•</sup>, il sistema mostra i dettagli dell'impegno selezionato, offrendo la seguente schermata:

|                                                                                        | . (     |                                                                                       |                                            |            |           | admin 🗧                             |
|----------------------------------------------------------------------------------------|---------|---------------------------------------------------------------------------------------|--------------------------------------------|------------|-----------|-------------------------------------|
| AMMINISTRAZIONE CONTROLLI PROGRAMMAZIONE PROGETTI  MONITORAGGIO C Battuta monitoraggio | > > < < | Riepilogo monitoraggio<br>scadenza monitoraggio: Nessu<br>Impegni Monitorati per Arti | una - 04/03/2017<br>icolazione Operativa   |            |           | 6                                   |
| Progetti                                                                               |         | tatistica =                                                                           | In valida:                                 | zione      | Valio     | dati                                |
| € Pagamenti                                                                            |         | Articolazione =                                                                       | Impegni                                    | Ammesso    | Impegni   | Ammesso                             |
| 🖪 Impegni                                                                              |         | 2 - OS 2 - Aumentare<br>l'occupazione dei giovani                                     | 1                                          | € 4.000,00 | 0         | € 0,00                              |
| CERTIFICAZIONE                                                                         | ~       | Totali:                                                                               | 1                                          | € 4.000,00 | 0         | € 0,00                              |
| II. REPORT                                                                             |         | 🗸 Valida                                                                              | X Svalida                                  | ÷          | Indietro  |                                     |
| EXPORT BDU                                                                             |         | Dettagli Impegni Monitora<br>Impegno ^<br>00.PP.                                      | ati<br>Stato ==<br>Primo step monitoraggio | € 4.000,00 | Ammesso I | Nuovo Importo Ammesso<br>€ 4.000,00 |

In questa sezione è possibile: scaricare un file (Excel o Pdf) con l'/ gli impegno/ i presenti nella schermata ed operare sull'/ gli impegno/ i.

Per quanto riguarda le operazioni da eseguire, in tale schermata il sistema mette a disposizione dell'utente i seguenti tre tasti:

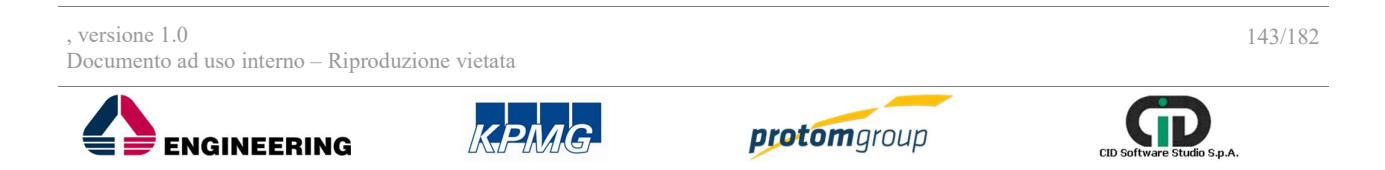

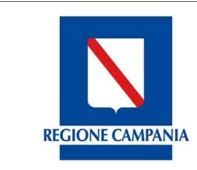

Direzione Generale per l'Università, la Ricerca e l'Innovazione

- "Valida": l'utente può validare l'impegno portandolo in uno stato "Validato temporaneamente"
- "Svalida": l'utente può svalidare l'impegno portandolo in uno stato precedente; in tal caso, il progetto scompare dall'elenco dei progetti da monitorare
- "Indietro": l'utente può ritornare nella schermata principale.

Inoltre, il sistema nella parte inferiore consente all'utente di modificare l'importo ammesso dell'impegno inserendo un "Nuovo Importo ammesso".

| S.U.R.F                                                                                              | . (         | 3                                                                                     |                                                     |                    |               | admin            |
|----------------------------------------------------------------------------------------------------|-------------|---------------------------------------------------------------------------------------|-----------------------------------------------------|--------------------|---------------|------------------|
| AMMINISTRAZIONE     CONTROLLI     PROGRAMMAZIONE     PROGETTI     MONITORAGGIO     Controlationality | ><br>><br>> | Riepilogo monitoraggio<br>Scadenza monitoraggio: Nessi<br>Impegni Monitorati per Arti | <sup>una - 04/03/2017</sup><br>icolazione Operativa |                    |               | R                |
| Progetti                                                                                             |             | Articolazione =                                                                       | ione = In validazione Impegni Ammes                 |                    | Vali          | idati<br>Ammesso |
| Impegni                                                                                              |             | 2 - OS 2 - Aumentare<br>l'occupazione dei giovani                                     | 1                                                   | € 4.000,00         | 0             | € 0,00           |
| CERTIFICAZIONE  REPORT  EXPORT BDU                                                                   | ~           | Totali:                                                                               | 1 X Sval                                            | € 4.000,00<br>da ← | 0<br>Indietro | € 0,00           |
|                                                                                                    |             | Dettagli Impegni Monitora                                                             | ati                                                 | -                  | Annacce       | to.              |
|                                                                                                    |             | 00.PP.                                                                                | Primo step monitoraggi                              | € 4.000,00         | Ammesso       | € 4.000,00       |

Nel caso in cui l'utente ha validato l'impegno, per trasferire l'impegno del progetto nel modulo Export BDU, l'utente deve eseguire una nuova validazione dell'impegno; di conseguenza dalla schermata

principale, l'utente deve selezionare nuovamente l'impegno ed attivare il tasto "Valida" 💛:
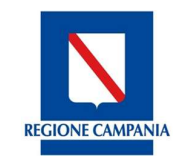

Direzione Generale per l'Università, la Ricerca e l'Innovazione

| S.U.R.F                                                                                                 | . <                                   |                                                                 |                                       |                           |                          |            |          | admin 🗧               |
|----------------------------------------------------------------------------------------------------|---------------------------------------|-----------------------------------------------------------------|---------------------------------------|---------------------------|--------------------------|------------|----------|-----------------------|
| AMMINISTRAZIONE     CONTROLLI     PROGRAMMAZIONE     PROGETTI     MONITORAGGIO     Battuta monitoraggio | · · · · · · · · · · · · · · · · · · · | Riepilogo monito<br>Scadenza monitoraggio:<br>Impegni Monitorat | raggio<br>Nessuna - 0<br>per Articola | 4/03/2017<br>zione Operat | tiva                     |            |          | 6                     |
| Progetti                                                                                                |                                       | In validazione Validati                                         |                                       |                           |                          |            |          | lidati                |
| € Pagamenti                                                                                             | - 1                                   | Articolazione :                                                 |                                       | Impegni                   |                          | Ammesso    | Impegni  | Ammesso               |
| 🖪 Impegni                                                                                               |                                       | 2 - OS 2 - Aumentare<br>l'occupazione dei giovar                | ni                                    |                           | 1                        | € 4.000,00 | 0        | € 0,00                |
| CERTIFICAZIONE                                                                                          | ~                                     |                                                                 | Totali:                               |                           | 1                        | € 4.000,00 | 0        | € 0,00                |
| REPORT                                                                                                  | - 1                                   | ✓ Val                                                           | da                                    | ×                         | Svalida                  | ÷          | Indietro |                       |
| ★ EXPORT BDU                                                                                            |                                       | Dettagli Impegni<br>Impegn                                      | Monitorati                            | Primo step I              | Stato =-<br>monitoraggio | £4,000,00  | ummesso  | Nuovo Importo Ammesso |

In questa sezione è possibile: scaricare un file (Excel o Pdf) con gli avanzamenti economici dell'/ gli impegno/ i presenti nella schermata ed operare sugli avanzamenti finanziari.

Per quanto riguarda le operazioni da eseguire, in tale schermata il sistema mette a disposizione dell'utente i seguenti tasti:

- "Valida": l'utente può validare l'impegno portandolo in uno stato "Validato"
- "Svalida": l'utente può svalidare l'impegno portandolo nello stato precedente "Validato temporaneamente";
- "Indietro": l'utente può ritornare nella schermata principale.

Inoltre, il sistema consente all'utente di modificare nuovamente l'importo ammesso dell'impegno inserendo un "Nuovo Importo ammesso".

Gli impegni in stato "Validato" saranno disponibili per l'invio a BDU.

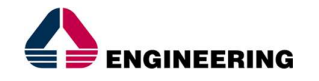

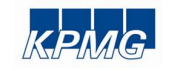

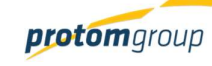

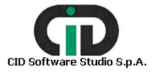

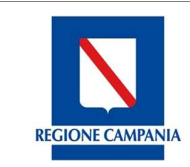

Direzione Generale per l'Università, la Ricerca e l'Innovazione

## 9. Modulo Export BDU

Selezionando nel menu verticale la voce "**Export BDU**", il sistema consente di accedere alle diverse funzionalità legate all'esportazione dei dati funzionali al monitoraggio.

Il sistema offre quindi una schermata di riepilogo denominata "Gestione estrazioni".

In questa sezione è possibile: eseguire il download delle estrazioni presenti (txt), eseguire l'invio a BDU, aggiungere una nuova estrazione, scaricare un file (Excel o Pdf) con l'elenco delle estrazioni già inserite nel sistema.

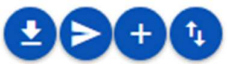

Cliccando sul tasto "Aggiungi", <sup>•</sup>I'utente ha la possibilità di creare una nuova estrazione attraverso l'inserimento delle informazioni richieste; il sistema carica una schermata con specifici campi da compilare:

| Programma:            |   |  |  |
|-----------------------|---|--|--|
| Selezionare programma | ~ |  |  |
| Amministrazione: *    |   |  |  |
| Protocolio: *         |   |  |  |
| ✓ Avria               |   |  |  |

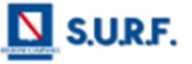

| Nome campo             | Descrizione                                                          | 0/F | Note           |
|------------------------|----------------------------------------------------------------------|-----|----------------|
| Seleziona<br>programma | Programma di riferimento dalla quale si<br>desidera esportare i file | 0   | Menu a tendina |
| Amministrazione        | Indicare l'amministrazione di competenza                             | 0   | Campo libero   |
| Protocollo             | Codice del protocollo                                                | 0   | Campo libero   |

Al termine delle operazioni selezionare sempre il tasto "Avvia".

Terminata la fase di compilazione, e cliccato il tasto "Avvia" il sistema elabora i dati immessi:

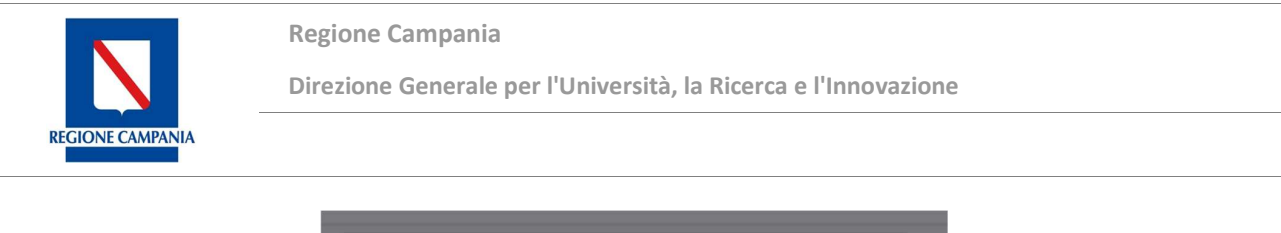

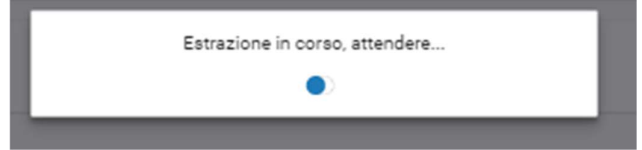

Terminata la fase di estrazione, il sistema riporta i dati nella tabella di riepilogo dove l'utente avrà la facoltà o di "Scaricare" il txt contente i dati di monitoraggio o "Inviare IGRUE" l'estrazione effettuata:

| Gestione | Estrazioni |  |
|----------|------------|--|
|          |            |  |

|                  |                  |                   |              | 80,00       |
|------------------|------------------|-------------------|--------------|-------------|
| Identificativo P | Data F           | Amministrazione 🗐 | Protocollo F | ID ticket F |
| 10               | 21/04/2017 10:04 | Regione           | 123          |             |
| 9                | 13/04/2017 15:11 | Regione campania  | BC1304       |             |
| 8                | 13/04/2017 15:10 | Regione campania  | BMFSE        |             |

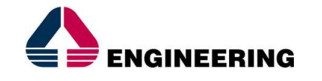

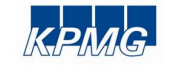

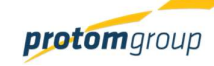

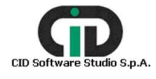

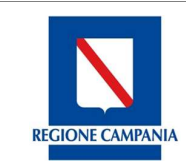

Direzione Generale per l'Università, la Ricerca e l'Innovazione

#### 10. Modulo Dichiarazione di spesa

Il modulo "**Dichiarazione di spesa**" contiene le attività affidate ai responsabili regionali per compiere tutte le operazioni necessarie alla creazione della DDS.

Il modulo si compone dalle seguenti sezioni:

- Invio a controllo I livello
- Convalida delle spese
- Dichiarazione di spesa.

Nei prossimi paragrafi sono descritte le modalità di funzionamento di ciascuna sezione.

#### 10.1. SEZIONE INVIO A CONTROLLO DI I LIVELLO

Cliccando la sezione "**Invio a controllo di I livello**", l'utente deve innanzitutto selezionare il programma per il quale deve operare scegliendo tra quelli censiti a sistema; una volta selezionato il programma, il sistema carica la seguente schermata:

| S.U.R.F                                                                                                    | . <       |                                                           |                                                                                                 |                  |                          | admin E                                                 |
|----------------------------------------------------------------------------------------------------|-----------|-----------------------------------------------------------|-------------------------------------------------------------------------------------------------|------------------|--------------------------|---------------------------------------------------------|
| AMMINISTRAZIONE     CONTROLLI     PROGRAMMAZIONE     PROGETTI     MONITORAGGIO     DICHIARAZIONE SPESA     Convalida Spese     v Convalida Spese | * * * * * | Progra<br>2014<br>Batur<br>Pagamenti da inviare al contro |                                                                                                 | ¥                |                          |                                                         |
| <ul> <li>Dichiarazione di spesa</li> <li>CERTIFICAZIONE</li> </ul>                                                                               | •<br>~    | ID Articolazione                                          | Denominazione Articolazione                                                                     | Totale pagamenti | Totale pagamenti ammessi | Azioni                                                  |
| EXPORT BDU                                                                                                    |           | 10.4.5                                                    | Sostegno alla diffusione di dottorati e borse di<br>ricerca con caratterizzazione industriale [ | € 13.312,72      | €13.312,72               | Invia<br>Invalida                                       |
|                                                                                                    |           | SURF.                                                     |                                                                                                 | -                | Sistema Unico Region     | ale Fondi - Regione Campania<br>Versione 1.6.7-SWAPSH01 |

Tale sezione è stata strutturata seguendo logica di *Drill down*, partendo dal livello superiore relativo all'articolazione operativa in grado di mostrare i dati aggregati fino a scendere alle informazioni di dettaglio dei singoli pagamenti dei progetti. Tale logica consente quindi all'utente di inviare allo step successivo (controllo di primo livello) i dati aggregati per articolazione, oppure i dati aggregati per progetto oppure di inviare una parte dei pagamenti disponibili. Di seguito, si mostrano le schermate relative ai singoli livelli:

#### Livello di articolazione

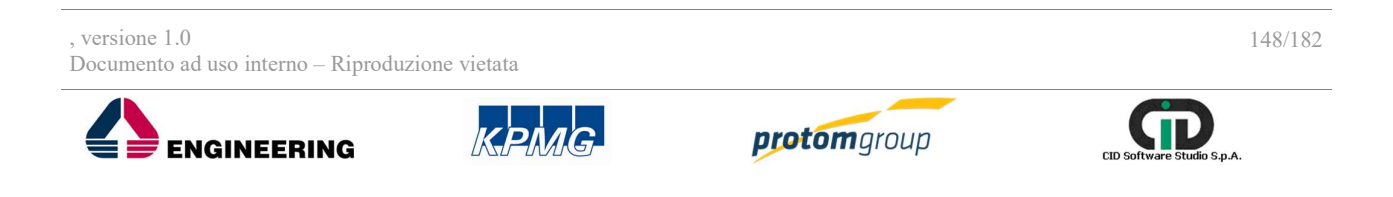

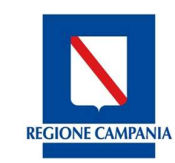

Direzione Generale per l'Università, la Ricerca e l'Innovazione

|                                                                                                    | . <          |                           |                                                                                                    |                  |                          | admin 🕁                                                   |  |  |  |  |  |
|----------------------------------------------------------------------------------------------------|--------------|---------------------------|----------------------------------------------------------------------------------------------------|------------------|--------------------------|-----------------------------------------------------------|--|--|--|--|--|
| AMMINISTRAZIONE     CONTROLLI     PROGRAMMAZIONE     PROGETTI                                                      | > > > ><br>> | ~                         | Programma della battuta di certificazione:<br>2014IT05SFOP020 - POR Campania FSE 2014-2020<br>Battuta di certificazione BATT_CERT_3 - BC FSE mese di agosto 2017 | ' del 01/07/2017 |                          | ~                                                         |  |  |  |  |  |
| MONITORAGGIO     DICHIARAZIONE SPESA     Cinvio controllo I livello     Convalida Spese     Dichiarazione di spesa | ~            | Pagamenti da inviare al c | gamenti da inviare al controllo Primo livello<br>♠                                                                                                    |                  |                          |                                                           |  |  |  |  |  |
| CERTIFICAZIONE                                                                                                    | ~            | ID Articolazione          | Denominazione Articolazione                                                                                                    | Totale pagamenti | Totale pagamenti ammessi | Azioni                                                    |  |  |  |  |  |
| REPORT     EXPORT BDU                                                                                              |              | 10.4.5                    | Sostegno alla diffusione di dottorati e borse di<br>ricerca con caratterizzazione industriale [                                                                  | € 13.312,72      | € 13.312,72              | Invia<br>Invalida                                         |  |  |  |  |  |
|                                                                                                    |              | S.U.R.F.                  |                                                                                                    |                  | Sistema Unico Regior     | uale Fondi - Regione Campania<br>Versione 1.6.7-SIVAPSH07 |  |  |  |  |  |
|                                                                                                    | - 1          |                           |                                                                                                    |                  |                          |                                                           |  |  |  |  |  |

# Livello progetto

| S.U.R.F                                                                                                    | . <       |                                                                                                    |                 |                |               |                                                                         |                      |                                                                                          | admin <del>(</del>                                                                     |                                            |      |  |  |   |
|----------------------------------------------------------------------------------------------------|-----------|----------------------------------------------------------------------------------------------------|-----------------|----------------|---------------|-------------------------------------------------------------------------|----------------------|------------------------------------------------------------------------------------------|----------------------------------------------------------------------------------------|--------------------------------------------|------|--|--|---|
| AMMINISTRAZIONE     CONTROLLI     PROGRAMMAZIONE     PROGETTI     MONITORAGGIO     DICHIARAZIONE SPESA     C Invio controllo I livelio | × × × × × | * * * * *                                                                                          | * * * * *       | > > > > > <    | · · · · · · · | > > > > <                                                               | Pagamenti da inviare | Programma della batt<br>2014/T055F0P020<br>Battuta di certificazio<br>al controllo Primo | uta di certificazione:<br>- POR Campania FSE 21<br>ne BATT_CERT_3 - BC FSE r<br>Ivello | 014-2020<br>mese di agosto 2017 del 01/07/ | 2017 |  |  | ~ |
| Convalida Spese                                                                                                    |           | ♠ > 10.4.5                                                                                         |                 |                |               |                                                                         |                      |                                                                                          |                                                                                        |                                            |      |  |  |   |
| CERTIFICAZIONE                                                                                                    | ×         | ×                                                                                                  | Progetto        | Cup Definitivo | PATT          | Totale IGV                                                              | Natura CUP           | Totale pagamenti                                                                         | Totale pagamenti<br>ammessi                                                            | Azioni                                     |      |  |  |   |
| REPORT     EXPORT BDU                                                                                                    |           | 16003AP000000005 -<br>BORSE RIS 3 UNIVERSITA'<br>DEGLI STUDI DI NAPOLI<br>SUOR ORSOLA<br>BENINCASA | D66J16000850006 | 16003A         | € 40.000,00   | 02.14 - Acquisto o<br>realizzazione di servizi -<br>Progetti di ricerca | € 13.312,72          | € 13.312,72                                                                              | Invia<br>Invalida                                                                      |                                            |      |  |  |   |
|                                                                                                    |           | S.U.R.F.                                                                                           |                 |                |               |                                                                         |                      | Sistema Unico Regiona                                                                    | ile Fondi - Regione Campania<br>Versione 1.6.7-SNAPSHOT                                |                                            |      |  |  |   |
|                                                                                                    |           |                                                                                                    |                 |                |               |                                                                         |                      |                                                                                          |                                                                                        |                                            |      |  |  |   |

, versione 1.0 Documento ad uso interno – Riproduzione vietata ENGINEERING REPORT OF CONTROL OF CONTROL OF CO

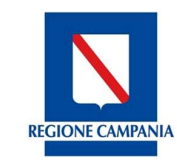

Direzione Generale per l'Università, la Ricerca e l'Innovazione

# Livello Spesa

| S.U.R.F                                                                        | . <                                                                    |                                                 |                                                                                    |                                                                                    |                     |                          |                     | admin 争           |  |  |
|--------------------------------------------------------------------------------|------------------------------------------------------------------------|-------------------------------------------------|------------------------------------------------------------------------------------|------------------------------------------------------------------------------------|---------------------|--------------------------|---------------------|-------------------|--|--|
| AMMINISTRAZIONE     CONTROLLI     PROGRAMMAZIONE     PROGETTI     MONITORAGGIO | * * * * *                                                              | ~                                               | Programma della battuta di<br>2014IT05SF0P020 - PO<br>Battuta di certificazione BA | i certificazione:<br>R Campania FSE 2014-2020<br>TT_CERT_3 - BC FSE mese di agosto | 2017 del 01/07/2017 |                          |                     | ~                 |  |  |
| <ul> <li>□ DICHIARAZIONE SPESA</li> <li>€ Invio controllo I livello</li> </ul> | ^                                                                      | Pagamenti da inviare al controllo Primo livello |                                                                                    |                                                                                    |                     |                          |                     |                   |  |  |
| Convalida Spese                                                                | ✓ Convalida Spese ★ > 10.4.5 > 16003AP000000005 Dichiarazione di spesa |                                                 |                                                                                    |                                                                                    |                     |                          |                     |                   |  |  |
| CERTIFICAZIONE                                                                 | ~                                                                      | Spesa                                           | Tipologia                                                                          | Data                                                                               | Totale pagamento    | Totale pagamento ammesso | Domanda di Rimborso | Azioni            |  |  |
| REPORT     EXPORT BDU                                                          |                                                                        | 214 Pagamento intermedio                        | Pagamento                                                                          | 02/02/2017                                                                         | € 2.732,72          | €2.732,72                |                     | Invia<br>Invalida |  |  |
|                                                                                |                                                                        | 329 Pagamento intermedio                        | Pagamento                                                                          | 17/02/2017                                                                         | € 595,96            | € 595,96                 |                     | Invia<br>Invalida |  |  |
|                                                                                |                                                                        | 696 Pagamento intermedio                        | Pagamento                                                                          | 18/04/2017                                                                         | € 595,96            | € 595,96                 |                     | Invia<br>Invalida |  |  |
|                                                                                |                                                                        | 750 Dagamento intermedio                        | Dacamanto                                                                          | 27/04/2017                                                                         | £ 0 700 74          | £ 0 707 74               |                     | Invia             |  |  |

Una volta arrivata all'ultimo livello del *drill down*, cliccando sul link del pagamento, l'utente può visualizzare le informazioni di dettaglio del pagamento e del giustificativo collegato e di scaricare i documenti allegati.

## Dettaglio del pagamento:

| S.U.R.F. 🤇                                                                                  |                              |                                                                                              |                          |                      |                                                                     |                                    | admin                             |
|---------------------------------------------------------------------------------------------|------------------------------|----------------------------------------------------------------------------------------------|--------------------------|----------------------|---------------------------------------------------------------------|------------------------------------|-----------------------------------|
| AMMINISTRAZIONE ~<br>CONTROLLI ~<br>PROGRAMMAZIONE ~<br>PROGETTI ~                          | Pagamenti da inviare al      | controllo Primo livello                                                                      | <b>)</b>                 |                      |                                                                     |                                    |                                   |
| MONITORAGGIO ✓<br>DICHIARAZIONE SPESA ∧<br>€ Invio controlio I livelio<br>✓ Convalida Spese | 0                            | Numero Pagamento: 214<br>Modalità: Mandato<br>Data Pagamento: 02/02/2<br>Importo: € 2.732,72 | 017                      |                      | Tipo: Pagamento<br>Causale Pagamento: Pa<br>Data Quietanza: 16/02/2 | gamento intermedio<br>1017         |                                   |
| Dichiarazione di spesa<br>CERTIFICAZIONE ~                                                  | Giustificativi associati     |                                                                                              |                          |                      |                                                                     |                                    |                                   |
| REPORT                                                                                      | Numero                       | Tipologia                                                                                    | Denominazione Emittente  | C.F./P.Iva Emittente | Data                                                                | Importo rendicontabile<br>progetto | Importo associato al<br>pagamento |
| EXPORT BDU                                                                                  | Borse RIS 3 Gennaio 2017     | Altro                                                                                        | Borse RIS 3 Gennaio 2017 | 03375800632          | 24/01/2017                                                          | € 3.328,68                         | € 2.732,72                        |
|                                                                                             | Documenti Pagamento          | )                                                                                            | Nome file                |                      |                                                                     |                                    |                                   |
|                                                                                             | Nessun documento da mostrare | cativi                                                                                       |                          |                      |                                                                     |                                    |                                   |
|                                                                                             | Documenti dei Giustifi       |                                                                                              |                          |                      |                                                                     |                                    |                                   |

, versione 1.0 Documento ad uso interno – Riproduzione vietata ENGINEERING RECORDE DISTORTOUP

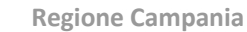

REGIONE CAMPANIA

Direzione Generale per l'Università, la Ricerca e l'Innovazione

## **10.2.** SEZIONE CONVALIDA SPESE

Cliccando sulla sezione "**Convalida spese**", l'utente deve innanzitutto selezionare il programma per il quale deve operare scegliendo tra quelli censiti a sistema:

| S.U.R.F                                                                                                    | . <       |                                                                                                    |                                                                                             |                      | admin (                                              |
|----------------------------------------------------------------------------------------------------|-----------|----------------------------------------------------------------------------------------------------|---------------------------------------------------------------------------------------------|----------------------|------------------------------------------------------|
| AMMINISTRAZIONE     CONTROLLI     PROGRAMMAZIONE     PROGETTI     MONITORAGGIO     DICHIARAZIONE SPESA     C Invio controllo livelio | * * * * * | Programma della battuta di ce<br>2014TTOSSFOPO20 - POR C<br>Battuta di certificazione BATT_                                                                                | tificazione:<br>ampania FSE 2014-2020<br>CERT_3 - BC FSE mese di agosto 2017 del 01/07/2017 |                      | ~                                                    |
| Dichiarazione di spesa                                                                                                    |           | Articolazione                                                                                                    | Totale                                                                                      | Totale ammesso       | Azioni                                               |
| EXPORT BDU                                                                                                    |           | 10.5.6 - Interventi per l'internazionalizzazione del percorsi<br>formativi e per l'attrattività internazionale degli istituti di<br>istruzione universitaria o equivalente | € 936.040,24                                                                                | € 933.606,00         | Convalida                                            |
|                                                                                                    |           | 10.4.5 - Sostegno alla diffusione di dottorati e borse di ricerca<br>con caratterizzazione industriale [                                                                   | € 2.730,72                                                                                  | €2.730,72            | Convalida<br>Invalida                                |
|                                                                                                    |           | S.U.R.F.                                                                                                    |                                                                                             | Sistema Unico Region | ale Fondi - Regione Campan<br>Versione 1.6.7-SNAPSHU |

Tale sezione è stata strutturata seguendo logica di *Drill down*, partendo dal livello superiore relativo all'articolazione operativa in grado di mostrare i dati aggregati fino a scendere alle informazioni di dettaglio dei singoli pagamenti dei progetti. Tale logica consente quindi all'utente di inviare allo step successivo i dati aggregati per articolazione, oppure i dati aggregati per progetto oppure di inviare una parte dei pagamenti disponibili.

L'utente deve innanzitutto selezionare il programma per cui vuole operare:

Di seguito, si mostrano le schermate relative ai singoli livelli:

- Livello di articolazione
- Livello di progetto
- Livello di spesa

versione 1.0

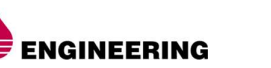

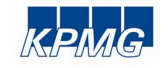

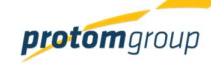

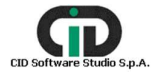

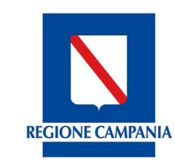

Direzione Generale per l'Università, la Ricerca e l'Innovazione

# Livello di articolazione

| S.U.R.F                                                                        | . <       | 9                                                                                                    |                                                                                             |                      | admin 🗲                       |
|--------------------------------------------------------------------------------|-----------|----------------------------------------------------------------------------------------------------|---------------------------------------------------------------------------------------------|----------------------|-------------------------------|
| AMMINISTRAZIONE     CONTROLLI     PROGRAMMAZIONE     PROGETTI     MONITORAGGIO | * * * * * | Programma della battuta di cert<br>2014/T05SF0P020 - POR Cr<br>Battuta di certificazione BATT_C                                                                            | sificazione:<br>ampania FSE 2014-2020<br>ZERT_3 - BC FSE mese di agosto 2017 del 01/07/2017 |                      |                               |
| DICHIARAZIONE SPESA     Controllo I livello                                    | ^         | Convalida Spese                                                                                                    |                                                                                             |                      |                               |
| Convalida Spese                                                                | 5         | ŧ                                                                                                    |                                                                                             |                      |                               |
| CERTIFICAZIONE                                                                 | ~         | Articolazione                                                                                                    | Totale                                                                                      | Totale ammesso       | Azioni                        |
| REPORT     EXPORT BDU                                                          |           | 10.5.6 - Interventi per l'internazionalizzazione dei percorsi<br>formativi e per l'attrattività internazionale degli istituti di<br>istruzione universitaria o equivalente | € 936.040,24                                                                                | € 933.606,00         | Convalida<br>Invalida         |
|                                                                                |           | 10.4.5 - Sostegno alla diffusione di dottorati e borse di ricerca<br>con caratterizzazione industriale [                                                                   | €2.730,72                                                                                   | € 2.730,72           | Convalida<br>Invalida         |
|                                                                                |           |                                                                                                    |                                                                                             | Sistema Unico Region | vale Fondi - Regione Campania |
|                                                                                |           | J.J.K.F.                                                                                                    |                                                                                             |                      | Versione 1.6.7-SNAPSHOT       |

#### Livello di progetto

| S.U.R.F                                                                        | <         |                                                                                                |                                                                                             |                                                                         |                       |                    |                            | admin                 |
|--------------------------------------------------------------------------------|-----------|------------------------------------------------------------------------------------------------|---------------------------------------------------------------------------------------------|-------------------------------------------------------------------------|-----------------------|--------------------|----------------------------|-----------------------|
| AMMINISTRAZIONE     CONTROLLI     PROGRAMMAZIONE     PROGETTI     MONITORAGGIO | * * * * * | ~                                                                                              | Programma della battuta di ce<br>2014IT05SFOP020 - POR C<br>Battuta di certificazione BATT_ | tificazione:<br>ampania FSE 2014-2020<br>CERT_3 - BC FSE mese di agosto | o 2017 del 01/07/2017 |                    |                            | ~                     |
| DICHIARAZIONE SPESA     € Invio controllo I livello                            | ^         | Convalida Spese                                                                                |                                                                                             |                                                                         |                       |                    |                            |                       |
| Convalida Spese                                                                |           | ♠ > 10.5.6                                                                                     |                                                                                             |                                                                         |                       |                    |                            |                       |
| Dichiarazione di spes                                                          | a         | Durante                                                                                        | Our Definition                                                                              |                                                                         | T-+-1-101/            | Table              | Tetal                      | Autout                |
| REPORT     EXPORT BDU                                                          | Ť         | 14001AP00000021 - Assegni<br>di Ricerca 2014 - 2020 -<br>Università degli Studi di<br>Salerno  | D42115000270006                                                                             | 14001A                                                                  | sotare rGV<br>€ 0,00  | Totale<br>€ 464,00 | iotaie ammésso<br>€ 464,00 | Convalida<br>Invalida |
|                                                                                |           | 14001AP000000022 - Assegni<br>di Ricerca - Cheinge                                             | D62F14000280002                                                                             | 14001A                                                                  | € 47.000,00           | € 1.394,00         | € 1.394,00                 | Convalida             |
|                                                                                |           | 14002AP00000006 -<br>Dottorati di ricerca - Università<br>degli Studi Suor Orsola<br>Benincasa | D66G14000350002                                                                             | 14002A                                                                  | € 1.228.500,00        | € 926.748,00       | € 926.748,00               | Convalida<br>Invalida |
|                                                                                |           | 14002AP00000003 -<br>Dottorati di ricerca - Università                                         |                                                                                             |                                                                         |                       |                    |                            | Convalida             |

, versione 1.0 Documento ad uso interno – Riproduzione vietata

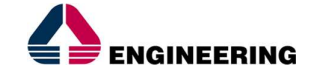

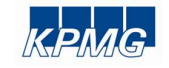

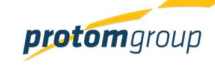

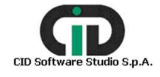

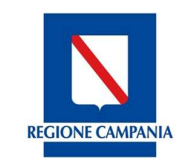

Direzione Generale per l'Università, la Ricerca e l'Innovazione

| Livello di sp                                                                                                    | es | a                         |                                                                                                    |                                                        |          |                     |                                    |
|----------------------------------------------------------------------------------------------------|----|---------------------------|----------------------------------------------------------------------------------------------------|--------------------------------------------------------|----------|---------------------|------------------------------------|
| S.U.R.F.                                                                                                    | <  | l.                        |                                                                                                    |                                                        |          |                     | admin 🗲                            |
| AMMINISTRAZIONE     CONTROLLI     CONTROLLI     PROGRAMMAZIONE     PROGETTI     BIONITORAGGIO     DICHABAZIONE SPESA |    | ~                         | Programma della battuta di certificazione:<br>2014/T0SSFOP020 - POR Campania Fi<br>Battuta di certificazione BATT_CERT_3 - BC | SE 2014-2020<br>FSE mese di agosto 2017 del 01/07/2017 | ,        |                     | v                                  |
| <ul> <li>✓ Invio controllo I livello</li> <li>✓ Convalida Spese</li> <li>☑ Dichiarazione di spesa</li> </ul>         |    | Convalida Spese           |                                                                                                    |                                                        |          |                     |                                    |
| CERTIFICAZIONE ~                                                                                                    |    | Spesa                     | Tipologia                                                                                                    | Importo                                                | Ammesso  | Domanda di Rimborso | Azioni                             |
| REPORT     EXPORT BDU                                                                                                |    | 7890 Pagamento intermedio | Pagamento                                                                                                    | € 230,00                                               | € 230,00 |                     | Convalida<br>Invalida<br>Vai a CIL |
|                                                                                                    |    | 567Y Pagamento intermedio | Pagamento                                                                                                    | € 234,00                                               | € 234,00 |                     | Convalida<br>Invalida<br>Vai a CIL |
|                                                                                                    |    |                           |                                                                                                    | /                                                      |          |                     |                                    |

A questo livello, oltre ai tasti di convalida e invalida, si attiva anche un terzo tasto "Vai a CIL"; cliccando il tasto il sistema carica una nuova pagina nel browser, riportando l'utente nella sezione dei controlli di I livello:

| S.U.R.F                                                                                               | . 🔇 |                   |                                                                                         |                                              |                                        |                     |                                            |                                                | admin                    |
|----------------------------------------------------------------------------------------------------|-----|-------------------|-----------------------------------------------------------------------------------------|----------------------------------------------|----------------------------------------|---------------------|--------------------------------------------|------------------------------------------------|--------------------------|
| AMMINISTRAZIONE     CONTROLLI     PROGRAMMAZIONE     PROGETTI     MONITORAGGIO     DOLUDO TODE COECCI |     |                   | PIANO_CONTR_4 - PC FSE p<br>DOCUMENTALE<br>14001AP000000021 - Asseç<br>Controllo chiuso | rova<br>jni di Ricerca 2014 - 2020 - Univers | sità degli Studi di Salerno            |                     |                                            | •                                              | Indietro                 |
| ☑ DICHIARAZIONE SPESA € Invio controllo I livello                                                     | ^   | Dati p            | progetto                                                                                | Chec                                         | sklist                                 | Spese Spese         | e controllate                              | Docum                                          | entazione                |
| Convalida Spese<br>Dichiarazione di spesa<br>CERTIFICAZIONE                                           | ~   | Spese controllate |                                                                                         |                                              |                                        |                     |                                            |                                                |                          |
| I REPORT                                                                                              |     | Articolazione =   | Descrizione =                                                                           | Importo Totale Pagamento                     | Importo Totale Pagamento<br>Ammesso == | Domanda di Rimborso | Importo Ammissibile<br>Controllo I livello | Importo Non ammissibile<br>Controllo I livello | Motivazioni              |
| E EXPORT BDU                                                                                          |     | 10.5.6            | 4567 Pagamento intermedio                                                               | € 1.200.00                                   | €1.200.00                              |                     | € 1.000,00                                 | € 200,00                                       | problema sul pagamento x |
|                                                                                                    |     | 10.5.6            | 7890 Pagamento intermedio                                                               | €230.00                                      | € 230,00                               |                     | € 230.00                                   | € 0,00                                         |                          |
|                                                                                                    |     | 10.5.6            | 567Y Pagamento intermedio                                                               | € 234,00                                     | € 234,00                               |                     | € 234,00                                   | € 0,00                                         |                          |
|                                                                                                    |     | n                 | Indietro                                                                                |                                              |                                        |                     |                                            |                                                |                          |

Inoltre, cliccando il link del pagamento desiderato, il sistema carica in automatico un *pop-up* con i dettagli del pagamento e giustificativo selezionato e consente all'utente di scaricare gli allegati:

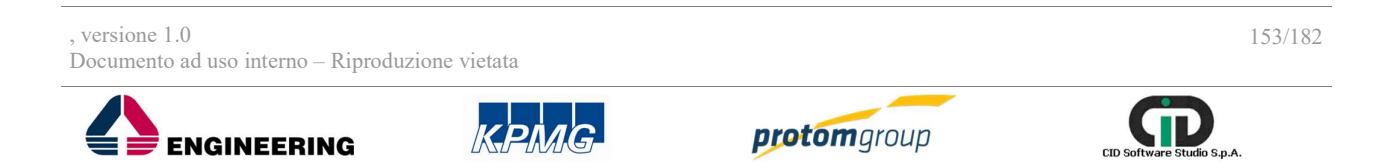

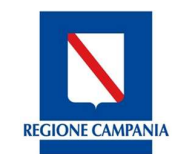

Direzione Generale per l'Università, la Ricerca e l'Innovazione

| 5.U.K.P. S                  |                 |          |                               |              |                                          |                         |                |                            |                           |                      |                                                |             |
|-----------------------------|-----------------|----------|-------------------------------|--------------|------------------------------------------|-------------------------|----------------|----------------------------|---------------------------|----------------------|------------------------------------------------|-------------|
| 🕸 AMMINISTRAZIONE           |                 | PL       |                               |              |                                          |                         |                |                            |                           |                      | 5                                              | Indietro    |
|                             |                 | DO       |                               |              |                                          |                         |                |                            | •                         |                      |                                                |             |
| EE PROGRAMMAZIONE ~         |                 |          |                               | Numero Paga  | imento: 7890                             |                         | Tipo: Pagame   | nto                        |                           |                      |                                                |             |
| PROGETTI v                  |                 | 34       | 0                             | Modalità: M  | andato                                   |                         | Causale Pagan  | nento: Pagamento in        | termedio                  |                      |                                                |             |
| 🕼 MONITORAGGIO 🛛 🗸          |                 |          |                               | Data Pagame  | nto: 01/08/2017                          |                         | Data Quietanza | a: 02/08/2017              |                           |                      |                                                |             |
| 🛄 DICHIARAZIONE SPESA 👒     |                 | ragetto. |                               | Importo: € 2 | 30,00                                    |                         |                |                            |                           |                      |                                                |             |
| € Invio controllo I livelio |                 |          | Giustificat                   | tivi assoc   | iati                                     |                         |                |                            |                           |                      |                                                |             |
| 🛷 Convalida Spese           |                 |          |                               |              |                                          |                         |                | Importo                    | Importo                   |                      |                                                |             |
| Dichiarazione di spesa      |                 |          | Numero                        | Tipologia    | Emittente                                | C.F./P.Iva<br>Emittente | Data           | rendicontabile<br>progetto | associato al<br>pagamento |                      |                                                |             |
| REPORT                      | Articolazione = |          | DICEMBRE<br>2014<br>DOTTORATI | Altro        | UNIVERSITA'<br>DEGLI STUDI DI<br>SALERNO | 00851300657             | 01/12/2014     | € 91.515,93                | € 230,00                  | nissibile<br>livello | Importo Non ammissibile<br>Controllo I livelio | Motivazioni |
| T EXPORTEDO                 |                 |          | Documen                       | ti Pagam     | enti                                     |                         |                |                            |                           |                      |                                                |             |
|                             |                 | 45679    |                               |              |                                          |                         |                |                            |                           | 4.1 pages            |                                                |             |
|                             |                 |          |                               |              | Nome fi                                  | le                      |                |                            |                           |                      |                                                |             |
|                             |                 |          |                               |              | mandato pagan                            | nento.jpg               |                |                            | 9                         |                      |                                                |             |
|                             |                 | 7890 8   | Documen                       | ti dei Giu   | stificativi                              |                         |                |                            |                           | 1,231.00             |                                                |             |
|                             |                 |          |                               |              | Nome fi                                  | le                      |                |                            |                           |                      |                                                |             |
|                             |                 |          |                               | Esem         | pio fattura con o sen                    | za scissione iva.pd     | f              |                            | 0                         |                      |                                                |             |
|                             |                 | 567Y.P   |                               |              |                                          |                         |                |                            | -                         | 8 3 5 4 7 3          |                                                |             |
|                             |                 |          |                               |              |                                          |                         |                |                            |                           |                      |                                                |             |
|                             |                 |          |                               |              |                                          |                         |                |                            |                           |                      |                                                |             |

#### 10.3. SEZIONE DICHIARAZIONE DI SPESA

Cliccando sulla sezione "**Dichiarazione di spesa**", il sistema carica una schermata con una tabella di riepilogo delle DDS precedentemente censite:

| AMMINISTRAZIONE     CONTROLLI     PROGRAMMAZIONE | ~ ~ ~ | Dichia | arazione di Spes | e    |                      |      |                     |                 |                     |                 | •0              |
|--------------------------------------------------|-------|--------|------------------|------|----------------------|------|---------------------|-----------------|---------------------|-----------------|-----------------|
| PROGETTI<br>MONITORAGGIO                         | ž     |        | ID 📻             | P0 = | Articolazione =      | AC = | Incrementale =      | Cumulato =      | Inviato all' AdC == | DDS             | Report allegato |
| DICHIARAZIONE SPESA                              | ^     |        | DDS_5            | FSE  | 11.5.2               | AC_1 | € 68.118,02         | € 68.118,02     | ~                   | 🖭 Scarica       | ✓ Scarica       |
| € Invio controllo I livello                      |       |        | DDS_6            | FSE  | 11.3.1               | AC_1 | € 90.536,12         | € 90.536,12     | ~                   | 🖾 Scarica       | 🛩 Scarica       |
| Dichiarazione di spesa                           |       |        | DDS_2            | FESR | 6 - 6.3.1 - 022 G.P. | AC_1 | € 14.082.373,60     | € 14.082.373,60 | ~                   | Scarica Scarica | ~ Scarica       |
| CERTIFICAZIONE                                   | v     |        | DDS_1            | FESR | 11 - AT 1.1 - 121    | AC_1 | € 40.724,81         | € 40.724,81     | *                   | 📰 Scarica       | ← Scarica       |
| REPORT                                           |       |        | DDS_7            | FSE  | 11.6.5               | AC_1 | € 371.961,88        | € 371.961,88    | ~                   | 🕑 Scarica       | ~ Scarica       |
| EXPORT BDU                                       |       |        | DDS_9            | FSE  | 10.5.2               | AC_1 | € 1.184.687,95      | € 1.184.687.95  | ~                   | 🖾 Scarica       | 🛩 Scarica       |
|                                                  |       |        | DDS_10           | FSE  | 10.5.6               | AC_1 | € 9.392.430,16      | € 9.392.430,16  | ~                   | 😰 Scarica       | ✓ Scarica       |
|                                                  |       |        | DDS_4            | FSE  | 10.5.9               | AC_1 | € 1.189.138,47      | € 1.189.138,47  | ~                   | Scarica         | ~ Scarica       |
|                                                  |       |        | DDS_12           | FSE  | AT 121               | AC_1 | € 1.048.576,00      | € 1.048.576,00  | ~                   | 📺 Scarica       | 🛩 Scarica       |
|                                                  |       |        | DDS_3            | FSE  | 11.3.6               | AC_1 | € 110.667,56        | € 110.667,56    | ~                   | 🖾 Scarica       | 🛩 Scarica       |
|                                                  |       |        |                  |      |                      |      | (1 of 2) I< < 🚺 2 > | ы               |                     |                 |                 |
|                                                  |       |        |                  |      |                      |      |                     |                 |                     |                 |                 |

Per ciascuna DDS, il sistema consente di scaricare la stampa della DDS creata in automatico dal sistema sulla base delle informazioni inserite in fase di creazione e il report allegato alla DDS contente per progetto i dati di dettaglio.

È possibile censire una nuova DDS tramite l'apposito tasto funzionale aggiungi (+), una volta cliccato il tasto, l'utente deve selezionare innanzitutto il programma tra quelli censiti e l'articolazione operativa per il quale intende creare la DDS; inoltre, il sistema carica una maschera con specifici

, versione 1.0 Documento ad uso interno – Riproduzione vietata

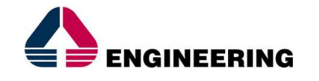

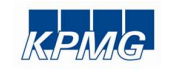

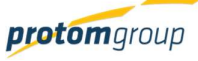

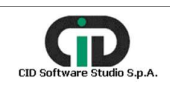

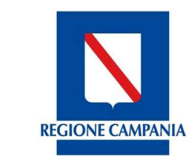

Direzione Generale per l'Università, la Ricerca e l'Innovazione

# campi da compilare.

| S.U.R.F                                                                                  | . <         |                                                                                                    |                                |                                   |                              |                               | admin 🛃                        |
|------------------------------------------------------------------------------------------|-------------|----------------------------------------------------------------------------------------------------|--------------------------------|-----------------------------------|------------------------------|-------------------------------|--------------------------------|
| AMMINISTRAZIONE     CONTROLLI     PROGRAMMAZIONE                                         | *<br>*<br>* | Flusso di certificazi                                                                                                    | ione                           |                                   |                              |                               |                                |
| PROGETTI     MONITORAGGIO                                                                | *<br>~      | Prima validazione ROS/01                                                                                                 | Controllo di Primo Liv         | ello Seconda validaz              | tione ROS/OI Conva           | lidato                        | Sertificabile                  |
| DICHIARAZIONE SPESA  Cinvio controllo I livello  Convalida Spese  Dichiarazione di spesa | ^           | Registrazione Dichi<br>Programma della battuta d                                                                         | iarazione di Spesa             | a                                 |                              |                               |                                |
| CERTIFICAZIONE REPORT EXPORT BDU                                                         | *           | 2014IT16RF0F007 - POR<br>Articolazione: *<br>6 - 6.7.1 - 50.09.93 - Azion<br>Protocollo:<br>999<br>Responsabile: *<br>99 | Campania FESR 2014 - 20        | Territorio<br>Numero atto: *<br>g |                              | Data atto: *<br>07/12/17      | v                              |
|                                                                                          |             | Spese incluse nella Di                                                                                                   | ichiarazione di Spesa          |                                   |                              |                               |                                |
|                                                                                          |             | Progetto<br>160168P000000010-<br>Giffoni Multimedia<br>Valley Llotto<br>funzionale                                       | Cup Definitivo C85409001590006 | PATT<br>16016B                    | Totale IGV<br>€ 5.535.258,06 | <b>Totale</b><br>€ 205.734,21 | Totale ammesso<br>€ 159.081,91 |
|                                                                                          |             | Spese escluse dalla D                                                                                                    | pichiarazione di Spesa         | a Tioslasia —                     |                              | •                             | 4-11                           |
|                                                                                          |             | Vessuna spesa da escluc                                                                                                  | Spesa<br>dere<br>X Annulla     | Tipologia ="                      | Importo =-                   | Ammesso =                     | Azioni                         |

| Nome campo                                      | Descrizione                        | O/F | Note           |
|-------------------------------------------------|------------------------------------|-----|----------------|
| Programma della<br>battuta di<br>certificazione | Programma di riferimento           | 0   | Menu a tendina |
| Articolazione                                   | Articolazione operativa            | 0   | Menu a tendina |
| Protocollo                                      | Nome del protocollo di riferimento | F   | Campo libero   |
| Responsabile                                    | Responsabile                       | 0   | Campo libero   |
| Numero atto                                     | Numero atto in questione           | 0   | Campo libero   |
| Data atto                                       | Data atto di riferimento           | 0   | Calendario     |

Sulla base delle selezioni effettuate, il sistema mostra la lista dei progetti inclusi nella sezione Spese incluse nella Dichiarazione di Spesa

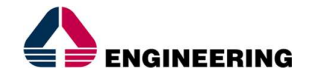

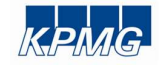

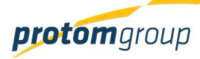

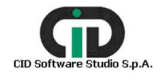

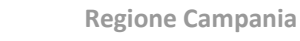

**REGIONE CAMPAN** 

Direzione Generale per l'Università, la Ricerca e l'Innovazione

| <b>N</b> SURF                                                                                                    | $\langle \rangle$ |                                                                                        |                                                       |                                                       |                          |                         | admin 并                               |
|----------------------------------------------------------------------------------------------------|-------------------|----------------------------------------------------------------------------------------|-------------------------------------------------------|-------------------------------------------------------|--------------------------|-------------------------|---------------------------------------|
| AMMINISTRAZIONE     CONTROLLI     PROGRAMMAZIONE     PROGETTI                                                                                                    |                   | Registrazione Dichiara<br>Programma della battuta di certi<br>2014/1055F0P020 - POR Ca | izione di Spesa<br>ficazione:<br>mpania FSE 2014-2020 |                                                       |                          |                         | ~                                     |
| Image: Big MONITORAGGIO         ✓           DICHIARAZIONE SPESA         ∧           € Invio controllo I livello         ✓           √ Convalida Spese         ✓           Dichiarazione di spesa         ✓ | ~                 | 10.4.5 - Sostegno alla diffus<br>Protocollo:<br>Responsabile: *                        | ione di dottorati e borse di ricerca i                | con caratterizzazione industriale [<br>Numero atto: * | Data                     | etto: *                 | ~                                     |
| CERTIFICAZIONE C                                                                                                    | ~                 | Spese incluse nella Dichia Progetto = 16003AP00000005                                  | sazione di Spesa =                                    | Tipologia 🚎<br>Pagamento                              | Importo 등"<br>€ 2.730,72 | Ammesso ≓<br>€ 2.730,72 | Azioni<br>Non dichiarare<br>Vai a CIL |
|                                                                                                    |                   | Spese escluse dalla Dichia                                                             | arazione di Spesa                                     | Tipologia =                                           | Importo =                | Ammesso =               | Azioni                                |

In base alla logica del *drill down*, cliccando sul link del singolo progetto, l'utente potrà visualizzare tutte le spese associate. Qualora l'utente voglia escludere uno o più pagamenti dalla DDS, dovrà selezionare il pulsante "Non dichiarare"; in tal caso il sistema sposa il/ i pagamenti selezionato/i nella sezione "Spese escluse dalla Dichiarazione di spesa"

| S.U.R.F                                                                                                    | . <       |                                                                                                    |                                                                                                  |                                       |            |            | admin 🗲                     |
|----------------------------------------------------------------------------------------------------|-----------|----------------------------------------------------------------------------------------------------|--------------------------------------------------------------------------------------------------|---------------------------------------|------------|------------|-----------------------------|
| AMMINISTRAZIONE     CONTROLLI     PROGRAMMAZIONE     PROGETTI     MONITORAGGIO     DIVENDAZIONE CEECE                | > > > > > | Registrazione Dichiara<br>Programma della battuta di certi<br>2014/T055F0P020 - POR Ca<br>Articolazione: *<br>10.4.5 - Sostegno alla diffut | azione di Spesa<br>ificazione:<br>impania FSE 2014-2020<br>sione di dottorati e borse di ricerce | o con caratterizzazione industriale [ | [          |            | v                           |
| IDICHIARAZIONE SPESA     Invio controllo I livello     Convalida Spese     Dichiarazione di spesa     CEDTIFICAZIONE | ^         | Protocollo:<br>Responsabile: *                                                                                                    |                                                                                                  | Numero atto: *                        | Data a     | no: *      |                             |
| REPORT     EXPORT BDU                                                                                                |           | Spese incluse nella Dichia                                                                                                    | spesa =                                                                                          | Tipologia =                           | Importo =  | Ammesso =  | Azioni                      |
|                                                                                                    |           | 16003AP000000005                                                                                                    | 538 Pagamento intermedio                                                                         | Pagamento                             | € 2.730,72 | € 2.730,72 | Non dichiarare<br>Vai a CIL |
|                                                                                                    |           | Spese escluse dalla Dichia                                                                                                    | arazione di Spesa                                                                                | Tipologia =-                          | Importo =  | Ammesso =  | Azioni                      |

Le spese escluse dalla DDS possono essere riportate nella DDS attraverso il pulsante "Dichiara":

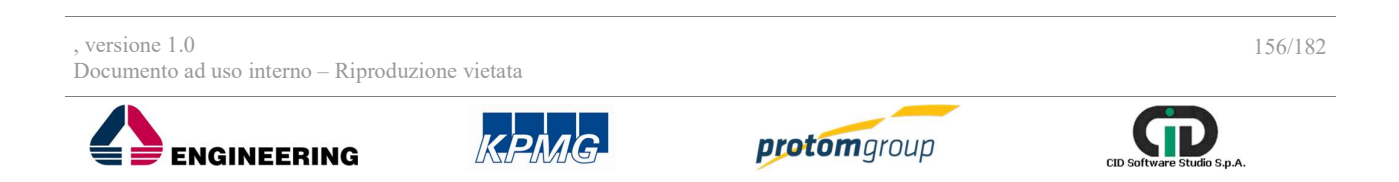

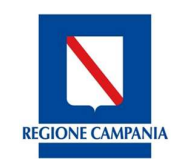

Direzione Generale per l'Università, la Ricerca e l'Innovazione

| S.U.R.F.                                                                                               | . (     |                                                                                                    |                                                                                               |                                     |                          |                         | admin 🗲                         |
|----------------------------------------------------------------------------------------------------|---------|----------------------------------------------------------------------------------------------------|-----------------------------------------------------------------------------------------------|-------------------------------------|--------------------------|-------------------------|---------------------------------|
| AMMINISTRAZIONE     CONTROLLI     PROGRAMMAZIONE     PROGETTI     MONITORAGGIO     DICHIARAZIONE SPESA | * * * * | Registrazione Dichiara<br>Programma della battuta di certi<br>2014IT05SF0P020 - POR Ca<br>Articolazione: *<br>10.4.5 - Sostegno alla diffus<br>Protocollo: | izione di Spesa<br>ficazione:<br>mpania FSE 2014-2020<br>ione di dottorati e borse di ricerca | con caratterizzazione industriale [ |                          |                         | ~                               |
| Convalida Spese Convalida Spese Convalida Spese CERTIFICAZIONE REPORT                                  | ~       | Responsabile: *                                                                                                    | razione di Spesa                                                                              | Numero atto: *                      | Data att                 | 0: *                    |                                 |
|                                                                                                    |         | Progetto ≕<br>Nessuna spesa da validare<br>Spese escluse dalla Dichia                                                                                      | Spesa =                                                                                       | Tipologia =                         | Importo =                | Ammesso 🚍               | Azioni                          |
|                                                                                                    |         | Progetto == 16003AP000000005                                                                                                    | Spesa =                                                                                       | Tipologia =<br>Pagamento            | Importo =-<br>€ 2.730,72 | Ammesso =<br>€ 2.730,72 | Azioni<br>Dichiara<br>Vai a CIL |
|                                                                                                    |         | 🗸 Salva                                                                                                    | × Annulla                                                                                     |                                     |                          |                         |                                 |

Una volta salvata la DDS, il sistema visualizzerà nella schermata in alto due tab:

- Rendiconto
- Documenti dichiarazione •

| AWWEIGHTBAZIONE         | ~                                                                                                    |                                                                                                    |                                                                                                    |                                                                    |                  |                                             |                                                                           |            |                                       |
|-------------------------|----------------------------------------------------------------------------------------------------|----------------------------------------------------------------------------------------------------|----------------------------------------------------------------------------------------------------|--------------------------------------------------------------------|------------------|---------------------------------------------|---------------------------------------------------------------------------|------------|---------------------------------------|
| CONTROLLI               |                                                                                                    |                                                                                                    |                                                                                                    | Dube                                                               | nationed space ( | 02.30                                       |                                                                           |            |                                       |
| PROGRAMMADUME           | ~ Anno Com                                                                                                    | abile Ani                                                                                                    | colaziona Pro                                                                                                    | locelle St                                                         | 10 Anim          | pneterio P                                  | Piano di Inno                                                             | orto       | Imports                               |
| PROGETTI                |                                                                                                    |                                                                                                    | (6.7.1)                                                                                                    |                                                                    |                  | 064                                         | INIIN ABC Care                                                            | 41.516     | Incrementale                          |
| MONITORAGGIO            | ·                                                                                                    | 50                                                                                                    | 1.39.93-                                                                                                    | eee Boll                                                           |                  |                                             |                                                                           | 2 649 20   | + 141.000                             |
| DICHEMICAZIONE SPESA    | ~                                                                                                    | 34.5                                                                                                    | f Joverne<br>Termorie                                                                                                    |                                                                    |                  |                                             |                                                                           |            |                                       |
| Invocentralat web       | _                                                                                                    |                                                                                                    |                                                                                                    |                                                                    |                  |                                             |                                                                           |            |                                       |
| / Convelide Spe-e       | 0                                                                                                    | Benderrik                                                                                                    |                                                                                                    | loaner: Schervo                                                    | -                |                                             |                                                                           |            |                                       |
| Divisionations et sonsa | _                                                                                                    |                                                                                                    | _                                                                                                    |                                                                    |                  |                                             |                                                                           |            |                                       |
| CIRTIFICAZIONE          |                                                                                                    |                                                                                                    |                                                                                                    |                                                                    |                  |                                             |                                                                           |            |                                       |
| PEDORT                  | Flusso d                                                                                                    | i certificaz                                                                                                    | tione                                                                                                    |                                                                    |                  |                                             |                                                                           |            |                                       |
|                         |                                                                                                    |                                                                                                    |                                                                                                    |                                                                    |                  |                                             |                                                                           |            |                                       |
| EXPORT DED              |                                                                                                    | ~                                                                                                    | -                                                                                                    |                                                                    | ~                |                                             |                                                                           | -          |                                       |
|                         |                                                                                                    | 0                                                                                                    | 2                                                                                                    |                                                                    | 0                |                                             |                                                                           | - 6        |                                       |
|                         | Francist                                                                                                    |                                                                                                    |                                                                                                    |                                                                    |                  | OI Corne                                    | deres .                                                                   |            |                                       |
|                         |                                                                                                    |                                                                                                    |                                                                                                    |                                                                    |                  |                                             |                                                                           |            |                                       |
|                         | Modifici                                                                                                    | a Dichiara:<br>Internetion<br>I dela bettura d<br>Internetion                                                                                                    | zione di Spesa<br>Il DUI MELON<br>Il certificazione<br>Companio I Cali 2014                                                                                                    | -27                                                                |                  |                                             |                                                                           |            |                                       |
|                         | Modifica<br>v scale<br>Program<br>2014/1156<br>Antoclasio<br>6:6:7.1:5<br>Protocolasio                                                                                                    | a Dichiara:<br>e dela bentuta d<br>a cenco - Post<br>a cenco - Post<br>a con o - Asserv                                                                                                    | zione di Spesa<br>II DE DE DE DE<br>Li cettificazione<br>Companie i Colti 2014<br>e 5.7.1 - Studi Genera                                                                                                    | - 20<br>Lobel Territorie                                           |                  |                                             |                                                                           |            |                                       |
|                         | Modific:                                                                                                    | a Dichiara:<br>a dela bartica a<br>a dela bartica a<br>a oroco - Post<br>sec 4<br>5 00 00 - Januar                                                                                                    | zione di Spess<br>Interference<br>Companie (COR 2014<br>Companie (COR 2014                                                                                                    | - 20<br>o dal Tarates e                                            |                  |                                             |                                                                           |            |                                       |
|                         | Modific<br>v down<br>Program:<br>2014/16<br>0.6271-9<br>Protection<br>999<br>999<br>991<br>991<br>991<br>991<br>991<br>99                                                                                                    | a Dichiara:<br>romatin com<br>romatin com<br>romatin com<br>romatin<br>romatin<br>romati | zione di Spesa<br>Internetatione<br>Companya FOR 2014<br>e 6.7.1 - Built Genera                                                                                                    | -20<br>odd Tentor o<br>Name o Mito: *<br>0                         |                  |                                             | Bate arrout *<br>Christian                                                |            |                                       |
|                         | Modific<br>State<br>Program<br>Antodato<br>6.6.2.1.5<br>Protocoloc<br>999<br>Responses<br>81<br>Specie Inc.                                                                                                    | a Dichiara:<br>a dia tentra con<br>a dia tentra con<br>a di<br>a dia tentra con<br>a di<br>a dia tentra con<br>a dia tentra con<br>a di                                                                                                    | zione di Spesa<br>Interferenze<br>Congene Fork 2014<br>- 5.7.1 - Buth George<br>- Statung                                                                                                    | -20<br>odd Tentor o<br>Narre ti Mitor *<br>0                       |                  |                                             | Date stro: *<br>Chr12/12                                                  |            |                                       |
|                         | Modific:                                                                                                    | a Dichiara:<br>e delabertura e<br>remoti - from<br>ser *<br>0.00 titi Assev<br>le: *                                                                                                    | zione di Spesa<br>Interferanse<br>Congane (Cik 2014<br>– 5.7.1 - Butt Genera<br>– 5.7.1 - Butt Genera                                                                                                    | -20<br>odd Tentor o<br>Name o sito: *<br>0<br>etta                 | ~                |                                             | Data sito: *<br>Cort2/19                                                  |            |                                       |
|                         | Modific:                                                                                                    | a Dichiara:<br>s dalabetivos e<br>s dalabetivos e<br>s dalabeti                                                                                                    | zione di Spese<br>Instrinatione<br>Instrinatione<br>Instrinatione<br>Instrinatione di Sp<br>Instrinatione di Sp<br>Instrinatione di Sp                                                                                                    | NATES MID. *                                                       | ~                | 5cule 19V                                   | Coste anno: *<br>Ch/12/13<br>Totale                                       | Total      | * 1000000                             |
|                         | Modific<br>v 3025<br>Proposer<br>2014110<br>Arrodus<br>Stat<br>Protocolor<br>Stat<br>Specensor<br>Specensor<br>Specenso                                                                                                    | a Dichiara:<br>da los los tos con<br>a dela los tos con<br>a dela los tos con<br>estas<br>a dela los tos con<br>estas<br>del 1 los tos<br>a dela los tos<br>estas<br>del 1 los tos<br>estas<br>del 1 los tos<br>estas<br>del 1 los tos<br>estas<br>estas<br>e                                                                                                    | zione di Spesa<br>Interfectione<br>Corporei 108 2014<br>Streffectione<br>                                                                                                    | -20     -20     Aarex Mo.*     set     b     DotT     DotT     D   |                  | Secula 10V<br>( 5.535.298.09                | 0046 strip *<br>C012019<br>Tetale<br>€ 178 557.8                          | Total      | ¢ 20002000<br>€143,959.0              |
|                         | Modifica<br>Prove<br>Provide<br>Proceeding<br>Proceeding<br>Proc                                                                                                    | a Dichiara:<br>s dalabetiva e<br>s dalabetiva e<br>s ada s dotto e<br>s ada s dotto e<br>s ada s dott                                                                                                    | zione di Spesa<br>Interfesation<br>Corporati Call 2014<br>Corporti Call 2014<br>Corporti Call 2014<br>Co | -20<br>-20<br>-20<br>-20<br>-20<br>-20<br>-20<br>-20<br>-20<br>-20 |                  | Scale 1997                                  | Coto sino *<br>(27:21)2<br>Teuda<br>(178:557.8                            | Total<br>6 | ¢143,959,3                            |
|                         | Modific<br>Pages<br>Another<br>Pages<br>Pages | a Dichiara:<br>s delaborica e<br>s delaborica e<br>s delaborica e<br>se se<br>se se<br>las *<br>luse nello Di<br>setto<br>secto<br>sec                                                                                                    | zione di Spesa<br>Interfacea a<br>response can zato<br>seguera can zato<br>seguera can zato<br>seguera can zato<br>seguera can zato<br>cesenazione di Sp<br>cesenazione di Sp<br>cesenazione di Sp<br>cesenazione di Sp<br>cesenazione di Sp<br>sesa re                                                                                                    | -20<br>Aurectator                                                  |                  | 16444 109V<br>( 5.535.250.05<br>199468 (7*) | Coto sino *<br>(27:21) 7<br>Tesalo<br>(17:557.8<br>Annesso 2 <sup>+</sup> | Total      | 6 1777782005<br>(143,959.0)<br>Addeni |

Selezionando il tab "Rendiconto", l'utente visualizzarà i progetti inclusi ed esclusi dalla dichiarazione di spesa. Per inviare la dds all'AdC l'utente dovrà selezionare dapprima il tasto "Consolida" e

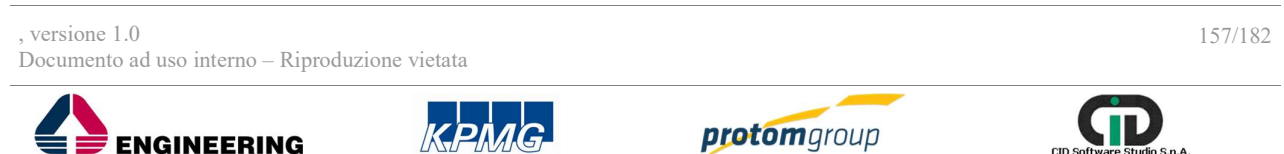

CID S

S.p.A.

Direzione Generale per l'Università, la Ricerca e l'Innovazione

## successivamente "Invia AdC".

**REGIONE CAMPANIA** 

Attraverso il tab "Documenti dichiarazione" l'utente può allegare dei file alla dichiarazione di spesa.

| S.U.R.F.                    | . 🔇 |                     |                                 |                      |                  |                   |                           |                     | admin 🔁                 |
|-----------------------------|-----|---------------------|---------------------------------|----------------------|------------------|-------------------|---------------------------|---------------------|-------------------------|
| AMMINISTRAZIONE             | ~   |                     |                                 |                      |                  |                   |                           |                     |                         |
| ① CONTROLLI                 | ~   |                     |                                 |                      | Dichiarazione d  | li spesa - DDS_34 |                           |                     |                         |
| PROGRAMMAZIONE              | ~   | Anno Contabile      | Articolazione                   | Protocollo           | Stato            | Assegnatario      | Piano di<br>controllo AdC | Importo<br>Cumulato | Importo<br>Incrementale |
| PROGETTI                    | ~   |                     | 6-6.7.1-                        |                      |                  |                   |                           |                     |                         |
| 8 MONITORAGGIO              | ~   | AC_2                | 50.09.93 -<br>Azione 6.7.1 -    | qqq                  | In Bozza         |                   |                           | € 143.969,30        | € 143.969,30            |
| DICHIARAZIONE SPESA         | ^   |                     | Statt Governo<br>del Territorio |                      |                  |                   |                           |                     |                         |
| 🗧 Invio controllo I livello |     |                     |                                 |                      |                  |                   |                           |                     |                         |
| 🛷 Convalida Spese           |     | Rendi               | conto                           | 😔 Document           | ti Dichiarazione |                   |                           |                     |                         |
| Dichiarazione di spesa      |     |                     |                                 |                      |                  |                   |                           |                     |                         |
| CERTIFICAZIONE              | ~   |                     |                                 |                      |                  |                   |                           |                     |                         |
| REPORT                      |     | Flusso di certi     | ficazione                       |                      |                  |                   |                           |                     |                         |
| 1 EXPORT BDU                |     |                     |                                 |                      |                  |                   |                           |                     |                         |
|                             |     | -0-                 |                                 | 2                    | 3                |                   | -4                        | - 6                 |                         |
|                             |     | Prima validazione F |                                 | llo di Primo Livello |                  |                   | Convalidato               |                     |                         |
|                             |     |                     |                                 |                      |                  |                   |                           |                     |                         |
|                             |     | Documenti D         | lichiarazione                   | di Spesa             |                  |                   |                           |                     |                         |
|                             |     | File da allegare    |                                 |                      |                  |                   |                           |                     |                         |
|                             |     | + Scegli file       |                                 |                      |                  |                   |                           |                     |                         |
|                             |     |                     |                                 |                      |                  |                   |                           |                     |                         |
|                             |     |                     | N                               | lome file            |                  |                   |                           |                     |                         |
|                             |     | Nessun docum        | ento da mostrare                |                      |                  |                   |                           |                     |                         |

Si specifica che la DDS può essere modificata fino a quando questa non viene invita allo step successivo.

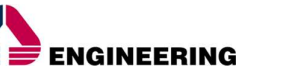

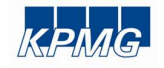

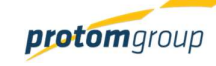

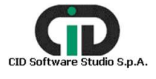

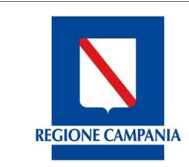

Direzione Generale per l'Università, la Ricerca e l'Innovazione

## 11. Modulo Certificazione

Il modulo "**Certificazione**" supporta l'Autorità di Certificazione nella gestione del processo di certificazione delle spese e nella successiva creazione della domanda di pagamento da trasmettere alla Commissione Europea.

Il modulo si compone delle seguenti sezioni:

- Battute di certificazione
- Controlli AdC
- Registro rettifiche
- Domanda di pagamento
- Chiusura dei conti.

Nei prossimi paragrafi sono descritte le modalità di funzionamento di ciascuna sezione.

#### 11.1. Sezione battute di certificazione

Cliccando su **"Battute di certificazione**" il sistema carica una tabella di riepilogo con tutte le battute effettuate ordinate secondo determinati filtri:

- Codice;
- Denominazione;
- Data;
- Descrizione;
- Codice domanda di pagamento;
- Aperto;
- Chiuso;

| AMMINISTRAZIONE ~                                  |   | Gesti | one Battute di Certifica | zione           |            |                                                     |                             |             |                                                               |
|----------------------------------------------------|---|-------|--------------------------|-----------------|------------|-----------------------------------------------------|-----------------------------|-------------|---------------------------------------------------------------|
| PROGRAMMAZIONE ~                                   |   |       |                          |                 |            |                                                     |                             |             | 0                                                             |
| PROGETTI MONITORAGGIO ~                            |   |       | Codice 🚎                 | Denominazione = | Data 🚎     | Descrizione =                                       | Codice domanda di pagamento | Aperto      | Chiuso                                                        |
| CERTIFICAZIONE     A     Battute di certificazione |   |       | BATT_CERT_1              | BC060317        | 09/03/2017 | Battuta di certificazione del mese<br>di marzo 2017 | DOM_PAG_1                   |             | ~                                                             |
| € Controlli ADC                                    |   |       | BATT_CERT_2              | BC 14032017     | 17/03/2017 | Battuta di certificazione del<br>140317             | DOM_PAG_2                   |             | ~                                                             |
| Oomanda di pagamento REPORT                        | h |       |                          |                 |            |                                                     |                             |             |                                                               |
| EXPORT BDU                                         |   | N     | S.U.R.F.                 |                 |            |                                                     |                             | Sistema Uni | ico Regionale Fondi - Regione Campani<br>Versione 1.2-SNAPSHC |

In questa sezione è possibile: aggiungere una nuova battuta di certificazione, scaricare un file (Excel o Pdf) con l'elenco delle certificazioni già inserite nel sistema o cercarne già presente in esso.

, versione 1.0 159/182 Documento ad uso interno – Riproduzione vietata

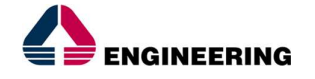

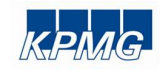

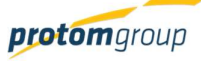

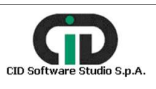

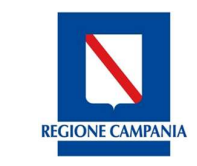

Direzione Generale per l'Università, la Ricerca e l'Innovazione

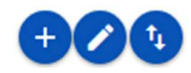

Cliccando sul tasto "Aggiungi" <sup>•</sup>I'utente ha la facoltà di registrare nuove battute di certificazione; in tal senso il sistema carica una schermata con determinati campi:

| Registrazione                         | Battuta Certificaz                    | tione |         |      |  |   |
|---------------------------------------|---------------------------------------|-------|---------|------|--|---|
| Denominazione: *                      |                                       |       |         |      |  |   |
| Programma della b<br>Seleziona un pro | attuta di certificazione: *<br>gramma |       |         |      |  | * |
| Data: *                               |                                       |       |         |      |  |   |
| /igente: *                            |                                       |       |         |      |  |   |
| Descrizione: *                        |                                       |       |         |      |  |   |
|                                       |                                       |       |         | <br> |  |   |
| ×                                     | Registra!                             | ×     | Annulla |      |  |   |
|                                       |                                       |       |         |      |  |   |

| Nome campo                                      | Descrizione                                                          | 0/F | Note           |
|-------------------------------------------------|----------------------------------------------------------------------|-----|----------------|
| Denominazione                                   | Denominazione della battuta                                          | 0   | Campo libero   |
| Programma della<br>battuta di<br>certificazione | Programma di riferimento della battuta che si<br>desidera registrare | 0   | Menu a tendina |
| Data                                            | Data della battuta                                                   | 0   | Calendario     |
| Vigente                                         |                                                                      | 0   | Flag           |
| Descrizione                                     | Descrizione della battuta                                            | 0   | Campo libero   |

Al termine delle operazioni per consolidare i nuovi dati inseriti e/o il testo modificato selezionare sempre il tasto "**Registra**" oppure "**Annulla**".

Il sistema non consente all'utente di creare più battute di certificazione in stato aperto per programma; all'interno della battuta di certificazione la "Data inizio convalida" è calcolato in automatico dal sistema ed sulla base dell'anno contabile selezionato; in particolare, tale data è pare al giorno di inizio dell'anno contabile quando non sono state censite altre battute per l'anno contabile; altrimenti è pari al giorno successivo della "Data ultima trasmissione" della battuta di certificazione precedente in quell'anno contabile. e sulle battute di certificazioni; il sistema esegue inoltre dei controlli di coerenza sulle date inserite dall'utente: la Data ultima convalida non deve essere precedente alla Data inizio convalida e la Data ultima trasmissione deve essere successiva alla Data inizio convalida.

Una volta creata, la battuta di certificazione può essere modificata fino a quando non viene passata nello stato chiuso.

La battuta di certificazione sarà popolata con le DDS inviate alla AdC:

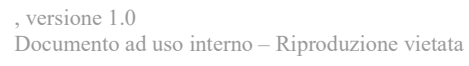

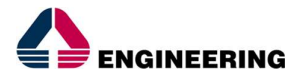

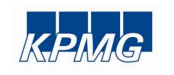

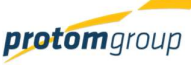

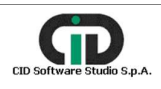

**Regione Campania** 

Direzione Generale per l'Università, la Ricerca e l'Innovazione

| S.U.R.F                                                                                                    | . <         |                                                                                                    |         |                                                  |                 |                            | admin 🗲                |
|----------------------------------------------------------------------------------------------------|-------------|----------------------------------------------------------------------------------------------------|---------|--------------------------------------------------|-----------------|----------------------------|------------------------|
| AMMINISTRAZIONE     CONTROLLI     PROGRAMMAZIONE     PROGETTI     MONITORAGGIO     DICHIARAZIONE SPESA     CERTIFICAZIONE     REPORT | * * * * * * | Data inizio convalida:<br>01/07/2017<br>Data ultima convalida:<br>01/07/17<br>Data ultima trasmissione:<br>11/07/20 |         |                                                  |                 |                            |                        |
| ★ EXPORT BDU                                                                                                    |             | Pecorizione: * BC FESR lugilo 2017                                                                                  | AC_AC_2 | Articolazione<br>6 - 6 3.1 - 022 G.P.<br>Annulla | Protocollo<br>1 | Incrementale<br>€ 1.000,00 | Cumulato<br>€ 1.000,00 |

Entrando nel link della singola dichiarazione di spesa, l'utente può visualizzare attraverso una funzionalità di *Drill down* il/i progetto/i inseriti nella DDS:

| S.U.R.F                                                                                                    | . 🔇         |                                                                                                    |                      | admin 🕣                      |
|----------------------------------------------------------------------------------------------------|-------------|----------------------------------------------------------------------------------------------------|----------------------|------------------------------|
| AMMINISTRAZIONE     CONTROLLI     CONTROLLI     PROGRAMMAZIONE     PROGRTTI     MONITORAGGIO     DICHIARAZIONE SPESA     CERTIFICAZIONE     REPORT     EXPORT BDU | * * * * * * | Data inizio convalida:         01/07/2017         Data ultima convalida:         01/07/217         Data ultima trasmissione:         31/07/20         Vigente: *2         Descrizione: *         B0 FEBR luglio 2017 |                      |                              |
|                                                                                                    |             |                                                                                                    | Totale<br>€ 1.000,00 | Totale ammesso<br>€ 1.000,00 |

Continuando a seguire la logica del *drill down*, l'utente cliccando sul link del progetto potrà visualizzare il/ i pagamenti del progetto:

| , versione 1.0<br>Documento ad uso interno – Riproduz | ione vietata |                     | 161/182                    |
|-------------------------------------------------------|--------------|---------------------|----------------------------|
|                                                       | KPMG         | <b>protom</b> group | CID Software Studio S.p.A. |

REGIONE CAMPANIA

**Regione Campania** 

Direzione Generale per l'Università, la Ricerca e l'Innovazione

| S.U.R.F                                                                                                    | . <         |                                                                                                    |                                                                     |                                  |                                              |                        |                     | admin (                |
|----------------------------------------------------------------------------------------------------|-------------|----------------------------------------------------------------------------------------------------|---------------------------------------------------------------------|----------------------------------|----------------------------------------------|------------------------|---------------------|------------------------|
| AMMINISTRAZIONE     CONTROLLI     PROGRAMMAZIONE     PROGETTI     MONITORAGGIO     DICHIARAZIONE SPESA     CERTIFICAZIONE     REPORT     EXPORT BDU | * * * * * * | Data inizio convalida:<br>01/07/2017<br>Data utima convalida:<br>01/07/17<br>Data utima trasmissione:<br>31/07/20<br>Vigente: *2<br>Descrizione: *<br>BC/FESR Hugio 2017 |                                                                     |                                  |                                              |                        |                     |                        |
|                                                                                                    |             | DDS_18 > 16011BF     Spesa Prova Pagamento intermedio     Chiludi cert                                                                                                   | 00000001 - Risenamento ambi<br>Tipologia<br>Pagamento<br>Ificazione | Importo<br>€ 1.000,00<br>Annulla | i del Campi Flegrei<br>Ammesso<br>€ 1.000,00 | Stato<br>Certificabile | Domanda di Rimborso | CIL<br>Vai e controllo |

Infine, cliccando sul singolo pagamento, l'utente potrà visualizzare il dettaglio del pagamento e del giustificativo associato nonché scaricare i file allegati.

|                     | ~ | DDS_18 > 16011BP00                              | 00000001 - Risanamento am               | bientale e valorizzazione dei laghi                     | dei Campi Flegrei > Prova P | agamento intermedio                     |                                    |                                   |  |
|---------------------|---|-------------------------------------------------|-----------------------------------------|---------------------------------------------------------|-----------------------------|-----------------------------------------|------------------------------------|-----------------------------------|--|
| CONTROLLI           | ~ |                                                 | Numero Pagamento: Prova Tipo: Pagamento |                                                         |                             |                                         |                                    |                                   |  |
| ROGRAMMAZIONE       | ~ |                                                 | Modalità: Mandato                       |                                                         |                             | Causale Pagamento: Pagamento intermedio |                                    |                                   |  |
| ROGETTI             | ~ | 0                                               | Data Pagamento: 0                       | 2/08/2017                                               |                             | Data Quietanza: 04/08/2017              |                                    |                                   |  |
| IONITORAGGIO        | ~ |                                                 | Importo: € 1.000,00                     |                                                         |                             |                                         |                                    |                                   |  |
| DICHIARAZIONE SPESA | ~ |                                                 |                                         |                                                         |                             |                                         |                                    |                                   |  |
| CERTIFICAZIONE      | ~ | GIUSTINCATIVI ASSOCI                            | au                                      |                                                         |                             |                                         |                                    |                                   |  |
| REPORT              |   | Numero                                          | Tipologia                               | Denominazione Emittente                                 | C.F./P.Iva Emittente        | Data                                    | Importo rendicontabile<br>progetto | Importo associato al<br>pagamento |  |
| EVDODT PDU          |   |                                                 |                                         |                                                         |                             |                                         |                                    |                                   |  |
| ENFORT DUU          |   | prova<br>Documenti Pagame                       | Fattura                                 | Pa Advice                                               | 04378020632                 | 01/08/2017                              | € 1.000,00                         | € 1.000,00                        |  |
| EAFORI DUU          |   | prova<br>Documenti Pagame                       | Fattura                                 | Pa Advice<br>Nome file<br>mandato pagament              | 04378020632<br>to.jpg       | 01/08/2017                              | € 1.000,00                         | €1.000,00                         |  |
| EAFURI DUU          |   | prova<br>Documenti Pagame<br>Documenti dei Gius | Fattura                                 | Pa Advice<br>Nome file<br>mandato pagament              | 04378020632<br>to jpg       | 01/08/2017                              | €1.000,00                          | € 1.000,00                        |  |
| EAFURI DUU          |   | prova<br>Documenti Pagame<br>Documenti dei Gius | Fattura<br>ento<br>tificativi           | Pa Advice<br>Nome file<br>mandato pagament<br>Nome file | 04378020632<br>to jpg       | 01/08/2017                              | €1.000,00                          | € 1.000,00                        |  |

Conclusi i Controlli AdC (descritti nel paragrafo successivo) sulle DDS contenute nella battuta di certificazione, l'utente potrà chiudere la battuta di certificazione attraverso la selezione della funzionalità "Chiudi certificazione".

| , versione 1.0<br>Documento ad uso interno – Riproduz | ione vietata |                     | 162/182                    |
|-------------------------------------------------------|--------------|---------------------|----------------------------|
|                                                       | KPMG         | <b>protom</b> group | CID Software Studio S.p.A. |

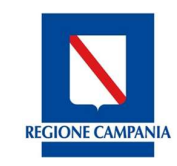

Direzione Generale per l'Università, la Ricerca e l'Innovazione

| S.U.R.F.                                                             | 9                                     |    |               |            |              | admin    |
|----------------------------------------------------------------------|---------------------------------------|----|---------------|------------|--------------|----------|
| AMMINISTRAZIONE      CONTROLLI      PROGRAMMAZIONE                   | Data inizio convalida:<br>01/07/2017  |    |               |            |              |          |
| PROGETTI ~                                                           | Data ultima convalida:<br>01/07/17    |    |               |            |              |          |
|                                                                      | Data ultima trasmissione:<br>31/07/20 |    |               |            |              |          |
| O Battute di certificazione                                          | Vigente: *                            |    |               |            |              |          |
| Controlli ADC                                                        | Descrizione: *<br>BC FESR luglio 2017 |    |               |            |              |          |
| <ul> <li>Domanda di pagamento</li> <li>Chiusura dei Conti</li> </ul> |                                       |    |               |            |              |          |
| REPORT                                                               |                                       |    |               |            |              |          |
| EXPORT BDU                                                           | •                                     |    | I. and the    |            |              | •        |
|                                                                      | Dichiarazione di spesa                | AC | Articolazione | Protocollo | Incrementale | Cumulato |

Si specifica che una volta chiusa la battuta d certificazione, questa non può più essere modificata. A seguito della chiusura della battuta di certificazione, il sistema mostra un nuovo pulsante "Genera Domanda di pagamento", che una volta attivato appunto consente di creare la domanda di pagamento (i cui dettagli sono descritti nel paragrafo relativo alla sezione "Domanda di Pagamento") sulle operazioni contenute nelle DDS certificate.

| S.U.R.F.                                                                             |           | \$                                                                         |            |                                       |                 |                            | admin 🕁                |
|--------------------------------------------------------------------------------------|-----------|----------------------------------------------------------------------------|------------|---------------------------------------|-----------------|----------------------------|------------------------|
| AMMINISTRAZIONE     CONTROLLI     PROGRAMMAZIONE     PROGETTI     MONITORAGGIO       | * * * * * | Data inizio convalida:<br>01/07/2017<br>Data ultima convalida:<br>01/07/17 |            |                                       |                 |                            |                        |
| DICHIARAZIONE SPESA     CERTIFICAZIONE                                               | ×<br>^    | Data ultima trasmissione:<br>31/07/20                                      |            |                                       |                 |                            |                        |
| Battute di certificazione     Controlli ADC     Registro rettifiche                  |           | Vigente: *<br>Descrizione: *<br>BC FESR luglio 2017                        |            |                                       |                 |                            |                        |
| <ul> <li>Domanda di pagamento</li> <li>Chiusura dei Conti</li> <li>REPORT</li> </ul> |           |                                                                            |            |                                       |                 |                            |                        |
| EXPORT BDU                                                                           |           | •                                                                          |            |                                       |                 |                            | 3                      |
|                                                                                      |           | Dichiarazione di spesa                                                     | AC_2       | Articolazione<br>6 - 6.3.1 - 022 G.P. | Protocollo<br>1 | Incrementale<br>€ 1.000,00 | Cumulato<br>€ 1.000,00 |
|                                                                                      |           | ✓ Genera domanda di p                                                      | agamento 🗸 | Genera chiusura dei conti             | X Annu          | lle                        |                        |

In particolare, quando l'utente seleziona il tasto Genera domanda di pagamento il sistema mostra una schermata contente dei campi da compilare e dati aggregati circa le spese da inserire nella DDP calcolate in automatico dal sistema.

| , versione 1.0<br>Documento ad uso interno – Riproduz | ione vietata |                     | 163/182                    |
|-------------------------------------------------------|--------------|---------------------|----------------------------|
|                                                       | KPMG-        | <b>protom</b> group | CID Software Studio S.p.A. |

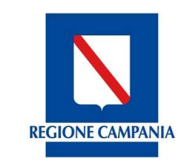

Direzione Generale per l'Università, la Ricerca e l'Innovazione

| S.U.R.F. 🤇                | 9                                                                                                    |                    |                                                                                                    | admin |
|---------------------------|----------------------------------------------------------------------------------------------------|--------------------|----------------------------------------------------------------------------------------------------|-------|
| AMMINISTRAZIONE ~         | Modifica                                                                                                    | Campi da compila   | re                                                                                                    |       |
| PROGRAMMAZIONE ~          | Codice:                                                                                                    |                    | Rappresentante autorità certificazione *                                                                                            |       |
| PROGETTI ~                | DOM_DR.2,4                                                                                                    |                    |                                                                                                    |       |
| MONITORAGGIO ~            | Descriptione:                                                                                                    |                    |                                                                                                    |       |
| DICHIARAZIONE SPESA       |                                                                                                    |                    |                                                                                                    |       |
| CERTIFICAZIONE            |                                                                                                    |                    |                                                                                                    |       |
| Battute di certificazione |                                                                                                    |                    |                                                                                                    |       |
| Controll ADC              | Tipo domanda papamento: •                                                                                        |                    |                                                                                                    |       |
| B Registro rettifiche     | Seleziona il tipo della domanda di pagamento                                                                     |                    |                                                                                                    | ~     |
| Oomanda di pagamento      | Tana di masantaningi +                                                                                           |                    |                                                                                                    |       |
| Chlusura del Conti        |                                                                                                    |                    |                                                                                                    |       |
| REPORT                    |                                                                                                    | Campi calcolati da | l sistema                                                                                                    |       |
| E EXPORTEDU               | Sattuta di certificazione: *<br>BC PSE mese di aposto 2017                                                       |                    | Fondo Interessato:<br>PSE                                                                                                    |       |
|                           | Programma dalla domanda di pagametto *<br>profi Sampuna Fali dom-Rozo<br>Cata della Gellarova della Committatora |                    | Despore and Commands                                                                                                    |       |
|                           | Importo totale spesa publicital                                                                                  | 5340,246           | importo totale legato agli atrumenti finanziani                                                                                     | 0,005 |
|                           | Importo totale spesa pubblica erogata agli atrumenti finanzian:                                                  | 9,005              | Importo totale pageto Sagit atrumenti financian:                                                                                    |       |
|                           | Importo totale spesa pubblica pegato degli atrumenti finanziani:                                                 | 0,005              | Importo comglesario versato come antogoo dal programma (Alut di stato):                                                             | 0.000 |
|                           | Importo dhe è stato opparto balle apese apstanute del beneficiani antio tre anni del pagamanto dell'anticipo:    | 0,006              | Importo che non è stato copeno delle apese sostenute del beneficiari e per il quale il persodo dei tre anni non è ancora trasporso: | 0.006 |
|                           | ✓ Saha                                                                                                    | Scarlca            | X Annala                                                                                                    |       |

| Nome campo                                   | Descrizione                                                        | 0/F | Note           |
|----------------------------------------------|--------------------------------------------------------------------|-----|----------------|
| Codice                                       | Codice della DDP calcolato in automatico dal<br>sistema            |     |                |
| Rappresentante<br>autorità<br>certificazione |                                                                    | 0   | Campo libero   |
| Descrizione                                  | Campo in cui inserire una descrizione più<br>dettagliata della DDP | F   | Campo libero   |
| Tipo domanda<br>pagamento                    | Tipologia della DDP                                                | 0   | Menu a tendina |
| Data di<br>presentazione                     | Data di presentazione della DDP                                    | 0   | Calendario     |

Al termine delle operazioni per consolidare i nuovi dati inseriti e/o il testo modificato selezionare sempre il tasto "Salva" oppure "**Scarica**" per scaricare la stampa della DDP oppure "**Annulla**" qualora si decidesse di annullare le modifiche apportate

Per aggiornare le informazioni inserite, l'utente deve accedere alla sezione "Domanda di pagamento" le cui modalità di funzionamento sono descritte nei paragrafi che seguono. Una volta generata la DDP, il sistema attiva il tasto "Genera chiusura dei conti":

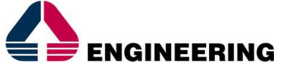

versione 1.0

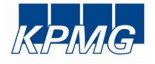

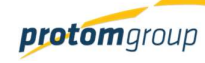

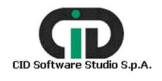

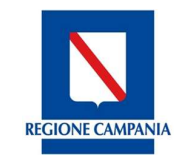

Direzione Generale per l'Università, la Ricerca e l'Innovazione

| S.U.R.F.                                                                              | < |                                                                            |               |               |            |              | admin 🛃    |
|---------------------------------------------------------------------------------------|---|----------------------------------------------------------------------------|---------------|---------------|------------|--------------|------------|
| AMMINISTRAZIONE     CONTROLLI     PROGRAMMAZIONE     PROGETTI     AMONITORAGGIO     X |   | Data inizio convalida:<br>01/07/2017<br>Data ultima convalida:<br>01/07/17 |               |               |            |              |            |
| DICHIARAZIONE SPESA                                                                   |   | Data ultima trasmissione:                                                  |               |               |            |              |            |
|                                                                                       |   |                                                                            |               |               |            |              |            |
| Battute di certificazione                                                             |   | Vigente: *                                                                 |               |               |            |              |            |
| Controlli ADC                                                                         |   | Descrizione: *                                                             |               |               |            |              |            |
| Registro rettifiche                                                                   |   | BC FSE mese di agosto 2017                                                 |               |               |            |              |            |
| Oomanda di pagamento                                                                  |   |                                                                            |               |               |            |              |            |
| Chiusura dei Conti                                                                    |   |                                                                            |               |               |            |              |            |
| E REPORT                                                                              |   |                                                                            |               |               |            |              |            |
| 1 EXPORT BDU                                                                          |   |                                                                            |               |               |            |              |            |
|                                                                                       |   | <b>^</b>                                                                   |               |               |            |              |            |
|                                                                                       |   | Dichiarazione di spesa                                                     | AC            | Articolazione | Protocollo | Incrementale | Cumulato   |
|                                                                                       |   | DDS_15                                                                     | AC_2          | 10.5.6        | P19/06     | € 5.340,24   | € 5.340,24 |
|                                                                                       |   | ✓ Genera chiusura                                                          | ı dei conti X | Annulla       |            |              |            |

Attivando tale funzionalità, il sistema crea una schermata contente i dati aggregati relativi ai conti annuali.

| S.U.R.F. 🤇                                                                                                    |                                                                                                    |                                                                     |                                                |
|----------------------------------------------------------------------------------------------------|----------------------------------------------------------------------------------------------------|---------------------------------------------------------------------|------------------------------------------------|
| AMMINISTRAZIONE      OCONTROLLI      PROGRAMMAZIONE      PROGRAMMAZIONE      VINIMINISTRAZIONE      VINIMINISTRAZIONE      VINIMINIS     | Modifice -<br>Cose<br>Processory                                                                                                    |                                                                     |                                                |
| CERTIFICAZIONE   CERTIFICAZIONE   CERIFICAZIONE   CERTIFICAZIONE   CERTIFICAZIONE   CERTIF | Countries                                                                                                    |                                                                     |                                                |
| Controll ADC     Registro rettifiche     Domanda di pagamento     Chusura del Conti                                                                                                    | Banca Suerfraepou *<br>20. fost-year anti-<br>Cal Paulatore *<br>200 79 -                                                                                                    | Programa sola pranda o pagemento *<br>795 Generales 1997 (2014) (2) |                                                |
| REPORT BOU                                                                                                    | Preserta di lessa per progetti augentri a 1000000.<br>Importo trate posa arminantite                                                                                                    | 100002                                                              |                                                |
|                                                                                                    | Importo trave loadelmenti.<br>Importo trave loadelloa ritraniu                                                                                                    | importo totava polesa ammasote molocentu.                           |                                                |
|                                                                                                    |                                                                                                    | 0000 Internet para amministrate da nacionaria:                      | 0,006                                          |
|                                                                                                    | minoria sub e presi principali e subjecto di presi della subjecto di presi della | importo tatale spesa ammissible non necipeable                      | 0.004                                          |
|                                                                                                    |                                                                                                    | 1000/10 104/4 (2044) IN (2044) IN (2044)                            |                                                |
|                                                                                                    |                                                                                                    |                                                                     | Sistema Unico Regionale Fondi - Regione Campan |

Al termine delle operazioni per consolidare i nuovi dati inseriti e/o il testo modificato selezionare sempre il tasto "Salva" oppure "Scarica" per scaricare la stampa della Chiusura dei conti oppure "Annulla" qualora si decidesse di annullare le modifiche apportate

Per aggiornare le informazioni inserite, l'utente deve accedere alla sezione "Chiusura dei conti" le cui modalità di funzionamento sono descritte nei paragrafi che seguono.

versione 1.0 165/182 Documento ad uso interno - Riproduzione vietata protomgroup ENGINEERING

5.p.A.

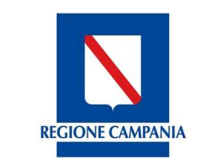

Direzione Generale per l'Università, la Ricerca e l'Innovazione

### 11.2. Piani di controllo ADC

Nella sezione "Piani di controllo AdC", l'utente può effettuare un controllo a campione sui progetti inclusi nelle Dichiarazioni di Spesa il cui controllo nella sezione "Verifica Dichiarazione" ha avuto esito positivo. In particolare, il sistema, aprendo questa sezione, presenta una schermata di riepilogo dei piani di controllo censiti nel sistema denominata "Gestione Piano Di Controllo AdC".

| S.U.R.F.                                                      | . < |        |                  |             |                 |                     |                  | admin 🗧               |
|---------------------------------------------------------------|-----|--------|------------------|-------------|-----------------|---------------------|------------------|-----------------------|
| AMMINISTRAZIONE     CONTROLLI     PROGRAMMAZIONE     DROGETZI | *   | Gestic | one Piano di cor | ntrollo AdC |                 |                     |                  | •20                   |
| PROGETTI                                                      | Ť   |        |                  | > Titolo =  | <> Chiuso = <>  | Attivo =            | Programma =      | Dichiarazione Spesa 🚍 |
| MONITORAGGIO                                                  | ~   |        | P_CONTR_ADC_1    | test        | ~               | ~                   | POR Campania FES | DDS_21                |
| DICHIARAZIONE SPESA                                           | ~   |        | P_CONTR_ADC_2    | test 1      | ~               | ~                   | POR Campania FES | DDS_17                |
| CERTIFICAZIONE                                                | ^   |        | P_CONTR_ADC_3    | TEST 1      | ~               | ~                   | POR Campania FES | DDS_18                |
| Battute di certificazione                                     |     |        | P_CONTR_ADC_4    | AAA         | ~               | ~                   | POR Campania FES | DDS_27                |
| 😲 Piani di controllo AdC                                      |     |        | P_CONTR_ADC_5    | AAA         | ~               | ~                   | POR Campania FES | DDS_20                |
| 📋 Verifica Dichiarazione                                      |     |        | P_CONTR_ADC_6    | P.C 1       | ~               | ~                   | POR Campania FES | DDS_22                |
| Registro rettifiche                                           |     |        | P_CONTR_ADC_7    | www         | ~               | ~                   | POR Campania FES | DDS_16                |
| Domanda di pagamento                                          |     |        | P_CONTR_ADC_8    | ss          | ¥               | ~                   | POR Campania FES | DDS_14                |
| A Chiusura dai Canti                                          |     |        | P_CONTR_ADC_9    | AAA         | ~               | *                   | POR Campania FES | DDS_28                |
| REPORT                                                        |     |        | P_CONTR_ADC_10   | QQQ         | ~               | <b>~</b>            | POR Campania FES | DDS_13                |
| EXPORT BDU                                                    |     |        |                  |             | (1 of 2) I< ≺ ( | 1) 2 <b>&gt;</b> >I |                  |                       |

Il sistema, in questa fase, consente di censire nuovi piani di controllo attraverso il pulsante "Aggiungi"; modificare un piano di controllo esistente attraverso il tasto "Modifica"; scaricare un file (Excel o Pdf) contenente l'elenco di tutti i piani di controllo inseriti attraverso il tasto "Esporta".

Gestione Piano di controllo AdC

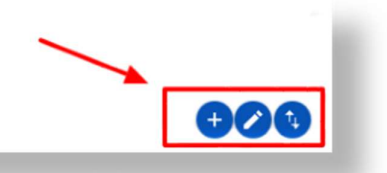

Cliccando sul tasto "Aggiungi", il sistema caricherà una nuova schermata caratterizzata da una serie di campi necessari da valorizzare per la creazione del nuovo piano di controllo.

| Nome campo | Descrizione                  | O/F | Note         |
|------------|------------------------------|-----|--------------|
| Titolo     | Indicare il titolo del piano | 0   | Campo libero |

, versione 1.0

Documento ad uso interno - Riproduzione vietata

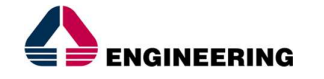

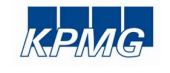

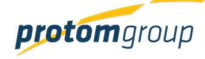

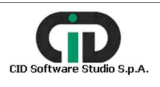

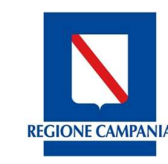

Direzione Generale per l'Università, la Ricerca e l'Innovazione

| Programma              | Indicare programma di riferimento                        | 0 | Menu a tendina |
|------------------------|----------------------------------------------------------|---|----------------|
| Data                   | Inserire data del piano                                  | 0 | Calendario     |
| Dichiarazione di spesa | Inserire la Dds associata al<br>programma di riferimento | 0 | Menu a tendina |

Per lo stesso Programma è possibile aprire più piani di controllo in base a quante sono le dichiarazioni di spesa censite ed approvate in "Verifica Dichiarazione".

Al termine delle operazioni per consolidare i nuovi dati inseriti e/o il testo modificato selezionare sempre il tasto **"Salva"** oppure "Annulla" qualora si decidesse di annullare le modifiche apportate.

All'interno del piano di controllo creato, il sistema presenta una schermata contenente due tab: • Anagrafica, contenente i dati anagrafici del piano;

• Progetti, contenente il riepilogo dei progetti sottoposti a controllo in esecuzione, e di quelli chiusi.

|--|

Selezionando il tab "Progetti", si aprirà una schermata riepilogativa dei controlli in esecuzione e di quelli chiusi. Attraverso la sezione "Progetti del piano di controllo", l'utente potrà effettuare quattro tipi di operazione:

- · Aggiungere un progetto da sottoporre a controllo;
- Rimuovere un progetto selezionato ;
- · Assegnare il controllo del progetto selezionato ad un Controllore AdC;

•Per operare su un progetto, ed avviare il controllo, l'utente deve selezionare il progetto interessato ed attivare il tasto "Implementa checklist".

| Modifi | ca - P_CONTR_AI      | DC_14                                                                      |                                                   |                             |                 |          | ii. |
|--------|----------------------|----------------------------------------------------------------------------|---------------------------------------------------|-----------------------------|-----------------|----------|-----|
| Proge  | tti del piano di cor | ntrollo                                                                    |                                                   |                             |                 | 0000     |     |
|        | Codice               | Nome                                                                       | Tipo investimento                                 | Tipo modalità<br>attuazione | Controllore AdC | Chiuso = | I   |
|        | 16013AP000000299     | La scuola di tutti<br>una scuola viva!-o.u.<br>574-Annualità 2016<br>-2017 | Acquisto o<br>realizzazione di<br>servizi - Altro | Ragia                       |                 | *        |     |

Una volta selezionato il progetto su cui effettuare il controllo, l'utente visualizzerà una schermata caratterizzata da quattro tab funzionali all'esecuzione del controllo:

Dati progetto

, versione 1.0 Documento ad uso interno – Riproduzione vietata

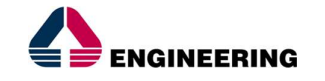

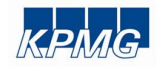

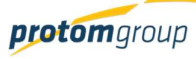

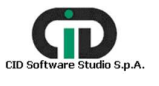

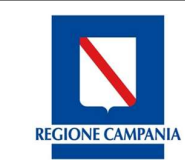

Direzione Generale per l'Università, la Ricerca e l'Innovazione

- Checklist
- Spese del progetto
- Documentazione

|                                               | P_CONTR_ADC_14-1               |                           |            |                    |                            |             |
|-----------------------------------------------|--------------------------------|---------------------------|------------|--------------------|----------------------------|-------------|
|                                               |                                |                           |            | <b>A</b>           |                            |             |
| Dati prog                                     | etto                           | Checklist                 | S          | Spese del progetto | Uec                        | umentazione |
| Dati prog                                     | etto                           | Checklist                 | <b>©</b>   | Spese del progetto | Dec                        | umentazione |
| Dati prog<br>Dese del prog                    | etto                           | Checklist                 |            | Spese del progetto | Dec                        | umentazione |
| Dati prog<br>Dese del prog<br>Articolazione ≓ | etto<br>etto<br>Descrizione == | Checklist<br>Tipologia == | Importo == | Importo Ammesso    | Importo Non<br>ammissibile | Motivazioni |

Nella sezione "Dati progetto", l'utente troverà una serie di campi informativi afferenti il progetto quali "Programmi associati", "Cronoprogramma" e "Avanzamenti fisici". Inoltre, attraverso l'ultimo campo "Altre info sul progetto" l'utente ha la possibilità di accedere direttamente al progetto di riferimento attraverso il tasto "Vai al progetto".

| <ul> <li>Entempt</li> </ul>                                                                                                    | - 1                                     |                            | Owins   |                    | Specia for an       | upra -          | Derumenteentee     |
|----------------------------------------------------------------------------------------------------|-----------------------------------------|----------------------------|---------|--------------------|---------------------|-----------------|--------------------|
| В                                                                                                    | han sartsar<br>In Grand an<br>Garacteri | 00210 - ; A<br>0           |         | a                  | irshal oo Dir Arras | dan 300 0. 2012 |                    |
| Programmi asso                                                                                                    | sieti                                   |                            |         |                    |                     |                 |                    |
| Programma 1"                                                                                                    | Cudi                                    | a Articular<br>proptica il | -       | Codicia<br>Attivit | function in         | Allies 2"       | Daris Assessos 111 |
| P08 Campana 719 202<br>2020                                                                                                    | · 361.1                                 |                            |         | PR(1/14273)        |                     | ~               | 4.01.000           |
| 2<br>Are-, comet i ministrati<br>1                                                                                                    | Par-constra                             | eniura.                    | 16/3.08 | ti ingente d       | 1006097             | 16/12/2014      | urte matiante      |
| 80+8                                                                                                    |                                         |                            |         |                    | 1 88 896            | 10              |                    |
|                                                                                                    | - 10                                    |                            |         |                    | f 88.000            | 10              | 141                |
| Avenzamenti fisio                                                                                                    |                                         |                            |         |                    |                     |                 |                    |
| Industant I                                                                                                    |                                         | 0                          |         | p*                 | Value Programmata   |                 | Volum Realization  |
| 202 Paument di progeri indecimenti<br>eta podebi che annecesso escenze a se<br>serva codebi ci altreda casannale,<br>regeri eta biorato. |                                         |                            |         |                    | 1.00                |                 | 110                |
| 781-Dectment                                                                                                    |                                         |                            |         |                    |                     | 4.85.00         | 410                |
| - Descare che misander<br>To mantena professione                                                                                         |                                         |                            |         | -                  |                     | Cudea temp 1    |                    |
|                                                                                                    |                                         |                            |         |                    |                     |                 |                    |

Selezionando il tab "Checklist", l'utente attraverso la voce "Checklist da implementare" potrà selezionare e confermare una checklist per il progetto sottoposto a controllo.

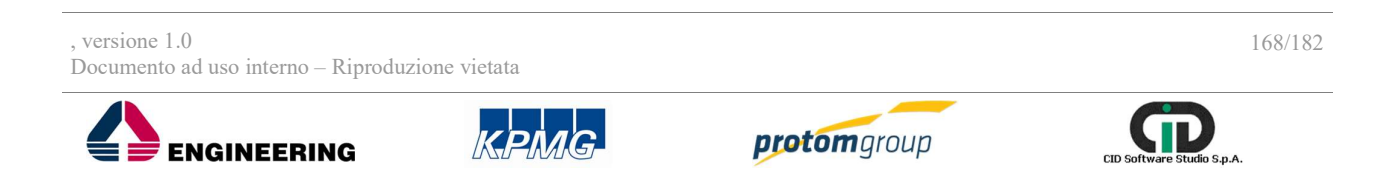

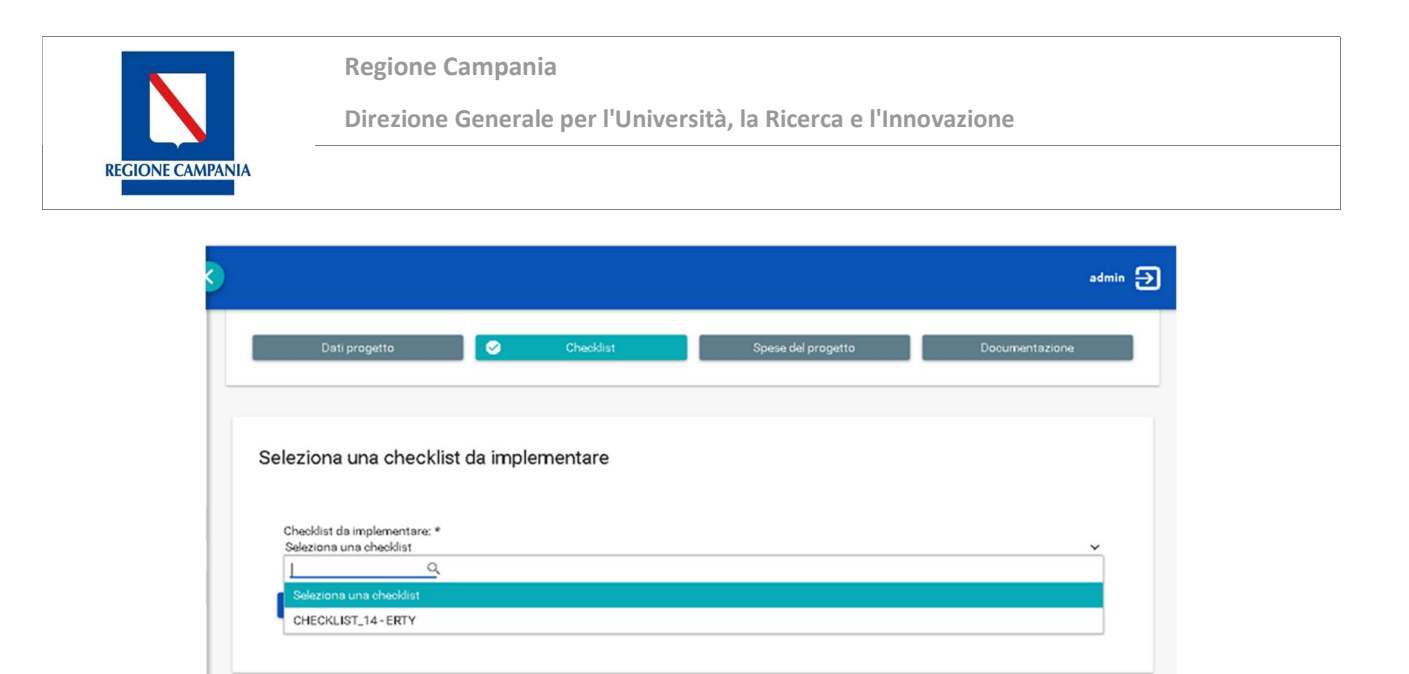

Confermata la checklist, apparirà, nella schermata in questione, la voce "Compilazione esito" che consentirà all'utente di selezionare e confermare l'esito del controllo, nonché eventuali note.

|                             |                 |   |           | admin |
|-----------------------------|-----------------|---|-----------|-------|
| 1                           | Conferma        | × | Indietro  |       |
| Compilaz                    | ione esito      |   |           |       |
| Esito contre<br>Seleziona e | ollo:<br>esito: |   |           | ~     |
| Note:<br>Note:              |                 |   |           |       |
| 600 caratter                | i disponibili.  |   |           |       |
| _                           |                 |   | As here a |       |

Selezionando il tab "Spese del progetto", il sistema caricherà una schermata denominata "Spese del progetto", contenente tutte le spese associate al progetto. Per ogni spesa presente nella tabella riepilogativa il sistema mostra:

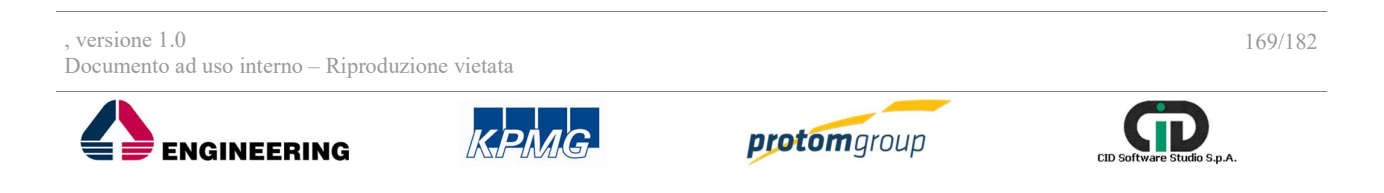

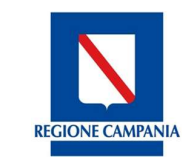

Direzione Generale per l'Università, la Ricerca e l'Innovazione

#### Spese del progetto

| Articolazione 🚍 | Descrizione =              | Tipologia 🚍 | Importo = | Importo Ammesso | Importo Non<br>ammissibile | Motivazioni |
|-----------------|----------------------------|-------------|-----------|-----------------|----------------------------|-------------|
| 8.1.8           | 7 Spesa non<br>ammissibile | Rettifica   | €1.000,00 | € 1.000,00      | € 0,00                     |             |

Per ogni pagamento presente nella tabella riepilogativa, l'utente potrà confermare l'importo o modificarlo attraverso la voce "Importo ammesso". In quest'ultimo caso, il sistema per confermare l'importo modificato richiede l'inserimento di una motivazione.

Per terminare questa operazione sarà necessario dapprima confermare e successivamente chiudere il controllo.

| 🗸 Conferma | ✓ Chiudi eontr | rollo 🗠 Indietro |  |
|------------|----------------|------------------|--|

Selezionando il tab "Documentazione", l'utente può caricare dei file da allegare. Il caricamento di un documento è propedeutico alla chiusura del controllo.

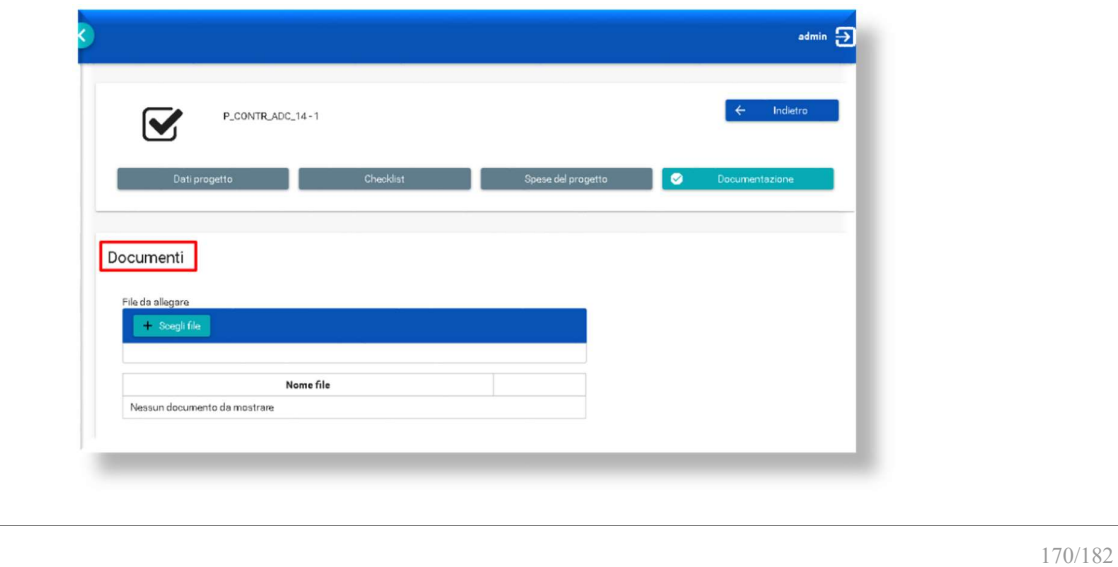

, versione 1.0 Documento ad uso interno – Riproduzione vietata

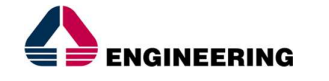

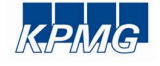

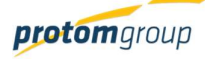

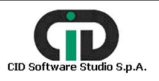

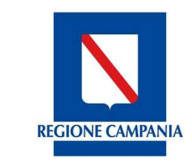

Direzione Generale per l'Università, la Ricerca e l'Innovazione

Conclusi i controlli AdC sui progetti selezionati a campione, l'utente potrà chiudere il piano di controllo attraverso la selezione della funzionalità "Chiudi" presente nella schermata principale del piano di controllo. Si specifica che una volta chiuso il piano di controllo, quest'ultimo non potrà più essere modificato.

| P_CONTR_ADC_14                          |                    |                     |   |
|-----------------------------------------|--------------------|---------------------|---|
| Titolo: *<br>1                          |                    | Data: *<br>06/12/17 |   |
| Programma *<br>2014IT05SF0P020-POR Camp | ania FSE 2014-2020 |                     | ~ |
| Dishiavaziana di anasa *                |                    |                     |   |
| Seleziona una dichiarazione di s        | pesa               |                     | ~ |
|                                         |                    |                     |   |

#### 11.3. Sezione Verifica Dichiarazione

Nella sezione "Verifica Dichiarazione" vengono riportate le dds consolidate ed inviate dall'AdG mediante la sezione "Dichiarazione di spesa". Nello specifico, il sistema riporta nella schermata afferente a tale sezione 3 tab :

- In lavorazione, in cui sono elencate le dds trasmesse e da sottoporre al controllo AdC;
- Archiviati, in cui sono elencate le dds controllate;
- Riepilogo, contenente un elenco complessivo delle dds trasmesse all'AdC..

**REGIONE CAMPANIA** 

Direzione Generale per l'Università, la Ricerca e l'Innovazione

| AMMINISTRAZIONE      | ž | Verifi   | ca Dichiaraz | zioni di Spesa | 1                                                                                                    |                   |               |               |                        |                            |
|----------------------|---|----------|--------------|----------------|----------------------------------------------------------------------------------------------------|-------------------|---------------|---------------|------------------------|----------------------------|
| PROGRAMMAZIONE       | ~ |          |              |                |                                                                                                    |                   |               |               |                        |                            |
| PROGETTI             | ~ | <b>S</b> | In lavorazi  | one            | Archiviati                                                                                                    |                   | Riepilo       | go            |                        |                            |
| MONITORAGGIO         | ~ |          | 1            |                | <b>↑</b>                                                                                                    |                   |               | ×             | 000                    | -                          |
| DICHIARAZIONE SPESA  | ~ |          | -            |                | •                                                                                                    |                   |               |               |                        | 9000                       |
| CERTIFICAZIONE       | ~ |          | AC =         |                | Articolazione                                                                                                    | Assegnatario<br>= | Incrementale  | Cumulato 🚍    | Stato<br>Dichiarazione | Stato Piano<br>Controllo = |
| REPORT<br>EXPORT BDU |   |          | AC_3         | DDS_32         | 10.5.9 - Azioni<br>per il<br>perfezioname<br>di corsi di<br>studio inerenti<br>aree disciplinari<br>di particolare<br>interesse<br>nazionale e<br>comunitario |                   | €1.710.246,26 | €1.710.246,26 | Trasmesso              | Non attivo                 |

Selezionando il tab "In lavorazione", come scritto in precedenza, il sistema presenterà una schermata riepilogativa delle Dds trasmesse e da sottoporre al controllo AdC. Per ogni dds presente nella tabella riepilogativa, il sistema mostra:

|      | Codice = | Articolazione                                                                                                    | Assegnatario | Incrementale<br>= | Cumulato 🚍     | Stato<br>Dichiarazione<br>=- | Stato Piano<br>Controllo <del></del> |
|------|----------|----------------------------------------------------------------------------------------------------|--------------|-------------------|----------------|------------------------------|--------------------------------------|
| AC_3 | DDS_32   | 10.5.9 - Azioni<br>per il<br>perfezioname<br>di corsi di<br>studio inerenti<br>aree disciplinari<br>di particolare<br>interesse<br>nazionale e<br>comunitario |              | € 1.710.246,26    | € 1.710.246,26 | Trasmesso                    | Non attivo                           |

All'interno di quest'area, l'utente può (in ordine sequenziale):

• Accettare o rigettare la dds selezionata. In quest'ultimo caso la dds tornerà allo sezione precedente "Dichiarazione di spesa".

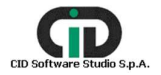

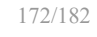

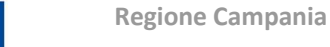

**REGIONE CAMPANIA** 

Direzione Generale per l'Università, la Ricerca e l'Innovazione

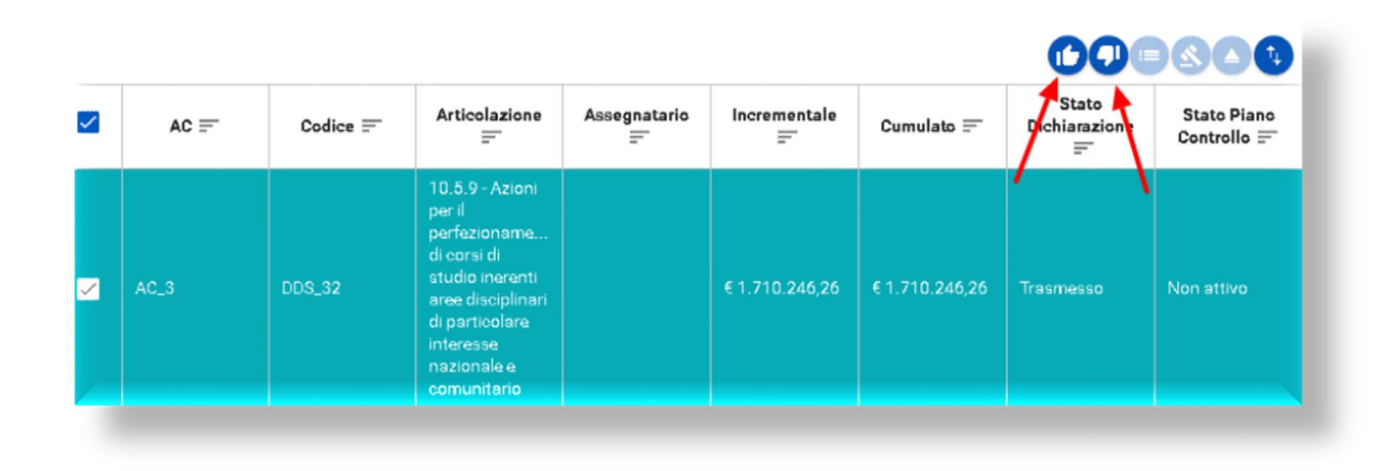

• Se accettata, l'utente potrà assegnare la dds di riferimento ad un operatore AdC.

| Verifica Dichiarazioni di Spe       | esa                                                                           |               |               |                        |                            |
|-------------------------------------|-------------------------------------------------------------------------------|---------------|---------------|------------------------|----------------------------|
|                                     |                                                                               |               |               | Assegna ad o           | peratore AdC               |
| Operatore AdC: *Selezion            | na un operatore AdC v<br>Q<br>ona un operatore AdC                            |               | mulato ==     | Stato<br>Dichiarazione | Stato Piano<br>Controllo ☴ |
| p.mor<br>dsan-<br>ffin-F<br>r.polik | selli - Morselli Paola<br>Santoro Gerardo<br>in Fabio<br>e- Pollice Raffaello | €1.710.246,26 | €1.710.246,26 |                        |                            |
| admin                               | - Admina Admin<br>Reconsect<br>comunitario                                    |               |               |                        |                            |

• Una volta assegnata, l'utente mediante la funzionalità "Verifica AdC" potrà effettuare le verifiche della dds selezionata.

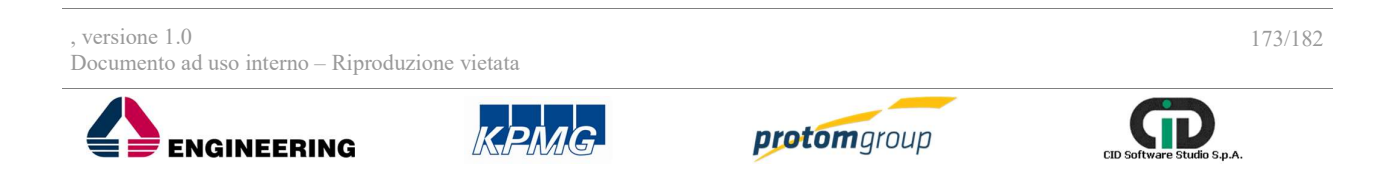

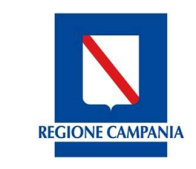

Direzione Generale per l'Università, la Ricerca e l'Innovazione

|              |      |          |                                                                                                    |                  |                |               | 000803                      |                            |  |  |
|--------------|------|----------|----------------------------------------------------------------------------------------------------|------------------|----------------|---------------|-----------------------------|----------------------------|--|--|
| $\checkmark$ | AC = | Codice = | Articolazione                                                                                                    | Assegnatario<br> | Incrementale   | Cumulato 🚍    | Stato<br>Dichiarazione<br>= | Stato Piano<br>Controllo = |  |  |
| ~            | AC_3 | DDS_32   | 10.5.9 - Azioni<br>per il<br>perfezioname<br>di corsi di<br>studio inerenti<br>aree disciplinari<br>di particolare<br>interesse<br>nazionale e<br>comunitario | admin            | € 1.710.246,26 | €1.710.246,26 | Verifica in corso           | Non attivo                 |  |  |

Quindi, il sistema caricherà una schermata sulla dds di riferimento caratterizzata da tre tab:

- Rendiconto
- Documenti Dichiarazione
- Checklist

Selezionando la prima di queste voci, l'utente avrà una chiara visione di tutte le informazioni afferenti la dds. Nella prima parte della schermata il sistema visualizza una tabella riepilogativa della dds costituita dalle seguenti voci:

|                |                                                                                                    |            | Dichiarazione di  | spesa - DDS_32 |                           |                     |                         |
|----------------|----------------------------------------------------------------------------------------------------|------------|-------------------|----------------|---------------------------|---------------------|-------------------------|
| Anno Contabile | Articolazione                                                                                                    | Protocollo | Stato             | Assegnatario   | Piano di<br>controllo AdC | Importo<br>Cumulato | Importo<br>Incrementale |
| AC_3           | 10.5.9 - Azioni<br>per il<br>perfezionamen<br>di corsi di studio<br>inerenti aree<br>disciplinari di<br>particolare<br>interesse<br>nazionale e<br>comunitario |            | Verifica in corso | admin          |                           | €1.710.246,26       | €1.710.246,26           |

Nella seconda parte della schermata l'utente potrà visualizzare attraverso le voci "Spese incluse nella dichiarazione di spesa" e "Spese escluse dalla dichiarazione di spesa" l'elenco dei progetti che rientrano o che sono stati esclusi dalla dds.

Nello specifico, nella voce "Spese incluse nella dichiarazione di spesa", seguendo una logica di drill down, l'utente potrà visualizzare dapprima il/i progetti:

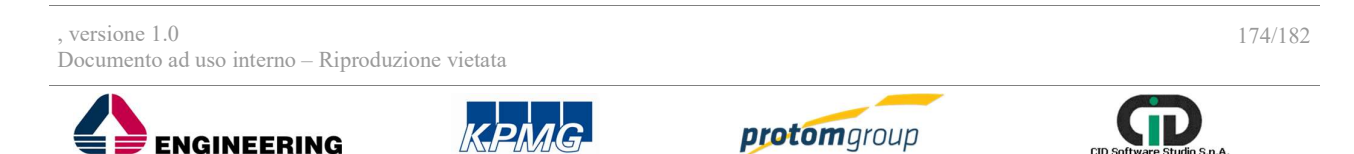

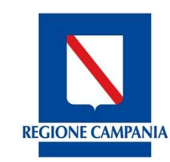

Direzione Generale per l'Università, la Ricerca e l'Innovazione

| A                                                                                             |                 |        |            |            |                |
|-----------------------------------------------------------------------------------------------|-----------------|--------|------------|------------|----------------|
| Progetto                                                                                      | Cup Definitivo  | PATT   | Totale IGV | Totale     | Totale ammesso |
| 14004AP000000100 -<br>Gestione delle risorse<br>Umane XIII ed<br>MAISTO ALFONSO               | B86D14002800009 | 14004A | € 7.930,00 | € 6.121,00 | € 6.121,00     |
| 14004AP000000153 -<br>Neuropsicologia dei<br>disturbi<br>dell'apprendimento -<br>Tufano Dario | B66D14001660009 | 14004A | € 2.756,00 | € 2.756,00 | € 2.756,00     |
| 14004AP000000041 -<br>Amministrazione e<br>gestione Risorse<br>umane 32° ed                   | B26D14001750009 | 14004A | €9.638,00  | €8.783,00  | € 8.783,00     |

Successivamente, cliccando sul link del progetto di interesse, l'utente potrà visualizzare il/i pagamenti del progetto:

Spese incluse nella Dichiarazione di Spesa

| Spesa                | Tipologia  | Importo    | Ammesso | Importo Non<br>ammissibile | Motivazioni | Azioni |
|----------------------|------------|------------|---------|----------------------------|-------------|--------|
| 1332 Saldo Pagamento |            |            |         |                            | Motivazioni |        |
|                      | € 6.121,00 | € 6.121,00 | € 0,00  |                            | Vai a CIL   |        |
|                      |            |            |         |                            | Rettifica   |        |

Per ogni pagamento presente nella tabella riepilogativa, l'utente potrà confermare l'importo o modificarlo attraverso la voce «Ammesso ». In quest'ultimo caso il sistema per confermare l'importo modificato richiede l'inserimento di una motivazione.

Infine, cliccando sul singolo pagamento, l'utente potrà visualizzare il dettaglio del pagamento e del giustificativo associato, nonché scaricare i file allegati:

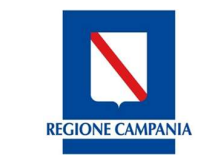

Direzione Generale per l'Università, la Ricerca e l'Innovazione

| genera bili harves i a<br>urbone *<br>urbone *<br>productor<br>productor<br>ter inchere nella (4.5 |                  |                    |        |                          |                              |                |
|----------------------------------------------------------------------------------------------------|------------------|--------------------|--------|--------------------------|------------------------------|----------------|
| nitioning *<br>monte<br>providite *<br>ne incluse nulle (kch                                       |                  |                    |        |                          |                              |                |
| ninery *<br>needs<br>produk *<br>to incluse relia (k.)                                             |                  |                    |        |                          |                              |                |
| neede<br>needen *<br>                                                                              |                  |                    |        |                          |                              |                |
| nerostine *<br>                                                                                    |                  |                    |        |                          |                              |                |
| te inchese nella (ik.h                                                                             |                  | -                  |        |                          | Data atta *                  |                |
|                                                                                                    | ination 6 la     | ena .              |        |                          |                              |                |
| • • *****************                                                                              | × 1010/3408      |                    |        |                          |                              |                |
|                                                                                                    | harran Pagaman   | . 1938             |        | Tax: Fry                 | eterte.                      |                |
| 0                                                                                                  |                  | too it pagettarite |        | Caurale Pa               | general from                 |                |
| -                                                                                                  | Ingenter, 13.121 | 14/10/07/8         |        | these threads            | PRE EVIDINE                  |                |
| utificati-i assoc                                                                                  | ieti             |                    |        |                          |                              |                |
| -                                                                                                  | Parties          | Bartana<br>Bartana | -      | Parta                    | -                            | Wants among    |
| -                                                                                                  | -                | Report Calqueia    | -      | 941218                   | F8 84.12                     |                |
| current Pagant                                                                                     | ento             | Name for           |        |                          |                              |                |
| cumenti dei Gius                                                                                   | rificativi       |                    |        |                          |                              |                |
|                                                                                                    |                  | Res la             |        |                          |                              |                |
| Nexual designation de la se                                                                        |                  |                    |        |                          |                              |                |
| torios certificazio                                                                                | mi               |                    |        |                          |                              |                |
| inte .                                                                                             | <b>Dana</b>      | 6400               |        | - million a              | Reptorts                     | Inputs and and |
| 0.000017123246                                                                                     | 8.000m           | 14,67              | A      | - option                 | Roturn Roturn                | 6412138        |
|                                                                                                    | atten            | 14.67              |        | 100/00 million           | Carmolie & Prime<br>Lineto   | 44.121.00      |
| N12207722448                                                                                       | alast            | VALET              | . (m   | urb different<br>Linette | Seconda estabacione<br>ROLOR | 66.121.00      |
| N-1017-101-14                                                                                      | adam             | 19,67              | , here | to estimate a            | Canadidate                   | 44.92.00       |
| 111201100211                                                                                       | alas             | 16.67              | 4 0    | real data                | Gardinality                  | 44.121.00      |
| te etches dalla Did                                                                                | National di S    | pera               |        |                          |                              |                |
| Pages I*                                                                                           | Apres 11         | Tarings            | r      | ante l'                  | Annual 1"                    | April          |

Selezionando il tab "Documenti dichiarazione", l'utente può visualizzare il/i file allegati caricati nella sezione precedente " Dichiarazione di spesa".

| - Documenti                     | Dichiarazione                                                                     | Checklist                                                                                            |                                                                                                    |                                                                                                    |
|---------------------------------|-----------------------------------------------------------------------------------|----------------------------------------------------------------------------------------------------|----------------------------------------------------------------------------------------------------|----------------------------------------------------------------------------------------------------|
| e                               |                                                                                   |                                                                                                    |                                                                                                    |                                                                                                    |
| 2<br>Controllo di Primo Livello | 3<br>Seconda validazione ROS/OI                                                   | 4<br>Convalidato                                                                                     | 5<br>Certificabile                                                                                                 |                                                                                                    |
|                                 |                                                                                   |                                                                                                    |                                                                                                    |                                                                                                    |
| ione di Spesa                   |                                                                                   |                                                                                                    |                                                                                                    |                                                                                                    |
| Nome file<br>Info Spesa.xlsx    | Q                                                                                 |                                                                                                    |                                                                                                    |                                                                                                    |
|                                 | e<br>Controllo di Primo Livello<br>tione di Spesa<br>Nome file<br>Info Spesa.xlax | e 2 3 Controllo di Primo Livello Seconda validazione ROS/OI cione di Spesa Nome file Info Spesa.xlsx | e 2 3 4 Controllo di Primo Livello Seconda validazione ROS/OI Convalidato cione di Spesa Nome file Info Spesa.xlax | e 2 3 4 5 Controllo di Primo Livello Seconda validazione ROS/OI Convalidato Certificabile info Spesa.xlsx |

Selezionando il tab "Checklist", l'utente attraverso la voce "Checklist da implementare" potrà selezionare, confermare e consolidare una cheklist per la dds sottoposta a controllo.

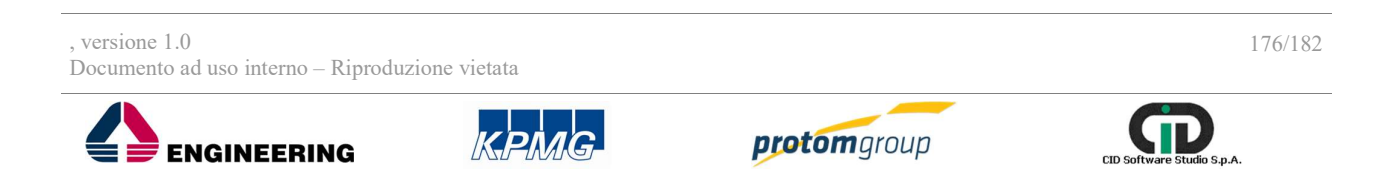

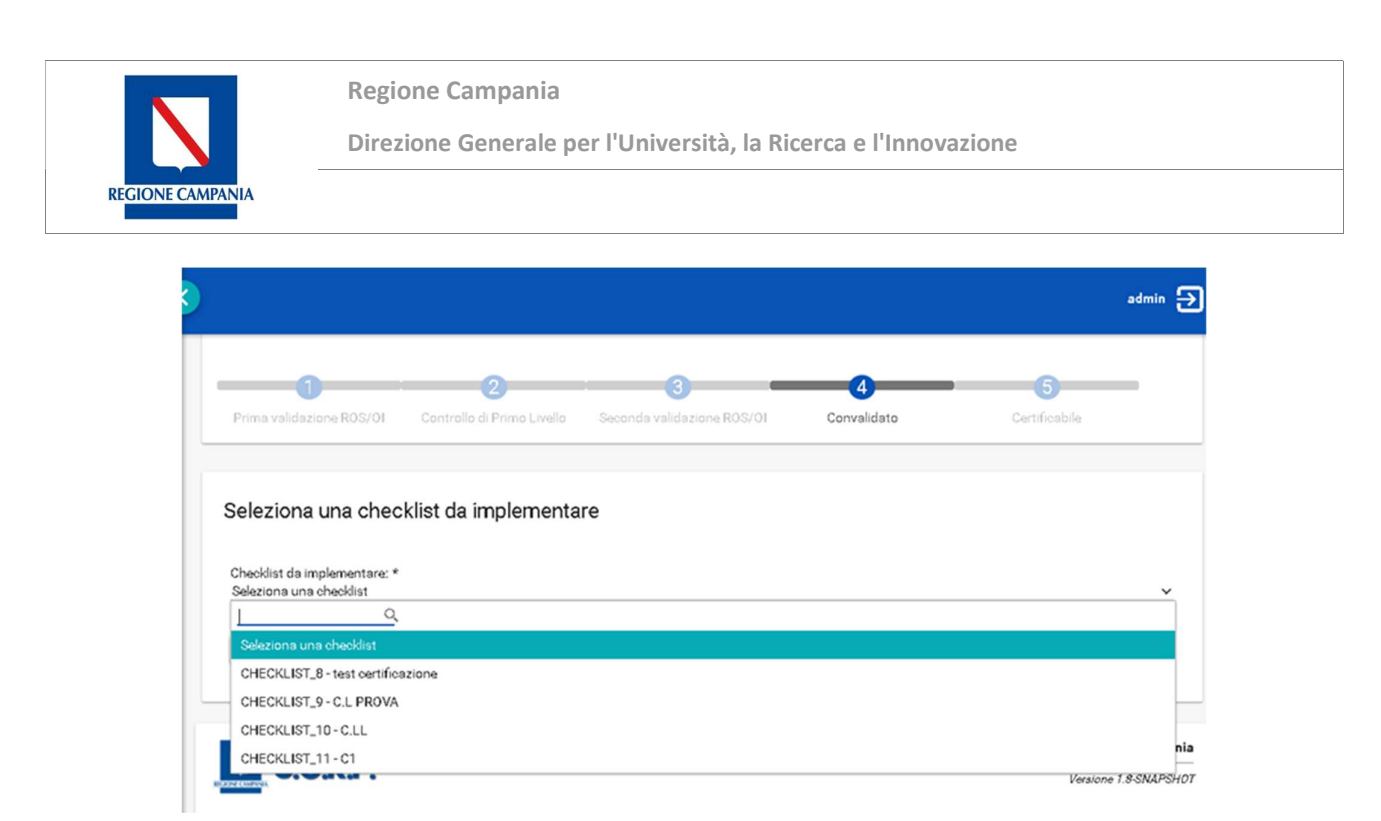

Una volta consolidata, il sistema caricherà una nuova sezione denominata "Compilazione esito" in cui l'utente potrà selezionare e confermare l'esito del controllo.

| Esito controllo:                                                                                                    |          |
|----------------------------------------------------------------------------------------------------|----------|
| Seleziona esito:                                                                                                    | ×        |
| Q.                                                                                                    |          |
| Seleziona esito:                                                                                                    |          |
| Positivo - non emergono elementi per la proposta di rettifica.                                                                                    |          |
| Soddisfacente - emergono elementi per la proposta di rettific<br>parziale, dovuta a tagli che incidono sull'importo certificato d<br>cortificare. | a<br>oda |
| Soddisfacente - non emergono elementi di proposta di rettific<br>ma non è stata ancora redatta la relazione finale.                               | ca       |
| Insoddisfacente - il progetto non può essere certificato poich<br>sono necessari approfondimenti istruttori.                                      | nè -     |
| Negativo - emergono elementi per la proposta di rettifica                                                                                         |          |

Caricata la checklist e l'esito del controllo, il sistema visualizzerà nella schermata principale un nuovo tab denominato "Documenti checklist" attraverso cui l'utente potrà caricare ulteriori file allegati.

, versione 1.0 Documento ad uso interno – Riproduzione vietata 177/182 ENGINEERING REPORT OF CONSTRUCTION OF CONSTRUCTION OF CONSTRUCTURE OF CONSTRUCTURE OF C

|                         | Regione Campania                                                |
|-------------------------|-----------------------------------------------------------------|
|                         | Direzione Generale per l'Università, la Ricerca e l'Innovazione |
| <b>REGIONE CAMPANIA</b> |                                                                 |
|                         |                                                                 |

| Rendiconto              | Documenti (                | )ichiarazione              | Checklist   | 🧭 Documenti Checklist |
|-------------------------|----------------------------|----------------------------|-------------|-----------------------|
|                         |                            |                            |             |                       |
|                         |                            |                            |             |                       |
| usso di certificazio    | one                        |                            |             |                       |
|                         |                            |                            |             |                       |
| -0                      | 2                          | 3 -                        | 4           | 5                     |
| rima validazione ROS/OI | Controllo di Primo Livello | Seconda validazione ROS/OI | Convalidato | Certificabile         |
|                         |                            |                            |             |                       |
|                         |                            |                            |             |                       |
|                         |                            |                            |             |                       |
| )ocumenti Checkli       | et                         |                            |             |                       |
| ocumenti Checkli        | st                         |                            |             |                       |
| ocumenti Checkli        | St Nome file               |                            |             |                       |
| Ocumenti Checkli        | Nome file                  |                            |             |                       |

Infine, l'utente potrà concludere la verifica effettuata ritornando alla sezione "Rendiconto" e cliccando sul tasto "Chiudi verifica AdC".

• Una volta chiusa la verifica AdC ed il piano di controllo- aperto per effettuare la verifica a campione sul/i progetto/i della dds di riferimento- l'utente potrà chiudere il controllo selezionando il tasto "Chiudi Controllo AdC".

| erific | ca Dichiarazi | oni di Spesa | l                                                                                                    |                      |               |                |                        |                             |
|--------|---------------|--------------|----------------------------------------------------------------------------------------------------|----------------------|---------------|----------------|------------------------|-----------------------------|
| 0      | In lavorazio  | ne           | Archiviati                                                                                                    | Archiviati Riepilogo |               |                |                        |                             |
|        |               |              |                                                                                                    |                      |               |                | 000                    | 000                         |
| ~      | AC =-         | Codice =     | Articolazione                                                                                                    | Assegnatario         |               | Cumulato =-    | Stato<br>Dichiarazione | State Piano<br>Controllo =- |
| ⊻      | AC_3          | DDS_32       | 10.5.9 - Azioni<br>per il<br>perfezioname<br>di corsi di<br>studio inerenti<br>aree disciplinari<br>di particolare<br>interesse<br>nazionale e<br>comunitario | admin                | €1.710.246,26 | € 1.710.246,26 | Certificabile          | Cluso                       |

•Scaricare un file (Excel o Pdf) contente l'elenco delle dds presenti nella schermata A seguito della chiusura del controllo AdC, l'utente potrà, attraverso la sezione "Battuta di certificazione", creare la domanda di pagamento.

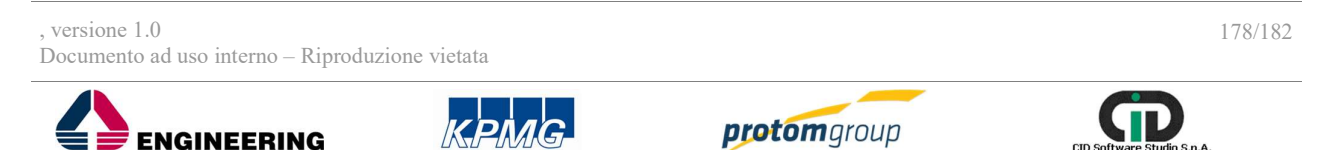

S.p.A.

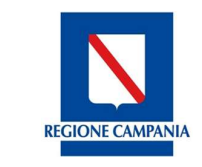

Direzione Generale per l'Università, la Ricerca e l'Innovazione

#### 11.4. Sezione Registro rettifiche

Cliccando la sezione "**Registro rettifiche**" il sistema carica una schermata con una tabella di riepilogo con tutte le rettifiche che sono state effettuate in riferimento a determinati pagamenti:

| S.U.R.F.                                                            | 3              |                      |                         |            |               |                                     |           |                                   |                |                              | admin 芛                             |
|---------------------------------------------------------------------|----------------|----------------------|-------------------------|------------|---------------|-------------------------------------|-----------|-----------------------------------|----------------|------------------------------|-------------------------------------|
| AMMINISTRAZIONE     CONTROLLI     PROGRAMMAZIONE     PROGRAMMAZIONE | Regis          | tro rettifiche       | 2                       |            |               |                                     |           |                                   |                | c                            | 200                                 |
| MONITORAGGIO                                                        |                | Codice<br>Progetto = | Descrizione<br>spesa =- | Data spesa | Importo spesa | Importo<br>certificato<br>ammesso = |           | Tipo rettifica                    | Chiusura conti | Anno<br>contabile<br>conti = | Importo<br>certificato<br>attuale = |
| DICHIARAZIONE SPESA V                                               |                | 14004AP00            | 18240 Saldo             | 03/12/2015 | € 7.500,00    | € 7.500,00                          | DOM_PAG_2 | Recupero                          |                |                              | € 6.500,00                          |
| CERTIFICAZIONE ^     Battute di certificazione                      |                | 14004AP00            | 18240 Saldo             | 03/12/2015 | € 7.500,00    | € 7.500,00                          | DOM_PAG_2 | Sospensione<br>per<br>valutazione |                |                              | € 7.400,00                          |
| Controlli ADC                                                       |                |                      |                         |            |               |                                     |           |                                   |                |                              |                                     |
| Registro rettifiche                                                 |                |                      |                         |            |               |                                     |           |                                   |                |                              |                                     |
| Ø Domanda di pagamento                                              | N              | CUDE                 |                         |            |               |                                     |           |                                   | Sistema Unico  | Regionale Fondi              | - Regione Campania                  |
| Chiusura dei Conti                                                  | RECORD COMPOSA | <b>J.U.K.</b> F.     |                         |            |               |                                     |           |                                   |                | N                            | ersione 1.6.7-SNAPSHOT              |
| IL REPORT                                                           |                |                      |                         |            |               |                                     |           |                                   |                |                              |                                     |
| ▲ EXPORT BDU                                                        |                |                      |                         |            |               |                                     |           |                                   |                |                              |                                     |

È possibile tramite l'apposito tasto funzionale (+) aggiungere una nuova rettifica, in tal senso il SI carica una schermata con specifici campi da compilare, e una tabella cha racchiude tutte le rettifiche da effettuare in riferimento al progetto selezionato:

| AMMINISTRAZIONE            | ~      |                            |                |                 |                                  |          |                           |                             |
|----------------------------|--------|----------------------------|----------------|-----------------|----------------------------------|----------|---------------------------|-----------------------------|
| CONTROLLI                  | ~      | Nuova rettifica            |                |                 |                                  |          |                           |                             |
| PROGRAMMAZIONE<br>PROGETTI | ×<br>• | Tipo rettifica *<br>Ritiro |                |                 | Seleziona Pr                     | ogetto * |                           |                             |
| MONITORAGGIO               | ~      |                            |                |                 |                                  |          |                           |                             |
| DICHIARAZIONE SPESA        | ~      | Descrizione spesa          | Data spesa \Xi | Importo spesa 🚍 | Importo certificato<br>ammesso = | DDP =    | Rettifica spesa<br>totale | Rettifica spesa<br>pubblica |
| CERTIFICAZIONE             | ~      | Non sono presenti rett     | tifiche        |                 |                                  |          |                           |                             |
| Battute di certificazione  |        |                            |                |                 |                                  |          |                           |                             |
| Controlli ADC              |        | 🗸 Salv                     | ra >           | ( Annulla       |                                  |          |                           |                             |
| 目 Registro rettifiche      |        |                            |                |                 |                                  |          |                           |                             |
| Oomanda di pagamento       |        |                            |                |                 |                                  |          |                           |                             |
| 🔒 Chiusura dei Conti       |        |                            |                |                 |                                  |          | Sistema Unico Regionale I | Fondi - Regione Camp        |
| REPORT                     |        | <b>J.U.R.</b>              | •              |                 |                                  |          |                           | Versione 1.7-SNAPS          |
|                            |        |                            |                |                 |                                  |          |                           |                             |

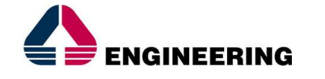

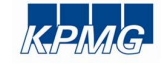

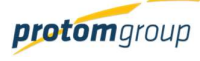

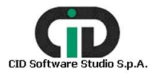

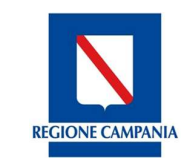

Direzione Generale per l'Università, la Ricerca e l'Innovazione

Selezionati i menu a tendina "Tipo rettifica" e"Progetto", l'utente deve selezionare dal menu a tendina "Seleziona Progetti" il progetto per cui deve eseguire la rettifica tra quelli proposti dal sistema. Una volta selezionato il progetto, il sistema mostra le spese collegate al progetto dando l'opportunità all'utente di inserire l'importo, per ciascuna spesa, della rettifica:

| AMMINISTRAZIONE      | ~ | Nuova rettifica             |                |                 |                                  |                   |                           |                             |
|----------------------|---|-----------------------------|----------------|-----------------|----------------------------------|-------------------|---------------------------|-----------------------------|
| CONTROLLI            | ~ | Tipo rettifica *            | -              |                 | Seleziona                        | Progetto *        | ←                         |                             |
| PROGRAMMAZIONE       | ~ | Ritiro                      |                |                 | ➤ 17002BF                        | 2000000001 - Sele | zione di professionisti c | la inserire in pe           |
| PROGETTI             | ž | Descrizione spesa           | Data spesa \Xi | Importo spesa = | Importo certificato<br>ammesso = |                   | Rettifica spesa<br>totale | Rettifica spesa<br>pubblica |
| DICHIARAZIONE SPESA  | ~ | 70 Pagamento<br>intermedio  | 05/07/2017     | € 100,00        | € 99,00                          |                   | 0,00                      | 0,00                        |
| CERTIFICAZIONE       | ^ | 14 Pagamento<br>intermedio  | 13/07/2017     | € 90,00         | € 70,00                          | DOM_PAG_2         | 0,00                      | 0,0                         |
| Controlli ADC        |   | 45 Pagamento<br>intermedio  | 06/07/2017     | € 30,00         | € 30,00                          | DOM_PAG_2         | 0,00                      | 0,0                         |
| Registro rettifiche  |   | 123 Pagamento<br>intermedio | 06/07/2017     | € 10,00         | € 5,00                           | DOM_PAG_2         | 0,00                      | 0,0                         |
| Domanda di pagamento |   | 456 Pagamento<br>intermedio | 14/06/2017     | € 10,00         | € 10,00                          | DOM_PAG_1         | 0,00                      | 0,0                         |
| REPORT               |   | 123 Pagamento<br>intermedio | 09/06/2017     | € 5,00          | € 5,00                           | DOM_PAG_1         | 0,00                      | 0,0                         |

Al termine delle operazioni per consolidare i nuovi dati inseriti e/o il testo modificato selezionare sempre il tasto "Salva" oppure "**Annulla**" qualora si decidesse di annullare le modifiche apportate. 11.1. Sezione Domanda di pagamento

Nella sezione "Domanda di pagamento", il sistema quindi riporta una tabella di riepilogo delle domande di pagamento; per ciascuna domanda di pagamento, il sistema consente di scaricare la stampa della domanda di pagamento e del report allegato contente tutti i dati relativi rispettivamente i dati aggregati contenuti nella domanda e i dati di dettaglio dei progetti inseriti nella domanda di pagamento.

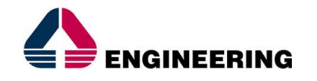

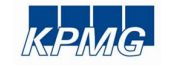

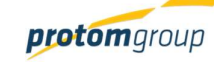

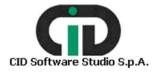
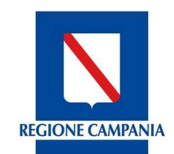

**Regione Campania** 

Direzione Generale per l'Università, la Ricerca e l'Innovazione

| S.U.R.F                                                       | . <     |      |                   |            |                                |                  |               | admin 🔁                            |
|---------------------------------------------------------------|---------|------|-------------------|------------|--------------------------------|------------------|---------------|------------------------------------|
| AMMINISTRAZIONE     CONTROLLI     PROGRAMMAZIONE     PROGETTI | * * * * | Doma | inde di pagamento |            |                                |                  |               | ୵୳ଵ                                |
| <ul> <li>MONITORAGGIO</li> <li>DICHIARAZIONE SPESA</li> </ul> | ~       |      | Codice =          | Data =-    | Battuta di certificazione      | Importo totale = | DDP           | Report allegato                    |
| CERTIFICAZIONE                                                | ^       |      | DOM_PAG_1         | 26/07/2017 | Intermedia Finale 2017<br>FESR | € 14.123.098,41  | Scarica       | V Scarica                          |
| Battute di certificazione                                     |         |      | DOM_PAG_2         | 26/07/2017 | Intermedia Finale 2017<br>FSE  | € 13.456.116,16  | Scarica       | ✓ Scarica                          |
| Controlli ADC                                                 |         |      | DOM_PAG_3         |            | BC FESR luglio 2017            | € 1.000,00       | Scarica       | ✓ Scarica                          |
| Ø Domanda di pagamente                                        | 5       |      |                   |            |                                |                  |               |                                    |
| Chiusura dei Conti                                            |         |      |                   |            |                                |                  | Sistema Unico | Regionale Fondi - Regione Campania |
| REPORT     EXPORT BDU                                         |         |      | S.U.R.F.          |            |                                |                  |               | Versione 1.6.7-SNAPSHOT            |

Da tale schermata, cliccando il tasto "Modifica" *(*, l'utente può visualizzare i dettagli contenuti nella domanda di pagamento

| S.U.R.F. 🧕                                                                                                    |                                                                                                    |
|----------------------------------------------------------------------------------------------------|----------------------------------------------------------------------------------------------------|
| Modifica                                                                                                    |                                                                                                    |
| Core:<br>090,842,1                                                                                                    | Representaria surficial centrazione *<br>mario laposito                                                                                                    |
| Descrittione                                                                                                    |                                                                                                    |
|                                                                                                    |                                                                                                    |
| Tico comarce pogemento: *<br>Domanda finale di pagamento intermedio, conformemente all'articolo 138, paragrafo 2, del regolamento (UE) n. 1303/2013 | ~                                                                                                    |
| Cara di proprioritativa =<br>19/07/7                                                                                                    |                                                                                                    |
| Baltius di scriftazione *<br>El PER jurni Jahou                                                                                                    | Posto mineralati:<br>HER                                                                                                    |
| Programs della contanta el pagamento *                                                                                                    | Designe dels Comissione:                                                                                                    |
| Deta sela Selations sella Commissional<br>Onizzi si                                                                                                 | Importo totave apeae ammiastistit *                                                                                                    |
| Hipping para stera brogica                                                                                                    | Imports take angets kejt strument fruitzent                                                                                                    |
| Importo totala spesa publica engala gol shument Mantaini                                                                                            | Imports totale pagets seal at universit fruiteau                                                                                                    |
|                                                                                                    | 2005                                                                                                    |
|                                                                                                    | 1000 CONTRACTOR OF CONTRACTOR OF |
| Importo de la pluto coperto della apesa accelenta del baneficiari entro tra anni del pagamento dell'anticipio<br>                                   | Imports che non è stato coperto dalle appete scolenne sal Servitori e per il quale il persono del tre anni en la ancie trasporto:                                                                                                    |
| Z Sala Stata                                                                                                    | X Annala                                                                                                    |

Al termine delle operazioni per consolidare i nuovi dati inseriti e/o il testo modificato selezionare sempre il tasto "Salva" o "**Annulla**".

11.2. Sezione Chiusura dei conti

Nella sezione "Chiusura dei conti", il sistema mostra una tabella di riepilogo con tutte le chiusure dei conti create.

, versione 1.0 Documento ad uso interno – Riproduzione vietata

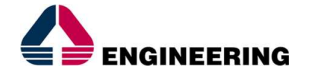

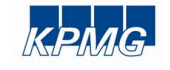

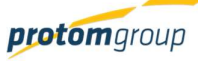

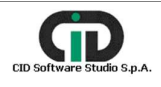

181/182

Regione Campania

**REGIONE CAMPANIA** 

Direzione Generale per l'Università, la Ricerca e l'Innovazione

| S.U.R.F                                                                                                    | . <   |              |               |                      |                             | admin 🛃                                                                |
|----------------------------------------------------------------------------------------------------|-------|--------------|---------------|----------------------|-----------------------------|------------------------------------------------------------------------|
| AMMINISTRAZIONE     CONTROLLI     PROGRAMMAZIONE     PROGETTI                                                                                                    | * * * | Chiusure di  | i conti       |                      |                             |                                                                        |
|                                                                                                    |       |              | Codice =      | Data Presentazione = | Battuta di certificazione = | Importo totale spese ammissibili =                                     |
|                                                                                                    | Ĵ     |              | CHIUS_CONTI_1 | 30/08/2017           | BC FSE mese di agosto 2017  | € 5.340,24                                                             |
|                                                                                                    |       |              | CHIUS_CONTI_2 | 30/08/2017           | BC FESR luglio 2017         | € 1.000,00                                                             |
| <ul> <li>Battute di certificazione</li> <li>Controlli ADC</li> <li>Registro rettifiche</li> <li>Domanda di pagamenti</li> <li>Chiusura dei Conti</li> <li>REPORT</li> <li>EXPORT BDU</li> </ul> | 5     | <u>N</u> s.u | IRF.          |                      | Siste                       | ma Unico Regionale Fondi - Regione Campania<br>Versione 1.6.7.5NAPSHOT |

In questa sezione è possibile: modificare alcune informazioni inserite oppure scaricare un file (Excel o Pdf) con l'elenco presente nella tabella.

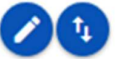

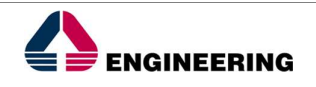

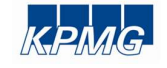

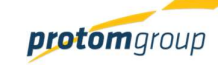

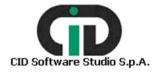

182/182